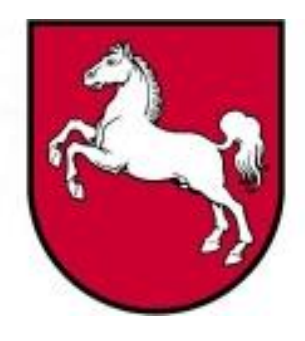

Leistungsorientierte Haushaltswirtschaft Niedersachsen

# Leitfaden Landesreferenzmodell

Version 3.0, Stand: 02.06.2005 Bearbeiter: Rainer Sander

LoHN-Dokument Nr. 19

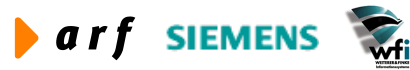

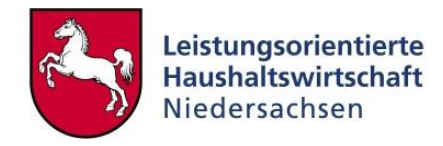

|                                                         | Abnahme von: | I                                                                                                    | Freigabe von: |
|---------------------------------------------------------|--------------|----------------------------------------------------------------------------------------------------|---------------|
| Kunden-<br>Vertreter<br>(Name)<br>Datum<br>Unterschrift |              | Autor<br>(Name)<br>Datum<br>Unterschrift<br>Teilprojekt-<br>leiter A07<br>(Name)<br>Datum<br>Unterschrift |               |

© Copyright 2005 Niedersächsisches Finanzministerium.

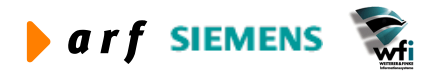

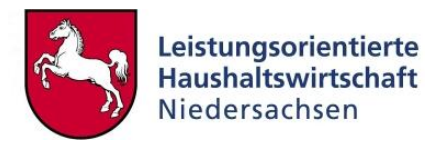

Alle Rechte liegen beim Niedersächsischen Finanzministerium und den jeweiligen Firmen des Beraterkonsortiums aus der arf Gesellschaft für Organisationsentwicklung mbH, wfi WEITE-RER & FINKE Informationssysteme GmbH und der Siemens Business Services GmbH & Co. OHG. Ansprechpartner seitens des Konsortiums ist die arf Gesellschaft für Organisationsentwicklung mbH.

Die Weitergabe und Vervielfältigung dieses Dokuments oder von Teilen daraus sind, zu welchem Zweck und in welcher Form auch immer, ohne die ausdrückliche schriftliche Genehmigung durch das Niedersächsische Finanzministerium nicht gestattet. Die Genehmigung für die Einrichtungen der Niedersächsischen Landesverwaltung ist mit diesem Hinweis erteilt.

Die in diesem Dokument enthaltenen Informationen können ohne vorherige Ankündigung geändert werden.

Alle aufgeführten Bezeichnungen, Logos, Namen und Warenzeichen (auch solche, die nicht explizit gekennzeichnet sind) sind Warenzeichen, eingetragene Warenzeichen oder sonstige urheberrechtlich oder marken- bzw. titelrechtlich geschützte Bezeichnungen ihrer jeweiligen Eigentümer und werden von uns als solche anerkannt. Die Nennung dieser Bezeichnungen, Logos, Namen und Warenzeichen geschieht lediglich zu Identifikationszwecken und stellt keinen irgendwie gearteten Anspruch an bzw. auf diese Bezeichnungen, Logos, Namen und Warenzeichen dar.

| Herausgeber:                        | unter Mithilfe von:                            |
|-------------------------------------|------------------------------------------------|
| Niedersächsisches Finanzministerium | arf Gesellschaft für Organisationsberatung mbH |
| Referat 11                          | wfi WEITERER & FINKE Informationssysteme GmbH  |
| Schiffgraben 10                     | Siemens Business Services GmbH & Co. OHG       |
| 30159 Hannover                      | Kontakt:                                       |
| Telefon: 0511 120 8168              | arf Gesellschaft für Organisationsberatung mbH |
|                                     | Schiffgraben 25                                |
|                                     | 30159 Hannover                                 |
|                                     | Tel.: (05 11) 35 37 47 07                      |
|                                     | Fax: (05 11) 35 37 47 08                       |
|                                     | E-Mail: LoHN@arf-gmbh.de                       |
|                                     | Web: http://www.lohn.niedersachsen.de          |

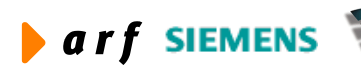

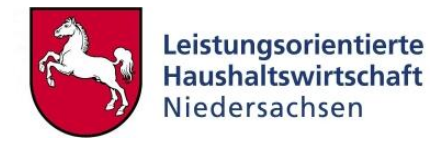

# **INHALTSVERZEICHNIS**

| Vo | /orwort 12                             |                                                                                                    |                                                    |
|----|----------------------------------------|----------------------------------------------------------------------------------------------------|----------------------------------------------------|
| Ab | kürz                                   | zungsverzeichnis                                                                                                    | 13                                                 |
| 1  | <b>Ein</b><br>1.1<br>1.2<br>1.3<br>1.4 | <b>führung</b><br>Ausgangssituation<br>Zielgruppe<br>Funktion<br>Zusammenfassung                                                                                                    | <b>14</b><br>14<br>14<br>14<br>14                  |
| 2  | <b>Zie</b><br>2.1<br>2.2               | <b>le</b><br>Allgemeine Ziele<br>Empfehlung                                                                                                    | <b>16</b><br>16<br>16                              |
| 3  | <b>Erf</b><br>3.1<br>3.2               | orderliche Module<br>Dynamic Enterprise Modeler (DEM)<br>Funktionen des DEM<br>3.2.1 Anwendung in LoHN                                                                                                    | <b>17</b><br>17<br>17<br>17                        |
|    | 3.3                                    | S.2.2 LOHN-Rollen<br>Common Data (tc)<br>3.3.1 Erläuterung<br>3.3.2 Anwendung in LoHN                                                                                                    | 17<br>17<br>17<br>17                               |
|    | 3.4                                    | Hauptbuch (gld)<br>3.4.1 Erläuterung<br>3.4.2 Anwendung in LoHN                                                                                                    | 18<br>18<br>18                                     |
|    | 3.5                                    | Planwerte (fbs)                                                                                                    | 19                                                 |
|    | 3.6<br>3.7                             | Kostenrechnung (cat)<br>Add-Ons Zeitwirtschaft/PersKo (adp)<br>3.7.1 Zeitwirtschaft<br>3.7.2 PersKo                                                                                                    | 19<br>19<br>19<br>20                               |
|    | 3.8                                    | Modul Anlagenbuchhaltung (fam)<br>3.8.1 Basis-Funktionen der Anlagenbuchhaltung<br>3.8.2 Anwendung in LoHN                                                                                                    | 20<br>20<br>20<br>20                               |
| 4  | Sta                                    | mmdaten allgemein                                                                                                    | 21                                                 |
|    | 4.1                                    | Kostenarten<br>4.1.1 Aufbau der Kostenarten<br>4.1.2 Verknüpfung Haushaltskonten mit KLR-Konten<br>4.1.3 Verknüpfung mit Unterkonten<br>4.1.3.1 Erläuterung<br>4.1.3.2 Hinweis<br>4.1.4 Unterkonten je Sachkonto | 21<br>21<br>22<br>23<br>23<br>23<br>24<br>25<br>27 |
|    | 4.2                                    | 4.1.5 B-Romen<br>Dimensionen<br>4.2.1 Kostenstellen<br>4.2.1.1 Erläuterung                                                                                                    | 27<br>27<br>28<br>28                               |

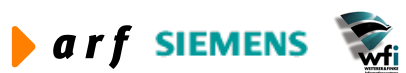

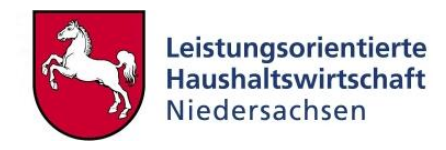

|   |     | 4.2.1.2 Arten von Kostenstellen                         | 28       |
|---|-----|---------------------------------------------------------|----------|
|   |     | 4.2.1.3 Hinweis                                         | 29       |
|   |     | 4.2.2 Kostenträger                                      | 29       |
|   |     | 4.2.2.1 Erläuterung                                     | 29       |
|   |     | 4.2.2.2 Hinweise                                        | 30       |
|   |     | 4.2.2.3 Arten von Kostenträgerobiekten                  | 30       |
|   |     | 4.2.3 Transfers                                         | 31       |
|   |     | 4.2.4 Kostensammler                                     | 31       |
|   |     | 4.2.5 Anwendung der Dimension 4                         | 32       |
|   |     | 4.2.6 Anwendung der Dimension 5                         | 32       |
|   | 43  | Rezugsgrößen                                            | 32       |
|   | 4.0 | 4 3 1 Frläuterung                                       | 32       |
|   |     | 4.3.2 Bezugsgrößen je Unterkonto                        | 32       |
|   |     |                                                         | 22       |
|   | 11  | 4.5.5 Thirweise                                         | 24       |
|   | 4.4 | VI B Buchungesehlüssel                                  | 25       |
|   | 4.5 |                                                         | 30       |
|   |     | 4.5.1 Endulerung                                        | 30       |
|   |     | 4.5.2 LOHIN-BUCHUNGSSCHIUSSEL                           | 35       |
|   |     | 4.5.3 Richtlinien zur Verwendung von Buchungsschlussein | 35       |
|   |     | 4.5.4 Nummernkreise                                     | 37       |
| ~ | DIa |                                                         | ~~       |
| 5 | Pla | nstammdaten                                             | 38       |
|   | 5.1 | Plandaten                                               | 38       |
|   | 5.2 | Jahresbezogene Planwerte                                | 41       |
|   | 5.3 | Budgetverteilung                                        | 42       |
|   |     | 5.3.1 Erläuterung                                       | 42       |
|   |     | 5.3.2 Anwendung                                         | 42       |
|   |     | 5.3.3 Budgetverteilung nachträglich generieren          | 44       |
|   | 5.4 | Hierarchien                                             | 46       |
|   |     | 5.4.1 Sachkontenhierarchien                             | 47       |
|   |     | 5.4.1.1 Erläuterung                                     | 47       |
|   |     | 5.4.1.2 Hinweise                                        | 49       |
|   |     | 5.4.2 Unterkontenhierarchien                            | 49       |
|   |     | 5.4.2.1 Erläuterung                                     | 49       |
|   |     | 5.4.2.2 Anwendung in LoHN                               | 49       |
|   | 5.5 | Berichtsstrukturen                                      | 51       |
|   |     | 5.5.1 Berichtsstruktur je Unterkontenart                | 51       |
|   |     | 5.5.2 Berichtszeilen                                    | 52       |
|   |     | 5.5.3 Summierungszeilen                                 | 52       |
|   | 5.6 | Sachkontenstruktur pro analytisches Unterkonto          | 53       |
|   |     | 5.6.1 Anwendung in LoHN                                 | 53       |
|   |     | 5 6 1 1 Frläuterung                                     | 53       |
|   |     | 5 6 1 2 Hinweise                                        | 54       |
|   |     | 5.6.2 Sachkontenhierarchie konieren                     | 55       |
|   | 57  | Personalplanung in PersKo                               | 55       |
|   | 5.7 | 5.7.1 Erläuterupa                                       | 55       |
|   | 58  | Dianloistungon allgomoin                                | 55       |
|   | 5.0 |                                                         | 55       |
|   |     | 5.9.2 Anwondung in LoUN                                 | 50       |
|   |     | 5.9.2 Pariodiciorung dar Dianlaistungan                 | 50       |
|   |     |                                                         | บ/<br>57 |
|   | FO  | 0.0.4 ⊓IIIWEISE                                         | 5/       |
|   | 5.9 |                                                         | DÖ       |
|   |     |                                                         | ЭŎ       |

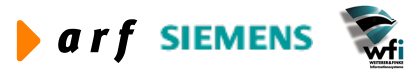

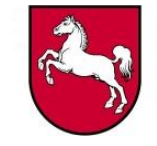

| 5.9.3 Periodisierung der Plankosten       62         5.10 Personal-Plankosten (NLBV)       63         5.10.1 Erläuterung       63         5.10.2 Anwendung in LoHN       64         5.11 Planung von Investitionen und Desinvestitionen       65         5.11.1 Investitionsplanung im separaten Investitionsplan       66         5.11.2 Investitionsplanung pro Kostenstelle       67         5.12 Plankopie       68         5.12.1 Erläuterung       68         5.12.2 Verwendung in LoHN       69         5.12.3 Plankopie im Rahmen des Planaufstellungsverfahrens       69         6 Stammdaten Kostenrechnung       72         6.1 Parameter Kostenrechnung       72         6.2 Kostenkategorie       74         6.2.3 Sachkonten je Kostenkategorie       74         6.2.3 Sachkonten je Kostenkategorie       74         6.3.3 Lrikuterung       75         6.3 Dimensionsbeziehungen       75         6.3 Zonwendung in LoHN       74         6.3 Zanwendung in LoHN       74         6.3 Zanwendung in LoHN       74         6.3 Zanwendung in LOHN       76         6.4 Leistungsbeziehungen (LV-Plan)       77         6.4.1 Anwendung in LOHN       76         6.4.2 Periodisierung       80 </th <th></th> <th></th> <th>5.9.2 Anwendung in LoHN</th> <th>. 58</th> |   |             | 5.9.2 Anwendung in LoHN                                   | . 58 |
|----------------------------------------------------------------------------------------------------|---|-------------|-----------------------------------------------------------|------|
| 5.10       Personal-Plankosten (NLEV)       63         5.10.2       Anwendung in LoHN       64         5.11       Planung von Investitionen und Desinvestitionen       65         5.11.1       Investitionsplanung pro Kostenstelle       67         5.11.2       Investitionsplanung pro Kostenstelle       68         5.11.2       Investitionsplanung pro Kostenstelle       67         5.12.1       Erläuterung       68         5.12.1       Plankopie       69         5.12.2       Verwendung in LoHN       69         5.12.2       Verwendung in LoHN       69         5.12.2       Verwendung in LoHN       72         6.1       Parameter Kostenrechnung       72         6.2       Kostenkategorien       73         6.2.3       Sachkonten je Kostenkategorie       74         6.2.3.2       Anwendung in LoHN       74         6.3.2       Anwendung in LoHN       74         6.3.2       Anwendung in LoHN       74         6.3.2       Anwendung in LoHN       74         6.3.2       Anwendung in LoHN       76         6.3.1       Häuterung       75         6.3.2       Anwendung in LoHN       76        6.4.1                                                                                                    |   | <b>F</b> 40 | 5.9.3 Periodisierung der Plankosten                       | . 62 |
| 5.10.1 Enauterung       64         5.10.2 Anwendung in LOHN       64         5.11 Planung von Investitionen und Desinvestitionsplan       66         5.11.1 Investitionsplanung in separaten Investitionsplan       66         5.11.2 Investitionsplanung pro Kostenstelle       67         5.12.1 Erläuterung       68         5.12.2 Verwendung in LoHN       69         5.12.3 Plankopie       72         6.1 Parameter Kostenrechnung       72         6.1 Parameter Kostenrechnung       72         6.2.1 Erläuterung       73         6.2.2 Anwendung in LOHN       73         6.2.3 Sachkonten je Kostenkategorie       74         6.2.3.1 Erläuterung       74         6.2.3.2 Anwendung in LOHN       74         6.3.2 Anwendung in LOHN       74         6.3.2 Anwendung in LOHN       74         6.3.2 Anwendung in LOHN       74         6.3.2 Anwendung in LOHN       76         6.4.1 Anwendung in LOHN       76         6.4.2 Periodisierung       78         6.4.3 ILV-Bericht LOHN       80         7       Planaufstellung       78         7.4 Kalkulierte Kostensätze       84         7.5 Integration der Iterationsergebnisse       84         7.6.1                                                                                                    |   | 5.10        | Personal-Plankosten (NLBV)                                | 63   |
| 5.10.2 Anwendung in DeFN         64           5.11 Planung von Investitions und Desinvestitionsplan         65           5.11.1 Investitionsplanung im separaten Investitionsplan         66           5.11.2 Investitionsplanung pro Kostenstelle         67           5.12 Plankopie         68           5.12.1 Erläuterung         68           5.12.2 Verwendung in LoHN         69           5.12.2 Verwendung in LoHN         69           5.12.3 Plankopie im Rahmen des Planaufstellungsverfahrens         69           6         Stammdaten Kostenrechnung         72           6.1 Parameter Kostenrechnung         72           6.2.1 Erläuterung         73           6.2.2 Anwendung in LoHN         73           6.2.3 Schkonten je Kostenkategorie         74           6.2.3 Lerläuterung         74           6.3.1 Erläuterung         75           6.3.2 Anwendung in LoHN         74           6.3.3 Lerläuterung         75           6.3.4 Lerläuterung         75           6.3.2 Anwendung in LoHN         74           6.4.3 LV-Bericht LoHN         76           6.4.4 Periodisierung         82           7.1 Erläuterung         82           7.2 Anwendung in LoHN         78                                                                          |   |             | 5.10.1 Erlauterung                                        | 63   |
| 5.11       Planung von investitionen und Desinvestitionsplan       66         5.11.1       Investitionsplanung pro Kostenstelle       67         5.12       Plankopie       68         5.12.1       Erläuterung       68         5.12.2       Verwendung in LoHN       69         5.12.3       Plankopie im Rahmen des Planaufstellungsverfahrens       69         6       Stammdaten Kostenrechnung       72         6.1       Parameter Kostenrechnung       72         6.2.4       Erläuterung       73         6.2.2       Atwendung in LoHN       73         6.2.3       Sachkonten je Kostenkategorie       74         6.2.3.1       Erläuterung       74         6.2.3.2       Anwendung in LoHN       74         6.3.1       Erläuterung       75         6.3.1       Erläuterung       75         6.3.1       Erläuterung       76         6.4.2       Periodisierung       76         6.4.3       ILV-Bericht LoHN       78         6.4.3       ILV-Bericht LoHN       80         7.3       Flanaufstellung       82         7.4       Kalkulierte Kostensätze       84         7.5       Integration der Iterat                                                                                                    |   | - 44        | 5.10.2 Anwendung in LOHN                                  | . 64 |
| 5.11.1 Investitionsplanung im separaten investitionsplan                                                                                                    |   | 5.11        | Planung von Investitionen und Desinvestitionen            | . 65 |
| 5.11.2 Investitionsplanung pro Kostenstelle       64         5.12 I Erläuterung       68         5.12.2 Verwendung in LoHN       69         5.12.3 Plankopie       69         5.12.3 Plankopie im Rahmen des Planaufstellungsverfahrens       69         6       Stammdaten Kostenrechnung       72         6.1 Parameter Kostenrechnung       72         6.2 Kostenkategorien       73         6.2.1 Erläuterung       73         6.2.2 Anwendung in LoHN       73         6.2.3 Sachkonten je Kostenkategorie       74         6.2.3.1 Erläuterung       74         6.2.3.2 Anwendung in LoHN       74         6.3.2 Anwendung in LoHN       74         6.3.2 Anwendung in LoHN       74         6.3.1 Erläuterung       75         6.3.1 Erläuterung       75         6.3.2 Anwendung in LoHN       76         6.4 Leistungsbeziehungen (ILV-Plan)       77         6.4.3 ILV-Bericht LoHN       80         7       Plan-Iteration (ILV-Plan)       82         7.1 Erläuterung       82         7.2 Anwendung in LOHN       82         7.3 Newendung in LOHN       82         7.4 Kalkulierte Kostensätze       84         7.5 Integration der Iterationsergebn                                                                                                    |   |             | 5.11.1 Investitionsplanung im separaten investitionsplan  | . 66 |
| 5.12       Plankopie       68         5.12.1       Erläuterung       69         5.12.2       Verwendung in LoHN       69         5.12.3       Plankopie im Rahmen des Planaufstellungsverfahrens       69         6       Stammdaten Kostenrechnung       72         6.1       Parameter Kostenrechnung       72         6.2       Kostenkategorien       73         6.2.1       Erläuterung       73         6.2.3       Sachkonten je Kostenkategorie       74         6.2.3       Sachkonten je Kostenkategorie       74         6.2.3       Lafläuterung       74         6.2.3       Lafläuterung       74         6.3.1       Erläuterung       75         6.3.1       Erläuterung       75         6.3.2       Anwendung in LoHN       76         6.4       Leistungsbeziehungen (ILV-Plan)       77         6.4.1       Anwendung in LoHN       78         6.4.2       Periodisierung       80         6.4.3       ILV-Bericht LoHN       80         7.1       Erläuterung       82         7.3       Plan-tleration (ILV-Plan)       82         7.3       Plan-tleratiton sergebnisse       84                                                                                                    |   | E 40        | 5.11.2 Investitionsplanung pro Kostenstelle               | . 67 |
| 5.12.1 Endulerung       69         5.12.2 Verwendung in LOHN       69         6 Stammdaten Kostenrechnung       72         6.1 Parameter Kostenrechnung       72         6.2 Kostenkategorien       73         6.2.1 Erläuterung       73         6.2.2 Anwendung in LOHN       73         6.2.3 Sachkonten je Kostenkategorie       74         6.2.3 Larläuterung       74         6.2.3 Larläuterung       74         6.2.3 Larläuterung       74         6.3.1 Erläuterung       75         6.3.1 Erläuterung       75         6.3.2 Anwendung in LOHN       74         6.3.3 Larläuterung       75         6.3.4 Leistungsbeziehungen       75         6.3.5 Zhwendung in LOHN       76         6.4 Leistungsbeziehungen (ILV-Plan)       77         6.4.1 Newendung in LOHN       78         6.4.2 Periodisierung       82         7.1 Erläuterung       82         7.2 Anwendung in LOHN       82         7.3 Plan-Iteration (ILV-Plan)       82         7.4 Kalkulierte Kostensätze       84         7.5 Integration der Iterationsergebnisse       86         7.6.1 Planwerte pro Einzelunterkonto       86         7.6.2 Ausdruck der Pl                                                                                                    |   | 5.12        |                                                           | . 68 |
| 5.12.2 Verwendung in LOHN       69         5.12.3 Plankopie im Rahmen des Planaufstellungsverfahrens       69         6       Stammdaten Kostenrechnung       72         6.1 Parameter Kostenrechnung       72         6.2 Kostenkategorien       73         6.2.1 Erläuterung       73         6.2.2 Anwendung in LoHN       73         6.2.3 Sachkonten je Kostenkategorie       74         6.2.3 Sachkonten je Kostenkategorie       74         6.2.3 Anwendung in LoHN       74         6.3.1 Erläuterung       75         6.3.2 Anwendung in LOHN       76         6.4 Leistungsbeziehungen (ILV-Plan)       76         6.4.3 ILV-Bericht LoHN       78         6.4.3 ILV-Bericht LoHN       80         6.4.3 ILV-Bericht LoHN       80         7.1 Erläuterung       82         7.3 Plan-Iteration (ILV-Plan)       82         7.3 Plan-Iteration der Iterationsergebnisse       84         7.6 Answendung in LOHN       82         7.3 Plan-Iteration gerebnisse       86         7.4 Kalkulierte Kostensätze       84         7.5 Integration der Iterationsergebnisse       86         7.6.2 Plan-Leistungsbeziehungen       88         7.6.3 Planbeträge und Planmengen pro Jahr       92 </td <td></td> <td></td> <td>5.12.1 Erlauterung</td> <td>. 68</td>               |   |             | 5.12.1 Erlauterung                                        | . 68 |
| 5.12.3 Planköple im kanmen des Planauistellungsverlahrens         69           6         Stammdaten Kostenrechnung.         72           6.1         Parameter Kostenrechnung.         72           6.2         Kostenkategorien         73           6.2.1         Erläuterung         73           6.2.2         Anwendung in LoHN         73           6.2.3         Sachkonten je Köstenkategorie         74           6.2.3.1         Erläuterung         74           6.3.2         Anwendung in LoHN         74           6.3.1         Erläuterung         75           6.3.2         Anwendung in LoHN         74           6.3.1         Erläuterung         75           6.3.2         Anwendung in LoHN         76           6.4.1         Anwendung in LoHN         76           6.4.2         Periodisierung         80           7         Planaufstellung         82           7.1         Erläuterung         82           7.3         Plan-Iteration (ILV-Plan)         82           7.4         Kalkulierte Kostensätze         84           7.5         Integration der Iterationsergebnisse         84           7.6         Auswertung der Iterationsergebnisse </th <th></th> <th></th> <th>5.12.2 Verwendung in LOHN</th> <th>. 69</th>                      |   |             | 5.12.2 Verwendung in LOHN                                 | . 69 |
| 6         Stammdaten Kostenrechnung         72           6.1         Parameter Kostenrechnung.         72           6.2         Kostenkategorien         73           6.2.1         Erläuterung         73           6.2.2         Anwendung in LOHN         73           6.2.3         Sachkonten je Kostenkategorie         74           6.2.3         Lerläuterung         74           6.2.3.1         Erläuterung         74           6.2.3.2         Anwendung in LOHN         74           6.3.1         Erläuterung         75           6.3.2         Anwendung in LOHN         74           6.3.1         Erläuterung         75           6.3.2         Anwendung in LOHN         76           6.4         Leistungsbeziehungen (ILV-Plan)         77           6.4.1         Anwendung in LOHN         78           6.4.2         Periodisierung         80           7.1         Erläuterung         82           7.2         Anwendung in LOHN         82           7.3         Plan-Iteration (ILV-Plan)         82           7.4         Kalkulierte Kostensätze         84           7.5         Interation (ILV-Plan)           7                                                                                                    |   |             | 5.12.3 Plankopie im Ranmen des Planaufstellungsverfahrens | . 69 |
| 6.1       Parameter Kostenrechnung.       72         6.2       Kostenkategorien                                                                                                    | 6 | Sta         | mmdaten Kostenrechnung                                    | 72   |
| 6.2       Kostenkategorien                                                                                                    |   | 6.1         | Parameter Kostenrechnung                                  | . 72 |
| 6.2.1       Erläuterung       73         6.2.2       Anwendung in LoHN       73         6.2.3       Sachkonten je Kostenkategorie       74         6.2.3.2       Anwendung in LoHN       74         6.3.3       Erläuterung       74         6.3.4       Erläuterung       75         6.3.1       Erläuterung       75         6.3.2       Anwendung in LoHN       76         6.4       Leistungsbeziehungen (ILV-Plan)       77         6.4.1       Anwendung in LoHN       78         6.4.2       Periodisierung       80         7.4       Erläuterung       80         6.4.3       ILV-Bericht LoHN       80         7       Planaufstellung       82         7.1       Erläuterung       82         7.2       Anwendung in LoHN       82         7.3       Plan-Iteration (ILV-Plan)       82         7.4       Kalkulierte Kostensätze       84         7.5       Integration der Iterationsergebnisse       84         7.6       Auswertung der Iterationsergebnisse       86         7.6.1       Plan-Leistungsbeziehungen       88         7.6.2       Plan-Leistungsbeziehungen       88                                                                                                    |   | 6.2         | Kostenkategorien                                          | . 73 |
| 6.2.2 Anwendung in LoHN.       73         6.2.3 Sachkonten je Kostenkategorie       74         6.2.3.1 Erläuterung       74         6.2.3.2 Anwendung in LoHN       74         6.3 Dimensionsbeziehungen       75         6.3.1 Erläuterung       75         6.3.1 Erläuterung       75         6.3.1 Erläuterung       75         6.3.2 Anwendung in LoHN.       76         6.4 Leistungsbeziehungen (ILV-Plan)       77         6.4.1 Anwendung in LoHN.       78         6.4.2 Periodisierung.       80         6.4.3 ILV-Bericht LoHN.       80         7 Planaufstellung       82         7.1 Erläuterung       82         7.3 Plan-Iteration (ILV-Plan)       82         7.4 Kalkulierte Kostensätze       84         7.5 Integration der Iterationsergebnisse       84         7.6 Auswertung der Iterationsergebnisse       84         7.6 Auswertung der Iterationsergebnisse       86         7.6.2 Plan-Leistungsbeziehungen       88         7.6.2 Plan-Leistungsbeziehungen       88         7.6.2 Plan-Leistungsbeziehungen       88         7.6.2 Plan-Leistungsbeziehungen       89         7.6.3 Planbeträge und Planmengen pro Jahr       92         7.6.4 Planabr                                                                                                 |   |             | 6.2.1 Erläuterung                                         | . 73 |
| 6.2.3 Sachkonten je Kostenkategorie       74         6.2.3.1 Erläuterung       74         6.2.3.2 Anwendung in LoHN       74         6.3 Dimensionsbeziehungen       75         6.3.1 Erläuterung       75         6.3.2 Anwendung in LoHN       76         6.4.1 Erläuterung       76         6.4.2 Periodisierung       80         6.4.3 ILV-Bericht LoHN       80         7 Planaufstellung       82         7.1 Erläuterung       82         7.3 Plan-lufstellung       82         7.4 Kalkulierte Kostensätze       84         7.5 Integration der Iterationsergebnisse       84         7.6 Auswertung der Iterationsergebnisse       86         7.6.2.1 Erläuterung       82         7.5 Integration der Iterationsergebnisse       84         7.6 Auswertung der Iterationsergebnisse       86         7.6.2.2 Ausdruck der Plan-Leistungsbeziehungen       88         7.6.3 Planbeträge und Planmengen pro Jahr       92         7.6.4 Planabrechnung       93         7.6.5 Verrechnungsätze je Bezugsgröße       95         7.7 Generieren hierarchischer Ergebnisse       96         7.8.1 Hierarchische Ergebnisse abfragen       97         7.8.2 Hierarchische Ergebnisse abfragen       97 <td></td> <td></td> <td>6.2.2 Anwendung in LoHN</td> <td>. 73</td>        |   |             | 6.2.2 Anwendung in LoHN                                   | . 73 |
| 6.2.3.1 Erläuterung       74         6.2.3.2 Anwendung in LoHN       74         6.3 Dimensionsbeziehungen       75         6.3.1 Erläuterung       75         6.3.2 Anwendung in LoHN       76         6.4 Leistungsbeziehungen (ILV-Plan)       77         6.4.1 Anwendung in LoHN       78         6.4.2 Periodisierung       80         6.4.3 ILV-Bericht LoHN       80         7       Planaufstellung       82         7.1 Erläuterung       82         7.2 Anwendung in LoHN       82         7.3 Plan-Iteration (ILV-Plan)       82         7.4 Kalkulierte Kostensätze       84         7.5 Integration der Iterationsergebnisse       84         7.6 Auswertung der Iterationsergebnisse       86         7.6.1 Planwerte pro Einzelunterkonto       86         7.6.2 Plan-Leistungsbeziehungen       88         7.6.2 Plan-Leistungsbeziehungen       88         7.6.3 Planbeträge und Planmengen pro Jahr       92         7.6.4 Planabrechnung       93         7.6.5 Verrechnungssätze je Bezugsgröße       95         7.7 Generieren hierarchische Ergebnisse       96         7.8.1 Hierarchische Ergebnisse abfragen       97         7.8.2 Hierarchische Ergebnisse abfragen       9                                                                                |   |             | 6.2.3 Sachkonten je Kostenkategorie                       | . 74 |
| 6.2.3.2 Anwendung in LoHN       74         6.3 Dimensionsbeziehungen       75         6.3.1 Erläuterung       75         6.3.2 Anwendung in LoHN       76         6.4 Leistungsbeziehungen (ILV-Plan)       77         6.4.1 Anwendung in LoHN       78         6.4.2 Periodisierung       80         6.4.3 ILV-Bericht LoHN       80         6.4.3 ILV-Bericht LOHN       80         7       Planaufstellung       82         7.1 Erläuterung       82         7.3 Plan-Iteration (ILV-Plan)       82         7.4 Kalkulierte Kostensätze       84         7.5 Integration der Iterationsergebnisse       84         7.6 Auswertung der Iterationsergebnisse       86         7.6.1 Planwerte pro Einzelunterkonto       86         7.6.2 Plan-Leistungsbeziehungen       88         7.6.2 Plan-Leistungsbeziehungen       88         7.6.3 Planbeträge und Planmengen pro Jahr       92         7.6.4 Planaberchnung       93         7.6.5 Verrechnungssätze je Bezugsgröße       95         7.7 Generieren hierarchische Ergebnisse       96         7.8.1 Hierarchische Ergebnisse abfragen       97         7.8.2 Hierarchische Übersichten       97         7.8.2 Hierarchische Übersichten drucken <td></td> <td></td> <td>6.2.3.1 Erläuterung</td> <td>74</td>              |   |             | 6.2.3.1 Erläuterung                                       | 74   |
| 6.3       Dimensionsbeziehungen       75         6.3.1       Erläuterung       75         6.3.2       Anwendung in LoHN       76         6.4       Leistungsbeziehungen (ILV-Plan)       77         6.4.1       Anwendung in LoHN       78         6.4.2       Periodisierung       80         6.4.3       ILV-Bericht LoHN       80         7       Planaufstellung       82         7.1       Erläuterung       82         7.2       Anwendung in LoHN       82         7.3       Plan-Iteration (ILV-Plan)       82         7.4       Kalkulierte Kostensätze       84         7.5       Integration der Iterationsergebnisse       84         7.6       Auswertung der Iterationsergebnisse       86         7.6.2       Plan-Leistungsbeziehungen       88         7.6.2       Plan-Leistungsbeziehungen       88         7.6.2       Planbeträge und Planmengen pro Jahr       92         7.6.3       Planbeträge und Planmengen pro Jahr       92         7.6.4       Planaberchnung       93         7.6.5       Verrechnungssätze je Bezugsgröße       95         7.7       Generiern hierarchischer Ergebnisse abfragen       97                                                                                                    |   |             | 6.2.3.2 Anwendung in LoHN                                 | 74   |
| 6.3.1 Erläuterung       75         6.3.2 Anwendung in LoHN       76         6.4 Leistungsbeziehungen (ILV-Plan)       77         6.4.1 Anwendung in LoHN       78         6.4.2 Periodisierung       80         6.4.3 ILV-Bericht LoHN       80         7 Planaufstellung       82         7.1 Erläuterung       82         7.2 Anwendung in LoHN       82         7.3 Plan-Iteration (ILV-Plan)       82         7.4 Kalkulierte Kostensätze       84         7.5 Integration der Iterationsergebnisse       84         7.6 Auswertung der Iterationsergebnisse       84         7.6 Integration der Iterationsergebnisse       86         7.6.2 Plan-Leistungsbeziehungen       88         7.6.2 Plan-Leistungsbeziehungen       88         7.6.3 Planbeträge und Planmengen pro Jahr.       92         7.6.4 Planabrechnung.       93         7.6.5 Verrechnungssätze je Bezugsgröße       95         7.7 Generieren hierarchischer Ergebnisse       96         7.8.1 Hierarchische Übersichten       97         7.8.2 Hierarchische Übersichten drucken       98         7.9 BVE (Budgetverantwortungseinheit)       98                                                                                                    |   | 6.3         | Dimensionsbeziehungen                                     | . 75 |
| 6.3.2 Anwendung in LoHN.       76         6.4 Leistungsbeziehungen (ILV-Plan)       77         6.4.1 Anwendung in LoHN.       78         6.4.2 Periodisierung.       80         6.4.3 ILV-Bericht LoHN.       80         7 Planaufstellung       82         7.1 Erläuterung.       82         7.2 Anwendung in LoHN.       82         7.3 Plan-Iteration (ILV-Plan).       82         7.4 Kalkulierte Kostensätze.       84         7.5 Integration der Iterationsergebnisse.       84         7.6 Auswertung der Iterationsergebnisse.       86         7.6.1 Planwerte pro Einzelunterkonto       86         7.6.2 Plan-Leistungsbeziehungen       88         7.6.2 Plan-Leistungsbeziehungen       88         7.6.3 Planbeträge und Planmengen pro Jahr.       92         7.6.4 Planabrechnung.       93         7.6.5 Verrechnungssätze je Bezugsgröße.       95         7.7 Generieren hierarchischer Ergebnisse abfragen.       97         7.8.1 Hierarchische Ergebnisse abfragen.       97         7.8.2 Hierarchische Übersichten       97         7.8.2 Hierarchische Übersichten drucken       98         7.9 BVE (Budgetverantwortungseinheit)       98                                                                                                    |   |             | 6.3.1 Erläuterung                                         | . 75 |
| 6.4       Leistungsbeziehungen (ILV-Plan)       77         6.4.1       Anwendung in LoHN       78         6.4.2       Periodisierung       80         6.4.3       ILV-Bericht LoHN       80         7       Planaufstellung       82         7.1       Erläuterung       82         7.2       Anwendung in LoHN       82         7.3       Plan-Iteration (ILV-Plan)       82         7.4       Kalkulierte Kostensätze       84         7.5       Integration der Iterationsergebnisse       84         7.6       Auswertung der Iterationsergebnisse       86         7.6.1       Plan-Leistungsbeziehungen       88         7.6.2       Plan-Leistungsbeziehungen       88         7.6.2       Plan-Leistungsbeziehungen       88         7.6.2       Plan-Leistungsbeziehungen       89         7.6.3       Planbeträge und Plan-Leistungsbeziehungen       93         7.6.4       Planbeträge und Planmengen pro Jahr       92         7.6.5       Verrechnungssätze je Bezugsgröße       95         7.7       Generieren hierarchischer Ergebnisse       96         7.8       Hierarchische Übersichten       97         7.8.1       Hierarchische Ergebnisse ab                                                                                                    |   |             | 6.3.2 Anwendung in LoHN                                   | . 76 |
| 6.4.1 Anwendung in LoHN.       78         6.4.2 Periodisierung.       80         6.4.3 ILV-Bericht LoHN.       80         7 Planaufstellung       82         7.1 Erläuterung.       82         7.2 Anwendung in LoHN.       82         7.3 Plan-Iteration (ILV-Plan)       82         7.4 Kalkulierte Kostensätze       84         7.5 Integration der Iterationsergebnisse.       84         7.6 Auswertung der Iterationsergebnisse.       86         7.6.1 Planwerte pro Einzelunterkonto       86         7.6.2 Plan-Leistungsbeziehungen       88         7.6.3 Planbeträge und Planmengen pro Jahr       92         7.6.4 Planabrechnung.       93         7.6.5 Verrechnungssätze je Bezugsgröße.       95         7.7 Generieren hierarchischer Ergebnisse       96         7.8 Hierarchische Übersichten       97         7.8.1 Hierarchische Ergebnisse abfragen       97         7.8.2 Hierarchische Übersichten drucken       98         7.9 BVE (Budgetverantwortungseinheit)       98         8 Istkostenrechnung       100                                                                                                    |   | 6.4         | Leistungsbeziehungen (ILV-Plan)                           | . 77 |
| 6.4.2 Periodisierung                                                                                                    |   |             | 6.4.1 Anwendung in LoHN                                   | . 78 |
| 6.4.3 ILV-Bericht LOHN.       80         7       Planaufstellung       82         7.1       Erläuterung.       82         7.2       Anwendung in LoHN.       82         7.3       Plan-Iteration (ILV-Plan)       82         7.4       Kalkulierte Kostensätze.       84         7.5       Integration der Iterationsergebnisse.       84         7.6       Auswertung der Iterationsergebnisse.       86         7.6.1       Plan-Leistungsbeziehungen       88         7.6.2       Plan-Leistungsbeziehungen       88         7.6.2       Plan-Leistungsbeziehungen       89         7.6.3       Planbeträge und Planmengen pro Jahr       92         7.6.4       Planabrechnung.       93         7.6.5       Verrechnungssätze je Bezugsgröße       95         7.7       Generieren hierarchischer Ergebnisse abfragen       97         7.8.1       Hierarchische Ergebnisse abfragen       97         7.8.2       Hierarchische Übersichten drucken       98         7.9       BVE (Budgetverantwortungseinheit)       98         8       Istkostenrechnung       100                                                                                                    |   |             | 6.4.2 Periodisierung                                      | . 80 |
| 7Planaufstellung827.1Erläuterung                                                                                                    |   |             | 6.4.3 ILV-Bericht LoHN                                    | . 80 |
| 7.1Erläuterung827.2Anwendung in LoHN                                                                                                    | 7 | Pla         | naufstellung                                              | 82   |
| 7.2Anwendung in LoHN                                                                                                    |   | 7.1         | Erläuterung                                               | . 82 |
| 7.3Plan-Iteration (ILV-Plan)827.4Kalkulierte Kostensätze847.5Integration der Iterationsergebnisse847.6Auswertung der Iterationsergebnisse867.6.1Planwerte pro Einzelunterkonto867.6.2Plan-Leistungsbeziehungen887.6.2.1Erläuterungen887.6.3Planbeträge und Planmengen pro Jahr927.6.4Planabrechnung937.6.5Verrechnungssätze je Bezugsgröße957.7Generieren hierarchischer Ergebnisse967.8Hierarchische Übersichten977.8.1Hierarchische Ergebnisse abfragen977.8.2Hierarchische Übersichten drucken987.9BVE (Budgetverantwortungseinheit)988Istkostenrechnung100                                                                                                    |   | 7.2         | Anwendung in LoHN                                         | . 82 |
| 7.4Kalkulierte Kostensätze847.5Integration der Iterationsergebnisse847.6Auswertung der Iterationsergebnisse867.6.1Planwerte pro Einzelunterkonto867.6.2Plan-Leistungsbeziehungen887.6.2.1Erläuterungen887.6.2Ausdruck der Plan-Leistungsbeziehungen897.6.3Planbeträge und Planmengen pro Jahr927.6.4Planabrechnung937.6.5Verrechnungssätze je Bezugsgröße957.7Generieren hierarchischer Ergebnisse967.8Hierarchische Übersichten977.8.1Hierarchische Ergebnisse abfragen977.8.2Hierarchische Übersichten drucken987.9BVE (Budgetverantwortungseinheit)98                                                                                                    |   | 7.3         | Plan-Iteration (ILV-Plan)                                 | . 82 |
| 7.5Integration der Iterationsergebnisse847.6Auswertung der Iterationsergebnisse867.6.1Planwerte pro Einzelunterkonto867.6.2Plan-Leistungsbeziehungen887.6.2.1Erläuterungen897.6.3Planbeträge und Planmengen pro Jahr927.6.4Planabrechnung937.6.5Verrechnungssätze je Bezugsgröße957.7Generieren hierarchischer Ergebnisse967.8Hierarchische Übersichten977.8.1Hierarchische Ergebnisse abfragen977.8.2Hierarchische Übersichten drucken987.9BVE (Budgetverantwortungseinheit)98                                                                                                    |   | 7.4         | Kalkulierte Kostensätze                                   | . 84 |
| 7.6Auswertung der Iterationsergebnisse867.6.1Planwerte pro Einzelunterkonto867.6.2Plan-Leistungsbeziehungen887.6.2.1Erläuterungen897.6.2Ausdruck der Plan-Leistungsbeziehungen897.6.3Planbeträge und Planmengen pro Jahr927.6.4Planabrechnung937.6.5Verrechnungssätze je Bezugsgröße957.7Generieren hierarchischer Ergebnisse967.8Hierarchische Übersichten977.8.1Hierarchische Ergebnisse abfragen977.8.2Hierarchische Übersichten drucken987.9BVE (Budgetverantwortungseinheit)988Istkostenrechnung100                                                                                                    |   | 7.5         | Integration der Iterationsergebnisse                      | . 84 |
| 7.6.1 Planwerte pro Einzelunterkonto867.6.2 Plan-Leistungsbeziehungen887.6.2.1 Erläuterungen897.6.2 Ausdruck der Plan-Leistungsbeziehungen897.6.3 Planbeträge und Planmengen pro Jahr927.6.4 Planabrechnung937.6.5 Verrechnungssätze je Bezugsgröße957.7 Generieren hierarchischer Ergebnisse967.8 Hierarchische Übersichten977.8.1 Hierarchische Ergebnisse abfragen977.8.2 Hierarchische Übersichten drucken987.9 BVE (Budgetverantwortungseinheit)98                                                                                                    |   | 7.6         | Auswertung der Iterationsergebnisse                       | . 86 |
| 7.6.2 Plan-Leistungsbeziehungen887.6.2.1 Erläuterungen887.6.2.2 Ausdruck der Plan-Leistungsbeziehungen897.6.3 Planbeträge und Planmengen pro Jahr927.6.4 Planabrechnung937.6.5 Verrechnungssätze je Bezugsgröße957.7 Generieren hierarchischer Ergebnisse967.8 Hierarchische Übersichten977.8.1 Hierarchische Ergebnisse abfragen977.8.2 Hierarchische Übersichten drucken987.9 BVE (Budgetverantwortungseinheit)98 <b>8 Istkostenrechnung100</b>                                                                                                    |   |             | 7.6.1 Planwerte pro Einzelunterkonto                      | . 86 |
| 7.6.2.1 Erläuterungen887.6.2.2 Ausdruck der Plan-Leistungsbeziehungen897.6.3 Planbeträge und Planmengen pro Jahr927.6.4 Planabrechnung937.6.5 Verrechnungssätze je Bezugsgröße957.7 Generieren hierarchischer Ergebnisse967.8 Hierarchische Übersichten977.8.1 Hierarchische Ergebnisse abfragen977.8.2 Hierarchische Übersichten drucken987.9 BVE (Budgetverantwortungseinheit)98 <b>8 Istkostenrechnung100</b>                                                                                                    |   |             | 7.6.2 Plan-Leistungsbeziehungen                           | . 88 |
| 7.6.2.2 Ausdruck der Plan-Leistungsbeziehungen897.6.3 Planbeträge und Planmengen pro Jahr927.6.4 Planabrechnung937.6.5 Verrechnungssätze je Bezugsgröße957.7 Generieren hierarchischer Ergebnisse967.8 Hierarchische Übersichten977.8.1 Hierarchische Ergebnisse abfragen977.8.2 Hierarchische Übersichten drucken987.9 BVE (Budgetverantwortungseinheit)98 <b>100</b>                                                                                                    |   |             | 7.6.2.1 Erläuterungen                                     | 88   |
| 7.6.3 Planbeträge und Planmengen pro Jahr927.6.4 Planabrechnung.937.6.5 Verrechnungssätze je Bezugsgröße.957.7 Generieren hierarchischer Ergebnisse967.8 Hierarchische Übersichten977.8.1 Hierarchische Ergebnisse abfragen.977.8.2 Hierarchische Übersichten drucken987.9 BVE (Budgetverantwortungseinheit)98100                                                                                                    |   |             | 7.6.2.2 Ausdruck der Plan-Leistungsbeziehungen            | 89   |
| 7.6.4 Planabrechnung.937.6.5 Verrechnungssätze je Bezugsgröße.957.7 Generieren hierarchischer Ergebnisse967.8 Hierarchische Übersichten977.8.1 Hierarchische Ergebnisse abfragen977.8.2 Hierarchische Übersichten drucken987.9 BVE (Budgetverantwortungseinheit)98100                                                                                                    |   |             | 7.6.3 Planbeträge und Planmengen pro Jahr                 | . 92 |
| 7.6.5 Verrechnungssätze je Bezugsgröße                                                                                                    |   |             | 7.6.4 Planabrechnung                                      | . 93 |
| <ul> <li>7.7 Generieren hierarchischer Ergebnisse</li></ul>                                                                                                    |   |             | 7.6.5 Verrechnungssätze je Bezugsgröße                    | . 95 |
| <ul> <li>7.8 Hierarchische Übersichten</li></ul>                                                                                                    |   | 7.7         | Generieren hierarchischer Ergebnisse                      | . 96 |
| 7.8.1 Hierarchische Ergebnisse abfragen                                                                                                    |   | 7.8         | Hierarchische Übersichten                                 | . 97 |
| 7.8.2 Hierarchische Übersichten drucken       98         7.9 BVE (Budgetverantwortungseinheit)       98         8 Istkostenrechnung       100                                                                                                    |   |             | 7.8.1 Hierarchische Ergebnisse abfragen                   | . 97 |
| <ul> <li>7.9 BVE (Budgetverantwortungseinheit)</li></ul>                                                                                                    |   |             | 7.8.2 Hierarchische Übersichten drucken                   | . 98 |
| 8 Istkostenrechnung 100                                                                                                    |   | 7.9         | BVE (Budgetverantwortungseinheit)                         | . 98 |
|                                                                                                    | 8 | lstk        | ostenrechnung 1                                           | 00   |

|   | JUL | lostem comung                                    | 100 |
|---|-----|--------------------------------------------------|-----|
| 8 | .1  | Haushaltsbuchungen                               | 100 |
|   |     | 8.1.1 Auszahlungsanordnungen mit KLR-Verknüpfung | 100 |

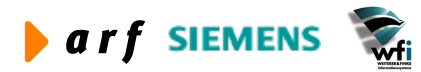

9

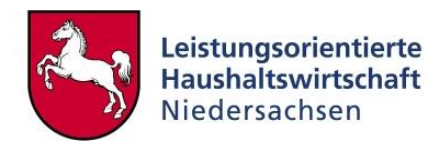

|    |                    | 8.1.1.1 Einfache Auszahlungsanordnungen                                                                                                    | 100                                                                                                    |
|----|--------------------|----------------------------------------------------------------------------------------------------|----------------------------------------------------------------------------------------------------|
|    |                    | 8.1.1.2 Auszahlungsanordnung mit Daueranordnung                                                                                                    | 100                                                                                                    |
|    |                    | 8.1.2 Annahmeanordnung mit KLR-Verknüpfung                                                                                                    | 104                                                                                                    |
|    |                    | 8.1.3 Haushaltsumbuchungen mit KLR-Wirksamkeit                                                                                                    | 104                                                                                                    |
|    |                    | 8.1.4 Auszahlungsanordnungen mit Verknüpfung zur Anlagenbuchhaltung                                                                                                    | 106                                                                                                    |
|    | 8.2                | KLR-Buchungen                                                                                                    | 109                                                                                                    |
|    |                    | 8.2.1 Bereichsübergreifende Buchungen                                                                                                    | 109                                                                                                    |
|    |                    | 8.2.2 Unterjährige Äbgrenzungsbuchungen                                                                                                    | 115                                                                                                    |
|    |                    | 8.2.2.1 Buchungsschema für Abgrenzungsbuchungen                                                                                                    | 115                                                                                                    |
|    |                    | 8.2.2.2 Intervallbuchung für Abgrenzungsbuchungen                                                                                                    | 117                                                                                                    |
|    |                    | 8.2.3 KLR-Umbuchungen                                                                                                    | 122                                                                                                    |
|    | 8.3                | Personal-Istkosten                                                                                                    | 123                                                                                                    |
|    |                    | 8.3.1 Abgleich PersKo-Ist mit NLBV-Personalkosten                                                                                                    | 123                                                                                                    |
|    |                    | 8.3.1.1 Erläuterung                                                                                                    | 123                                                                                                    |
|    |                    | 8.3.1.2 Buchungsbeispiel PersKo                                                                                                    | 124                                                                                                    |
|    | 8.4                | Zeitwirtschaft                                                                                                    | 125                                                                                                    |
|    |                    | 8.4.1 Ist-Leistungsbeziehungen                                                                                                    | 125                                                                                                    |
|    |                    | 8.4.1.1 Ist-Leistungsbeziehungen aus der Zeitwirtschaft                                                                                                    | 125                                                                                                    |
|    |                    | 8.4.1.2 Sonstige Ist-Leistungsbeziehungen                                                                                                    | 126                                                                                                    |
|    |                    | 8.4.1.3 Planverrechnungssätze in Ist-Leistungsbeziehungen aktualisieren                                                                                                    | 126                                                                                                    |
|    |                    | 8.4.2 Ist-Leistungen                                                                                                    | 127                                                                                                    |
| ~  |                    | notoch och luce / Devic devek och luce                                                                                                    |                                                                                                    |
| 9  | IVIOI              | natsabschluss/Periodenabschluss                                                                                                    | 130                                                                                                    |
| 9  | <b>IVIO</b><br>9.1 | Voraussetzungen                                                                                                    | <b>130</b><br>130                                                                                                    |
| 9  | 9.1<br>9.2         | Voraussetzungen<br>Periodenabschlussprozess                                                                                                    | <b>130</b><br>130<br>130                                                                                                    |
| 9  | 9.1<br>9.2         | Voraussetzungen<br>Periodenabschlussprozess<br>9.2.1 Integration der Buchungen aus externen Systemen                                                                                                    | 130<br>130<br>130<br>130                                                                                                    |
| 9  | 9.1<br>9.2         | Voraussetzungen<br>Periodenabschlussprozess<br>9.2.1 Integration der Buchungen aus externen Systemen<br>9.2.2 Abschluss der Haushaltsbuchungen                                                                                                    | 130<br>130<br>130<br>130<br>131                                                                                                    |
| 9  | 9.1<br>9.2         | Voraussetzungen<br>Periodenabschlussprozess<br>9.2.1 Integration der Buchungen aus externen Systemen<br>9.2.2 Abschluss der Haushaltsbuchungen<br>9.2.3 Abschluss der KLR-Buchungen im Hauptbuch                                                                                                    | 130<br>130<br>130<br>130<br>131<br>131                                                                                                    |
| 9  | 9.1<br>9.2         | Voraussetzungen<br>Periodenabschlussprozess<br>9.2.1 Integration der Buchungen aus externen Systemen<br>9.2.2 Abschluss der Haushaltsbuchungen<br>9.2.3 Abschluss der KLR-Buchungen im Hauptbuch<br>9.2.4 PersKo-Ist-Buchungen                                                                                                    | 130<br>130<br>130<br>130<br>131<br>131<br>131                                                                                                    |
| y  | 9.1<br>9.2         | Voraussetzungen<br>Periodenabschlussprozess<br>9.2.1 Integration der Buchungen aus externen Systemen<br>9.2.2 Abschluss der Haushaltsbuchungen<br>9.2.3 Abschluss der KLR-Buchungen im Hauptbuch<br>9.2.4 PersKo-Ist-Buchungen<br>9.2.5 Integration der NLBV-Personal-Istkosten-Buchungen                                                                                                    | 130<br>130<br>130<br>130<br>131<br>131<br>131<br>131                                                                                                    |
| 9  | 9.1<br>9.2         | Voraussetzungen<br>Periodenabschlussprozess<br>9.2.1 Integration der Buchungen aus externen Systemen<br>9.2.2 Abschluss der Haushaltsbuchungen<br>9.2.3 Abschluss der KLR-Buchungen im Hauptbuch<br>9.2.4 PersKo-Ist-Buchungen<br>9.2.5 Integration der NLBV-Personal-Istkosten-Buchungen<br>9.2.6 Abschreibung und Integration                                                                                                    | 130<br>130<br>130<br>130<br>131<br>131<br>131<br>131<br>131                                                                                                    |
| 9  | 9.1<br>9.2         | Voraussetzungen<br>Periodenabschlussprozess<br>9.2.1 Integration der Buchungen aus externen Systemen<br>9.2.2 Abschluss der Haushaltsbuchungen<br>9.2.3 Abschluss der KLR-Buchungen im Hauptbuch<br>9.2.4 PersKo-Ist-Buchungen<br>9.2.5 Integration der NLBV-Personal-Istkosten-Buchungen<br>9.2.6 Abschreibung und Integration<br>9.2.7 Journalisierung der Buchungen                                                                                                    | 130<br>130<br>130<br>131<br>131<br>131<br>131<br>131<br>131<br>131                                                                                                    |
| 9  | 9.1<br>9.2         | Voraussetzungen<br>Periodenabschlussprozess<br>9.2.1 Integration der Buchungen aus externen Systemen<br>9.2.2 Abschluss der Haushaltsbuchungen<br>9.2.3 Abschluss der KLR-Buchungen im Hauptbuch<br>9.2.4 PersKo-Ist-Buchungen<br>9.2.5 Integration der NLBV-Personal-Istkosten-Buchungen<br>9.2.6 Abschreibung und Integration<br>9.2.7 Journalisierung der Buchungen<br>9.2.8 Integration der Ist-Buchungen aus dem Hauptbuch in die KLR                                                                                                    | 130<br>130<br>130<br>131<br>131<br>131<br>131<br>131<br>131<br>131                                                                                                    |
| 9  | 9.1<br>9.2         | Voraussetzungen<br>Periodenabschlussprozess<br>9.2.1 Integration der Buchungen aus externen Systemen<br>9.2.2 Abschluss der Haushaltsbuchungen<br>9.2.3 Abschluss der KLR-Buchungen im Hauptbuch<br>9.2.4 PersKo-Ist-Buchungen<br>9.2.5 Integration der NLBV-Personal-Istkosten-Buchungen<br>9.2.6 Abschreibung und Integration<br>9.2.7 Journalisierung der Buchungen<br>9.2.8 Integration der Ist-Buchungen aus dem Hauptbuch in die KLR<br>9.2.9 Aufteilung der Istkosten auf die einzelnen Bezugsgrößen im Rahmen                                                                                                    | 130<br>130<br>130<br>131<br>131<br>131<br>131<br>131<br>131<br>132<br>des                                                                                                    |
| 9  | 9.1<br>9.2         | <ul> <li>Voraussetzungen</li> <li>Periodenabschlussprozess.</li> <li>9.2.1 Integration der Buchungen aus externen Systemen</li></ul>                                                                                                    | 130<br>130<br>130<br>131<br>131<br>131<br>131<br>131<br>131<br>132<br>des<br>133                                                                                                    |
| 9  | 9.1<br>9.2         | <ul> <li>Voraussetzungen</li> <li>Periodenabschlussprozess</li> <li>9.2.1 Integration der Buchungen aus externen Systemen</li></ul>                                                                                                    | 130<br>130<br>130<br>131<br>131<br>131<br>131<br>131<br>131<br>132<br>des<br>133<br>135                                                                                                    |
| 9  | 9.1<br>9.2         | <ul> <li>Voraussetzungen</li> <li>Periodenabschlussprozess.</li> <li>9.2.1 Integration der Buchungen aus externen Systemen</li> <li>9.2.2 Abschluss der Haushaltsbuchungen im Hauptbuch</li> <li>9.2.3 Abschluss der KLR-Buchungen im Hauptbuch</li> <li>9.2.4 PersKo-Ist-Buchungen</li> <li>9.2.5 Integration der NLBV-Personal-Istkosten-Buchungen</li> <li>9.2.6 Abschreibung und Integration</li> <li>9.2.7 Journalisierung der Buchungen aus dem Hauptbuch in die KLR</li> <li>9.2.8 Integration der Ist-Buchungen aus dem Hauptbuch in die KLR</li> <li>9.2.9 Aufteilung der Istkosten auf die einzelnen Bezugsgrößen im Rahmen Imports aus dem GLD-Modul</li></ul>                                                    | 130<br>130<br>130<br>131<br>131<br>131<br>131<br>131<br>131<br>131                                                                                                    |
| 9  | 9.1<br>9.2         | <ul> <li>Voraussetzungen</li> <li>Periodenabschlussprozess.</li> <li>9.2.1 Integration der Buchungen aus externen Systemen</li> <li>9.2.2 Abschluss der Haushaltsbuchungen</li> <li>9.2.3 Abschluss der KLR-Buchungen im Hauptbuch</li> <li>9.2.4 PersKo-Ist-Buchungen</li> <li>9.2.5 Integration der NLBV-Personal-Istkosten-Buchungen</li> <li>9.2.6 Abschreibung und Integration</li> <li>9.2.7 Journalisierung der Buchungen aus dem Hauptbuch in die KLR</li> <li>9.2.9 Aufteilung der Ist-Buchungen aus dem Hauptbuch in die KLR</li> <li>9.2.10 Abschluss der Zeitwirtschaft im Web</li> <li>9.2.11 Übertragung und Verarbeitung der Zeitwirtschaftsdaten in Baan</li> <li>9.2.12 Durchführung der Ist-ILV</li> </ul> | 130<br>130<br>130<br>131<br>131<br>131<br>131<br>131<br>131<br>131                                                                                                    |
| 9  | 9.1<br>9.2         | <ul> <li>Voraussetzungen</li></ul>                                                                                                    | 130<br>130<br>130<br>131<br>131<br>131<br>131<br>131<br>131<br>131                                                                                                    |
| 9  | 9.1<br>9.2         | <ul> <li>Voraussetzungen</li> <li>Periodenabschlussprozess</li></ul>                                                                                                    | 130<br>130<br>130<br>131<br>131<br>131<br>131<br>131<br>131<br>132<br>des<br>133<br>135<br>135<br>135<br>136<br>137                                                                                                    |
| 9  | 9.1<br>9.2         | <ul> <li>Voraussetzungen</li> <li>Periodenabschlussprozess</li></ul>                                                                                                    | 130         130         130         130         131         131         131         131         131         131         131         131         131         131         132         des         133         135         135         136         137 |
| 10 | 9.1<br>9.2         | <ul> <li>Voraussetzungen</li> <li>Periodenabschlussprozess</li></ul>                                                                                                    | 130<br>130<br>130<br>131<br>131<br>131<br>131<br>131<br>131<br>131                                                                                                    |

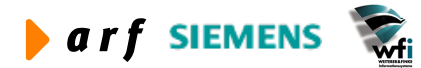

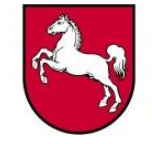

# **ABBILDUNGSVERZEICHNIS**

| Abbildung 1:  | Haushaltsstellen und Konten                                       | 21 |
|---------------|-------------------------------------------------------------------|----|
| Abbildung 2:  | Beispiel Kontenverknüpfung                                        | 22 |
| Abbildung 3:  | Beispiel Literatur                                                | 24 |
| Abbildung 4:  | Beispiel Literatur 2                                              | 25 |
| Abbildung 5:  | Unterkonten pro HH-Stelle/Konto                                   | 26 |
| Abbildung 6:  | Beispiel: Einschränkung Unterkonten pro HH-Stelle/Konto           | 26 |
| Abbildung 7:  | Unterkontenbezeichnungen                                          | 27 |
| Abbildung 8:  | Kostenstellen                                                     |    |
| Abbildung 9:  | Kostenträger                                                      |    |
| Abbildung 10: | Beispiel "Kostensammler"                                          | 31 |
| Abbildung 11: | Beispiel Bezugsgrößen                                             | 33 |
| Abbildung 12: | Beispiel Stammdaten in Access                                     | 34 |
| Abbildung 13: | Ausschnitt der bereits verwendeten/hinterlegten Buchungsschlüssel | 36 |
| Abbildung 14: | Beispiel Nummernkreise                                            |    |
| Abbildung 15: | Beispiel Plandaten                                                |    |
| Abbildung 16: | Beispiel Detailmaske Plandaten                                    | 40 |
| Abbildung 17: | Beispiel Jahresbezogene Planwerte des Jahres 2004                 | 41 |
| Abbildung 18: | Beispiel Budgetverteilung                                         | 42 |
| Abbildung 19: | Beispiel Verteilung nach Faktor                                   | 43 |
| Abbildung 20: | Beispiel vor Budgetverteilung                                     | 44 |
| Abbildung 21: | Jahresbezogene Planleistungen vor Umlagenberechnung               | 45 |
| Abbildung 22: | Neuberechnung der periodischen Verteilung                         | 45 |
| Abbildung 23: | Jahresbezogene Planleistung nach Umlagenverrechnung               | 46 |
| Abbildung 24: | Beispiel Hierarchien                                              | 47 |
| Abbildung 25: | Beispiel Sachkontenhierarchien Hierarchiestufe 1                  | 48 |
| Abbildung 26: | Beispiel Sachkontenhierarchie Hierarchiestufe 2                   | 49 |
| Abbildung 27: | Unterkontenhierarchien kopieren                                   | 50 |
| Abbildung 28: | Unterkontenhierarchie Hierarchiestufe                             | 50 |
| Abbildung 29: | Berichtsstruktur Kostenstelle                                     | 51 |
| Abbildung 30: | Berichtsstruktur Kostenträger                                     | 51 |
| Abbildung 31: | Beispielbericht Kostenträger                                      | 52 |
| Abbildung 32: | Summierungsregel für die Berichtszeile 700                        | 53 |
| Abbildung 33: | Sachkontenstruktur pro analytisches Unterkonto                    | 54 |

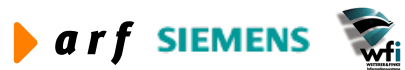

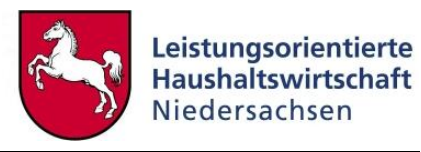

| Abbildung 34. | Sachkontenhierarchien konieren                                           | 55 |
|---------------|--------------------------------------------------------------------------|----|
| Abbildung 35: | Mitteilung nach erfolgter Konie der Sachkonten pro analytisches          |    |
| Abbildung 55. | Unterkonto                                                               | 55 |
| Abbildung 36: | Planleistungen                                                           | 56 |
| Abbildung 37: | Periodenbezogene Planleistungen                                          | 57 |
| Abbildung 38: | Jahresbezogener Einzelunterkontenplan                                    | 59 |
| Abbildung 39: | Import der Kostenarten je Kostenstelle/Kostenträger und<br>Bezugsgrößen  | 60 |
| Abbildung 40: | Ergebnis nach Import der Sachkonten                                      | 61 |
| Abbildung 41: | Jahresbezogener Einzelunterkontenplan mit Planwerten nach<br>Kostenarten | 62 |
| Abbildung 42: | Periodenbezogene Planwerte:                                              | 63 |
| Abbildung 43: | Planwerte mit Personalkostenplan                                         | 64 |
| Abbildung 44: | Planbeträge und Planmengen pro Jahr                                      | 65 |
| Abbildung 45: | Plandaten                                                                | 66 |
| Abbildung 46: | Investitionskostenplan: Planbeträge und Planmengen                       | 67 |
| Abbildung 47: | Investitionsplanung pro Kostenstelle in separater Bezugsgröße            | 68 |
| Abbildung 48: | Plandaten kopieren => Ist-Plan-Kopie                                     | 69 |
| Abbildung 49: | Plandaten kopieren => Plan-Plan-Kopie                                    | 70 |
| Abbildung 50: | Plandaten kopieren => Source Range                                       | 71 |
| Abbildung 51: | Beispiel Parameter Kostenrechnung                                        | 72 |
| Abbildung 52: | Kostenkategorien                                                         | 73 |
| Abbildung 53: | Sachkonten pro Kostenkategorie                                           | 75 |
| Abbildung 54: | Beispiel dynamische Verteilung Gemeinkostenbezugsgröße                   | 76 |
| Abbildung 55: | Dimensionsbeziehungen – Quellen                                          | 76 |
| Abbildung 56: | Dimensionsbeziehungen – Ziele                                            | 77 |
| Abbildung 57: | Leistungsbeziehungen                                                     | 79 |
| Abbildung 58: | Leistungsbeziehungen pro Planperiode                                     | 80 |
| Abbildung 59: | Planpreisiteration                                                       | 83 |
| Abbildung 60: | Kalkulierte Kostensätze nach Iteration                                   | 84 |
| Abbildung 61: | Integration der Iterationsergebnisse                                     | 85 |
| Abbildung 62: | Fertigstellung der Integration der Planpreisiteration                    | 86 |
| Abbildung 63: | Planwerte pro Einzelunterkonto                                           | 87 |
| Abbildung 64: | Planwerte mit aktivierter Option "Summe mit Entlastungskonto"            | 88 |
| Abbildung 65: | Abfrage der Plan-Leistungsbeziehungen                                    | 88 |

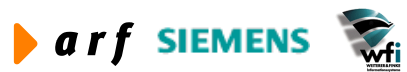

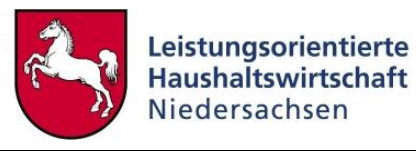

| Abbildung 66: | Leistungsbeziehungen in Baan drucken                                                 | 89  |
|---------------|--------------------------------------------------------------------------------------|-----|
| Abbildung 67: | Baan-Standardbericht Leistungsbeziehungen nach Ursprung                              | 90  |
| Abbildung 68: | Auswahlmaske Leistungsbeziehungen drucken                                            | 91  |
| Abbildung 69: | Berichtsauswahl                                                                      | 91  |
| Abbildung 70: | Standardbericht Leistungsbeziehungen nach Ziel                                       | 92  |
| Abbildung 71: | Planbeträge und Planmengen pro Jahr                                                  | 92  |
| Abbildung 72: | Verkehrszahlen pro Sachkonto                                                         | 93  |
| Abbildung 73: | Auswahlmaske Baan-Standardbericht "Planabrechnung"                                   | 94  |
| Abbildung 74: | Baan-Standardbericht "Planabrechnung"                                                | 94  |
| Abbildung 75: | Baan-Standardbericht "Effektive Verrechnungssätze pro<br>Bezugsgröße"                | 95  |
| Abbildung 76: | Auswahlmaske "Generieren hierarchischer Ergebnisse"                                  | 96  |
| Abbildung 77: | Baan-Standardbericht "Hierarchische Ergebnisse nach Konto"                           | 97  |
| Abbildung 78: | Baan-Standardbericht "Hierarchische Ergebnisse nach Dimension und Konto"             | 98  |
| Abbildung 79: | Buchungsmaske "Erweiterte Auszahlungsanordnung"                                      | 101 |
| Abbildung 80: | Buchungsmaske "Zeilen Auszahlungsanordnung"                                          | 102 |
| Abbildung 81: | Detailinformationen Daueranordnung                                                   | 102 |
| Abbildung 82: | Ratenschema                                                                          | 103 |
| Abbildung 83: | Buchungsjournal der Auszahlungsanordnung                                             | 103 |
| Abbildung 84: | Buchungsjournal für die durch das Buchungsschema K62 erstellte KLR-Abrenzungsbuchung | 104 |
| Abbildung 85: | Anlage Buchungsstapel mit Buchungschlüssel U33                                       | 105 |
| Abbildung 86: | Buchungsmaske "Pauschale Umbuchungen" mit Buchungspositionen                         | 105 |
| Abbildung 87: | Buchungsstapel                                                                       | 106 |
| Abbildung 88: | Buchungsmaske "Erweiterte Auszahlungsanordnung"                                      | 107 |
| Abbildung 89: | Buchungsmaske "Zeilen Auszahlungsanordnung"                                          | 108 |
| Abbildung 90: | Erfassung der FAM-Zusatzinformationen                                                | 109 |
| Abbildung 91: | Buchungsstapel mit dem Buchungsschlüssel A12                                         | 110 |
| Abbildung 92: | Grunddaten Auszahlungsanordnung                                                      | 111 |
| Abbildung 93: | Buchungszeilen Auszahlungsanordnung                                                  | 112 |
| Abbildung 94: | Bereichsübergreifende Sachkontenbuchung                                              | 113 |
| Abbildung 95: | Bereichsübergreifende Sachkontenbuchung => Gegenkonto                                | 113 |
| Abbildung 96: | Buchungsstapel nach Speicherung der Buchungen                                        | 114 |

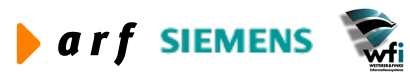

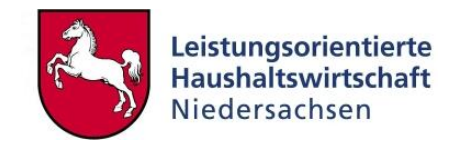

| Abbildung 97:  | Buchungsjournal für die Haushaltsbuchung und KLR-Buchung in de<br>unterschiedlichen Baan-Firmen | en<br>   |
|----------------|-------------------------------------------------------------------------------------------------|----------|
| Abbildung 98:  | Buchungsschema                                                                                  |          |
| Abbildung 99:  | Buchungsschema "Sollpositionen"                                                                 |          |
| Abbildung 100: | Buchungsschema "Habenpositionen"                                                                | 117      |
| Abbildung 101: | Intervallbuchung                                                                                | 117      |
| Abbildung 102: | Anweisungen für Intervallbuchungen erstellen                                                    | 118      |
| Abbildung 103: | Anweisungen für Intervallbuchung                                                                | 119      |
| Abbildung 104: | Journal Ursprungsbuchung                                                                        | 119      |
| Abbildung 105: | Intervallbuchung erstellen                                                                      |          |
| Abbildung 106: | Erstellte Intervallbuchungen                                                                    | 121      |
| Abbildung 107: | Journal der Intervallbuchung für Monat 02.04                                                    | 122      |
| Abbildung 108: | Buchungsstapel KLR-Umbuchung                                                                    | 122      |
| Abbildung 109: | Mehrzeilige Buchungserfassungsmaske                                                             | 123      |
| Abbildung 110: | Parameter PersKo                                                                                | 124      |
| Abbildung 111: | Anzeige Ist-Leistungsbeziehungen                                                                | 126      |
| Abbildung 112: | Leistungsbeziehungen mit Befehl "Planverrechnungssatz i<br>Leitungsbeziehungen aktualisieren"   | n<br>126 |
| Abbildung 113: | Planverrechnungssätze für die Periode 1 aktualisieren                                           | 127      |
| Abbildung 114: | Bericht über die aktualisierten Ist-Leistungsbeziehungen                                        | 127      |
| Abbildung 115: | Anzeige Ist-Leistungen der Kostenstelle 91100                                                   | 128      |
| Abbildung 116: | Anzeige der Ist-Leistung des Kostenträgers Z90504                                               | 129      |
| Abbildung 117: | Journalisierung                                                                                 | 132      |
| Abbildung 118: | Istkosten-Integration aus Hauptbuch                                                             | 133      |
| Abbildung 119: | Iteration der Istdaten                                                                          | 136      |
| Abbildung 120: | Integration der Ergebnisse aus der Ist-Iteration                                                | 136      |
| Abbildung 121: | Monatsabschluss-Job generieren Registerblatt "Allgemein"                                        | 137      |
| Abbildung 122: | Monatsabschluss-Job generieren Registerblatt "Sonstiges"                                        | 138      |

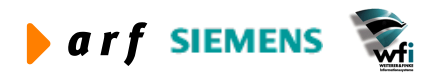

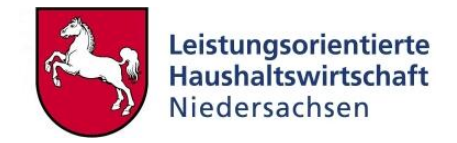

# VORWORT

Die Dokumentation zur Leistungsorientierten Haushaltswirtschaft Niedersachsen - LoHN erfolgt in Konzepten und Leitfäden.

**Konzepte** richten sich an Fachleute in den Projektgruppen der Verwaltungsbereiche. Sie dienen dort als Grundlage für die Projektarbeit und die Erarbeitung der verwaltungsbereichsspezifischen Feinkonzepte.

Ein **Leitfaden** ist eine zielgruppenspezifische "Übersetzung" der fachlichen Konzepte. In ihm können auch nur einzelne Aspekte eines Konzepts behandelt werden. Der Leitfaden ist praxisorientiert. Er gibt dem Anwender Antworten auf die täglichen "kleinen Fragen" der durch LoHN veränderten Arbeitsabläufe.

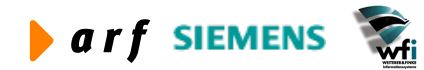

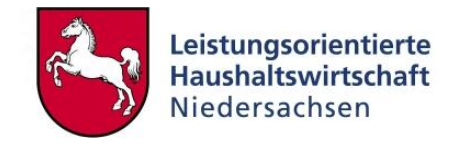

# ABKÜRZUNGSVERZEICHNIS

| Abs.     | Absatz                               |
|----------|--------------------------------------|
| AfA      | Abschreibung für Abnutzung           |
| BCC      | Baan Competence Center               |
| BfdH     | Beauftragter für den Haushalt        |
| Bsp.     | Beispiel                             |
| bspw.    | beispielsweise                       |
| ВŶ       | Beschäftigungsvolumen                |
| BVE      | Budgetverantwortungseinheit          |
| bzgl.    | bezüglich                            |
| bzw.     | beziehungsweise                      |
| ca.      | circa                                |
| DB       | Datenbank                            |
| d.h.     | das heißt                            |
| dgl.     | dergleichen                          |
| einschl. | einschließlich                       |
| etc.     | et cetera                            |
| EUR      | Euro                                 |
| evtl.    | eventuell                            |
| f.       | folgende                             |
| ff.      | fortfolgende                         |
| gesetzl. | gesetzlich                           |
| ggf.     | gegebenenfalls                       |
| GSC      | Gruppensummencode                    |
| GuV      | Gewinn- und Verlustrechnung          |
| h        | Stunde/n                             |
| HH       | Haushalt                             |
| i.d.R.   | in der Regel                         |
| i.H.v.   | in Höhe von                          |
| ILV      | Interne Leistungsverrechnung         |
| i.S.v.   | im Sinne von                         |
| inkl.    | inklusive                            |
| KA       | Kostenart                            |
| kalk.    | kalkulatorisch                       |
| Kap.     | Kapitel                              |
| kfm.     | kaufmännisch                         |
| KLR      | Kosten- und Leistungsrechnung        |
| KLRV     | Verantwortlicher für die Kosten- und |
|          | Leistungsrechnung                    |
| KS       | Kostenstelle                         |
| KT       | Kostenträger                         |
| Kto.     | Konto                                |
| kum.     | kumuliert                            |
| LF       | Leitfaden                            |
| lfd.     | laufend                              |

| LKR           | Landeskontenrahmen                         |
|---------------|--------------------------------------------|
| LRM           | Landesreferenzmodell                       |
| lt.           | laut                                       |
| MbSt          | Mittelbewirtschaftende Stelle              |
| MF            | Finanzministerium                          |
| nds.          | niedersächsisch                            |
| NLBV          | Niedersächsisches Landesamt für Bezüge     |
|               | und Versorgung                             |
| NPersV        | G Niedersächsisches Personalvertretungsge- |
|               | setz                                       |
| 0.8.          | oben angegeben                             |
| 0.9           | oben genannt                               |
| na            | per annum                                  |
| p.a.<br>nagat | pagatorisch                                |
| PG            | Projektoruppe                              |
| nlanm         | nlanmäßig                                  |
| am            | Quadratmeter                               |
| qiii          | siaha                                      |
| S.<br>SDV     | Stelle<br>Steelenhouwerweltung             |
| SDV           | sizha chan                                 |
| S.O.          |                                            |
| sog.          | so genannte/r/s                            |
| staatl.       | staatlich                                  |
| Stk.          | Stuck                                      |
| teilw.        | teilweise                                  |
| TEUR          | Tausend Euro                               |
| u.            | und                                        |
| u.U.          | unter Umständen                            |
| usw.          | und so weiter                              |
| v.a.          | vor allem                                  |
| VB            | Verwaltungsbereich                         |
| v.g.          | vorgenannt                                 |
| v.H.          | von Hundert                                |
| verr.         | verrechnet                                 |
| vgl.          | vergleiche                                 |
| VS.           | versus                                     |
| VZE           | Vollzeiteinheiten                          |
| W.O.          | wie oben                                   |
| z.B.          | zum Beispiel                               |
| z.T.          | zum Teil                                   |
| ZV            | Zentrale Verfahrenspflege                  |
| z.Zt.         | zur Zeit                                   |
| Ziff.         | Ziffer                                     |
| zus.          | zusätzlich                                 |
|               |                                            |

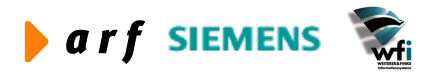

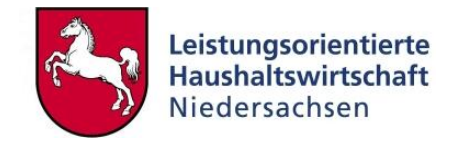

# **1 EINFÜHRUNG**

# 1.1 Ausgangssituation

Im Rahmen der Entwicklung der LoHN-Konzepte und der Umsetzung dieser Konzepte im Baan-System wird der Leitfaden zum Landesreferenzmodell als "Referenzmodell-Handbuch" entwickelt.

Das Landesreferenzmodell und der hierauf aufbauende Leitfaden umfasst im Rahmen von LoHN eingesetzte Module wie z.B. "Baan-Kostenrechnung", "Baan-Planwerte" sowie die für die Istkostenrechnung erforderlichen Module "Hauptbuch" und "PPM".

Das Landesreferenzmodell wird in der Pilotierung (A99) getestet und abgestimmte Vorgehensweisen und Konzepte im Leitfaden umgesetzt. Weiterhin erfolgt die Diskussion und Freigabe der schriftlichen Dokumentation in der PG A06 (Erarbeitung Landesreferenzmodell und KLR-Konzept) .

#### Historie des Dokuments

- Freigabe und Abnahme Version 1.0 erfolgte in 2002.
- Freigabe und Abnahme Version 2.1 erfolgte in 11/2002.
- Freigabe und Abnahme Version 2.2 erfolgte in 12/2002.
- Freigabe und Abnahme Version 2.3 erfolgte in 4/2003.
- Freigabe und Abnahme Version 3.0 erfolgte in 09/2004.

# 1.2 Zielgruppe

Zielgruppe dieses Dokuments sind KLR-Administratoren<sup>1</sup> der Verwaltungsbereiche. Anwender dieses Leitfadens sollten über die erforderlichen KLR-Grundkenntnisse sowie Kenntnisse der Methoden der leistungsorientierten Haushaltswirtschaft Niedersachsen verfügen. Außerdem sollten Grundkenntnisse im Umgang mit dem System Baan vorhanden sein.

# 1.3 Funktion

Das Dokument dient als Leitfaden zur Umsetzung der Verwaltungsbereichskonzepte im Baan-System. Da nicht alle verwaltungsbereichs-individuellen Besonderheiten abgebildet werden können, orientiert sich der Leitfaden an einem einfachen, verständlichen Beispiel.

# 1.4 Zusammenfassung

Im Rahmen von LoHN werden die Methoden zur Durchführung einer landesweiten KLR festgelegt. Diese Methoden werden konzeptionell umgesetzt und in Leitfäden festgeschrieben.

<sup>&</sup>lt;sup>1</sup> Bei allen weiblichen und männlichen Personenbezeichnungen werden die Angehörigen des jeweils anderen Geschlechts einbezogen.

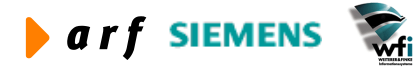

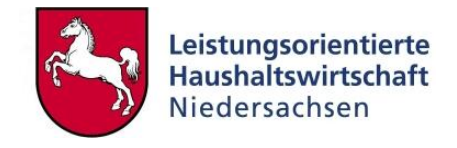

Der Leitfaden zum Landesreferenzmodell orientiert sich im Wesentlichen an den in den Konzepten beschriebenen, definierten und im System umgesetzten Vorgaben. Das Landesreferenzmodell und der Leitfaden zum Landesreferenzmodell bilden das Gesamtsystem "LoHN" inklusive seiner Prozesse und Module ab.

Bei der Beschreibung des Landesreferenzmodells wird davon ausgegangen, dass ein Verwaltungsbereich einer Baan-Firma (ehemals "Bereich") entspricht. Die Abbildung mehrerer Kapitel in einer Baan-Firma ist grundsätzlich möglich.

Im Folgenden ist demnach der Begriff "Verwaltungsbereich" mit dem Begriff "Baan-Firma" gleichzusetzen. Das Landesreferenzmodell und der hierzu gehörige Leitfaden stellen das Zielsystem LoHN dar.

Erläuterungen zur Menüführung und zu den Feldbezeichnungen erfolgen nicht im Leitfaden zum Landesreferenzmodell. Die Menüführung wird im Schulungshandbuch beschrieben.

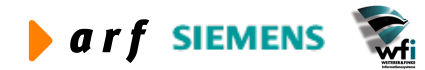

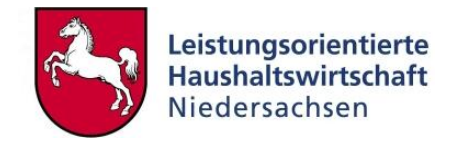

# 2 ZIELE

# 2.1 Allgemeine Ziele

Ziel des Leitfadens zum Landesreferenzmodell ist es, den Anwendern einen Einblick in die technische Umsetzung der Methoden von LoHN und darauf basierenden Konzepten zu ermöglichen.

Weiterhin dient der Leitfaden als Anleitung für alle Anwendergruppen, welche sich in den Systemen Baan, Zeitwirtschaft und Berichtswesen im Rahmen von LoHN bewegen.

Zur Beschreibung des Landesreferenzmodells wurde in der LoHN-Entwicklungsumgebung ein aktuelles Zielsystem aufgebaut, welches sämtliche definierten Methoden und Konzepte funktional abdeckt.

Viele in LoHN definierte Vorgehensweisen und daraus resultierende Stammdaten werden im LRM gepflegt und können somit als "Kopiervorlage" bei der Einführung der KLR in den Verwaltungsbereichen verwendet werden.

Inhaltlich werden in diesem Leitfaden erforderliche Module, die erforderlichen KLR-Prozesse und "Sonderfälle" der Landesverwaltung Niedersachsen beispielhaft beschrieben.

### 2.2 Empfehlung

Im Rahmen der Einführung von LoHN in den Verwaltungsbereichen sind Abweichungen von den hier definierten Prozessen und Stammdaten möglich bzw. zum Teil erforderlich. Primäres Ziel ist es, die Anforderungen aus den in LoHN definierten Vorgaben, wie zum Beispiel die Anforderungen an das Berichtswesen und die aus LoHN resultierende Haushaltsaufstellung, zu erfüllen.

Aus diesem Grund wird dringend folgende Vorgehensweise empfohlen:

- VB-spezifische Konzepte werden vom jeweiligen Verwaltungsbereich dokumentiert.
- VB-spezifische Stammdaten werden dokumentiert.
- Abweichungen zum LoHN-Konzept werden dokumentiert.

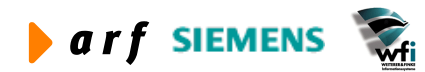

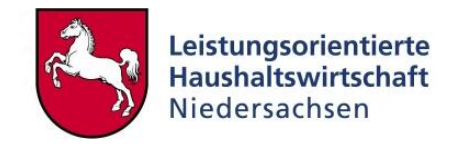

# **3** ERFORDERLICHE MODULE

### 3.1 Dynamic Enterprise Modeler (DEM)

Der Dynamic Enterprise Modeler (DEM) ist ein Modul innerhalb von Baan, mit dessen Hilfe Geschäftsprozesse modelliert und analysiert werden können. Im DEM werden sowohl die KLRals auch die Haushaltsanwenderprofile definiert.

Durch die Definition und Anwendung des DEM wird das Anwendermenü auf die Anforderungen des jeweiligen Anwenders reduziert.

Derzeit werden für HH und KLR jeweils getrennte Modelle gepflegt. Grund hierfür ist im Wesentlichen, dass sich zwischen Haushalts- und KLR-Anwenderrollen Überschneidungen ergeben könnten, welche bei der Berechtigungsvergabe Probleme verursachen könnten.

### 3.2 Funktionen des DEM

Der LoHN-DEM steuert die Profile der KLR-Anwender. Er verfügt über eine "Bibliothek" sämtlicher LoHN-Programme. Teile dieser Bibliothek können den einzelnen Anwendern bzw. Anwendergruppen zugeordnet werden. Weiterhin werden je Anwendergruppe bzw. Anwender Lese- oder Schreibberechtigungen für die einzelnen zu verwendenden Programme definiert.

#### 3.2.1 Anwendung in LoHN

Der LoHN-DEM orientiert sich am Aufbau des LoHN-Konzepts. Er umfasst sämtliche für die Einführung und Durchführung der KLR erforderlichen Baan-Prozesse.

#### 3.2.2 LoHN-Rollen

Rollen und Berechtigungen werden von der zentralen Verfahrenspflege LoHN gepflegt. Eine Beschreibung dieser Rollen befindet sich im "Leitfaden Rollen und Berechtigungen".

### 3.3 Common Data (tc)

#### 3.3.1 Erläuterung

Das Modul "tc" dient der Hinterlegung zentraler, für sämtliche Baan-Module relevanten Stammdaten. Diese Stammdaten werden von allen angrenzenden Modulen verwendet.

Die Stammdatenpflege in LoHN und P53 erfolgt durch die zentrale Verfahrenspflege bzw. Personen, die innerhalb der Behörde über die erforderlichen Berechtigungen verfügen.

#### 3.3.2 Anwendung in LoHN

Eine Anpassung der Stammdatentabellen im tc-Modul ist für die Durchführung der KLR nach LoHN nicht erforderlich. Auf folgende, wesentliche Stammdaten wird seitens LoHN zugegriffen:

• Länder

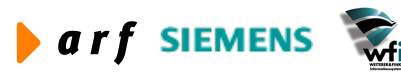

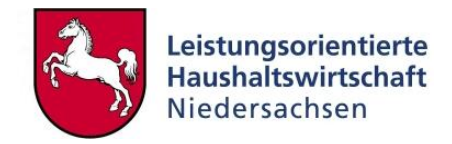

- Währungen
- Wechselkurse
- Hauswährung
- Firmenstruktur
- Handelspartner
- Mitarbeiter

### 3.4 Hauptbuch (gld)

#### 3.4.1 Erläuterung

Dieses Modul bildet den Kern der Finanzbuchhaltung. Hier erfolgen die für die KLR relevanten Systemeinstellungen und hier werden die Zahlen für die KLR gesammelt und bereitgestellt. Sämtliche im System erzeugten Buchungen (sowohl Haushalts- als auch KLR-Buchungen) werden in Tabellen der Finanzbuchhaltung abgelegt und dienen als Datenlieferanten für die KLR.

Im Hauptbuch werden die aktuellen Geschäftsjahre und Perioden geführt. Hierüber wird gesteuert, in welchen Jahren und Monaten gebucht werden darf und welche Jahre und Monate abgeschlossen sind.

Finanzdaten, die über das Baan-Paket "pa" (Public Administration) erzeugt werden, finden ihr datentechnisches Ziel ebenso im Baan-Hauptbuch wie die direkt in der Finanzbuchhaltung generierten Daten. Somit ist der Ort der Datenentstehung für die Kosten- und Leistungsrechnung unerheblich. KLR-Daten werden aus einer Historietabelle des Hauptbuches erzeugt.

#### 3.4.2 Anwendung in LoHN

Bei dem Modul "Hauptbuch" handelt es sich um ein wesentliches KLR-Instrument im Rahmen der Istkostenrechnung. Hier befindet sich die Historie sämtlicher in Baan je Verwaltungsbereich durchgeführten Buchungen. Diese Historie ist erforderlich für z.B.

- Buchungen, die nachvollzogen werden müssen,
- Planaufstellung der Folgejahre,
- den Abgleich zwischen Haushalt und KLR,
- zur Durchführung von Abschlüssen,
- ...

Das Modul "gld" besteht aus Stammdaten- und Bewegungsdatentabellen. Über hier definierte Schlüsselungen gelangen die Bewegungsdaten in die dafür vorgesehenen Tabellen. LoHN-spezifisch sind hier die Stammdaten für

- Dimensionen (Kostenstellen und Kostenträger),
- KLR-Konten,
- Buchungsschlüssel,
- KLR-Buchungen.

Alle weiteren Stammdaten dienen spezifisch dem Haushalt oder der KLR und dem Haushalt gemeinsam. Alle Bewegungsdaten werden in einheitlichen (integrierten) Historietabellen gehalten.

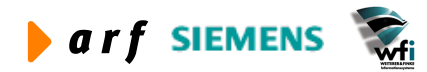

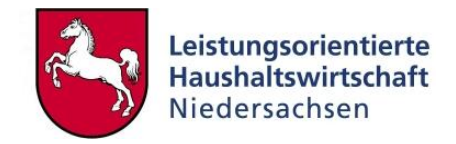

Nähere Erläuterungen siehe Kapitel 4 Stammdaten allgemein.

### 3.5 Planwerte (fbs)

Das Modul "Planwerte" ist das zentrale Modul für die Plankostenrechnung. Hier wird die komplette verwaltungsbereichsspezifische Planungsstruktur für Kostenarten, Kostenstellen und Kostenträger definiert. Es werden die Kostenarten den Kostenstellen und Kostenträgern zugeordnet, auf deren Basis Kosten und Erlöse geplant und aus dem Hauptbuch importiert bzw. als Istwerte in der Kostenrechnung verarbeitet werden.

Im Modul "Planwerte" werden zudem weitere wichtige Stammdaten für die Kosten- und Leistungsrechnung in Baan angelegt, bspw. Bezugsgrößen, Sachkontenhierarchien, Berichtsstrukturen.

Weitere Ausführungen siehe Kapitel 5 Planstammdaten und Kapitel 6 Stammdaten Kostenrechnung.

### 3.6 Kostenrechnung (cat)

In diesem Modul werden die VB-internen Verrechnungsstrukturen definiert. Außerdem ist dies das Modul, in welchem die Auswertungen der Plan- und Istkostenrechnung durchgeführt werden. Es dient demnach im Wesentlichen der Berechnung und Auswertung KLR-relevanter Daten.

In der Kostenrechnung steht eine Reihe von Berichten und Auswertungen zur Verfügung.

Weitere Ausführungen siehe Kapitel 6 Stammdaten Kostenrechnung.

### 3.7 Add-Ons Zeitwirtschaft/PersKo (adp)

Im Rahmen der Einführung der LoHN-KLR haben sich Anforderungen ergeben, welche durch die Funktionen des Baan-Standardsystems nicht abgedeckt sind. Hierfür wurden die Add-Ons Zeitwirtschaft und PersKo entwickelt, welche sich in im Modul "adp" befinden.

#### 3.7.1 Zeitwirtschaft

Im Baan-Modul "Zeitwirtschaft" werden die für die Erfassung von Zeiten relevanten Stammdaten gepflegt.

Die Funktionen der Zeitwirtschaft befinden sich nicht in Baan, sondern im Internet/Intranet auf einem gesonderten Server. Hier werden die Zeiten der Anwender zentral oder dezentral erfasst. Die Erfassung der Zeiten entspricht der Vereinbarung nach 81NPersVG.

Um eine möglichst anwenderfreundliche Erfassung zu ermöglichen, wurden unter Baan diverse Stammdatentabellen entwickelt, welche gewährleisten, dass

- ausschließlich die Kostenstellen und Kostenträger, auf denen erfasst werden soll, im Intranet zur Verfügung stehen,
- eine Zuordnung der möglichen Buchungen von Kostenstelle auf Kostenträger ermöglicht wird.

Eine detaillierte Beschreibung der Funktionalitäten des Baan-Add-Ons Zeitwirtschaft ist im Leitfaden Zeitwirtschaft abgebildet.

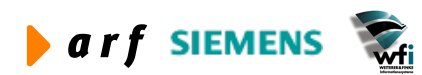

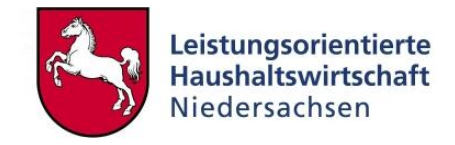

### 3.7.2 PersKo

Das Baan-Add-On PersKo verfügt über zwei wesentliche Funktionen:

- Ermittlung der Personal-Planleistungen und Personal-Plankosten je Kostenstelle und Bezugsgröße nach MF-Durchschnittssätzen<sup>2</sup>/VB-Durchschnittssätzen.
- Buchung simulierter Personal-Istkosten je Kostenstelle nach VB-Durchschnittssätzen.

Eine ausführliche Funktionsbeschreibung des Baan-Add-Ons PersKo ist im Leitfaden "PersKo" dargestellt.

# 3.8 Modul Anlagenbuchhaltung (fam)

#### 3.8.1 Basis-Funktionen der Anlagenbuchhaltung

Das Modul "Management Anlagenbuchhaltung" (fam) bildet alle mengen- und wertmäßigen Bestände und Veränderungen des Anlagevermögens ab. Zum Anlagevermögen gehören alle Vermögensgegenstände, die dazu bestimmt sind, dauerhaft dem Aufgabenzweck zu dienen (z.B. Fahrzeuge, Büromöbel oder Gebäude). Vermögensgegenstände, die verbraucht oder weiterverarbeitet werden (z.B. Büromaterial), gehören nicht zum Anlagevermögen und werden daher nicht in der Anlagenbuchhaltung geführt.

Im Modul "fam" werden bei der Ersterfassung alle zu einem Stichtag vorhanden Bestände sowie später alle weiteren Zu- und Abgänge von Anlagegütern erfasst.

Auch wenn die Vermögensgegenstände des Anlagevermögens nicht verbraucht werden, so nutzen sie sich dennoch durch den Gebrauch ab und müssen irgendwann ersetzt werden. Um diesen Ressourcenverbrauch darzustellen, werden im Modul "fam" Abschreibungen berechnet.

### 3.8.2 Anwendung in LoHN

Die Anlagenbuchhaltung soll im Rahmen von LoHN im Wesentlichen folgende Informationen liefern:

• Inventarliste (welche Anlagegüter sind wo vorhanden?)

Die haushaltsrechtliche Inventarliste wird dadurch jedoch vorerst nicht vollständig ersetzt.

• Bilanzansätze für das Anlagevermögen (wie hoch ist der Wertansatz der Anlagegüter zu einem bestimmten Stichtag?)

Die Anlagegüter werden wertmäßig getrennt nach der Anlageart auf Bestandskonten geführt.

• Aufwendungen für die Gewinn- und Verlustrechnung bzw. Kosten für die KLR (wie hoch ist der Ressourcenverbrauch in der betrachteten Periode?)

Für das Anlagevermögen werden Abschreibungen berechnet, die den bewerteten Ressourcenverbrauch an langlebigen Wirtschaftsgütern darstellen. Diese Abschreibungen werden den Kostenstellen bzw. in Einzelfällen den Kostenträgern zugerechnet. Eine detaillierte Beschreibung der Funktionalitäten des Baan-Moduls "Anlagenbuchhaltung" ist im Schulungshandbuch "FAM-Anlagenbuchhaltung" abgebildet.

<sup>&</sup>lt;sup>2</sup> Sofern weniger als 3 VZE einer Besoldungsgruppe in einem VB vorhanden sind, wird auf MF-Durchschnittssätze zurückgegriffen.

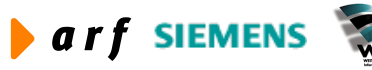

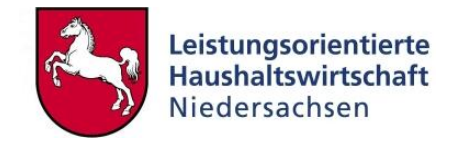

## 4 STAMMDATEN ALLGEMEIN

Dieses Kapitel beschreibt den Aufbau der für die LoHN-KLR erforderlichen Stammdaten. Die KLR-Stammdaten bilden die Basis zur Durchführung der Ist-KLR und der Plan-KLR.

### 4.1 Kostenarten

Die Kostenartenrechnung bildet die Basis der später gewählten Kostenrechnungssysteme, d.h. zunächst wird ermittelt, welche Kosten bis zum Zeitpunkt der Einführung angefallen sind. Die Aufgaben der Kostenartenrechnung sind: die Erfassung aller Aufwendungen und Erträge, die Zuordnung zu den Kosten- und Erlösarten und die Ermittlung der Beträge pro Kostenart. Folgende Eigenschaften müssen dabei erfüllt werden:

- mengenmäßiger Güterverzehr,
- Güterverzehr ist leistungsbezogen,
- der leistungsbezogene Güterverzehr wird bewertet.

#### 4.1.1 Aufbau der Kostenarten

Kostenarten werden in Baan in dem Programm "Haushaltsstellen/Konten verwalten" angelegt. Sie werden als "frei definierbare" Konten und üblicherweise mit einem GSC-Code größer null definiert.

| Bearbeiten Ansicht | <u>Gruppe Workflow Extra</u> | s <u>Z</u> usatzoptionen <u>F</u> enster | Hilfe                |     |                  |
|--------------------|------------------------------|------------------------------------------|----------------------|-----|------------------|
| 🗿 🗅 🖻 🗙 🕫          |                              |                                          | 0 <b>N</b> ?         |     |                  |
| Haushaltsstelle    | Bez HhSt / Konto             | Kontenart                                | Kennz. Zw. Buchf.Sys | GSC | Suchbegriff      |
| К6                 | Sachkosten, Fremdleistun     | Erfolgskonto                             | Frei definierbar     | 5   | SACHKOSTEN       |
| K60                | Büro-u. Verw.Kst.            | Erfolgskonto                             | Frei definierbar     | 4   | SACHKOSTEN       |
| K601               | Geschäftsbedarf              | Erfolgskonto                             | Frei definierbar     | 3   | GESCHÄFTSBEDARF  |
| K6010              | Geschäftsbedarf              | Erfolgskonto                             | Frei definierbar     | 2   | GESCHÄFTSBEDARF  |
| K601000            | Geschäftsbedarf (allg.)      | Erfolgskonto                             | Frei definierbar     | 1   | GESCHÄFTSBEDARF  |
| K60100000          | Geschäftsbedarf (allg.)      | Erfolgskonto                             | Frei definierbar     | 0   | GESCHÄFTSBEDARF  |
| K601001            | Büromaterial                 | Erfolgskonto                             | Frei definierbar     | 1   | BÜROMATERIAL     |
| K60100100          | Büromaterial                 | Erfolgskonto                             | Frei definierbar     | 0   | BÜROMATERIAL     |
| K601002            | Papierbedarf                 | Erfolgskonto                             | Frei definierbar     | 1   | PAPIERBEDARF     |
| K60100200          | Papierbedarf                 | Erfolgskonto                             | Frei definierbar     | 0   | PAPIERBEDARF     |
| K601003            | sonstiger Geschäftsbedar     | Erfolgskonto                             | Frei definierbar     | 1   | SONST. GESCH.BED |
| K60100300          | sonstiger Geschäftsbedar     | Erfolgskonto                             | Frei definierbar     | 0   | SONST. GESCH.BED |
| K601021            | Sonstiger Verbrauch (TG      | Erfolgskonto                             | Frei definierbar     | 1   | SONSTIGER VERBRA |
|                    |                              |                                          | 10                   |     |                  |

Abbildung 1: Haushaltsstellen und Konten

Der Landeskontenrahmen (LKR) ist als zentraler Kontenplan definiert. Zur Unterscheidung von den bereits existierenden Kontenplänen, welche behördenspezifisch mit dem Präfix der Baan-Firmennummer gepflegt wurden, ist der LKR durch das Präfix "K" gekennzeichnet.

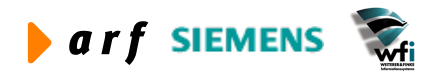

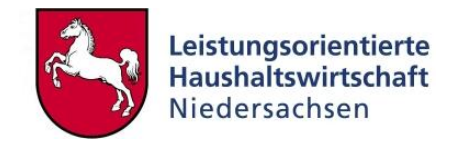

Der aktuelle Kontenplan ist zwischen der GSC-Ebene 1 und GSC-Ebene 5 vorgegeben und im System hinterlegt.

Die Nummerierung gestaltet sich wie folgt:

| GSC 5  | K6        | Kontenklasse       |
|--------|-----------|--------------------|
| GSC 4  | K60       | Kontenhauptgruppe  |
| GSC 3  | K600      | Kontenobergruppe   |
| GSC 2  | K6000     | Kontengruppe       |
| GSC 1  | K600000   | Hauptkonto         |
| (GSC 0 | K60000000 | Buchungsebene KLR) |
|        |           |                    |

#### 4.1.2 Verknüpfung Haushaltskonten mit KLR-Konten

Die Haushalts-KLR-Verknüpfung erfolgt im HH-KLR-Kontenplan von der GSC-Ebene 0 auf die GSC-Ebene 1 im Haushalt und gleichzeitig auf die GSC-Ebene 1 der KLR. Die Haushaltskonten der GSC-0-Ebene werden in LoHN als Annexkonten bezeichnet.

| I received to the second |                                          |            |
|--------------------------|------------------------------------------|------------|
| Haushaltsstelle          | 0314-54710-0                             | Schließen  |
|                          |                                          | Speichern  |
| Bezeichnung              | Nicht aufteilbare Sachausgaben           | Rückgängig |
| Suchbegriff              | NICHT AUFTEILBA                          |            |
| )etailangaben            | 4                                        | Hilfe      |
| GSC                      | 0                                        | 1          |
| Kontenart                | Erfolgskonto 💌                           |            |
| Umlageart                | <b>•</b>                                 |            |
| Buchführungssystem       | Gesetzlich                               |            |
| Überg HhSt               | 0314-54710 Nicht aufteilbare Sachausgabe |            |
| Frei def. überg.         | K601000                                  |            |
| Einnahmen/Ausgaben       | Ausgaben                                 |            |
|                          |                                          |            |
| Druckreihenfolge         |                                          |            |
|                          | T Abgleich                               |            |
| Std-Nummernkr. Abgleich  | 0                                        |            |
|                          |                                          |            |

#### Abbildung 2: Beispiel Kontenverknüpfung

Das Annexkonto "Literatur" ist verknüpft mit dem Haushaltstitel "Nicht aufteilbare Sachausgaben". Eine weitere Untergliederung erfolgt auf Titelebene nicht. Bei der Verknüpfung zwischen HH und KLR reicht es i.d.R. nicht aus, das Prüfziffernkonto (in diesem Fall 0314-54710-0) zu

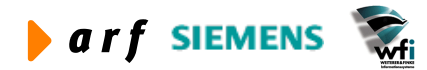

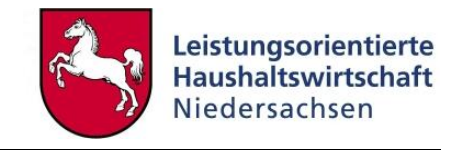

verwenden. Es müssen weitere Annexkonten gebildet werden, bei denen die letzten beiden Stellen (-0) durch numerische Endungen (06) ergänzt werden.

Für die KLR sind weiterhin folgende Definitionen von Bedeutung:

- *Kontenart:* Hierbei handelt es sich um die Kennzeichnung, ob es sich um Bestands (Bilanz)- oder Erfolgskonten (GuV) handelt. Erfolgskonten müssen am Jahresende abgeschlossen werden, bei Bestandskonten wird ein Endsaldo ermittelt, welcher als Anfangssaldo in das Folgejahr übernommen wird.
- *Umlageart:* Hierbei kann es sich um
  - Primärkosten (Sachkosten, welche direkt auf eine Kostenstelle oder einen Kostenträger gebucht werden),
  - Belastung (KLR-Konto, welches Belastungen im Rahmen der Leistungsverrechnungen bucht)
  - oder Entlastung (KLR-Konto, welches Entlastungen im Rahmen der Leistungsverrechnung bucht)

handeln.

• *Einnahme-/Ausgabekennzeichen:* Das Kennzeichen Einnahme wird bei allen Konten hinterlegt, deren Salden/Bestände im Haben geführt werden. Das Kennzeichen Ausgabe wird bei allen Konten hinterlegt, deren Salden/Bestände im Soll geführt werden.

#### 4.1.3 Verknüpfung mit Unterkonten

#### 4.1.3.1 Erläuterung

Annexkonten, auf denen KLR-relevante Buchungen getätigt werden, müssen mit den entsprechenden Dimensionen verknüpft sein.

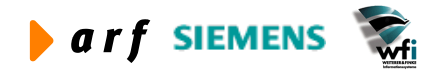

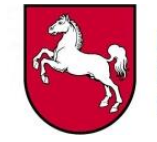

| emein Verschiedenes Mehrwa      | ährungssystem Unterkontenoptionen           |            |
|---------------------------------|---------------------------------------------|------------|
| Sachkonto                       | 0314-54710-0 Nicht aufteilbare Sachausgaben | Schließen  |
|                                 |                                             | Speichern  |
| Unterkonto<br>Mittelbew, Stelle | Obligatorisch                               | Rückgängig |
| Kostenstelle                    | Optional                                    | Hilfe      |
| Kostenträger                    | Optional 💌                                  |            |
| Verwendungsnachweis             | Nicht in Anwendung                          |            |
| Mittelherkunft                  | Nicht in Anwendung 💌                        |            |
|                                 |                                             |            |

Abbildung 3: Beispiel Literatur

Grundsätzlich ist jedes Annexkonto mit der Dimension MbSt verknüpft, da hierüber die Mittelverteilung und Mittelkontrolle erfolgt.

Weiterhin erfolgt hier die Verknüpfung zu Kostenstelle und/oder Kostenträger bzw. weiteren Dimensionen.

Hier ist zu unterscheiden, ob die Dimensionen "Optional" (kann), "Obligatorisch" (muss) oder "Nicht in Anwendung" (darf nicht) mit bebucht werden.

In diesem Beispiel muss der/die Haushälter/in bei Erfassung der Anordnung eine mittelbewirtschaftende Stelle angeben. Weiterhin muss er/sie entweder eine Kostenstelle (sofern es sich um Kostenträgergemeinkosten handelt) oder einen Kostenträger (sofern es sich um Kostenträgereinzelkosten handelt) angeben.

Dimension 4 und 5 kann er/sie in diesem Fall nicht bebuchen.

#### 4.1.3.2 Hinweis

Sofern die Möglichkeit besteht, bereits am Annexkonto festlegen zu können, ob es sich hier ausschließlich um Kostenstellen- oder Kostenträgerbuchungen handeln kann, sollte bereits an dieser Stelle die Einschränkung so vorgenommen werden, dass ausschließlich die Dimension zur Auswahl steht, welche für Buchungen im Echtbetrieb in Frage kommt.

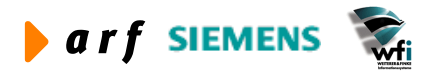

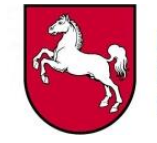

| emein   Verschiedenes   Mehrw | ährungssystem Unterkon | tenoptionen                    |            |
|-------------------------------|------------------------|--------------------------------|------------|
| Sachkonto                     | 0314-54710-0           | Nicht aufteilbare Sachausgaben | Schließen  |
|                               |                        |                                | Speichern  |
| Unterkonto                    | [                      | la ant                         | Rückgängig |
| Mittelbew, Stelle             | Obligatorisch          |                                |            |
| Kostenstelle                  | Optional               | <b>_</b>                       | Hilfe      |
| Kostenträger                  | Obligatorisch          | <u> </u>                       | 465        |
| Verwendungsnachweis           | Nicht in Anwendu       | ng 🗾                           |            |
| Mittelherkunft                | Nicht in Anwendu       | ng 🗾                           |            |
|                               |                        |                                |            |
|                               |                        |                                |            |

#### Abbildung 4: Beispiel Literatur 2

Somit kann die Einschränkung w.o. lauten. Der/die Haushälter/in muss demnach auf Kostenstelle und kann nicht auf Kostenträger buchen. Abbildung 4 zeigt ein Beispiel, in dem die Literaturkosten einem Kostenträger nicht direkt zugeordnet werden können.

#### 4.1.4 Unterkonten je Sachkonto

Um Fehlerquellen beim Buchen zu vermeiden, können weitere Einschränkungen vorgenommen werden. Hierfür dient das Programm "Unterkonten pro HH-Stelle/Konto".

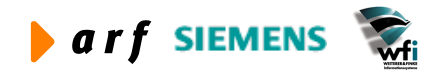

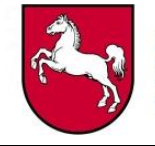

|              |                              |                | ?                      |         |                |
|--------------|------------------------------|----------------|------------------------|---------|----------------|
| HhSt         | Bez HhSt / Konto             | Unterkontenart | Unterkontenbezeichnung | UKt von | Unterkonto bis |
| 0314-5471003 | Papierbedarf                 | 3              | Kostenträger           |         | ZZZZZZZZZZ     |
| 0314-5471004 | Einnahmen aus Leitfadendruck | 1              | Mittelbew. Stelle      |         | ZZZZZZZZZZ     |
| 0314-5471004 | Einnahmen aus Leitfadendruck | 2              | Kostenstelle           |         | ZZZZZZZZZZZ    |
| 0314-5471004 | Einnahmen aus Leitfadendruck | 3              | Kostenträger           |         | ZZZZZZZZZZZ    |
| 0314-5471005 | Bücher als Arbeitsunterlagen | 1              | Mittelbew. Stelle      | 1       | ZZZZZZZZZZ     |
| 0314-5471005 | Bücher als Arbeitsunterlagen | 2              | Kostenstelle           |         | ZZZZZZZZZZ     |
| 0314-5471005 | Bücher als Arbeitsunterlagen | 3              | Kostenträger           |         | ZZZZZZZZZZZ    |
| 0314-5471006 | Literatur                    | 1              | Mittelbew. Stelle      |         | ZZZZZZZZZZZ    |
| 0314-5471006 | Literatur                    | 2              | Kostenstelle           | 1       | ZZZZZZZZZZ     |
| 0314-5471006 | Literatur                    | 3              | Kostenträger           |         | ZZZZZZZZZZZ    |
| 0314-5471007 | Gesetzesblätter              | 1              | Mittelbew. Stelle      |         | ZZZZZZZZZZZ    |
| 0314-5471007 | Gesetzesblätter              | 2              | Kostenstelle           |         | ZZZZZZZZZZZ    |
| 0314-5471007 | Gesetzesblätter              | 3              | Kostenträger           |         | ZZZZZZZZZZ     |

#### Abbildung 5: Unterkonten pro HH-Stelle/Konto

Diese Tabelle wird bei der Neuanlage eines Kontos automatisch gefüllt. Dabei werden die Dimensionen, welche im Kontenplan zum Buchen freigegeben werden, für alle Unterkonten der entsprechenden Dimensionen zum Bebuchen zur Verfügung gestellt.

Im o.a. Fall bedeutet das, dass der/die Haushälter/in beim Buchen von Literaturaufwendungen auf jede dem Verwaltungsbereich zugeordnete MbSt und jede Kostenstelle buchen darf.

Ist bereits beim Einrichten des Systems bekannt, dass bestimmte Kostenarten nur auf bestimmte Kostenstellen gebucht werden dürfen, kann hier eine entsprechende Einschränkung hinterlegt werden.

|              |                               |                | <b>?</b>               |         |                |
|--------------|-------------------------------|----------------|------------------------|---------|----------------|
| HhSt         | Bez HhSt / Konto              | Unterkontenart | Unterkontenbezeichnung | UKt von | Unterkonto bis |
| 0314-5471005 | Bücher als Arbeitsunterlagen  | 3              | Kostenträger           |         | ZZZZZZZZZZ     |
| 0314-5471006 | Literatur                     | 1              | Mittelbew, Stelle      |         | ZZZZZZZZZZ     |
| 0314-5471006 | Literatur                     | 2              | Kostenstelle           | 91400   | 91400          |
| 0314-5471007 | Gesetzesblätter               | 1              | Mittelbew. Stelle      |         | ZZZZZZZZZZ     |
| 0314-5471007 | Gesetzesblätter               | 2              | Kostenstelle           |         | ZZZZZZZZZZ     |
| 0314-5471007 | Gesetzesblätter               | 3              | Kostenträger           |         | ZZZZZZZZZZ     |
| 0314-5471008 | Portokosten                   | 1              | Mittelbew. Stelle      |         | ZZZZZZZZZZ     |
| 0314-5471008 | Portokosten                   | 2              | Kostenstelle           |         | ZZZZZZZZZZ     |
| 0314-5471008 | Portokosten                   | 3              | Kostenträger           |         | ZZZZZZZZZZ     |
| 0314-5471009 | Telefon- und Telefaxkosten    | 1              | Mittelbew, Stelle      |         | ZZZZZZZZZZ     |
| 0314-5471009 | Telefon- und Telefaxkosten    | 2              | Kostenstelle           |         | ZZZZZZZZZZ     |
| 0314-5471009 | Telefon- und Telefaxkosten    | 3              | Kostenträger           |         | ZZZZZZZZZZ     |
| 0314-5471010 | Rundfunk- und Fernsehgebühren | 1              | Mittelbew. Stelle      |         | ZZZZZZZZZZ     |

Abbildung 6: Beispiel: Einschränkung Unterkonten pro HH-Stelle/Konto

Bei dieser Einstellung dürfen Literaturaufwendungen ausschließlich auf die Kostenstelle 91400 (Dezernat Verwaltung) gebucht werden.

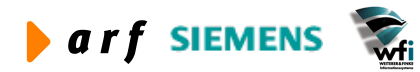

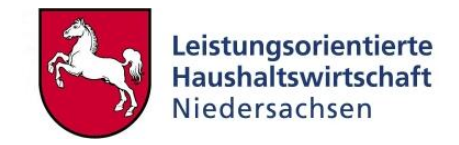

### 4.1.5 B-Konten<sup>3</sup>

Zur Abbildung von bereichsübergreifenden Buchungen und Abgrenzungsbuchungen werden so genannte B-Konten definiert.

Diese Konten werden nicht mit Haushaltskonten verknüpft, da eine Integration in den Haushalt nicht stattfindet. Weiterhin erfolgt keine Verknüpfung mit K-Konten, da auch in die "zentrale" KLR keine Integration stattfindet.

Sofern Kosten aus bereichsübergreifenden Buchungen auf Produkten geplant werden, sind diese in den Planungsstrukturen der Produkte zu hinterlegen.

Die Definition und Pflege der B-Konten erfolgt VB-spezifisch, somit findet keine Vorgabe von B-Konten im Landesreferenzmodell statt. Es gilt jedoch die Einsschränkung, dass die B-Kontenstruktur **maximal** der Struktur der K-Konten entsprechen darf, eine Ausweitung ist nicht zulässig. B-Konten werden über eine separate Kostenkategorie (bereichsübergreifende Buchungen und Abgrenzungsbuchungen) verrechnet und müssen auch dort VB-spezifisch hinterlegt werden.

### 4.2 Dimensionen

Bei den Dimensionen handelt es sich um parallel zu den Konten bebuchbare Elemente. Die Bezeichnung der Dimension ist in Baan grundsätzlich frei definierbar. Im Rahmen von P53 wurde die Dimension 1 (MbSt) festgelegt. Im Rahmen von LoHN wurden die Dimensionen 2 und 3 für die Verwendung von Kostenstellen und Kostenträgern vordefiniert.

Die Dimensionen 4 und 5 werden zurzeit in LoHN nicht verwendet, dienen in einigen Verwaltungsbereichen jedoch für statistische Auswertungen.

Die Vergabe und Bezeichnung der Dimensionen ist in den Firmengruppenparametern erfolgt. Es handelt sich hierbei um eine zentrale Tabelle, aus diesem Grund verfügen die Anwender/innen hier nicht über Schreib- bzw. Änderungsberechtigungen.

| 🔋 tfgld01   | 02m000 : Unt           | erkontenbezeichn                           | ungen [Anwender      | r: rsander 📒                 |        |
|-------------|------------------------|--------------------------------------------|----------------------|------------------------------|--------|
| Datei Beart | beiten <u>A</u> nsicht | <u>G</u> ruppe <u>W</u> orkflow <u>E</u> x | ktras Zusatzoptioner | <u>Eenster</u> <u>H</u> ilfe |        |
| 🖬 💩   1     | 🗅 🖻 🗙 🗠                | 🚧 📢 🔶 🕨                                    |                      | 🌃   T 🛈 📢                    |        |
| Un          | terkontenart           | Bezeichnung Unterl                         | konto                | Kurzbezeichnung              |        |
|             | 1                      | Mittelbew. Stelle                          |                      | mbSt                         |        |
|             | 2                      | Kostenstelle                               |                      | KoSt                         |        |
|             | 3                      | Kostenträger                               |                      | KoTr                         |        |
|             | 4                      | nicht verwendet                            |                      | nv                           |        |
|             | 5                      | nicht verwendet                            |                      | nv                           |        |
|             |                        |                                            |                      |                              |        |
|             |                        |                                            |                      |                              |        |
|             |                        |                                            |                      |                              | NUM // |

Abbildung 7: Unterkontenbezeichnungen

<sup>&</sup>lt;sup>3</sup> Nähere Erläuterungen siehe Leitfaden Kontierung

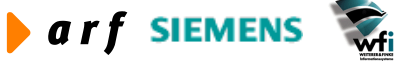

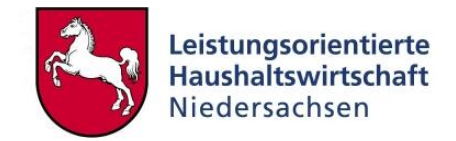

#### 4.2.1 Kostenstellen

#### 4.2.1.1 Erläuterung

Die Kostenstellen spiegeln den Aufbau der Organisation des jeweiligen Verwaltungsbereichs wider, d.h. alle kostenrechnerisch relevanten Einheiten/Bereiche werden in Baan hierarchisch abgebildet. Für die Darstellung dieser Hierarchie stehen die GSC-Ebenen 0 bis 9 zur Verfügung.

Die Kostenstellenrechnung ist das Bindeglied zwischen der Kostenartenrechnung und der Kostenträgerrechnung, d.h. alle nicht dem Kostenträger direkt zuordenbaren Kosten (Kostenträgereinzelkosten) werden in der Kostenstellenrechnung gesammelt und anhand geeigneter Umlageschlüssel auf die Kostenträger verrechnet. Kostenstellen werden in P53 dezentral, d.h. VBindividuell geführt.

| atei <u>B</u> eart | om000 : Ur<br>beiten <u>A</u> nsi | nterkonten [Anwender: kbormann]  <br>icht Gruppe Workflow Extras Zusat | [666]<br>tzoptionen | Eenster Hilfe     |   |
|--------------------|-----------------------------------|------------------------------------------------------------------------|---------------------|-------------------|---|
| Unterkor           | ntenart                           | 2 Kostenstelle                                                         |                     |                   |   |
| Un                 | terkonto                          | Bezeichnung                                                            | GSC                 | Überg. Unterkonto |   |
| 910                | )00                               | Studieninstitut                                                        | 6                   |                   |   |
| 911                | 100                               | Dezernat Fortbildung                                                   | 0                   | 91000             | 1 |
| 912                | 200                               | Dezernat Ausbildung                                                    | 0                   | 91000             |   |
| 914                | 100                               | Dezernat Verwaltung                                                    | 0                   | 91000             |   |
| 915                | 500                               | Bibliothek                                                             | 0                   | 91000             |   |
| 916                | 500                               | Druckraum                                                              | 0                   | 91000             |   |
| 917                | 700                               | Cafeteria                                                              | 0                   | 91000             |   |
| 918                | 300                               | Gästehaus                                                              | 0                   | 91000             |   |
| 919                | 900                               | Grundstücke und Gebäude                                                | 3                   | 91000             |   |
| 919                | 901                               | Sonst. Grundstücke und Gebäude                                         | 0                   | 91900             | 1 |
| 919                | 902                               | Wohnung Feilke                                                         | 0                   | 91900             |   |
| 919                | 903                               | Wohnung Bettels                                                        | 0                   | 91900             |   |
| 919                | 904                               | Reinigung                                                              | 0                   | 91900             |   |

#### Abbildung 8: Kostenstellen

Bei den Kostenstellen der GSC-Ebene 0 handelt es sich um die bebuchbaren Kostenstellen. Über die jeweilige Zuordnung auf höhere GSC-Ebenen erfolgt die Aggregation auf diese.

Kostenstellen können mit einem bis zu 10-stelligen alphanumerischen Code versehen werden.

#### 4.2.1.2 Arten von Kostenstellen

#### Vorkostenstellen:

Vorkostenstellen sind Kostenstellen, welche keine direkte Leistung am Produkt erbringen (z.B. Verwaltung). Die Kosten der Vorkostenstellen werden an die Endkostenstellen verrechnet. Als

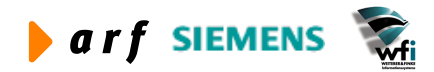

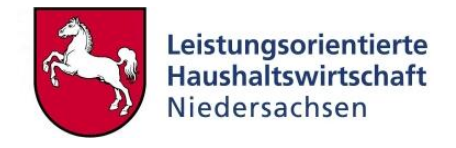

Umlageschlüssel kann hier zum Beispiel die Kopfzahl der nachgelagerten Kostenstellen verwendet werden.

Im Rahmen der Zeiterfassung ist eine direkte Zuordnung der Zeiten der Vorkostenstellen auf die Endkostenstellen möglich (z.B. Erstellung von Reisekostenabrechnungen von der Kostenstelle "Verwaltung" für die Kostenstelle "Fortbildung")

#### Endkostenstellen:

Endkostenstellen (hier z.B. Fortbildung und Ausbildung) sind die Kostenstellen, welche direkt Leistung am Produkt erbringen. Im Rahmen der Zeiterfassung werden diese Leistungen direkt auf die Produkte verrechnet. Endkostenstellen zeichnen sich durch einen (in Relation gesehen) kleinen Anteil an Gemeinkosten im Vergleich zu den Gesamtkosten eines Verwaltungsbereichs aus.

#### 4.2.1.3 Hinweis

Unter Berücksichtigung der Weiterentwicklung von LoHN empfiehlt es sich, für die Kostenstellen nicht alle GSC-Ebenen für die VB-spezifische Definition zu verwenden.

#### 4.2.2 Kostenträger

#### 4.2.2.1 Erläuterung

Kostenträger im klassischen Sinne sind Kalkulationsobjekte, d.h. Kostenverursacher. Kostenträger sind z.B. externe Produkte oder auch Projekte.

Es wird auch für die Kostenträger, ähnlich wie bei den Kostenstellen, eine Hierarchie aufgebaut und im System eingerichtet, um später ggf. auf einer höheren Ebene Vergleichsmöglichkeiten mit anderen Dienststellen zu erhalten.

Kostenträger können mit einem bis zu zehn Stellen umfassenden alphanumerischen Code angelegt und jeweils einem übergeordneten Kostenträger zugewiesen werden. Über die GSC-Hierarchie (0-9) wird die Produkthierarchie abgebildet. Höchste Ebene sollte die für den Haushalt relevante Produktebene sein.

Weitere Ausführungen zur Definition der Kostenträger siehe LF Produktdefinition.

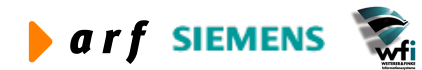

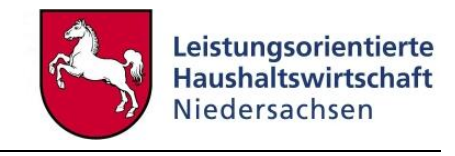

| rkoptepart | ∽ 🐴 Kostenträger       | ũ 💽 🖻 | DÎ   T () <table-cell></table-cell> |
|------------|------------------------|-------|-------------------------------------|
| Unterkonto | Bezeichnung            | GSC   | Überg. Unterkonto                   |
| Z00000     | Studieninstitut gesamt | 6     |                                     |
| Z10000     | Fortbildung gesamt     | 5     | Z00000                              |
| Z10001     | Themenkreis 01         | 3     | Z10000                              |
| Z10002     | Themenkreis 02         | 3     | Z10000                              |
| Z10003     | Themenkreis 03         | 3     | Z10000                              |
| Z10004     | Themenkreis 04         | 3     | Z10000                              |
| Z10005     | Themenkreis 05         | 3     | Z10000                              |
| Z10006     | Themenkreis 06         | 3     | Z10000                              |
| Z10007     | Themenkreis 07         | 3     | Z10000                              |
| Z10008     | Themenkreis 08         | 3     | Z10000                              |
| Z10009     | Themenkreis 09         | 3     | Z10000                              |
| Z10010     | Themenkreis 10         | 3     | Z10000                              |
| Z20001     | Themenkreis 01         | 0     | Z10001                              |
| Z20002     | Themenkreis 02         | 0     | Z10002                              |
| Z20003     | Themenkreis 03         | 0     | Z10003                              |
| Z20004     | Themenkreis 04         | 0     | Z10004                              |
| Z20005     | Themenkreis 05         | 0     | Z10005                              |
| 200004     | Themenkreis 06         | 0     | 710006                              |

Abbildung 9: Kostenträger

#### 4.2.2.2 Hinweise<sup>4</sup>

- Als Kostenträger sind Produkte zu definieren, welche den Verwaltungsbereich verlassen, d.h. von Dritten in Anspruch genommen werden.
- Die Struktur muss den Anforderungen an die Bildung von Produktbereichen und Produktgruppen entsprechen.
- Es sind nicht alle 9 zur Verfügung stehenden GSC-Ebenen zu verwenden. Mindestens zwei GSC-Ebenen sollten unter Berücksichtigung der Weiterentwicklung im Rahmen von LoHN frei bleiben.
- Interne Leistungen werden nicht als Kostenträger, sondern als "Bezugsgrößen" defi-• niert.

#### 4.2.2.3 Arten von Kostenträgerobjekten

#### Standardprodukte:

Grundsätzlich handelt es sich um Produkte, die immer wiederkehren. Sie verlassen den Verwaltungsbereich und werden von "Dritten" (Kunden) abgenommen.

Projekte:

<sup>&</sup>lt;sup>4</sup> Siehe Leitfaden Produktdefinition

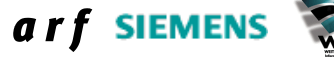

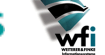

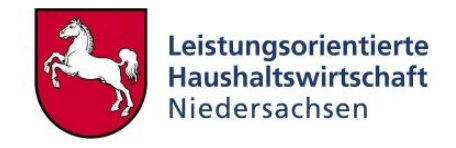

Hierbei handelt es sich um Projekte, die zu Gunsten und im Auftrag "Dritter" durchgeführt werden.

Ortskostenträger:

Bei Flächenverwaltungen, welche über die Fläche hinweg über einheitliche Kostenträger verfügen, können die Kostenträger je Ort/Dienststelle/Amt definiert werden. Dies ermöglicht ein Kostenträger-Benchmarking über die gesamte Behörde.

Zum Beispiel:

Verkehrssicherheit bei der Polizei.

#### 4.2.3 Transfers

Transfermittel stellen Finanzmittel (z.B. Förderprogramme und Subventionen) dar, die nach dem parlamentarischen Willen direkt an die berechtigten Leistungserbringer abfließen sollen und im Falle einer "Einsparung" nicht zu Gunsten des allgemeinen Verwaltungsbudgets verwandt werden können. Die Transferzahlungen stellen in LoHN keine KLR-relevante Position dar und bleiben somit unberücksichtigt. Die Aufwendungen für die Verwaltung und Auszahlung der Transfermittel sind in der KLR jedoch zu erfassen und auf einem separaten Kostenträger zu sammeln. Die auf diesen Kostenträgern entstehenden Kosten sind anschließend auf die VB-eigenen Kostenträger zu verteilen.

#### 4.2.4 Kostensammler

Aus Steuerungsgründen auf Landesebene müssen in der KLR der jeweiligen Verwaltungsbereiche so genannte "Kostensammler" definiert werden. Die Definition kann sowohl in der Dimension 2 (Kostenstellen) als auch in der Dimension 3 (Kostenträger) erfolgen. VB-spezifisch kann weiterhin entschieden werden, ob "Kostensammler" als Bezugsgrößen definiert werden.

Kostensammler sind beispielsweise

- Abordnungen,
- Amtshilfe,
- landesweite Projekte (wie z.B. LoHN).

| ) ] @ X     |                         |     | DÎ   T 0 N?       |
|-------------|-------------------------|-----|-------------------|
| erkontenart | 3 Kostenträger          |     |                   |
| Unterkonto  | Bezeichnung             | GSC | Übera. Unterkonto |
| KS0000      | Kostensammler gesamt    | 6   |                   |
| KS0010      | Kostensammler Amtshilfe | 3   | KS0000            |
| KS0011      | Amtshilfe Bund          | 0   | K50010            |
| K50012      | Amtshilfe andere Länder | 0   | K50010            |
| K50013      | Amtshilfe intern        | 0   | KS0010            |
| KS0020      | Landesweite Projekte    | 3   | KS0000            |
|             | LOHN                    | 0   | K50020            |

Abbildung 10: Beispiel "Kostensammler"

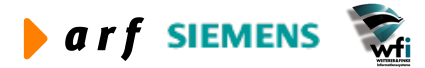

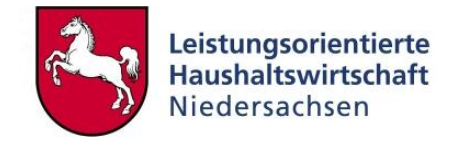

Kostensammler müssen in jedem Fall in einer gesonderten Hierarchie geführt und dürfen NICHT auf die Unterkontenhierarchie der Kostenträger/Produkte des VB aggregiert werden. Kosten der Kostensammler werden nicht gesondert budgetiert und entsprechend auf die Produkte der Behörde verrechnet. Sie dienen (vorerst) ausschließlich statistischen, landesweiten Auswertungen.

Weitere Ausführungen siehe Leitfaden "Kontierung".

### 4.2.5 Anwendung der Dimension 4<sup>5</sup>

Die Dimension 4 ist ebenso eine bebuchbare Dimension wie die Dimensionen 1-3. In LoHN wird diese Dimension zurzeit nicht verwendet. Die Dimension 4 wird nicht beplant und ausschließlich im Ist bebucht. Sie wird ausschließlich aus dem Haushalt bebucht.

Um die Buchung auf der Dimension 4 zu ermöglichen, muss im Kontenplan auf der GSC-Ebene 0 (Annexkonto) das Unterkonto 4 auf "Optional" umgestellt werden.

#### 4.2.6 Anwendung der Dimension 5

Die Dimension 5 ist ebenso eine bebuchbare Dimension wie die sonstigen Dimensionen. Im Landesreferenzmodell wird diese derzeit nicht verwendet. Die Dimension 5 wird ebenso wie die Dimension 4 nicht beplant und ausschließlich aus dem Haushalt bebucht.

### 4.3 Bezugsgrößen

#### 4.3.1 Erläuterung

Bezugsgrößen können mehrere Bedeutungen haben. Sie sind nach klassischem Verständnis bspw. bei Gebäudekostenstellen "Quadratmeter" oder bei Energiekostenstellen "Kilowattstunden", bei Endkostenstellen "Stunden", bei Standardprodukten "Stück" etc. In Bezugsgrößen werden im Wesentlichen Leistungen bzw. Leistungsmengen gemessen. Die Leistungen der Kostenstellen sind outputorientiert und dienen der Erstellung von (externen) Produkten. Es handelt sich um eine prozessorientierte Betrachtungsweise und ermöglicht so in vereinfachter Form eine Prozesskostenrechnung.<sup>6</sup>

Kostenstellen können über mehrere Bezugsgrößen verfügen. Zur Durchführung der Verrechnung/Umlage von Quelle auf Ziel muss auf jedem Element mindestens eine Bezugsgröße vorhanden sein.

Bezugsgrößen werden mit einem bis zu drei Stellen umfassenden alphanumerischen Code angelegt.

#### 4.3.2 Bezugsgrößen je Unterkonto

Bezugsgrößen müssen ausschließlich für Unterkonten, welche in der Plan- und Istkostenrechnung (ILV) relevant sind, definiert werden.

<sup>&</sup>lt;sup>6</sup> Vgl. KLR Methodenkonzept

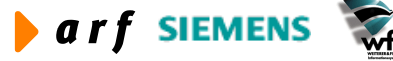

<sup>&</sup>lt;sup>5</sup> Abschließende Klärung der Anwendung der Dimension 4 ist mit der ZV zu klären.

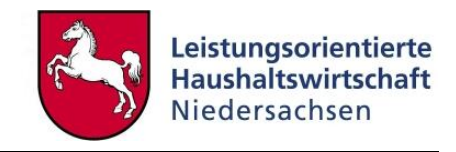

Unterkonten, die nicht geplant und nicht für die ILV relevant sind, sondern ausschließlich für statistische Auswertungen verwendet werden, müssen nicht über Bezugsgrößen verfügen.

| B tffbs0530               | m000 : Bezugsgrößen pro                            | Unterkonto [Anwender:   | rsander][666]        |                  |                       |          |
|---------------------------|----------------------------------------------------|-------------------------|----------------------|------------------|-----------------------|----------|
| Datei Bearbeit            | en <u>A</u> nsicht <u>G</u> ruppe <u>W</u> orkflow | Extras Zusatzoptionen E | enster <u>H</u> ilfe |                  |                       |          |
|                           | ħ×∽ 🗛 K ◀ ▸                                        |                         | T 🛛 💦                |                  |                       |          |
| Unterkonter<br>Unterkonto | nart 2 Kosten<br>91200                             | stelle<br>Ausbildung    |                      |                  |                       |          |
| Bezug                     | jsgröße                                            | Bezugs-<br>Größentyp    | Planungs-<br>Art     | Anbindung<br>CPR | Anbindung<br>Logistik | <u> </u> |
| 901                       | Dozenten-/Referentent. (h)                         | Auf Basis von Mengen    | Progressiv           | Verrechnungssatz | Nicht in Anwendung    |          |
| 902                       | produktbezogene Zeiten (h)                         | Auf Basis von Mengen    | Progressiv           | Verrechnungssatz | Nicht in Anwendung    |          |
| 903                       | Kostenstelle allgemein (h)                         | Auf Basis von Mengen    | Progressiv           | Verrechnungssatz | Nicht in Anwendung    |          |
| 904                       | Verteilzeiten (h)                                  | Auf Basis von Mengen    | Progressiv           | Verrechnungssatz | Nicht in Anwendung    |          |
| 905                       | Urlaub/Krankheit (h)                               | Auf Basis von Mengen    | Progressiv           | Verrechnungssatz | Nicht in Anwendung    |          |
| 906                       | Leitst./zust. Stelle BBiG (h)                      | Auf Basis von Mengen    | Progressiv           | Verrechnungssatz | Nicht in Anwendung    |          |
| DIN                       | Investitionsrechnung HG 5                          | Auf Basis von Mengen    | Progressiv           | Verrechnungssatz | Nicht in Anwendung    |          |
| ERG                       | Ergebnisverwendung                                 | Auf Basis von Mengen    | Progressiv           | Verrechnungssatz | Nicht in Anwendung    |          |
| INV                       | Investitionsrechnung HG 8                          | Auf Basis von Mengen    | Progressiv           | Verrechnungssatz | Nicht in Anwendung    |          |
|                           |                                                    |                         |                      |                  |                       |          |

#### Abbildung 11: Beispiel Bezugsgrößen

In diesem Fall sind die Bezugsgrößen der Kostenstelle Referat 46 definiert. Zur Darstellung der Einheit der Bezugsgröße wurde diese in die Bezeichnung übernommen.

#### 4.3.3 Hinweise

- Bei der Definition der Bezugsgrößen ist zu beachten, dass die Bezugsgrößen einzeln mengen- und wertmäßig je Kostenstelle und Kostenträger geplant und in der ILV definiert werden müssen.
- Bezugsgrößen sollten nur dann gebildet werden, wenn sie einen adäquaten und steuerungsrelevanten Anteil gemessen an der Gesamtkapazität einer Kostenstelle ausmachen.
- Bezugsgrößen werden je Kostenstelle bzw. Kostenträger einzeln definiert. Es sollte jedoch darauf geachtet werden, dass Bezugsgrößen mit identischer Bedeutung in verschiedenen Kostenstellen/Kostenträgern einheitlich nummeriert werden.
- Gemeinkostenbezugsgrößen sollten über einen eigenen Nummernkreis verfügen und sich somit schnell von den Produktivbezugsgrößen abgrenzen lassen.
- Jede Kostenstelle verfügt in der Regel über eine "produktive" Bezugsgröße, über welche die Verrechnung an die Zielobjekte (Kostenträger) erfolgt.
- Die Bezugsgrößen der Kostenstellen erfordern keine 1:1-Zuordnung zu Bezugsgrößen der Kostenträger oder den Kostenträgern selbst.

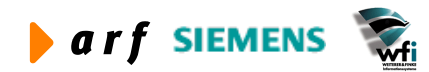

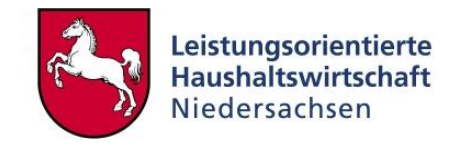

# 4.4 Stammdatenpflege in Access<sup>7</sup>

Die Pflege der Unterkonten und Bezugsgrößen kann wahlweise in Baan oder MS Access erfolgen. Die Stammdatenpflege in Access bietet folgende wesentlichen Vorteile:

- Zur Pflege der Stammdaten ist kein Baan-Zugang erforderlich.
- Es muss noch keine Baan-Firma für den Verwaltungsbereich zur Verfügung stehen.
- Bei dezentraler Stammdatenpflege (innerhalb eines Verwaltungsbereichs) für den Fall, dass verschiedene Verantwortlichkeiten sich im Rahmen der Stammdatenpflege abstimmen müssen, kann in der Datenbank gearbeitet werden.
- Schnelle und flexible Änderungs-/Anpassungsmöglichkeiten.
- Automatische Prüfung auf Konsistenzen (Daten können nur in den Formaten gepflegt werden, die das Baan-System erfordert).

Die in Access gepflegten Stammdaten werden automatisch in die Baan-Stammdatenfirmen der Verwaltungsbereiche übernommen.

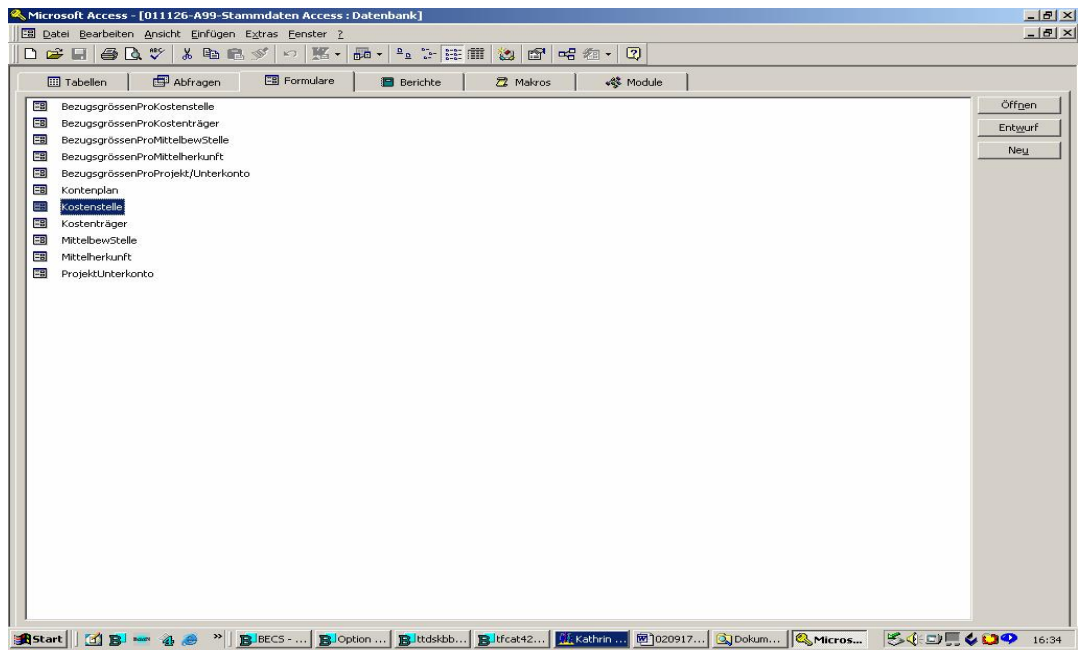

Abbildung 12: Beispiel Stammdaten in Access

Jeder Verwaltungsbereich bekommt als Hilfestellung zur Stammdatenpflege eine Access-DB zur Verfügung gestellt, in der die KLR-Basisstammdaten gepflegt bzw. erweitert werden können. Sofern bereits Stammdaten vorhanden sind, werden diese vorab in die Access-DB übernommen und gem. dem zu diesem Zeitpunkt aktuellen Stammdatenstand vollständig dem Verwaltungsbereich zur Verfügung gestellt.

Konten und MbSt sollten in der Regel bereits vollständig je Verwaltungsbereich definiert sein.

Im Wesentlichen sind hier demnach die Kostenstellen und Kostenträger sowie die dazugehörigen Bezugsgrößen zu pflegen.

<sup>&</sup>lt;sup>7</sup> Die Access-DB steht in den Microsoft Office-Versionen `97 und 2000 zur Verfügung

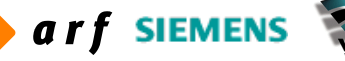

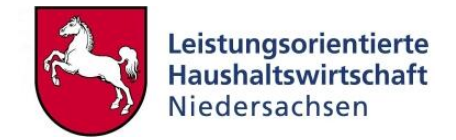

# 4.5 KLR-Buchungsschlüssel

#### 4.5.1 Erläuterung

Unter Buchungsschlüsseln werden alle Arten von Buchungen in P53 und KLR durchgeführt.

Sie dienen der Identifikation der Buchungsart/Buchungsherkunft. Sie sind grundsätzlich Bestandteil der Belegnummer. Ohne einen vorher definierten Buchungsschlüssel kann keine Buchung durchgeführt werden.

Bei der Tabelle Buchungsschlüssel handelt es sich um eine zentrale (landeseinheitliche) Tabelle. Die Buchungsschlüssel werden durch die ZV und nicht durch die Anwender gepflegt.

Da die Auszahlungs- und Annahmeanordnungsbuchungen ausschließlich im Haushalt durchgeführt werden und somit auch die Forderungen und Verbindlichkeiten von dort gebucht werden, sind für die KLR ausschließlich Sachkontobuchungsschlüssel erforderlich.

#### 4.5.2 LoHN-Buchungsschlüssel

Folgende Arten von Buchungsschlüsseln sind für die KLR erforderlich:

- Intervallbuchungen: z.B. zur Durchführung von Periodenabgrenzungsbuchungen.
- Mehrzeilige Sachkontobuchungen (frei definierbar): zur Durchführung reiner KLR-Buchungen oder KLR-Umbuchungen/Stornobuchungen.
- Buchungsschlüssel zur Durchführung automatischer Buchungen aus der Anlagenbuchhaltung und Abgrenzungsbuchungen.
- CAT-Buchungsschlüssel für Umlageergebnis und Betriebsergebnisbuchung (erfolgt automatisch).
- Buchungsschlüssel für die automatische Buchung von Personal-Sachkontobuchungen.
- Buchungsschlüssel zur automatischen Buchung der Jahresabschlussbuchungen.
- Buchungsschlüssel der Kategorie "Eröffnungsbilanz" zur automatischen Buchung der Eröffnungsbilanz nach Jahresabschluss.

In P53 sind die KLR-Buchungsschlüssel mit dem Präfix "K" versehen.

#### 4.5.3 Richtlinien zur Verwendung von Buchungsschlüsseln

Im Echtsystem P53 ist bereits eine Reihe von Buchungsschlüsseln hinterlegt. Aus diesem Grund muss keine Neudefinition erfolgen.

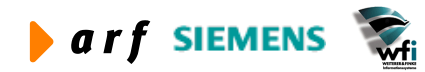

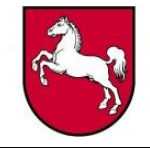

| Puchungsschlüssel | Rozoichnung                   |                          |
|-------------------|-------------------------------|--------------------------|
| KO1               | Sachkonten allo_mitLISt / ME  | Sachkontobuchungen       |
| K02               | Sachkonten ohne LISt/ME       | Sachkontobuchungen       |
| K03               | Sachkonten mehrzeilig schnell | Sachkontobuchungen       |
| K04               | Sachkonten mehrzeilig EURO    | Sachkontobuchungen       |
| K10               | Sachkonten aus Anbu           | Sachkontobuchungen       |
| K11               | Sachkonten aus Anbu (ELIR)    | Sachkontobuchungen       |
| K12               | Umbuchung zw Konten (einzel   | Sachkontobuchungen       |
| K20               | Betriebsergebnis (DEM)        | Sachkontobuchungen       |
| K21               | Umlageergebnis (DEM)          | Sachkontobuchungen       |
| K22               | Betriebsergebnis (EUR)        | Sachkontobuchungen       |
| K23               | Umlageergebnis (EUR)          | Sachkontobuchungen       |
| K30               | Personalkostenverr. s100/s00  | Sachkontobuchungen       |
| K31               | Int. Leistungsverr. s000/s000 | Sachkontobuchungen       |
| K32               | Personalkostenverr. s100/s10  | Sachkontobuchungen       |
| K40               | Intvall 1114                  | Intervall-/Stornobuchung |
| K41               | Intvall 1114                  | Intervall-/Stornobuchung |
| K42               | Intvall 1115                  | Intervall-/Stornobuchung |
| K50               | Stornobuchung Primärkosten    | Sachkontobuchungen       |
| K60               | Mengenerfassung               | Sachkontobuchungen       |
| K61               | Mengenerfassung               | Sachkontobuchungen       |
| K62               | Buchungsschema Abgrenzung     | Sachkontobuchungen       |
| K70               | Intvallbuchung mehrzeilig 0   | Intervall-/Stornobuchung |
| K71               | Intvallbuchung mehrzeilig 1   | Intervall-/Stornobuchung |
| K72               | Intvallbuchung mehrzeilig 2   | Intervall-/Stornobuchung |
| K73               | Intvallbuchung mehrzeilig 3   | Intervall-/Stornobuchung |
| K74               | Intvallbuchung mehrzeilig 4   | Intervall-/Stornobuchung |
| K75               | Intvallbuchung mehrzeilig 5   | Intervall-/Stornobuchung |
| K76               | Intvallbuchung mehrzeilig 6   | Intervall-/Stornobuchung |
| K77               | Intvallbuchung mehrzeilig 7   | Intervall-/Stornobuchung |
| K78               | Intvallbuchung mehrzeilig 8   | Intervall-/Stornobuchung |
| K79               | Intvallbuchung mehrzeilig 9   | Intervall-/Stornobuchung |
| K80               | Betriebsergebnis              | Sachkontobuchungen       |
| K81               | Umlageergebnis                | Sachkontobuchungen       |
| K90               | Sachkonten Personalkosten     | Sachkontobuchungen       |
| K91               | Personalkosten Intervall 1115 | Intervall-/Stornobuchung |
| K92               | Personalkosten Intervall 1114 | Intervall-/Stornobuchung |
| K99               | SK mehrzeilig ohne autom. Bu  | Sachkontobuchungen       |
| KBB               | Bereichsübergreifende Buchu   | Sachkontobuchungen       |
| KEB               | Eröffnungsbilanz              | Eröffnungsbilanz         |
| KJA               | Jahresabschluß                | Sachkontobuchungen       |

Abbildung 13: Ausschnitt der bereits verwendeten/hinterlegten Buchungsschlüssel

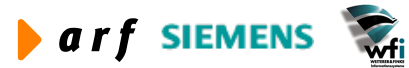
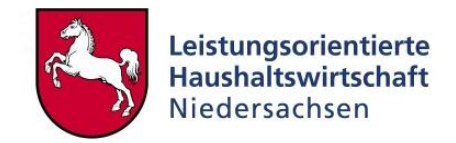

#### 4.5.4 Nummernkreise

Nummernkreise sind Bestandteil der Buchungsschlüssel. Sie können VB-spezifisch definiert werden. Es können auch mehrere Nummernkreise je Buchungsschlüssel definiert werden. Nummernkreise dienen der Identifizierung und Nachvollziehbarkeit der Buchungsbelege bzw. Belegarten.

Beispiel:

Im Buchungsschlüssel K03, der mehrzeilige KLR-Sachkontobuchungen erlaubt, werden sowohl Stornobuchungen als auch Umbuchungen getätigt. Um den Aufwand zu vermeiden, zwei Buchungsschlüssel mit jeweils einem Nummernkreis zu verwenden, werden im Buchungsschlüssel K03 zwei Nummernkreise definiert.

Der Anwender hat somit die Möglichkeit, vor der Buchung eine Auswahl des Nummernkreises vorzunehmen, in welchem er seine Buchungen durchführen möchte.

In den Verkehrszahlen werden die Buchungen innerhalb des Buchungsschlüssels nach Nummernkreis und Belegnummer sortiert und können somit identifiziert und abgefragt bzw. ausgewertet werden.

| er De          | earbeiten                    | Ansicht Gruppe Workflow Extras Zu | satzoptionen Eenste  | r <u>H</u> ilfe |   |
|----------------|------------------------------|-----------------------------------|----------------------|-----------------|---|
| 6              |                              | × 🗢   🛤 🖊 🔺 🕨 📕   🛅 (             | 1 1 1 D D   1        | [ 0 💦           |   |
| Bucht<br>Anzal | ungsschlüss<br>hl Pos. für I | sel K03<br>NrKreis 2              | Sachkonten mehrzeili | g schnell       |   |
| 1              | NrKr.                        | Bezeichnung                       | Letzte Nummer        | Gelöscht        |   |
|                | 10                           | KLR-Sachkontobuchungen            | 1000000              |                 | _ |
|                | 20                           | KLR-Umbuchungen                   | 2000000              |                 |   |
|                |                              |                                   |                      |                 |   |
|                |                              |                                   |                      |                 |   |
|                |                              |                                   |                      |                 |   |
| -              |                              |                                   |                      |                 |   |
| -              |                              |                                   |                      | 21 <u>2</u>     |   |
|                |                              |                                   |                      | 9. (S           |   |
|                |                              |                                   |                      | ti ti           |   |
|                |                              |                                   |                      |                 |   |
|                |                              |                                   |                      |                 |   |
|                |                              |                                   |                      | 38 35           |   |

#### Abbildung 14: Beispiel Nummernkreise

Nach dieser Einstellung werden in dem betreffenden Verwaltungsbereich in einem Buchungsschlüssel sowohl KLR-Sachkontobuchungen als auch KLR-Umbuchungen vorgenommen. Durch Auswahl des jeweiligen Nummernkreises bei Buchung wird der Beleg unter dem entsprechenden Nummernkreis gebucht und gespeichert.

#### Hinweise:

Bei automatischen Buchungen kann nur ein (Standard-)Nummernkreis verwendet werden.

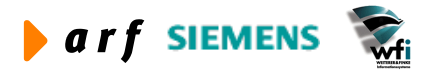

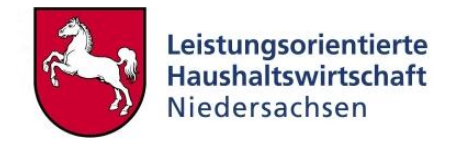

## **5 PLANSTAMMDATEN**

In diesem Kapitel werden die erforderlichen Stammdaten des Moduls "Planwerte" erläutert. Diese Stammdaten bilden den Grundstein der zu errichtenden Kostenrechnung in Baan. Es werden Bezugsgrößen für Kostenstellen und Kostenträger, Sachkonten- und Unterkontenhierarchien sowie Berichtsstrukturen für Auswertungen definiert. Weiterhin wird in diesem Kapitel die Personal-Leistungs- und Kostenplanung beschrieben.

## 5.1 Plandaten

Plandaten werden je Verwaltungsbereich definiert. Für jeden Verwaltungsbereich stehen 20 verschiedene Pläne zur Verfügung.

Im Rahmen des Haushaltsaufstellungsverfahrens ist zu erwarten, dass mehrere Pläne pro Jahr erforderlich sind (vgl. Berichtsspalten "Aktueller Plan" und "Letzter aktueller Plan"). Wichtig ist, dass vorhandene Planwerte pro Plan nicht verändert, sondern durch eine Plan-Plan-Kopie in einen neuen Plan kopiert und anschließend dort verändert werden.

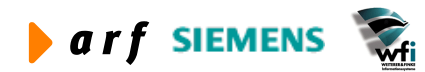

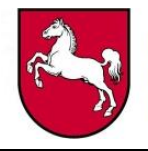

| tffbs0503            | m000 : Plandaten [Anwend                           | er: rsander][6          | 66]                           |                 |      |   |
|----------------------|----------------------------------------------------|-------------------------|-------------------------------|-----------------|------|---|
| tei <u>B</u> earbeit | en <u>A</u> nsicht <u>G</u> ruppe <u>W</u> orkflow | Extras Zusatzop         | otionen <u>Fenster H</u> ilfe |                 |      |   |
| 1 🚭 🛛 🗅              | ≞×∽ 👪 K ◀ ▸                                        |                         | 1 🕅 🕅   T 0 💦                 |                 |      |   |
| Plan                 | Bezeichnung                                        | Planwert<br>Einzel-Ukto | Planungsverfahr.              | Anz.<br>Planper | Text | 1 |
| B00                  | SiN                                                | <b>N</b>                | Von unten nach oben           | 12              | Г    |   |
| B01                  | SIN KLR                                            | <b>N</b>                | Von unten nach oben           | 12              | Г    |   |
| B02                  | HH-Anmeldung (HH)                                  | Г                       | Von unten nach oben           | 12              | Г    |   |
| B03                  | LRM                                                | <b>N</b>                | Von unten nach oben           | 12              | Г    |   |
| B04                  | HH-Anmeldung KLR Version 1                         | 2                       | Von unten nach oben           | 12              | Г    |   |
| B05                  | HH-Anmeldung KLR Version 2                         | <b>N</b>                | Von unten nach oben           | 12              | Г    |   |
| B06                  | HH-Anmeldung KLR Version 3                         | <b>N</b>                | Von unten nach oben           | 12              | Г    |   |
| B07                  | HH-Anmeldung KLR Version 4                         | <b>N</b>                | Von unten nach oben           | 12              | Г    |   |
| B08                  | Personalkostenplan                                 | Г                       | Von unten nach oben           | 12              | Г    |   |
| B09                  | Investitionskostenplan                             | Г                       | Von unten nach oben           | 12              | Г    |   |
| BOA                  | HH-Mittel für Voranmeldung                         | Г                       | Von unten nach oben           | 12              | Г    |   |
| BOB                  | SiN                                                | <b>N</b>                | Von unten nach oben           | 12              | Г    |   |
| BOC                  | SiN                                                | 2                       | Von unten nach oben           | 12              | Г    |   |
| BOD                  | SiN                                                | <b>N</b>                | Von unten nach oben           | 12              | Г    | - |
| BOE                  | SiN                                                | ম                       | Von unten nach oben           | 12              | Г    |   |
| BOF                  | SiN                                                | 2                       | Von unten nach oben           | 12              | Г    |   |
| BOG                  | SiN                                                | 2                       | Von unten nach oben           | 12              | Г    |   |
| BOH                  | SiN                                                | ম                       | Von unten nach oben           | 12              | Г    |   |
| BOI                  | SiN                                                | ম                       | Von unten nach oben           | 12              | Г    |   |
| BOJ                  | SiN                                                | 2                       | Von unten nach oben           | 12              | Г    |   |
| B10                  | LGN                                                | 2                       | Von unten nach oben           | 12              | Г    |   |
| B11                  | LGN                                                | <b>N</b>                | Von unten nach oben           | 12              | Г    |   |
| B12                  | LGN                                                | ম                       | Von unten nach oben           | 12              | Г    |   |
| B13                  | LGN                                                | <b>N</b>                | Von unten nach oben           | 12              | Г    |   |
| B14                  | LGN                                                | V                       | Von unten nach oben           | 12              | Г    |   |
| B15                  | LGN                                                | ম                       | Von unten nach oben           | 12              | Г    |   |
|                      |                                                    |                         |                               |                 |      | ļ |

#### Abbildung 15: Beispiel Plandaten

Für diesen Verwaltungsbereich wurden im Rahmen des Planaufstellungsprozesses zwei Pläne verwendet. Hierbei handelt es sich bei

- Plan B01 = SIN KLR
- Plan B03 = LRM

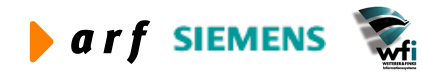

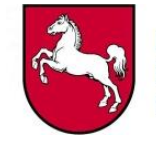

| Plan<br>Bezeichnung      | B03                   | Schließen  |
|--------------------------|-----------------------|------------|
| Allaam                   |                       | Rückgängig |
| Aligen.                  | Planw. Einzel-U-Konto | Text       |
| Planungsverfahr.         | Von unten nach oben   | Hilfe      |
| Anz. Planperioden        | Text                  |            |
| Unterkonten in Anwendung |                       |            |
| Mittelbew. Stelle        |                       |            |
| ✓ Kostenstelle           |                       |            |
| ✓ Kostenträger           |                       |            |
| Verwendungsnachweis      |                       |            |
| Mittelberkunft           |                       |            |

#### Abbildung 16: Beispiel Detailmaske Plandaten

Zu den einzelnen Plänen müssen folgende Felder definiert werden.

Planwerte pro Einzelunterkonto:

Ermöglicht die Planung auf der Ebene Kostenstelle/Kostenträger und Bezugsgröße.

Anzahl Planperioden:

Da periodenweise Auswertungen und Abschlüsse durchgeführt werden und ein Plan je Geschäftsjahr definiert wird, sind die KLR-Pläne grundsätzlich mit 12 Perioden anzulegen.

Unterkonten in Anwendung:

Da in LoHN die Planung auf der Ebene Kostenstelle und Kostenträger erfolgt, werden diese Felder für den Plan gekennzeichnet.

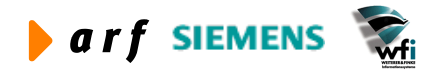

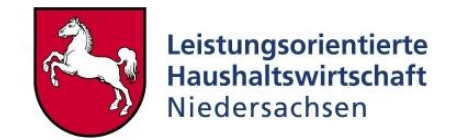

## 5.2 Jahresbezogene Planwerte<sup>8</sup>

Hier werden die KLR-Pläne dem jeweiligen Geschäftsjahr/Haushaltsjahr zugeordnet, in welchem der Plan gültig ist. So kann zum Beispiel auch ein Plan mehreren Jahren zugeordnet werden.

| tffbs0505            | m000 : Jahresbezogene Pl                           | anwerte [An     | wender: rsa             | nder] [        | 666]          |      |      |   |
|----------------------|----------------------------------------------------|-----------------|-------------------------|----------------|---------------|------|------|---|
| tei <u>B</u> earbeit | en <u>A</u> nsicht <u>G</u> ruppe <u>W</u> orkflow | Extras Zusa     | atzoptionen <u>F</u> e  | nster <u>I</u> | <u>H</u> ilfe |      |      |   |
| 6                    | ⓑ×∽ ₩⊀∢≯                                           |                 | i 💽 🖻 🖬                 | T              | 0 N?          |      |      |   |
| Jahr                 | 2004                                               |                 |                         |                |               |      |      |   |
|                      |                                                    |                 |                         |                |               |      |      |   |
| Plan                 | Bezeichnung                                        | Anz.<br>Planper | Planwert<br>Einzel-Ukto | Wäh            | Umlage        | Def. | Text | - |
| B01                  | SIN KLR                                            | 12              | V                       | EUR            |               | Г    | Г    |   |
| B02                  | HH-Anmeldung (HH)                                  | 12              | Г                       | EUR            |               | Г    | Г    |   |
| B03                  | LRM                                                | 12              | 2                       | EUR            |               | Г    | Г    |   |
| B04                  | HH-Anmeldung KLR Version 1                         | 12              | ম                       | EUR            |               | Г    | Г    |   |
| B05                  | HH-Anmeldung KLR Version 2                         | 12              | <b>N</b>                | EUR            |               | Г    | Г    |   |
| B06                  | HH-Anmeldung KLR Version 3                         | 12              | 2                       | EUR            |               | Г    | Г    |   |
| B07                  | HH-Anmeldung KLR Version 4                         | 12              | 2                       | EUR            |               | Г    | Г    |   |
| B08                  | Personalkostenplan                                 | 12              | Г                       | EUR            |               | Г    | Г    |   |
| B09                  | Investitionskostenplan                             | 12              | Г                       | EUR            |               | Г    | Г    |   |
| 7.00%                | Landespolizei-Hauptplan                            | 12              | V                       | EUR            |               | Г    | Г    |   |
| B30                  |                                                    |                 |                         |                |               |      |      |   |

Abbildung 17: Beispiel Jahresbezogene Planwerte des Jahres 2004

Hierbei handelt es sich um die Übersicht der Planwerte für das Jahr 2004. Der Plan LRM wird über 12 Perioden ausgeführt, d.h. dass eine automatische Umlage über 12 Perioden erfolgt.

Das Kennzeichen "Planwert je Einzel-Unterkonto" steht beim Planwert LRM für die Hinterlegung der Planbeträge auf Unterkontenebene. Alternativ hierzu kann auf "Konten- bzw. Annexkontenebene" geplant werden, z.B. Planwert B02, der Planbeträge für die Haushaltspläne/Budgets für die Haushaltsüberleitung enthält.

Mit der Planumlage auf oberster (Plan-)Ebene sollte nicht gearbeitet werden, da somit eine Bottom-Up-Planung (von unten nach oben) nicht möglich wäre.

Das Kennzeichen "Definitiv" wird von hierfür berechtigten Personen gesetzt. Sofern dieses Kennzeichen gesetzt ist, kann der Plan nicht mehr verändert werden.

<sup>&</sup>lt;sup>8</sup> Es besteht für die KLR-Administratoren lt. aktuellem P53-Berechtigungskonzept nicht die Möglichkeit der Pflege von jahresbezogenen Planwerten.

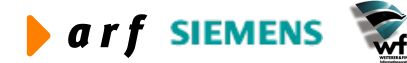

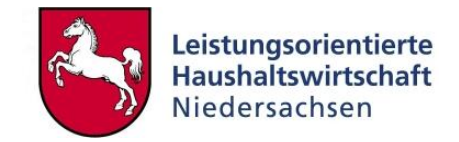

## 5.3 Budgetverteilung

### 5.3.1 Erläuterung

Über die Budgetverteilung werden periodische Abweichungen (bereits im Plan) definiert. Eine Anlage ist prozentual oder per Faktor möglich. Die hier definierten Umlagen können sowohl leistungs- als auch kostenbezogen verwendet werden.

#### Beispiel Kosten:

• Weihnachtsgeld wird im Monat 11 ausgezahlt. Wenn das Weihnachtsgeld 100 % der monatlichen Besoldung/Vergütung beträgt, wird in diesem Monat ein Umlagefaktor von 2 verwendet.

#### **Beispiel Leistung:**

- Bestimmte Fortbildungsmaßnahmen werden in bestimmten Monaten durchgeführt. Somit wird die Summe der Fortbildungstage je Monat definiert.
- Heizkosten fallen zum Großteil in den Monaten Oktober bis März an. Also werden die Heizkosten prozentual auf das gesamte Jahr und mit einem höheren prozentualen Anteil in den Wintermonaten angelegt.

### 5.3.2 Anwendung

In LoHN wird grundsätzlich mit 12 Perioden gearbeitet und die Planwerte dementsprechend definiert. Das bedeutet, dass die jährlich geplanten Werte vom System automatisch zu gleichen Anteilen (gleichmäßige Umlage) auf 12 Perioden verteilt werden. Sofern jedoch periodische Schwankungen im Bereich einzelner Leistungen oder Kostenarten geplant werden können, werden Umlagen verwendet.

Umlagen können je Bezugsgröße, Leistung oder Kostenart definiert und verwendet werden. Es kann mit beliebig vielen Umlagen gearbeitet werden.

Umlagen müssen nicht generell vor der Planaufstellung geplant werden. Sie können nachträglich definiert und die Planung "nachberechnet" werden.

| 🔋 tffbs                | s0101m(   | 000 : Budgetverteilung [Anwende | r: rsander] [666                  | ] 📃 🗖                    |
|------------------------|-----------|---------------------------------|-----------------------------------|--------------------------|
| <u>D</u> atei <u>B</u> | earbeiten | Ansicht Gruppe Workflow Extras  | <u>Zusatzoptionen</u> <u>F</u> en | ister <u>H</u> ilfe      |
|                        |           | a 🗙 😰 🛤 🕅 🔺 🕨 🕅 🔟               |                                   | T 🛛 📢                    |
|                        | Umlage    | Bezeichnung                     | Umlage-<br>Verfahren              | Anz. Umlage-<br>Perioden |
|                        | 001       | Umlage Fortbildung              | Faktor 👻                          | 12                       |
|                        | 002       | Umlage Arbeitstage              | Faktor 👻                          | 12                       |
|                        | 003       | Urlaub/ Fehlzeiten              | Prozentsatz 💌                     | 12                       |
|                        |           |                                 |                                   |                          |
|                        |           |                                 |                                   | <b>_</b> _               |
|                        |           |                                 |                                   |                          |
|                        |           |                                 |                                   | NUM //                   |

Abbildung 18: Beispiel Budgetverteilung

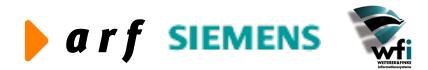

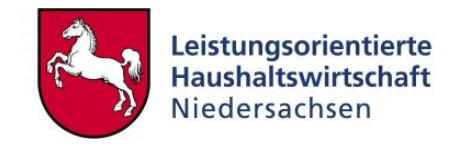

In diesem Beispiel sind Umlagen für Fortbildungsmaßnahmen nach Arbeitstagen (leistungsbezogen), Weihnachtsgeld (kostenbezogen) und Urlaub oder Fehlzeiten definiert. Die Anzahl der Umlageperioden beträgt grundsätzlich 12, da in LoHN mit 12 Perioden gearbeitet wird.

| B tffbs0102m0     | 00 : Planumla  | gedaten         | nach Rechnung                    | speriode [ 🗖 🗖 🔀                       |
|-------------------|----------------|-----------------|----------------------------------|----------------------------------------|
| Datei Bearbeiten  | Ansicht Gruppe | <u>W</u> orkflo | w <u>E</u> xtras <u>Z</u> usatzo | optionen <u>F</u> enster <u>H</u> ilfe |
| <b>-</b> 4   D Pa | XIN            | I .             | ) 🕅 🚺 🖌 🖌                        | T 📭 🏹 T 🛛 🐶                            |
| Umlage            | 001            | Umlage F        | ortbildung                       |                                        |
|                   | ,              |                 |                                  |                                        |
| Periode           | Prozentsatz    | Faktor          | Multiplikator                    |                                        |
| 1                 | 0,00           | 50              | 1,0000                           | _                                      |
| 2                 | 0,00           | 50              | 1,0000                           |                                        |
| 3                 | 0,00           | 40              | 1,0000                           |                                        |
| 4                 | 0,00           | 30              | 1,0000                           |                                        |
| 5                 | 0,00           | 80              | 1,0000                           |                                        |
| 6                 | 0,00           | 40              | 1,0000                           |                                        |
| 7                 | 0,00           | 50              | 1,0000                           |                                        |
| 8                 | 0,00           | 30              | 1,0000                           |                                        |
| 9                 | 0,00           | 60              | 1,0000                           |                                        |
| 10                | 0,00           | 73              | 1,0000                           |                                        |
| 11                | 0,00           | 0               | 1,0000                           |                                        |
| 12                | 0,00           | 0               | 1,0000                           |                                        |
|                   |                |                 |                                  |                                        |
|                   |                |                 |                                  |                                        |
|                   |                |                 | -                                |                                        |
|                   |                |                 |                                  |                                        |
|                   |                |                 |                                  | -1                                     |
|                   | 0,00           | 503             |                                  | _                                      |
|                   |                |                 |                                  | <u> </u>                               |
|                   |                |                 |                                  |                                        |
|                   |                |                 |                                  | NUM                                    |

Abbildung 19: Beispiel Verteilung nach Faktor

In der Fortbildung werden nur in den Monaten 1-10 Fortbildungsmaßnahmen angeboten. In den Monaten 11 und 12 finden keine Fortbildungsmaßnahmen statt. Im Planergebnis werden in den ersten 10 Monaten die Plankosten und Leistungen höher ausfallen als in den Monaten 11 und 12. Somit kann eine monatsgenaue Planung erfolgen.

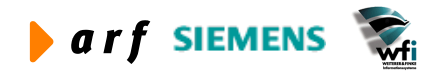

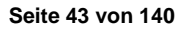

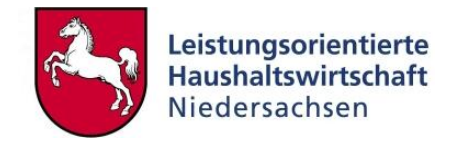

| 5.3.3 | Budgetverteilu | ung nacht | träglich ge | enerieren |
|-------|----------------|-----------|-------------|-----------|
|-------|----------------|-----------|-------------|-----------|

|           | ) De   |                     | (orkflow Extras Zusat    | Zoptionen Eensi           | T 0 <b>K?</b>      |
|-----------|--------|---------------------|--------------------------|---------------------------|--------------------|
| lahr/Plan |        |                     | 2004 / B03 LRI           | м                         |                    |
| Interkont | enart  | 3                   | Kostenträger             |                           |                    |
| Interkont | ~      | 7200                |                          | emenkreis 03              |                    |
|           | -0     | j2200               |                          |                           |                    |
| ezugsgro  | bbe    | 1 1                 | re reinenmertage e       | xtern                     |                    |
| lezugsgrö | ißenty | /p Auf B            | asis von Mengen          |                           |                    |
| er. Umla  | gevert | fahren Gleich       | nmäßige Umlage           | Г                         | PerUmlage in Proz. |
|           |        |                     |                          |                           |                    |
| Peri      | ode    | Leistungs-<br>Menge | Zuschlagsbasis<br>Betrag | Per. Umlage<br>in Prozent | Text               |
|           | 1      | 41,92               | 0,00                     | 0,00                      | Г                  |
|           | 2      | 41,92               | 0,00                     | 0,00                      | Г                  |
|           | 3      | 41,92               | 0,00                     | 00,00                     |                    |
|           | 4      | 41,92               | 0,00                     | 0,00                      |                    |
|           | 5      | 41,92               | 0,00                     | 0,00                      | Г                  |
|           | 6      | 41,92               | 0,00                     | 0,00                      | Γ                  |
|           | 7      | 41,92               | 0,00                     | 0,00                      | Г                  |
|           | 8      | 41,92               | 0,00                     | 0,00                      | E                  |
|           | 9      | 41,92               | 0,00                     | 0,00                      | Г                  |
|           | 10     | 41,92               | 0,00                     | 0,00                      | Γ                  |
|           | 11     | 41,92               | 0,00                     | 0,00                      | Г                  |
|           | 12     | 41,88               | 0,00                     | 0,00                      | Г                  |
|           | -      | 503,00              | 0,00                     | 0,00                      |                    |

#### Abbildung 20: Beispiel vor Budgetverteilung

Ursprünglich wurden vom System automatisch 41,92 Teilnehmertage pro Monat geplant, da die Jahresplanleistung 503 Teilnehmertage beträgt.

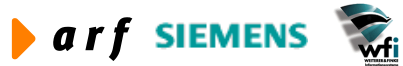

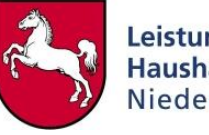

|                        | isicht Gruppe Workflow          | → Extras Zu | usatzoptionen <u>F</u> enster | <u>nine</u><br>U <b>k?</b> |                                      |    |       |                          |                     |     |
|------------------------|---------------------------------|-------------|-------------------------------|----------------------------|--------------------------------------|----|-------|--------------------------|---------------------|-----|
| ahr<br>an<br>hterkonto | 2004<br>B03 LRM<br>3 Kostenträg | ger         |                               |                            |                                      |    |       |                          |                     |     |
| Unterkonto             | 9<br>9                          | Bezugsg     | röße                          | Bezugs-<br>Größentyp       | Periodenbezogenes<br>Umlageverfahren | Un | nlage | Zuschlagsbasis<br>Betrag | Leistungs-<br>Menge | Tex |
| Z20001                 | Themenkreis 01                  | TTE         | Teilnehmertage extern         | Auf Basis von Mengen       | Gleichmäßige Umlage                  | +  |       | 0,00                     | 612,00              | Г   |
| Z20001                 | Themenkreis 01                  | TTI         | Teilnehmertage intern         | Auf Basis von Mengen       | Gleichmäßige Umlage                  | •  |       | 0,00                     | 2184,00             | Г   |
| Z20002                 | Themenkreis 02                  | TTE         | Teilnehmertage extern         | Auf Basis von Mengen       | Gleichmäßige Umlage                  | -  |       | 0,00                     | 194,00              | Г   |
| Z20002                 | Themenkreis 02                  | Π           | Teilnehmertage intern         | Auf Basis von Mengen       | Gleichmäßige Umlage                  | -  |       | 0,00                     | 365,00              | Г   |
| Z20003                 | Themenkreis 03                  | TTE         | Teilnehmertage extern         | Auf Basis von Mengen       | Gemäß Umlagecode                     | -  | 001 🕨 | 0,00                     | 503,00              | Г   |
| Z20003                 | Themenkreis 03                  | Π           | Teilnehmertage intern         | Auf Basis von Mengen       | Gleichmäßige Umlage                  | -  |       | 0,00                     | 615,00              | Г   |
| Z20004                 | Themenkreis 04                  | TTE         | Teilnehmertage extern         | Auf Basis von Mengen       | Gleichmäßige Umlage                  | -  |       | 0,00                     | 194,00              | Г   |
| Z20004                 | Themenkreis 04                  | TTI         | Teilnehmertage intern         | Auf Basis von Mengen       | Gleichmäßige Umlage                  | -  |       | 0,00                     | 505,00              | Г   |
| Z20005                 | Themenkreis 05                  | TTE         | Teilnehmertage extern         | Auf Basis von Mengen       | Gleichmäßige Umlage                  | -  |       | 0,00                     | 407,00              | Г   |
| Z20005                 | Themenkreis 05                  | ΠΙ          | Teilnehmertage intern         | Auf Basis von Mengen       | Gleichmäßige Umlage                  | -  |       | 0,00                     | 571,00              | Г   |
| Z20006                 | Themenkreis 06                  | TTE         | Teilnehmertage extern         | Auf Basis von Mengen       | Gleichmäßige Umlage                  | -  |       | 0,00                     | 853,00              | Г   |
| Z20006                 | Themenkreis 06                  | TTI         | Teilnehmertage intern         | Auf Basis von Mengen       | Gleichmäßige Umlage                  | -  |       | 0,00                     | 1943,00             | Г   |
|                        |                                 |             |                               |                            |                                      | _  |       |                          |                     | -   |

Abbildung 21: Jahresbezogene Planleistungen vor Umlagenberechnung

Nachträglich wird in den Planleistungen für den entsprechenden Kostenträger eine Budgetverteilung für externe Teilnehmertage definiert und anschließend die Planleistung neu berechnet.

| Unilage           | J 001          |     |          | Neu berechn    |
|-------------------|----------------|-----|----------|----------------|
| Auswahlbereich —  |                |     |          | Schließen      |
| Jahr              | Von            |     | Bis 2004 | Vorgaben speid |
| Plan              | B03            | • • | B03      | Vorgaben abru  |
| Neu barachaan     |                |     |          | Job erstellen  |
| Plan für mehre    | re Unterkonten |     |          | Hilfe          |
| 🔽 Planw. Einzel-  | J-Konto        |     |          |                |
| Dianleistung      |                |     |          |                |
| I + Flatileistung |                |     |          |                |

Abbildung 22: Neuberechnung der periodischen Verteilung

Nach der Neuberechnung der Leistungen lt. Budgetverteilung werden die Planleistungen aktualisiert (neu periodisiert).

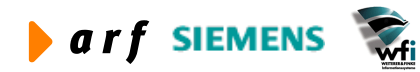

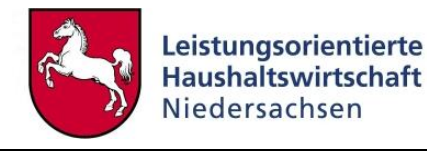

| hr/Plan<br>hterkontenart<br>hterkonto<br>zugsgröße<br>zugsgrößenty<br>r. Umlageverf | J<br>J<br>Z200<br>T<br>p Auf B<br>Tahren Gemä | 2004 / B03 LRI<br>Kostenträger<br>03 The<br>TE Teilnehmertage es<br>asis von Mengen<br>iß Umlagecode | M<br>emenkreis 03<br>xtern | PerUmlage in Proz. |
|-------------------------------------------------------------------------------------|-----------------------------------------------|----------------------------------------------------------------------------------------------------|----------------------------|--------------------|
| Periode                                                                             | Leistungs-<br>Menge                           | Zuschlagsbasis<br>Betrag                                                                             | Per. Umlage<br>in Prozent  | Text               |
| 1                                                                                   | 50,00                                         | 0,00                                                                                                 | 0,00                       | Г                  |
| 2                                                                                   | 50,00                                         | 0,00                                                                                                 | 0,00                       | Г                  |
| 3                                                                                   | 40,00                                         | 0,00                                                                                                 | 0,00                       | Г                  |
| 4                                                                                   | 30,00                                         | 0,00                                                                                                 | 0,00                       | Г                  |
| 5                                                                                   | 80,00                                         | 0,00                                                                                                 | 0,00                       | Г                  |
| 6                                                                                   | 40,00                                         | 0,00                                                                                                 | 0,00                       | Г                  |
| 7                                                                                   | 50,00                                         | 0,00                                                                                                 | 0,00                       | Г                  |
| 8                                                                                   | 30,00                                         | 0,00                                                                                                 | 0,00                       | Г                  |
| 9                                                                                   | 60,00                                         | 0,00                                                                                                 | 00,00                      |                    |
| 10                                                                                  | 73,00                                         | 0,00                                                                                                 | 0,00                       |                    |
| 11                                                                                  | 0,00                                          | 0,00                                                                                                 | 0,00                       | Г                  |
| 12                                                                                  | 0,00                                          | 0,00                                                                                                 | 0,00                       |                    |
|                                                                                     |                                               |                                                                                                    |                            |                    |

Abbildung 23: Jahresbezogene Planleistung nach Umlagenverrechnung

## 5.4 Hierarchien

In Baan können beliebig viele Hierarchien definiert werden. Sie bilden die Basis für das hierarchische Berichtswesen, welches in LoHN die Grundlage für Ergebnisrechnungen darstellt. Die KLR-Hierarchien werden unabhängig von den Hierarchien im Kontenplan gepflegt. Sie werden verwaltungsbereichsspezifisch geführt und müssen somit von den jeweiligen Behörden definiert und gepflegt werden.

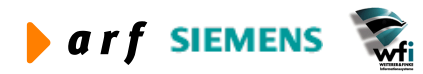

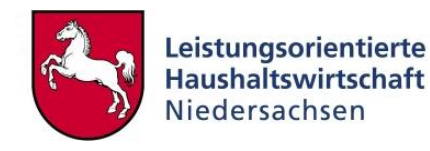

| tffbs(<br>atei B | )510m000 :<br>earbeiten A | Hierarchie <mark>(Anwender: k</mark><br>nsicht Gruppe Workflow | bormann][666<br>Extras Zusatzo | ]<br>Intionen <b>Fer</b> | ster Hilfe |
|------------------|---------------------------|----------------------------------------------------------------|--------------------------------|--------------------------|------------|
| - 6              |                           | × •>   # I4 • •                                                |                                |                          | T 0 N?     |
|                  | Hierarch.                 | Bezeichnung                                                    |                                | Text                     |            |
|                  | BVE                       | BVE-Hierarchie                                                 |                                | Г                        |            |
|                  |                           |                                                                |                                |                          |            |
|                  |                           |                                                                |                                |                          |            |
|                  |                           |                                                                |                                |                          |            |
|                  |                           |                                                                |                                |                          | <u>-</u>   |
|                  |                           |                                                                |                                | -                        | NUM        |

#### Abbildung 24: Beispiel Hierarchien

Für das LoHN-Berichtswesen muss mindestens eine Hierarchie angelegt werden, welche die Anforderungen an die BVE-Ergebnisrechnung abdeckt. Die Hierarchie sollte in allen Verwaltungsbereichen "BVE" lauten.

#### 5.4.1 Sachkontenhierarchien

#### 5.4.1.1 Erläuterung

Die Sachkontenhierarchien dienen der Definition der VB-spezifischen Kontenaggregation. Des Weiteren werden hier die für Auswertungen erforderlichen Verknüpfungen zwischen Hauptbuch und KLR vorgenommen.

Bei der Definition der Sachkontenhierarchien ist folgendermaßen zu verfahren:

- Verknüpfung der GSC-Ebene 0 (im Wesentlichen Annexkonto) mit der GSC-Ebene 1 des KLR-Kontos,
- Verknüpfung der GSC-Ebene 1 (KLR)-Konten mit dem in den KLR-Berichten auszuwertenden K-Konto (kann GSC 1 oder höher sein).

Hier fehlende Konten bleiben bei der Berechnung im Berichtswesen unberücksichtigt.

Um eine Verknüpfung zwischen der Buchungsebene und der KLR herzustellen, muss in jedem Fall die Verknüpfung zwischen der GSC-Ebene 0 und einer höheren Ebene (in LoHN GSC 1) hergestellt werden.

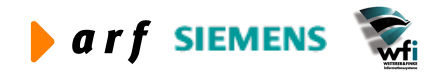

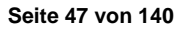

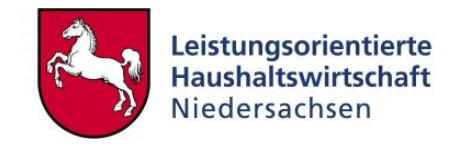

| 😰 tffbs0111m000 : Sachkonten    | nierarchie [Anwender: rsander] [666]                                                                                                    |             |
|---------------------------------|----------------------------------------------------------------------------------------------------|-------------|
| Datei Bearbeiten Ansicht Gruppe | Vorkflow Extras Zusatzoptionen Eenster                                                                                                    | lilfe       |
| 日 🎒 🗅 🖻 🗙 🗠 🖊 🖊                 | Image: A state of the state of the state | J <b>∖?</b> |
| Hierarchie                      | BVE BVE-Hierarchie                                                                                                    |             |
| Übergeordnetes Sachkonto        | K401000 Verwaltungsgebührer                                                                                                    | n           |
| GSC                             | 1                                                                                                    |             |
| Untergeordnetes Sachkont        | o Bezeichnung Sachkonto                                                                                                    | GSC 🔺       |
| 0314-1190100                    | Gebühren für Anerkennungsbesch                                                                                                    | 0           |
| K40100000                       | Verwaltungsgebühren                                                                                                    | 0           |
|                                 |                                                                                                    |             |
|                                 |                                                                                                    |             |
|                                 |                                                                                                    |             |
|                                 |                                                                                                    |             |
|                                 |                                                                                                    | <b>_</b>    |
|                                 | Anfang                                                                                                    | NUM         |

#### Abbildung 25: Beispiel Sachkontenhierarchien Hierarchiestufe 1

In der zweiten Hierarchiestufe wird die Verknüpfung zwischen der Planungs- und der Auswertungsebene vorgenommen. Da auf der GSC-Ebene 1 die Planung und der GSC-Ebene 3 die Auswertung der Verwaltungsgebühren erfolgt, müssen die GSC-Ebenen zwischen und über den GSC-Ebenen hier nicht definiert werden.

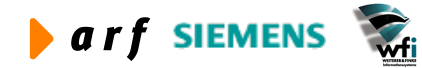

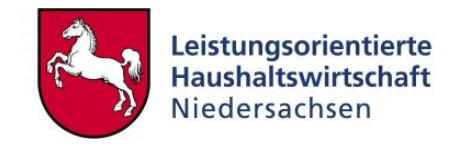

| tffbs0111m000 : Sachkonter                                      | nhierarchie [Anv | wender: rsander] [6   | 66] 📃            |       |
|-----------------------------------------------------------------|------------------|-----------------------|------------------|-------|
| <u>D</u> atei <u>B</u> earbeiten <u>A</u> nsicht <u>G</u> ruppe | Workflow Extras  | Zusatzoptionen Eenste | r <u>H</u> ilfe  |       |
| 🖶 🎒 🗅 🖻 🗙 🖍 🖊                                                   | ( 🔸 🕨   🛙        | 1 🖪 💽 🖻   1           | C 0 💦            |       |
| Hierarchie                                                      | BVE BVE-         | Hierarchie            |                  |       |
| Übergeordnetes Sachkonto                                        | K401             | Gebühren und so       | onstige Entgelte |       |
| GSC                                                             | 3                |                       |                  |       |
|                                                                 |                  |                       |                  |       |
| Untergeordnetes Sachkon                                         | to Bezeichr      | ung Sachkonto         | GSC              | -     |
| K401000                                                         | Verwaltun        | gsgebühren            | 1                |       |
| K401002                                                         | Entgelte         |                       | 1                |       |
| K401100                                                         | Verwaltun        | gsentgelte            | 1                |       |
| K401200                                                         | Auslagene        | ersatz, Erstattungen  | 1                |       |
| K40 1900                                                        | Geb. u. so       | ). Entg. v.a. VB      | 1                |       |
|                                                                 |                  |                       |                  |       |
|                                                                 |                  |                       |                  |       |
|                                                                 |                  |                       |                  |       |
|                                                                 |                  |                       |                  |       |
|                                                                 |                  |                       |                  | -     |
|                                                                 |                  |                       |                  |       |
|                                                                 |                  | Anfang                |                  | NUM / |

Abbildung 26: Beispiel Sachkontenhierarchie Hierarchiestufe 2

#### 5.4.1.2 Hinweise

- Die Sachkontenhierarchien können nur ab der GSC-0-Ebene aufwärts gepflegt werden.
- Es muss mindestens eine Verknüpfung von der GSC-Ebene 0 auf eine höhere Ebene gepflegt werden.
- Ebenen, die zwischen der Planungsebene (Planwerte) und der Auswertungsebene (Berichtsaufbauzeilen) liegen, können unterdrückt werden.
- Es sollten nur die unbedingt erforderlichen GSC-Ebenen in den Sachkontenhierarchien definiert werden.

#### 5.4.2 Unterkontenhierarchien

#### 5.4.2.1 Erläuterung

Unterkontenhierarchien können (wie Sachkontenhierarchien) unabhängig von der GSC-Hierarchie des Unterkontenplans definiert werden.

### 5.4.2.2 Anwendung in LoHN

Da die Tabelle Unterkonten (anders als die Tabelle Kontenplan) im Hauptbuch verwaltungsbereichsspezifisch geführt wird, ergibt sich hier nicht unbedingt die Anforderung, vom Hauptbuch unabhängige Hierarchien zu bilden. In der Regel können die einzelnen Verwaltungsbereiche ihre Verdichtungsstruktur aus dem Hauptbuch in die Unterkontenhierarchie der KLR kopieren.

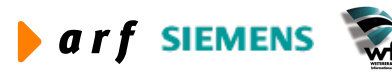

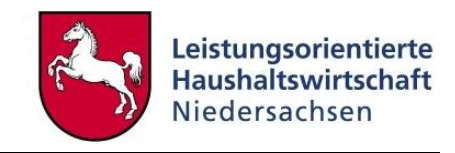

| Hierarchie Ziel                   | BVE BVE-Hierarchie        | Kopieren              |
|-----------------------------------|---------------------------|-----------------------|
| Überg. Unterkonten Quelle         |                           | Schließen             |
| Mittelbew, Stelle<br>Kostenstelle | 91000 Studieninstitut     | Vorgaben speicher     |
| Kostenträger                      | Z00000 Studieninstitut ge | samt Vorgaben abrufer |
| Verwendungsnachweis               |                           | Job erstellen         |
| N.N                               |                           |                       |

Abbildung 27: Unterkontenhierarchien kopieren

Hier kann die Verdichtungsstruktur der Unterkonten aus dem Hauptbuch, ausgehend von dem Unterkonto mit dem höchsten GSC-Code je Unterkontenart, in die KLR kopiert werden. Die Hierarchie der Kostensammler (soweit vorhanden) wird nicht kopiert, da die Kostensammler direkt auf die Produkte verrechnet werden und eine Integration der "Kostensammler-Hierarchie" in die bestehende Unterkontenhierarchie somit zu einer Doppelbelastung des BVE-Ergebnisses führt.

Wie bei den Sachkontenhierarchien werden auch bei den analytischen Unterkonten (Kostenstellen und Kostenträgern) Hierarchien gepflegt. Die hier definierten GSC-Ebenen dienen Auswertungszwecken im Berichtswesen. Außerdem sind die hier definierten Ebenen für die BVE-Definition von großer Bedeutung (siehe LF Kontierung und LF Berichtswesen).

| Figure 12 States 12 States | kontenhierarchie [Anwender: rsar                                                | nder] [66 | 6]          |     |       |
|----------------------------------------------------------------------------------------------------|---------------------------------------------------------------------------------|-----------|-------------|-----|-------|
| <u>D</u> atei <u>B</u> earbeiten <u>A</u> nsicht <u>G</u> ri                                                                                                    | uppe Workflow Extras Zusatzoptionen                                             | Eenster   | Hilfe       |     |       |
| 🖬 🚭 🗅 🖻 X 🗠 I                                                                                                    | 🛤 📢 🔸 🕨 🛄 🛄 📢 🕞                                                                 | Di   T    | 0 <b>N?</b> |     |       |
| Hierarchie<br>Unterkontenart<br>Überg. U-Konto                                                                                                    | BVE     BVE-Hierarchie       2     Kostenstelle       91000     Studieninstitut |           |             | GSC | 6     |
| Unterg. U-Konto                                                                                                    | Bezeichnung Unterkonto                                                          | GSC       |             |     |       |
| 91100                                                                                                    | Fortbildung                                                                     | 0         |             |     |       |
| 91200                                                                                                    | Ausbildung                                                                      | 0         |             |     |       |
| 91400                                                                                                    | Verwaltung                                                                      | 0         |             |     |       |
| 91700                                                                                                    | Cafeteria                                                                       | 0         |             |     |       |
| 91800                                                                                                    | Gästehaus                                                                       | 0         |             |     |       |
| 91900                                                                                                    | Grundstücke und Gebäude                                                         | 3         |             |     |       |
|                                                                                                    |                                                                                 |           |             |     |       |
|                                                                                                    |                                                                                 |           |             |     |       |
|                                                                                                    |                                                                                 |           |             |     | -     |
|                                                                                                    |                                                                                 |           |             |     |       |
|                                                                                                    | Anfa                                                                            | ng        |             | 1   | IUM / |

Abbildung 28: Unterkontenhierarchie Hierarchiestufe

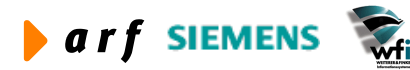

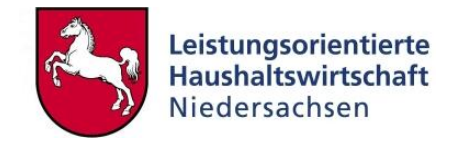

## 5.5 Berichtsstrukturen

In den Berichtsstrukturen können beliebig viele Arten von Berichten definiert werden (z.B. Kostenstellenberichte, Kostenträgerberichte, Berichte vor und nach Verrechnung, ...). Es können unterschiedliche Berichtsstrukturen je Unterkontenart definiert werden.

Die hier definierten Berichte dienen als Grundlage für die KLR-Auswertungen in Baan.

Die Berichtsstruktur-Tabellen werden dezentral geführt und müssen deshalb von den jeweiligen Verwaltungsbereichen eigenständig definiert und gepflegt werden.

#### 5.5.1 Berichtsstruktur je Unterkontenart

Die Mindestanforderung an Berichtsstrukturen in LoHN<sup>9</sup> umfasst die BVE-Berichtsstruktur, welche relevant für die BVE-Ergebnisrechnung der jeweiligen Verwaltungsbereiche ist. Für das WEB-Berichtswesen ist die Pflege der "Baan-Session Berichtsstruktur pro analytisches Unterkonto" nicht erforderlich.

| Etfft | os0140m000 :      | Berichtstruktur pro an                 | alytische Unterko                | ontenart | [Anwen    | der: kbo | rmann][66. | - O ×    |
|-------|-------------------|----------------------------------------|----------------------------------|----------|-----------|----------|------------|----------|
| Datei | Bearbeiten Ar     | nsicht <u>G</u> ruppe <u>W</u> orkflov | / <u>E</u> xtras <u>Z</u> usatzo | ptionen  | Eenster   | Hilfe    |            |          |
| 🖬 é   | 5   D h ;         | X 👀 🛤 📢 🔶                              | · 🔰 📋 📢 (                        | C 🖸 🕻    | 1   Т     | 0 N?     |            |          |
| Ur    | nterkontenart     | 2 Kostenste                            | le                               |          |           |          |            |          |
|       | Aufbau<br>Bericht | Bezeichnung                            |                                  | Hierarch | nie       |          |            |          |
|       | BVE               | BVE-Bericht                            |                                  | BVE 🕨    | BVE-Hier- | archie   |            |          |
|       |                   |                                        |                                  |          |           |          |            |          |
|       |                   |                                        |                                  | -        |           |          |            | proor // |

Abbildung 29: Berichtsstruktur Kostenstelle

| Etff          | s0140m000 : I     | Berichtstruktur pro anal               | lytische Unterkontenar | t [Anwender: kbormann][66 | - D × |
|---------------|-------------------|----------------------------------------|------------------------|---------------------------|-------|
| <u>D</u> atei | Bearbeiten Ar     | nsicht <u>G</u> ruppe <u>W</u> orkflow | Extras Zusatzoptionen  | Eenster Hilfe             |       |
|               | 5)   D @ )        | × 🗠 🛤 🖊 🔸 🕨                            |                        | DÎ   T 🛛 💦                |       |
| Ur            | nterkontenart     | 3 Kostenträge                          | er                     |                           |       |
|               | Aufbau<br>Bericht | Bezeichnung                            | Hierard                | chie                      |       |
|               | BVE               | BVE-Bericht                            | BVE 🕨                  | BVE-Hierarchie            |       |
|               |                   |                                        | <br>[A                 | Infang                    |       |

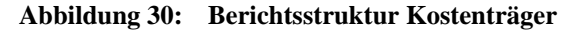

<sup>9</sup> Ab der Version 2.2

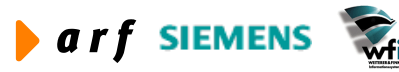

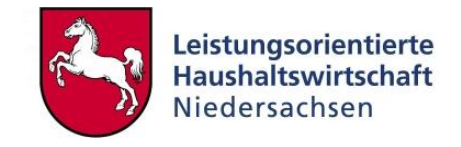

Die Berichtsbezeichnung und Berichtsstruktur der BVE-Ergebnisrechnung muss auf Ebene der Kostenstellen und Kostenträger identisch sein.

#### 5.5.2 Berichtszeilen

In den Berichtszeilen wird die Zuordnung der KLR-Konten zu den gewünschten Berichtszeilen vorgenommen. Zu beachten ist hier, dass die in den Berichtszeilen definierten Konten sich in der Sachkontenhierarchie wiederfinden.

| B tffb       | s0141m(                | )00 : Berichtsaufbauz                 | eiler          | n [Anwender                  | : rsa  | nder] [666]                      |   |
|--------------|------------------------|---------------------------------------|----------------|------------------------------|--------|----------------------------------|---|
| Datei E      | earbeiten              | <u>Ansicht</u> Gruppe <u>W</u> orkflo | ow             | <u>Extras</u> <u>Z</u> usatz | option | en <u>F</u> enster <u>H</u> ilfe |   |
|              | ) 🗋 🖻                  | X 👀 🛤 🖊 📢                             | •              |                              | 1      | DÎ   T    N?                     |   |
| Unte<br>Auft | erkonto<br>Dau Bericht | 3 Kostenträ<br>KTR Kosten             | iger<br>Iträge | erbericht                    |        |                                  |   |
|              | Ber<br>Zeile           | Art der BerZeile                      |                | Sachkonto                    |        | Bezeichnung für Berichtszeile    | - |
|              | 100                    | Sachkonto                             | •              | K4                           | •      | Erlöse                           |   |
|              | 200                    | Sachkonto                             | -              | К6                           | •      | Sachkosten, Fremdleistungen      |   |
|              | 300                    | Sachkonto                             | -              | K960                         | •      | Bel. PersKo verr.                |   |
|              | 400                    | Sachkonto                             | -              | K961                         | +      | Bel. SK u. MK                    |   |
|              | 500                    | Sachkonto                             | -              | K962                         | •      | Bel. ILV Personalkosten kalk.    |   |
|              | 600                    | Sachkonto                             | -              | K963                         | •      | Bel. SK Kalk. Verr.              |   |
|              | 700                    | Summe Berichtszeilen                  | -              |                              |        | Ergebnis                         |   |
|              |                        |                                       |                |                              |        |                                  |   |
|              |                        |                                       |                |                              |        |                                  |   |
|              |                        |                                       |                |                              |        | []                               |   |

Abbildung 31: Beispielbericht Kostenträger

#### 5.5.3 Summierungszeilen

Hier sind die Summierungsregeln für die einzelnen Berichtszeilen zu definieren. Im Beispiel sollen in der Summenzeile 700 die Zeilen 100 bis 600 summiert werden

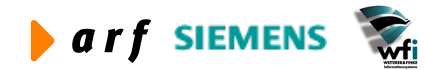

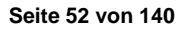

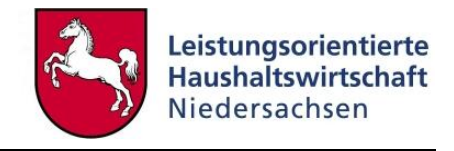

| B tffbs0142m000 : Summenregeln für Beric                                            | htsaufbauzeilen [Anwender: rsander] [666] 🛛 🗖 🔀         |
|-------------------------------------------------------------------------------------|---------------------------------------------------------|
| Datei Bearbeiten Ansicht Gruppe Workflow Extra                                      | as <u>Z</u> usatzoptionen <u>F</u> enster <u>H</u> ilfe |
| 📙 🚭   🗅 🖻 🗙 🗠   🏘 🕅 🔸 🕨 🕅                                                           | 🖸 🗹 🖻 🖻   T 🖉 😽                                         |
| Unterkonto 3 Kostenträge<br>Aufbau Bericht KTR Kostenträ<br>Berichtszeile 700 Ergeb | er<br>ägerbericht<br>nis                                |
| Summieren von Zeile                                                                 | Summieren bis Zeile                                     |
| 100 Erlöse                                                                          | 600 🕨 Bel. SK Kalk. Verr.                               |
|                                                                                     |                                                         |

Abbildung 32: Summierungsregel für die Berichtszeile 700

## 5.6 Sachkontenstruktur pro analytisches Unterkonto

In der Tabelle Sachkontenstruktur pro analytisches Unterkonto werden die auf einer Kostenstelle oder einem Kostenträger anfallenden Kostenarten definiert. Dies stellt im Weiteren eine erhebliche Erleichterung beim Aufbau der jahresbezogenen Planwerte (Kapitel 5.8) dar.

#### 5.6.1 Anwendung in LoHN

#### 5.6.1.1 Erläuterung

Es sollten möglichst alle je Kostenstelle oder Kostenträger auftretenden Kostenarten definiert werden. Hierzu gehören sowohl die Primärkostenarten als auch die Sekundärkostenarten (Beund Entlastungskonten) der Kostenstellen und Kostenträger.

Einzupflegen sind die Primärkostenarten der GSC-Ebene 1 bzw. die Be- und Entlastungskostenarten der GSC-Ebene 0.

Die Personalkostenarten, welche automatisch durch die PersKo in die jahresbezogenen Planwerte integriert werden, sind hier nicht zu definieren.

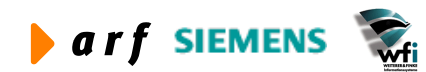

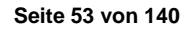

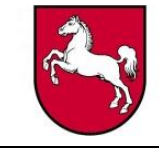

| ei       | <u>B</u> earbeiten         | Ansicht Grup | ope <u>M</u> | orkflow Extras Zusatzoptionen Eenster        | Hilfe |
|----------|----------------------------|--------------|--------------|----------------------------------------------|-------|
| Íé       | <b>3</b>   D h             | × 🗠 🌢        | <b>6 1</b>   | ♦ ▶ ▶   □ № € € № 1                          | 0 💦   |
| Ur<br>Ur | nterkontenart<br>nterkonto | 914          | Koste<br>00  | nstelle<br>Verwaltung                        |       |
|          | FoNr.                      | HhSt         | -            | Bez HhSt / Konto                             | 12    |
|          | 1                          | K409400      | •            | Sonstige Verwaltungserlöse                   |       |
|          | 1                          | K601000      | •            | Geschäftsbedarf (allg.)                      |       |
|          | 2                          | K601002      | •            | Papierbedarf                                 |       |
|          | 3                          | K609900      | •            | Vwkost aus LV m. a. VB 's pag                |       |
|          | 4                          | K611000      | •            | Kommunikationskosten allgem.                 |       |
|          | 5                          | K611001      | •            | Portokosten                                  |       |
|          | 6                          | K611002      | •            | Telekommunikationskosten                     |       |
|          | 7                          | K611003      | •            | Fernseh-u. Rundfunkgeb.                      |       |
|          | 8                          | K611900      | •            | Kommkosten a. LV and. VBs pa                 |       |
|          | 9                          | K612000      | •            | Reisekosten (allg.)                          |       |
|          | 10                         | K612001      | •            | Reisekostentagegeld                          |       |
|          | 11                         | K612005      | +            | Reisekosten sonstiges                        |       |
|          | 12                         | K612006      | •            | Beförderungskost. Umzug                      |       |
|          | 13                         | K601001      | •            | Büromaterial                                 |       |
|          | 13                         | K612900      | •            | Reisekoste a. LV and. VBs pag.               |       |
|          | 14                         | K613000      | •            | Bibliotheken, Kunst- u wissens               |       |
|          | 15                         | K613900      | •            | Biblioth., Samml. a. LV an npa               |       |
|          | 16                         | K614100      | •            | Lehr-u. Lernm. Behördenintern                |       |
|          | 17                         | K614101      | •            | Lehr-u. Lernm. Ausbildung                    |       |
|          | 18                         | K614102      | •            | Lehr- u. Lernm. Weiterbildung                |       |
|          | 19                         | K614103      | •            | Lehr-u. Lernm. Fortbildung                   |       |
|          | 20                         | K614200      | •            | Lehr- u. L <mark>ernm öffentl</mark> Lehran. |       |
|          | 21                         | K620000      | •            | Projektbez. Sach- u. MatKost                 |       |
|          | 22                         | K621000      | •            | Beschaffung Güter bis 60 €                   |       |
|          |                            |              |              |                                              | _     |

Abbildung 33: Sachkontenstruktur pro analytisches Unterkonto

### 5.6.1.2 Hinweise

- Kostenstellen werden alle anfallenden Primärkostenarten sowie alle Be- und alle Entlastungskostenarten zugeordnet.
- Kostenträgern werden erforderliche Primärkostenarten, alle anfallenden Erlöskostenarten, alle projektspezifischen Kostenarten sowie alle Belastungskostenarten zugewiesen.
- Kostensammlern werden ausschließlich dort anfallende Primärkostenarten, alle Belastungskostenarten und alle Entlastungskostenarten zugewiesen.

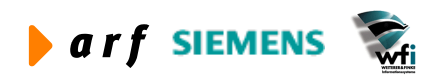

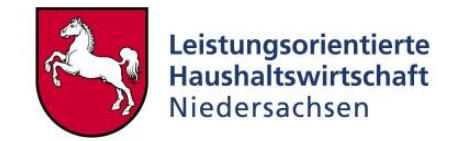

### 5.6.2 Sachkontenhierarchie kopieren

Sachkontenhierarchien können, sobald die Kostenarten einer Kostenstelle zugeordnet sind, in alle weiteren Kostenstellen kopiert werden.

Ebenso wird bei der Dimension "Kostenträger" verfahren.

| Unterkontenart          | 2         | Kopieren                                                                                                    |
|-------------------------|-----------|----------------------------------------------------------------------------------------------------|
| Analytisches Unterkonto | 91200     | Schließen                                                                                                    |
| 7iel                    |           | Vorgaben speich                                                                                                    |
| Unterkontenart          | 2         | kopieren [Anwender: kbormann] [6 ] [ X<br>Kopieren<br>Schließen<br>Vorgaben speichern<br>Vorgaben abrufen<br>Job erstellen<br>Hilfe |
| Unterkonto              | Von 91400 | Job erstellen                                                                                                    |
|                         | Bic 01004 | JOD erstellern.                                                                                                    |

Abbildung 34: Sachkontenhierarchien kopieren

| tffbss02 | 2004 : Sachkontenhierarchie pro analytisches Unterkonto kop 🔀                                   |
|----------|-------------------------------------------------------------------------------------------------|
|          | Sachkontenhierarchie des Quell-Unterkontos wurde in 10 neue analytische<br>Unterkonten kopiert. |
|          | OK                                                                                              |

Abbildung 35: Mitteilung nach erfolgter Kopie der Sachkonten pro analytisches Unterkonto

In diesem Fall wurden die Sachkontenhierarchien der Kostenstelle 91200 in die Kostenstellen 91400 bis 91904 kopiert.

## 5.7 Personalplanung in PersKo

### 5.7.1 Erläuterung

PersKo wurde im Rahmen von LoHN als Add-On unter Baan entwickelt. Die PersKo dient der effizienten und schnellen Planung der Personalplankosten und Personalplanleistung.

Weiterhin wurde die Anforderung berücksichtigt, dass im System keinerlei personenbezogene Informationen mitzuführen sind. Die Verwendung des Baan-Add-Ons PersKo wird im Leitfaden PersKo ausführlich beschrieben.

## 5.8 Planleistungen allgemein

#### 5.8.1 Erläuterung

Unter Planleistungen sind nicht nur Personal-Planleistungen, die automatisch aus der PersKo für die dort hinterlegten Personalkapazitäten berechnet werden, zu verstehen, sondern auch die manuell zu hinterlegenden Planleistungen der Hilfskostenstellen wie Gebäude (z.B. qm) oder die Planmengen der Kostenträger (z.B. Stk.).

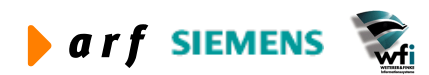

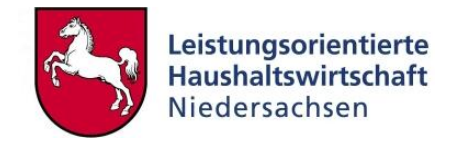

Die Planleistungen dienen als Basis zur Ermittlung der Plan-Verrechnungssätze.

Sofern keine Umlagen definiert sind, werden die Planleistungs-Jahresmengen durch 12 Perioden in gleichmäßiger Umlage geteilt.

### 5.8.2 Anwendung in LoHN

In LoHN werden die Personal-Planleistungen grundsätzlich aus der PersKo generiert. Im Weiteren sind die Leistungsmengen der Hilfskostenstellen (verfügen über kein Personal) und Kostenträger zu definieren.

Nach Definition der Planleistungsmengen werden diese in eine Access-ILV-Datenbank übertragen und dienen hier als Basis zur Definition der Plan-ILV innerhalb des Verwaltungsbereichs.

| n<br>n<br>terkonto | 2004<br>B01 SIN KLR<br>2 Kostenstelle |         |                                                                 | <u> </u>             |                                      |        |                          |                     |    |
|--------------------|---------------------------------------|---------|-----------------------------------------------------------------|----------------------|--------------------------------------|--------|--------------------------|---------------------|----|
| Unterkonto         |                                       | Bezugsg | röße                                                            | Bezugs-<br>Größentyp | Periodenbezogenes<br>Umlageverfahren | Umlage | Zuschlagsbasis<br>Betrag | Leistungs-<br>Menge | Te |
| 91100              | Fortbildung                           | 001     | Dozenten-/Referententät. (St                                    | Auf Basis von Mengen | Gleichmäßige Umlage                  | 1      | 0,00                     | 293,54              | Γ  |
| 91100              | Fortbildung                           | 008     | Vor- und Nachbereitung v (St                                    | Auf Basis von Mengen | Gleichmäßige Umlage                  |        | 0,00                     | 4115,47             | Г  |
| 91100              | Fortbildung                           | 009     | Betreuung der Veranstalt (Std                                   | Auf Basis von Mengen | Gleichmäßige Umlage                  |        | 0,00                     | 1120,78             | Г  |
| 91100              | Fortbildung                           | 010     | Reisezeiten für die Betr (Std)                                  | Auf Basis von Mengen | Gleichmäßige Umlage                  |        | 0,00                     | 309,01              | Г  |
| 91100              | Fortbildung                           | 011     | Planung des Programmes d (S                                     | Auf Basis von Mengen | Gleichmäßige Umlage                  | 1      | 0,00                     | 415,47              | Г  |
| 91100              | Fortbildung                           | 012     | Fortbildung allgemein (Std)                                     | Auf Basis von Mengen | Gleichmäßige Umlage                  | 1      | 0,00                     | 2354,29             | Г  |
| )1100              | Fortbildung                           | 013     | Verwaltungsmanagement (Std                                      | Auf Basis von Mengen | Gleichmäßige Umlage                  | ·      | 0,00                     | 304,60              | F  |
| 91100              | Fortbildung                           | 020     | Urlaub/Krankheit (h)                                            | Auf Basis von Mengen | Gleichmäßige Umlage                  | 1      | 0,00                     | 2116,68             |    |
| 1100               | Fortbildung                           | 022     | Nicht produktbez. Zeiten (h)                                    | Auf Basis von Mengen | Gleichmäßige Umlage                  | -      | 0,00                     | 3008,01             |    |
| 1200               | Ausbildung                            | 002     | Planung, Organisation un (Sto                                   | Auf Basis von Mengen | Gleichmäßige Umlage                  |        | 0,00                     | /36,35              |    |
| 1200               | Ausbildung                            | 005     | Unterbringung und Verpfr (Stu<br>Loitetalla (Coachäftesta (Std) | Auf Basis von Mengen | Cleichmäßige Umlage                  |        | 0,00                     | 107,03              |    |
| 1200               | Ausbildung                            | 005     | Ausbildung allgemein (Std)                                      | Auf Basis von Mengen | Gleichmäßige Umlage                  | -      | 0,00                     | 798 50              |    |
| 1200               | Ausbildung                            | 007     | Dozenten-/Peferententät () L                                    | Auf Basis von Mengen | Gleichmäßige Umlage                  |        | 0.00                     | 1036.36             |    |
| 91200              | Aushildung                            | 020     | Urlauh/Krankheit (h)                                            | Auf Basis von Mengen | Gleichmäßige Umlage                  |        | 0.00                     | 435.12              | -  |
| 91200              | Ausbildung                            | 022     | Nicht produktbez. Zeiten (h)                                    | Auf Basis von Mengen | Gleichmäßige Umlage                  | 1      | 0.00                     | 618.06              | r. |
| 91200              | Ausbildung                            | 107     | Unterrichtseinheit gD (UE)                                      | Auf Basis von Mengen | Gleichmäßige Umlage                  |        | 0,00                     | 1132,32             | Ē  |
| 91200              | Ausbildung                            | 207     | Unterrichtseinheit hD (UE)                                      | Auf Basis von Mengen | Gleichmäßige Umlage                  |        | 0,00                     | 1235,60             | Ē  |
| 91400              | Verwaltung                            | 013     | Verwaltungsmanagement (Std                                      | Auf Basis von Mengen | Gleichmäßige Umlage                  | 1      | 0,00                     | 1600,52             | Ē  |
| 91400              | Verwaltung                            | 014     | Service und Verwaltung (Std)                                    | Auf Basis von Mengen | Gleichmäßige Umlage                  |        | 0,00                     | 6757,05             | Ē  |
| 91400              | Verwaltung                            | 016     | Büchereiverwaltung (Std)                                        | Auf Basis von Mengen | Gleichmäßige Umlage                  |        | 0,00                     | 411,53              | Г  |
| ¥1400              | Verwaltung                            | 020     | Urlaub/Krankheit (h)                                            | Auf Basis von Mengen | Gleichmäßige Umlage                  |        | 0,00                     | 2082,48             | Г  |
| +1400              | Verwaltung                            | 022     | Nicht produktbez. Zeiten (h)                                    | Auf Basis von Mengen | Gleichmäßige Umlage                  | ·      | 0,00                     | 2958,02             | Г  |
| 91400              | Verwaltung                            | INV     | Investitionsrechnung HG 8                                       | Auf Basis von Mengen | Gleichmäßige Umlage                  |        | 0,00                     | 1,00                | Г  |
| 91600              | XDruckraum                            | 018     | Druckereikosten (EUR) (Stk)                                     | Auf Basis von Mengen | Gleichmäßige Umlage                  | 1      | 0,00                     | 1,00                | Г  |
| 91700              | Cafeteria                             | 017     | Pausenverkauf (EUR) (Stk)                                       | Auf Basis von Mengen | Gleichmäßige Umlage                  | •      | 0,00                     | 1,00                | Г  |
| 1700               | Cafeteria                             | 020     | Urlaub/Krankheit                                                | Auf Basis von Mengen | Gleichmäßige Umlage                  | ·      | 0,00                     | 412,59              | Г  |
| 1700               | Cafeteria                             | 033     | Cafeteria (Gesamtkosten)                                        | Auf Basis von Mengen | Gleichmäßige Umlage                  |        | 0,00                     | 2323,38             | Г  |
| 91700              | Cafeteria                             | FRU     | Frühstück (Stk)                                                 | Auf Basis von Mengen | Gleichmäßige Umlage                  |        | 0,00                     | 5755,00             | Г  |
| 91800              | Gästehaus                             | UEB     | Übernachtungen (Stk)                                            | Auf Basis von Mengen | Gleichmäßige Umlage                  |        | 0,00                     | 5755,00             | Г  |
| 91901              | Grundstücke und Gebä                  | 019     | Grundstücke u. Gebäude (qm)                                     | Auf Basis von Mengen | Gleichmäßige Umlage                  |        | 0,00                     | 4437,00             | Г  |
| 91902              | Wohnung Feilke                        | 019     | Grundstücke u. Gebäude (qm)                                     | Auf Basis von Mengen | Gleichmäßige Umlage                  |        |                          | 53,30               | Г  |

Abbildung 36: Planleistungen

Die manuell zu pflegenden Planleistungen werden, wie in diesem Fall, in derselben Tabelle gepflegt wie diejenigen, die aus der PersKo generiert wurden. Auch die Leistungsmengen der Kostenträger werden hier gepflegt.

Es erfolgt grundsätzlich die Differenzierung der Leistungsmenge je Kostenstelle/Kostenträger und Bezugsgröße.

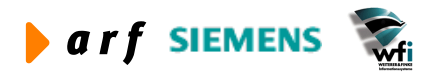

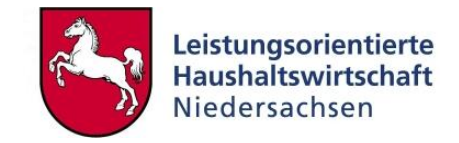

### 5.8.3 Periodisierung der Planleistungen

Die Periodisierung der Planleistungen erfolgt automatisch (sofern keine Umlagen definiert sind) zu gleichmäßigen Anteilen auf alle Perioden eines Geschäftsjahres. Jahresübergreifende Periodisierungen können nicht vorgenommen werden.

#### 5.8.4 Hinweise

- Kostenstellen-Bezugsgrößen-Kombinationen, für die keine Planleistung hinterlegt wurde, können aufgrund fehlender Planverrechnungssätze im Rahmen der Internen Leistungsverrechnung nicht entlastet werden. Auch die Belastungsobjekte (z.B. Kostenträger) müssen über Leistungsmengen je Bezugsgröße verfügen.
- Im Rahmen der Plan-ILV ist darauf zu achten, 100 % aller Leistungen auf Kostenträger zu verrechnen, da ansonsten keine vollständige Entlastung erfolgt.

| tffbs1121m0      | 00 : Periodenbez    | ogene Planleistung           | en [Anwender              | : rsande 🔳 🗖 🚺        |
|------------------|---------------------|------------------------------|---------------------------|-----------------------|
| Datei Bearbeiten | Ansicht Gruppe M    | <u>/orkflow Extras Zusat</u> | zoptionen <u>F</u> ensi   | ter <u>H</u> ilfe     |
| <b>.</b> 6   D h | × 🕫 🛤 🕅             |                              |                           | T 🛛 💦                 |
| Jahr/Plan        |                     | 2004 / B03 LRI               | м                         |                       |
| Unterkontenart   | 2                   | Kostenstelle                 |                           |                       |
| Unterkonto       | 9110                | 0 For                        | rtbildung                 |                       |
| Portugegröße     | 10110               |                              | Zaitan (b)                |                       |
| bezugsgrobe      | 9                   | produktbezogene              | zenen (n)                 |                       |
| Bezugsgrößenty   | p Auf B             | asis von Mengen              |                           |                       |
| Per. Umlageverf  | ahren Gleich        | nmäßige Umlage               | Г                         | Per, -Umlage in Proz. |
|                  |                     |                              |                           |                       |
| Periode          | Leistungs-<br>Menge | Zuschlagsbasis<br>Betrag     | Per. Umlage<br>in Prozent | Text 🔺                |
| 1                | 505,90              | 0,00                         | 0,00                      |                       |
| 2                | 505,90              | 0,00                         | 0,00                      | Γ                     |
| 3                | 505,90              | 0,00                         | 0,00                      | Г                     |
| 4                | 505,90              | 0,00                         | 0,00                      | Г                     |
| 5                | 505,90              | 0,00                         | 0,00                      | Г                     |
| 6                | 505,90              | 0,00                         | 0,00                      | Г                     |
| 7                | 505,90              | 0,00                         | 0,00                      | Г                     |
| 8                | 505,90              | 0,00                         | 0,00                      | Г                     |
| 9                | 505,90              | 0,00                         | 0,00                      | Г                     |
|                  | 6070,74             | 0,00                         | 0,00                      |                       |
|                  |                     |                              |                           |                       |
|                  |                     |                              |                           |                       |
|                  |                     | A                            | nfang                     | NUM                   |

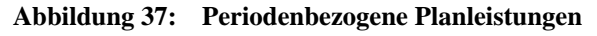

Hier wird die Periodisierung der Leistungsmengen der Bezugsgröße "Dozenten-/Referententätigkeit" dargestellt. Die Jahres-Leistungsmenge von 6070,74 Stunden pro Jahr ergibt, bei einer gleichmäßigen Umlage, eine Perioden-Leistung von 505,90 Stunden je Periode.

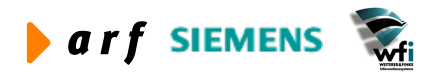

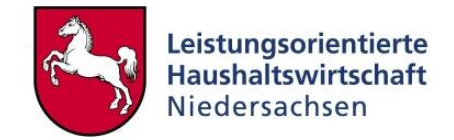

## 5.9 Plankosten allgemein

### 5.9.1 Erläuterung

In der Tabelle "Jahresbezogener Einzelunterkontenplan" werden die geplanten Kosten (pro Jahr) je Kostenstelle/Bezugsgröße und Kostenträger/Bezugsgröße definiert.

Die Kostenplanung erfolgt in dem Programm "Jahresbezogener Einzelunterkontenplan" unabhängig von der zu erbringenden Leistung/Outputmenge (Bezugsgröße) der Kostenstellen oder Kostenträger. Um zu vermeiden, dass im Zuge der späteren Istkostenintegration Kosten auf Bezugsgrößen integriert werden, wo sie auf keinen Fall anfallen, sollte eine weitestgehend genaue Zuordnung der Kostenarten zu den Bezugsgrößen erfolgen.

Im Einzelunterkontenplan werden Jahreswerte geplant, d.h. die Werte werden, sofern keine Umlage im Plan oder im Sachkonto eingestellt wurde, gleichmäßig automatisch auf die im Plan definierten Perioden verteilt. In LoHN erfolgt die KLR-Planung grundsätzlich in 12 Perioden.

Im jahresbezogenen Einzelunterkontenplan können verschiedene Einstellungen getroffen werden, die Einfluss auf die Berechnung der KLR-Planwerte haben. So kann pro Bezugsgröße der Kostenstellen und Kostenträger bestimmt werden, ob und in welcher Höhe eine Trennung der Kostenarten in fixe und variable Kosten<sup>10</sup> erfolgt. Wichtig ist die Trennung vor dem Hintergrund, dass Sollkosten<sup>11</sup> mit dem variablen Planverrechnungssatz der jeweiligen Kostenart ermittelt werden. Werden Kostenarten mit dem Variator<sup>12</sup> "0" angelegt, so entsprechen die Verrechnungssätze im Soll grundsätzlich den Verrechnungssätzen des Plans.

Durch die Definition der Planwerte und Planleistungen werden die Planverrechnungssätze der Kostenstellen und Kostenträger differenziert nach Bezugsgröße und Kostenart errechnet.

### 5.9.2 Anwendung in LoHN

In LoHN werden die Personal-Plankosten aus der PersKo automatisch in den jahresbezogenen Einzelunterkontenplan übernommen.

Die Planung der Primärkostenarten erfolgt im Wesentlichen auf der GSC-Ebene 1 (Ausnahmen siehe LF Kontierung).

Die Planung der Personalkostenarten, Be- und Entlastungskostenarten erfolgt auf der GSC-Ebene 0.

Da die Kostenrechnung LoHN nach dem Bottom-Up-Prinzip erfolgt, werden die Kostenstellen und Kostenträger der GSC-Ebene 0 geplant. Die Planung auf höheren Ebenen ist nach dieser Einstellung nicht möglich.

<sup>&</sup>lt;sup>12</sup> Der Variator drückt den variablen Anteil der Kosten einer Kostenart aus. Er wird von 0 bis 100 angegeben. 0 bedeutet, dass 0% der Kosten variabel sind; 100 bedeutet, dass 100% der Kosten variabel sind.

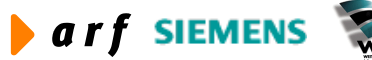

<sup>&</sup>lt;sup>10</sup> Flexible Plankostenrechnung

<sup>&</sup>lt;sup>11</sup>Sollkosten ermitteln sich in Baan nach folgender Formel:

*Sollkosten* = (*Istmenge* \* *variabler Planverrechnungssatz*) + *fixer Planbetrag* 

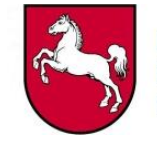

| • • • ×                                                                                                    |                                                                                                    |                                                                                                    | 0 T 0 №?                                                                                                    |                                                                                                    |                                                                                                    |                                                                                                    |               |
|----------------------------------------------------------------------------------------------------|----------------------------------------------------------------------------------------------------|----------------------------------------------------------------------------------------------------|----------------------------------------------------------------------------------------------------|----------------------------------------------------------------------------------------------------|----------------------------------------------------------------------------------------------------|----------------------------------------------------------------------------------------------------|---------------|
| iahr/Plan                                                                                                    | 2004 / 8                                                                                                    | 303 IRM                                                                                                    |                                                                                                    | 4));                                                                                                    |                                                                                                    |                                                                                                    |               |
| lanuähnuna                                                                                                    | FUD Fure                                                                                                    |                                                                                                    |                                                                                                    |                                                                                                    |                                                                                                    |                                                                                                    |               |
|                                                                                                    | EUK EUro                                                                                                    |                                                                                                    |                                                                                                    |                                                                                                    |                                                                                                    |                                                                                                    |               |
| Definitive                                                                                                    | r Plan                                                                                                    |                                                                                                    |                                                                                                    |                                                                                                    |                                                                                                    |                                                                                                    |               |
| Planw. Ei                                                                                                    | nzel-U-Konto                                                                                                    |                                                                                                    |                                                                                                    |                                                                                                    |                                                                                                    |                                                                                                    |               |
| Anz. Planperiode                                                                                                    | n 12                                                                                                    |                                                                                                    |                                                                                                    |                                                                                                    |                                                                                                    |                                                                                                    |               |
| I-Konto /Bezuasa                                                                                                    | röße                                                                                                    |                                                                                                    |                                                                                                    |                                                                                                    |                                                                                                    |                                                                                                    |               |
| Interkontenart                                                                                                    | 2 Kostenstelle                                                                                                    |                                                                                                    |                                                                                                    |                                                                                                    |                                                                                                    |                                                                                                    |               |
| Interkente                                                                                                    | 01200                                                                                                    | Aushildung                                                                                                    |                                                                                                    |                                                                                                    |                                                                                                    |                                                                                                    |               |
| interkonto                                                                                                    | 191200                                                                                                    | Ausbildung                                                                                                    |                                                                                                    |                                                                                                    |                                                                                                    |                                                                                                    |               |
| lezugsgröße                                                                                                    | 901 Dozente                                                                                                    | en-/Referentent. (h)                                                                                                    |                                                                                                    |                                                                                                    |                                                                                                    |                                                                                                    |               |
| Bezugsgrößentyp                                                                                                    | Auf Basis von Menger                                                                                                    | n                                                                                                    |                                                                                                    |                                                                                                    |                                                                                                    |                                                                                                    |               |
|                                                                                                    |                                                                                                    |                                                                                                    |                                                                                                    |                                                                                                    |                                                                                                    |                                                                                                    |               |
|                                                                                                    |                                                                                                    |                                                                                                    |                                                                                                    |                                                                                                    |                                                                                                    |                                                                                                    |               |
| Vanleistung                                                                                                    |                                                                                                    |                                                                                                    |                                                                                                    |                                                                                                    |                                                                                                    |                                                                                                    |               |
| Planleistung                                                                                                    |                                                                                                    | 4587,96                                                                                                    |                                                                                                    |                                                                                                    |                                                                                                    |                                                                                                    |               |
| Planleistung<br>Leistungsmenge                                                                                                    |                                                                                                    | 4587,96                                                                                                    |                                                                                                    |                                                                                                    |                                                                                                    |                                                                                                    |               |
| Planleistung<br>Leistungsmenge<br>Zuschlagsbasis B                                                                                                    | ±trag                                                                                                    | 4587,96<br>0,00                                                                                                    |                                                                                                    |                                                                                                    |                                                                                                    |                                                                                                    |               |
| Planleistung<br>.eistungsmenge<br>Zuschlagsbasis Bi                                                                                                    | etrag                                                                                                    | 4587,96<br>0,00                                                                                                    |                                                                                                    |                                                                                                    |                                                                                                    |                                                                                                    |               |
| 'lanleistung<br>.eistungsmenge<br>Zuschlagsbasis Bi<br>HhSt                                                                                                    | etrag<br>Bez HhSt / Konto                                                                                                    | 4587,96<br>0,00<br><b>Umlageart</b>                                                                                                    | E/A                                                                                                    | Planbetrag voll                                                                                                    | Planverrechn<br>Satz/Zuschl. voll                                                                                                    | Eff. Verrechnn<br>Satz/Zuschl. voll                                                                                                    | Tex           |
| lanleistung<br>.eistungsmenge<br>Zuschlagsbasis Bi<br>HhSt<br>K92200000                                                                                                    | etrag<br>Bez HhSt / Konto<br>Kalk. Kosten Abschreibung Pr                                                                                                    | 4587,96<br>0,00<br><b>Umlageart</b><br>Primärkosten                                                                                                    | E/A<br>Ausgaben                                                                                                    | Planbetrag voll                                                                                                    | Planverrechn<br>Satz/Zuschl. voll<br>0,00                                                                                                    | Eff. Verrechnn<br>Satz/Zuschl. voll<br>0,00                                                                                                    | Tex           |
| lanleistung<br>eistungsmenge<br>Zuschlagsbasis Bi<br>HhSt<br>K92200000<br>K93100000                                                                                                    | etrag<br>Bez HhSt / Konto<br>Kalk. Kosten Abschreibung Pr<br>Kalk. Personalkosten Beamte                                                                                                    | 4587,96<br>0,00<br>Umlageart<br>Primärkosten<br>Primärkosten                                                                                                    | E/A<br>Ausgaben<br>Ausgaben                                                                                                    | Planbetrag voll 0,00 94.002,24                                                                                                    | Planverrechn<br>Satz/Zuschl. voll                                                                                                    | Eff. Verrechnn<br>Satz/Zuschl. voll<br>0,00<br>20,49                                                                                                    | Tex<br>F      |
| Ianleistung<br>.eistungsmenge<br>Zuschlagsbasis Bi<br>HhSt<br>K92200000<br>K93100000<br>K93103000                                                                                                    | etrag<br>Bez HhSt / Konto<br>Kalk. Kosten Abschreibung Pr<br>Kalk. Personalkosten Beamte<br>PK Zul. u. Zuschlag Beamte                                                                                                    | 4587,96<br>0,00<br>Umlageart<br>Primärkosten<br>Primärkosten<br>Primärkosten                                                                                                    | E/A<br>Ausgaben<br>Ausgaben<br>Ausgaben                                                                                                    | Planbetrag voli<br>0,00<br>94.002,24<br>1.673,24                                                                                                    | Planverrechn<br>Satz/Zuschl. voll<br>0,00<br>20,49<br>0,36                                                                                                    | Eff. Verrechnn<br>Satz/Zuschl. voll<br>0,00<br>20,49<br>0,36                                                                                                    | Tex           |
| lanleistung<br>.eistungsmenge<br>2uschlagsbasis Bi<br>HhSt<br>K92200000<br>K93103000<br>K93103000                                                                                                    | etrag<br>Bez HhSt / Konto<br>Kalk. Kosten Abschreibung Pr<br>Kalk. Personalkosten Beamte<br>PK Zul. u. Zuschlag Beamte<br>PK Sachausgaben Beamte                                                                                                    | 4587,96<br>0,00<br>Umlageart<br>Primärkosten<br>Primärkosten<br>Primärkosten                                                                                                    | E/A<br>Ausgaben<br>Ausgaben<br>Ausgaben                                                                                                    | Planbetrag voli           0,00           94.002,24           1.673,24           752,02                                                                                                    | Planverrechn<br>Satz/Zuschl. voll<br>0,00<br>20,49<br>0,36<br>0,16                                                                                                    | Eff. Verrechnn<br>Satz/Zuschl. voll<br>0,00<br>20,49<br>0,36<br>0,16                                                                                                    | Tex<br>F<br>F |
| Vanleistung<br>.eistungsmenge<br>Zuschlagsbasis Bi<br>HhSt<br>K92200000<br>(K93100000<br>K93105000<br>K93200000                                                                                                    | etrag<br>Bez HhSt / Konto<br>Kalk. Kosten Abschreibung Pr<br>Kalk. Personalkosten Beamte<br>PK Zul. u. Zuschlag Beamte<br>PK Sachausgaben Beamte<br>Kalk. Personalkosten Angest.                                                                                                    | 4587,96<br>0,00<br>Vmlageart<br>Primärkosten<br>Primärkosten<br>Primärkosten<br>Primärkosten                                                                                                    | E/A<br>Ausgaben<br>Ausgaben<br>Ausgaben<br>Ausgaben                                                                                                    | Planbetrag voli<br>0,00<br>94.002,24<br>1.673,24<br>752,02<br>26.510,45                                                                                                    | Planverrechn<br>Satz/Zuschl. voll<br>0,00<br>20,49<br>0,36<br>0,16<br>5,78                                                                                                    | Eff. Verrechnn<br>Satz/Zuschl. voll<br>0,00<br>20,49<br>0,36<br>0,16<br>5,78                                                                                                    |               |
| lanleistung<br>.eistungsmenge<br>Zuschlagsbasis Bi<br>K92200000<br>K93100000<br>K93105000<br>K93200000<br>K93200000                                                                                                    | Etrag<br>Bez HhSt / Konto<br>Kalk. Kosten Abschreibung Pr<br>Kalk. Personalkosten Beamte<br>PK Sachausgaben Beamte<br>Kalk. Personalkosten Angest.<br>Pk Zul. u. Zuschlag Angest.                                                                                                    | 4587,96<br>0,00<br>Vmlageart<br>Primärkosten<br>Primärkosten<br>Primärkosten<br>Primärkosten<br>Primärkosten                                                                                                    | E/A<br>Ausgaben<br>Ausgaben<br>Ausgaben<br>Ausgaben<br>Ausgaben                                                                                         | Planbetrag voli<br>0,00<br>94,002,24<br>1.673,24<br>752,02<br>26,510,45<br>471,89                                                                                                    | Planverrechn<br>Satz/Zuschl. voll<br>0,00<br>20,49<br>0,36<br>0,16<br>5,78<br>0,10                                                                                                    | Eff. Verrechnn<br>Satz/Zuschl. voll<br>0,00<br>20,49<br>0,36<br>0,16<br>5,78<br>0,10                                                                                                    |               |
| Ianleistung<br>Leistungsmenge<br>Zuschlagsbasis B<br>K92200000<br>K93100000<br>K93103000<br>K93103000<br>K93103000<br>K93203000<br>K93203000<br>K93203000                                                                                            | Bez HhSt / Konto<br>Kalk. Kosten Abschreibung Pr<br>Kalk. Personalkosten Beamte<br>PK Sachausgaben Beamte<br>Kalk. Personalkosten Angest.<br>Pk Zul. u. Zuschlag Angest.<br>PK Sachausgaben Angestellte                                                                                                    | 4587,96<br>0,00<br>Umlageart<br>Primärkosten<br>Primärkosten<br>Primärkosten<br>Primärkosten<br>Primärkosten<br>Primärkosten                                                                                                    | E/A<br>Ausgaben<br>Ausgaben<br>Ausgaben<br>Ausgaben<br>Ausgaben<br>Ausgaben                                                                             | Planbetrag voll           0,00           94.002,24           1.673,24           752,02           26.510,45           471,89           212,08                                                                                                    | Planverrechn<br>Satz/Zuschl. voll           0,00           20,49           0,36           0,16           5,78           0,10           0,05                                                                                                    | Eff. Verrechnn<br>Satz/Zuschl. voll           0,00           20,49           0,36           5,78           0,10           0,05                                                                                                    |               |
| Vanleistung<br>Leistungsmenge<br>Zuschlagsbasis B<br>HhSt<br>K92200000<br>K93100000<br>K93103000<br>K93105000<br>K93200000<br>K93205000<br>K93205000<br>K93400000                                                                                    | Etrag<br>Bez HhSt / Konto<br>Kalk. Kosten Abschreibung Pr<br>Kalk. Personalkosten Beamte<br>PK Sachausgaben Beamte<br>Kalk. Personalkosten Angest.<br>Pk Zul. u. Zuschlag Angest.<br>Pk Sachausgaben Angestellte<br>Kalk. PK Versorgung                                                                                                    | 4587,96<br>0,00<br>Umlageart<br>Primärkosten<br>Primärkosten<br>Primärkosten<br>Primärkosten<br>Primärkosten<br>Primärkosten<br>Primärkosten                                                                                                    | E/A<br>Ausgaben<br>Ausgaben<br>Ausgaben<br>Ausgaben<br>Ausgaben<br>Ausgaben<br>Ausgaben                                                                 | Planbetrag voll           0,00           94,002,24           1.673,24           752,02           26,510,45           471,89           212,08           28,200,66                                                                                                    | Planverrechn<br>Satz/Zuschl. voll           0,00           20,49           0,36           0,16           5,78           0,10           0,05           6,15                                                                                                   | Eff. Verrechnn<br>Satz/Zuschl. voll           0,00           20,49           0,36           0,16           5,78           0,10           0,15                                                                                                    |               |
| lanleistung<br>.eistungsmenge<br>Zuschlagsbasis Bi<br>HhSt<br>K92200000<br>K93100000<br>K93105000<br>K93200000<br>K93200000<br>K93205000<br>K93205000<br>K93205000<br>K93700000                                                                      | Bez HhSt / Konto<br>Kalk. Kosten Abschreibung Pr<br>Kalk. Personalkosten Beamte<br>PK Zul. u. Zuschlag Beamte<br>PK Sachausgaben Beamte<br>Kalk. Personalkosten Angest.<br>PK Zul. u. Zuschlag Angest.<br>PK Sachausgaben Angestellte<br>Kalk. PK Versorgung<br>Beihilfe allgemein                                                                                                    | 4587,96<br>0,00<br>Umlageart<br>Primärkosten<br>Primärkosten<br>Primärkosten<br>Primärkosten<br>Primärkosten<br>Primärkosten<br>Primärkosten<br>Primärkosten                                                                                                    | E/A<br>Ausgaben<br>Ausgaben<br>Ausgaben<br>Ausgaben<br>Ausgaben<br>Ausgaben<br>Ausgaben<br>Ausgaben                                                     | Planbetrag voll           0,00           94.002,24           1.673,24           752,02           26.510,45           471,89           212,08           28.200,66           4,448,72                                                                                                    | Planverrechn<br>Satz/Zuschl. voll           0,00           20,49           0,36           0,16           5,78           0,10           0,05           6,15           0,97                                                                                    | Eff. Verrechnn<br>Satz/Zuschl. voll           0,00           20,49           0,36           0,16           5,78           0,10           0,05           6,15           0,97                                                                                                    |               |
| Panleistung<br>Leistungsmenge<br>Zuschlagsbasis Bi<br>HhSt<br>K92200000<br>K93100000<br>K93103000<br>K93200000<br>K93203000<br>K93203000<br>K9320000<br>K93700000<br>K93700000<br>K9400000                                                           | Bez HhSt / Konto<br>Kalk, Kosten Abschreibung Pr<br>Kalk, Personalkosten Beamte<br>PK Zul. u. Zuschlag Beamte<br>PK Sachausgaben Beamte<br>Kalk, Personalkosten Angest.<br>Pk Zul. u. Zuschlag Angest.<br>PK Sachausgaben Angestellte<br>Kalk, PK Versorgung<br>Beihife allgemein<br>Entlastung Personalkosten                                                                               | 4587,96<br>0,00<br>Vmlageart<br>Primärkosten<br>Primärkosten<br>Primärkosten<br>Primärkosten<br>Primärkosten<br>Primärkosten<br>Primärkosten<br>Primärkosten<br>Entlastungskonto                                                                                             | E/A<br>Ausgaben<br>Ausgaben<br>Ausgaben<br>Ausgaben<br>Ausgaben<br>Ausgaben<br>Ausgaben<br>Ausgaben<br>Einnahmen                                        | Planbetrag voll           0,00           94.002,24           1.673,24           752,02           26,510,45           471,89           212,08           28,200,66           4,448,72           365,694,75                                                                                  | Planverrechn<br>Satz/Zuschl. voll           0,00           20,49           0,36           0,16           5,78           0,10           0,05           6,15           0,97           -79,71                                                                   | Eff. Verrechnn<br>Satz/Zuschl. voll           0,00           20,49           0,36           0,16           5,78           0,10           0,05           6,15           0,97           -79,71                                                                                                    |               |
| Ianleistung<br>eistungsmenge<br>Zuschlagsbasis Bi<br>HhSt<br>K92200000<br>K93100000<br>K93103000<br>K93200000<br>K93200000<br>K93200000<br>K93200000<br>K93700000<br>K93400000<br>K94100000                                                          | Bez HhSt / Konto<br>Kalk. Kosten Abschreibung Pr<br>Kalk. Personalkosten Beamte<br>PK Sachausgaben Beamte<br>PK Sachausgaben Beamte<br>Kalk. Personalkosten Angest.<br>Pk Zul. u. Zuschlag Angest.<br>PK Sachausgaben Angestellte<br>Kalk. PK Versorgung<br>Beihilfe allgemein<br>Entlastung Personalkosten<br>Entl. Sach-Materialkosten                                                     | 4587,96<br>0,00<br>Umlageart<br>Primärkosten<br>Primärkosten<br>Primärkosten<br>Primärkosten<br>Primärkosten<br>Primärkosten<br>Primärkosten<br>Primärkosten<br>Primärkosten<br>Entlastungskonto<br>Entlastungskonto                                                         | E/A<br>Ausgaben<br>Ausgaben<br>Ausgaben<br>Ausgaben<br>Ausgaben<br>Ausgaben<br>Ausgaben<br>Ausgaben<br>Einnahmen<br>Einnahmen                           | Planbetrag voll           0,00           94.002,24           1.673,24           752,02           26.510,45           471,89           212,08           28.200,66           4.448,72           365.694,75           59,731,08                                                              | Planverrechn<br>Satz/Zuschl. voll<br>0,00<br>20,49<br>0,36<br>0,16<br>5,78<br>0,10<br>0,05<br>6,15<br>0,97<br>-79,71<br>-13,02                                                                                                    | Eff. Verrechnn<br>Satz/Zuschl. voll           0,00           20,49           0,36           0,16           5,78           0,10           0,05           6,15           0,97           -79,71           -13,02                                                                                               |               |
| Ianleistung<br>Leistungsmenge<br>Zuschlagsbasis Bi<br>HhSt<br>K92200000<br>K93100000<br>K93103000<br>K93103000<br>K93200000<br>K93200000<br>K93200000<br>K93200000<br>K93400000<br>K94200000<br>K94200000                                            | etrag Bez HhSt / Konto Kalk. Kosten Abschreibung Pr Kalk. Personalkosten Beamte PK Sul. u. Zuschlag Beamte PK Sachausgaben Beamte Kalk. Personalkosten Angest. PK Sachausgaben Angestellte Kalk. PK Versorgung Beihife aligemein Entlastung Personalkosten Entl. Sach-Materialkosten Entlastung Personalk. kalk.                                                                             | 4587,96<br>0,00<br>Vmlageart<br>Primärkosten<br>Primärkosten<br>Primärkosten<br>Primärkosten<br>Primärkosten<br>Primärkosten<br>Primärkosten<br>Entlastungskonto<br>Entlastungskonto                                                                                         | E/A<br>Ausgaben<br>Ausgaben<br>Ausgaben<br>Ausgaben<br>Ausgaben<br>Ausgaben<br>Ausgaben<br>Einnahmen<br>Einnahmen                                       | Planbetrag voll           0,00           94.002,24           1.673,24           752,02           26.510,45           471,89           212,08           28.200,66           4.448,72           365,694,75           59,731,08           73.000,16                                          | Planverrechn<br>Satz/Zuschl. voll<br>0,00<br>20,49<br>0,36<br>0,16<br>5,78<br>0,10<br>0,05<br>6,15<br>0,97<br>-79,71<br>-13,02<br>-15,91                                                                                                    | Eff. Verrechnn<br>Satz/Zuschl. voll           0,00           20,49           0,36           0,16           5,78           0,10           0,05           6,15           0,97           -79,71           -13,02           -15,91                                                                              |               |
| Vanleistung<br>Leistungsmenge<br>Zuschlagsbasis B<br>K92200000<br>K93100000<br>K93103000<br>K93203000<br>K93203000<br>K93203000<br>K93700000<br>K93700000<br>K93700000<br>K94100000<br>K94100000<br>K94300000                                        | Bez HhSt / Konto<br>Kalk. Kosten Abschreibung Pr<br>Kalk. Kosten Abschreibung Pr<br>Kalk. Personalkosten Beamte<br>PK Sachausgaben Beamte<br>Kalk. Personalkosten Angest.<br>PK Sachausgaben Angestellte<br>Kalk. PK Versorgung<br>Beihife allgemein<br>Entlastung Personalkosten<br>Entlastung Personalkosten<br>Entlastung Personalkosten                                                  | 4587,96<br>0,00<br>Vmlageart<br>Primärkosten<br>Primärkosten<br>Primärkosten<br>Primärkosten<br>Primärkosten<br>Primärkosten<br>Primärkosten<br>Primärkosten<br>Primärkosten<br>Entlastungskonto<br>Entlastungskonto<br>Entlastungskonto                                     | E/A<br>Ausgaben<br>Ausgaben<br>Ausgaben<br>Ausgaben<br>Ausgaben<br>Ausgaben<br>Ausgaben<br>Einnahmen<br>Einnahmen<br>Einnahmen                          | Planbetrag voll<br>0,00<br>94.002,24<br>1.673,24<br>752,02<br>26.510,45<br>471,89<br>212,08<br>28.200,66<br>4.448,72<br>365.694,75<br>59.731,08<br>73.000,16<br>14.569,38                                                                                                    | Planverrechn<br>Satz/Zuschl. voll<br>0,00<br>20,49<br>0,36<br>0,16<br>5,78<br>0,10<br>0,05<br>6,15<br>0,97<br>-79,71<br>-13,02<br>-15,91<br>-3,18                                                                                                    | Eff. Verrechnn<br>Satz/Zuschl. voll           0,00           20,49           0,16           5,78           0,10           0,05           6,15           0,97           -79,71           -13,02           -15,91           -3,18                                                                             |               |
| Ianleistung<br>Leistungsmenge<br>Zuschlagsbasis B<br>K92200000<br>K93100000<br>K93103000<br>K93103000<br>K93103000<br>K93203000<br>K93203000<br>K93205000<br>K93205000<br>K93200000<br>K94200000<br>K94300000<br>K94300000<br>K94300000<br>K94300000 | Bez HhSt / Konto<br>Kalk. Kosten Abschreibung Pr<br>Kalk. Personalkosten Beamte<br>PK Sachausgaben Beamte<br>PK Sachausgaben Beamte<br>Kalk. Personalkosten Angest.<br>PK Sachausgaben Angestellte<br>Kalk. PK Versorgung<br>Beihilfe allgemein<br>Entl. Sach-Materialkosten<br>Entl. Sach-Materialkosten<br>Entlastung Personalk. kalk.<br>Entlastung SK. u. MK. kalk.<br>Bel. PersKo verr. | 4587,96<br>0,00<br>Vmlageart<br>Primärkosten<br>Primärkosten<br>Primärkosten<br>Primärkosten<br>Primärkosten<br>Primärkosten<br>Primärkosten<br>Primärkosten<br>Primärkosten<br>Primärkosten<br>Entlastungskonto<br>Entlastungskonto<br>Entlastungskonto<br>Entlastungskonto | E/A<br>Ausgaben<br>Ausgaben<br>Ausgaben<br>Ausgaben<br>Ausgaben<br>Ausgaben<br>Ausgaben<br>Einnahmen<br>Einnahmen<br>Einnahmen<br>Einnahmen<br>Ausgaben | Planbetrag voll           0,00           94,002,24           1.673,24           752,02           26,510,45           471,89           212,08           28,200,66           4,448,72           365,694,75           59,731,08           73,000,16           14,569,38           242,072,83 | Planverrechn<br>Satz/Zuschl. voll           0,00           20,49           0,36           0,16           5,78           0,10           0,05           6,15           0,97           -79,71           -13,02           -15,91           -3,18           52,76 | Eff. Verrechnn<br>Satz/Zuschl. voll           0,00           20,49           0,36           0,16           5,78           0,00           0,57           0,00           0,10           0,05           6,15           0,97           -79,71           -13,02           -15,91           -3,18           52,76 | Tex           |

#### Abbildung 38: Jahresbezogener Einzelunterkontenplan

Nach Übertragung der Personalkosten und Leistungsmengen je Kostenstelle und Bezugsgröße sind die Personalkosten/Verrechnungssätze automatisch ermittelt. Auch die Verrechnungssätze je Kostenart werden automatisch berechnet.

#### Rechenbeispiel:

| Personalkosten Beamte | e / Leistungsmenge | = | VerrS | Satz Personalkosten Beamte |
|-----------------------|--------------------|---|-------|----------------------------|
| 94.002,24 EUR         | / 4587,96 Stunden  | = | 20,49 | EUR/Std.                   |

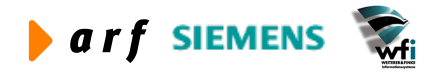

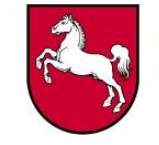

| and all the first of the | : Jahrmbezogener Einzeh      | interkontoplan [/ | Inwender: ma       | nder][666]      |                                         |                 |      |
|--------------------------|------------------------------|-------------------|--------------------|-----------------|-----------------------------------------|-----------------|------|
| arbeiten Ar              | with Grape Workfow Extra     | a Zuiatingifioren | Perster Hille      |                 |                                         |                 |      |
| D >                      | A A A A A                    | C HenertOtte      |                    |                 |                                         |                 |      |
| de Mari                  | Date of Contract             | anget a proba     | Changer, income    | nm 151 m.1      |                                         |                 |      |
| an (199)                 | 1004 (T)                     | Sume within       | lastungikonto      | Strguitte       |                                         |                 |      |
| lansiahung               | E.R. Ers                     | Summe show b      | edanhirigikarisi.  | 574-10          |                                         |                 |      |
| Definitive               | er Plan                      | Jalvesbezoger     | e Ranketungen      | Strp #2         |                                         |                 |      |
| Fiane, B                 | Snael-U-Konte                | Perioderibeing    | ene Planlesstunger | n Sing-#3       |                                         |                 |      |
| rg, Plarperiode          | en 12                        |                   |                    | Thursday.       |                                         |                 |      |
|                          |                              |                   |                    | 10000           |                                         |                 |      |
| *ono.beauga              |                              | As California     | related logier en  | 100475          |                                         |                 |      |
| renunseart               | 12 Operate                   | A.S. MORTON       | Carrower's Yolds   | 247-44          |                                         |                 |      |
| enterkants               | JR1100                       | The Origin, S     | la quel risrimi    | 1010            |                                         |                 |      |
| en.gagole                | 805 Urlaub                   | Academic (N)      |                    | 1151            |                                         |                 |      |
| engagisterty             | o Auf Sala Ion Henge         | 1                 |                    |                 |                                         |                 |      |
|                          |                              |                   |                    |                 |                                         |                 |      |
|                          |                              |                   |                    |                 |                                         |                 |      |
| all and a second         |                              | 200000            |                    |                 |                                         |                 |      |
| estraneae                |                              | 24/0,42           |                    |                 |                                         |                 |      |
| un Pringelowine I        | ter ng                       | 8,00              |                    |                 |                                         |                 |      |
|                          |                              |                   |                    |                 |                                         |                 |      |
| HISE                     | Bez HhSt / Konto             | Unlageart         | E/A                | Planbetrag volt | Planverrechn,-<br>Sate/Zuschl unit      | Eff. Verrechan. | Text |
| 1053300000               | Kalk, Personalization Beamle | Drimäringter:     | Asopen             | 47 116 24       | 100007000000000000000000000000000000000 | 198.15          | F    |
| C93303000                | PK 24, u. 2ue/Nac Bearie     | Primarkosters     | Autoritien         | 842.23          | 0.34                                    | 0.34            | T.   |
| K93309000                | PC Sachauspaben Beamler      | Primarkosten      | Auspiden           | 378.53          | 0,15                                    | 0.15            | F    |
| C93200000                | Kalk, Personakosten Angest   | Primarkostern     | Auspiden           | 8.472.11        | 3.40                                    | 1.40            | F    |
| 093203000                | Pk Zul. u. Zuschlag Angest.  | Prenarkostern     | Auspiden           | 150,80          | 0.06                                    | 0.06            | F    |
| K93209000                | PK Sechauspaben Angestelle   | Prenarkostern     | Auspiden           | 67,78           | 0,03                                    | 0.03            | F    |
| C\$3400000               | Kalk, PK Versingung          | Primarkosten      | Auspiden           | 14,194,87       | 5.75                                    | 5.75            | 1    |
| K\$3,700,000             | Behilfe sigenen              | Primärkopten.     | Auguben            | 2.281.94        | 0,42                                    | 0,92            | Г    |
| 194000000                | Entlecturg Personakosten     | Entantungekonto   | Smahmen            | \$7.227,65      | -23,17                                  | -23,37          | F    |
| K94100000                | Entl. Sach-Hateriakosten     | Entertungekonto   | Smalmer.           | 0,00            | 0,00                                    | 0,00            | F    |
| K94200000                | Entertung Personak, kak,     | Entiwtungekonto   | Drivalveen.        | 36,456,81       | -6.66                                   | -6,65           | F    |
| K94300000                | Entertung SK. u. HK. kak.    | Entietungekonto   | Einnahmen.         | 0,00            | 0.00                                    | 0.00            | F    |
| K96000000                | Bel, Persta verr.            | Selecturgekonte   | Ausgeben           | 0,00            | 0,00                                    | 0,00            | E.   |
| K96300000                | Bel, SKu, MK, ver-           | Selecturgekonte   | Ausgaben           | 0,00            | 0,00                                    | 0,00            | Г    |
| K96200000                | Bel. Persko-kak, vers.       | Selecturgekonte   | Ausgeben           | 0,00            | 0,00                                    | 0,00            | Г    |
| K96300000                | Bel. SCkak, ver.             | Selecturgekonto   | Ausgaben           | 0,00            | 9,00                                    | 0,00            | Г    |
|                          |                              |                   |                    |                 |                                         |                 | _    |
|                          |                              |                   | _                  |                 |                                         |                 | -    |
|                          |                              |                   | _                  | -               |                                         |                 | -    |
|                          |                              |                   |                    |                 |                                         |                 | -    |
|                          |                              |                   |                    | -               |                                         |                 | -    |
|                          |                              |                   |                    |                 |                                         |                 |      |
|                          |                              |                   |                    |                 |                                         |                 |      |
|                          |                              |                   |                    |                 |                                         |                 | -    |
|                          |                              |                   |                    |                 |                                         |                 |      |
|                          |                              |                   |                    |                 |                                         |                 |      |
|                          |                              |                   |                    |                 |                                         |                 |      |
|                          |                              |                   | A scalar-          | 7,010           | 20.83                                   | 20.43           |      |
|                          |                              |                   | Auguben            | 73.694.50       | 39,43                                   | 29,83           |      |

Abbildung 39: Import der Kostenarten je Kostenstelle/Kostenträger und Bezugsgrößen

Die zu planenden Kostenarten der Kostenstellen- und Kostenträger-Bezugsgrößen können aus der Sachkontenstruktur je analytischem Unterkonto (siehe 5.6) kopiert werden.

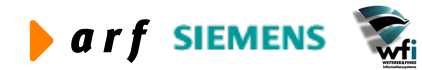

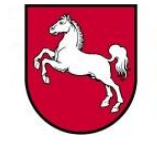

|                                                                                                    | 🔊 🛤 K 🔸 🕨 🗎                                                                                                    |                                                                                                    | 1   T 🛛 💦                                                                                                    |                                                                                                    |                                                                                                    |                                                                                                    |     |
|----------------------------------------------------------------------------------------------------|----------------------------------------------------------------------------------------------------|----------------------------------------------------------------------------------------------------|----------------------------------------------------------------------------------------------------|----------------------------------------------------------------------------------------------------|----------------------------------------------------------------------------------------------------|----------------------------------------------------------------------------------------------------|-----|
| lahr/Plan                                                                                                    | 2004 / B                                                                                                    | 103 LRM                                                                                                    |                                                                                                    |                                                                                                    |                                                                                                    |                                                                                                    |     |
| lanwährung                                                                                                    | EUR Euro                                                                                                    |                                                                                                    |                                                                                                    |                                                                                                    |                                                                                                    |                                                                                                    |     |
| -<br>Definitive                                                                                                    | r Plan                                                                                                    |                                                                                                    |                                                                                                    |                                                                                                    |                                                                                                    |                                                                                                    |     |
| Z Planu Fir                                                                                                    | azel I L.Konto                                                                                                    |                                                                                                    |                                                                                                    |                                                                                                    |                                                                                                    |                                                                                                    |     |
|                                                                                                    | 1221-0-10110                                                                                                    |                                                                                                    |                                                                                                    |                                                                                                    |                                                                                                    |                                                                                                    |     |
| Anz. Planperiode                                                                                                    | n 12                                                                                                    |                                                                                                    |                                                                                                    |                                                                                                    |                                                                                                    |                                                                                                    |     |
| -Konto/Bezugsg                                                                                                    | röße                                                                                                    |                                                                                                    |                                                                                                    |                                                                                                    |                                                                                                    |                                                                                                    |     |
| Interkontenart                                                                                                    | 2 Kostenstelle                                                                                                    | 2                                                                                                    |                                                                                                    |                                                                                                    |                                                                                                    |                                                                                                    |     |
| Interkonto                                                                                                    | 91100                                                                                                    | Fortbildung                                                                                                    |                                                                                                    |                                                                                                    |                                                                                                    |                                                                                                    |     |
| Bezugsgröße                                                                                                    | 905 Urlaub/                                                                                                    | Krankheit (h)                                                                                                    |                                                                                                    |                                                                                                    |                                                                                                    |                                                                                                    |     |
| ezuasarößentvr                                                                                                    | Auf Basis von Menger                                                                                                    | 1                                                                                                    |                                                                                                    |                                                                                                    |                                                                                                    |                                                                                                    |     |
|                                                                                                    |                                                                                                    |                                                                                                    |                                                                                                    |                                                                                                    |                                                                                                    |                                                                                                    |     |
|                                                                                                    |                                                                                                    |                                                                                                    |                                                                                                    |                                                                                                    |                                                                                                    |                                                                                                    |     |
| lanleistung<br>eistungsmenge                                                                                                    |                                                                                                    | 2470.42                                                                                                    |                                                                                                    |                                                                                                    |                                                                                                    |                                                                                                    |     |
| lanleistung<br>eistungsmenge                                                                                                    |                                                                                                    | 2470,42                                                                                                    |                                                                                                    |                                                                                                    |                                                                                                    |                                                                                                    |     |
| lanleistung<br>eistungsmenge<br>luschlagsbasis Bi                                                                                                    | etrag                                                                                                    | 2470,42<br>0,00                                                                                                    |                                                                                                    |                                                                                                    |                                                                                                    |                                                                                                    |     |
| lanleistung<br>eistungsmenge<br>Luschlagsbasis Bo                                                                                                    | etrag                                                                                                    | 2470,42<br>0,00                                                                                                    | F/A                                                                                                    | Planbetrag voli                                                                                                    | Planverrechn -                                                                                                    | Fff Verrechnn -                                                                                                    | Tex |
| lanleistung<br>eistungsmenge<br>Zuschlagsbasis Br<br>HhSt                                                                                                    | etrag<br>Bez HhSt / Konto                                                                                                    | 2470,42<br>0,00<br>Umlageart                                                                                                    | E/A                                                                                                    | Planbetrag voll                                                                                                    | Planverrechn<br>Satz/Zuschl. voll                                                                                                    | Eff. Verrechnn<br>Satz/Zuschl. voll                                                                                                    | Тех |
| lanleistung<br>eistungsmenge<br>Ruschlagsbasis Br<br>HhSt<br>B622000                                                                                                    | etrag<br>Bez HhSt / Konto<br>Verbrauchsmittel allgemein                                                                                                    | 2470,42<br>0,00<br>Umlageart<br>Primärkosten                                                                                                    | E/A<br>Ausgaben                                                                                                    | Planbetrag voli<br>0,00                                                                                                    | Planverrechn<br>Satz/Zuschl. voll<br>0,00                                                                                                    | Eff. Verrechnn<br>Satz/Zuschl. voll<br>0,00                                                                                                    | Тех |
| lanleistung<br>eistungsmenge<br>Zuschlagsbasis Br<br>HhSt<br>B622000<br>B661100                                                                                                    | Bez HhSt / Konto<br>Verbrauchsmittel allgemein<br>Mieten, und Pachten Gebäud                                                                                                    | 2470,42<br>0,00<br>Umlageart<br>Primärkosten<br>Primärkosten                                                                                                    | E/A<br>Ausgaben<br>Ausgaben                                                                                                    | Planbetrag voli           0,00           0,00                                                                                                    | Planverrechn<br>Satz/Zuschl. voll<br>0,00<br>0,00                                                                                                    | Eff. Verrechnn<br>Satz/Zuschl. voll<br>0,00<br>0,00                                                                                                    | Tex |
| lanleistung<br>eistungsmenge<br>tuschlagsbasis Br<br>HhSt<br>B622000<br>B661100<br>B94100000                                                                                                    | Bez HhSt / Konto Verbrauchsmittel allgemein Mieten, und Pachten Gebäud Entl. SK u. MK. verr.                                                                                                    | 2470,42<br>0,00<br>Umlageart<br>Primärkosten<br>Primärkosten<br>Entlastungskonto                                                                                                    | E/A<br>Ausgaben<br>Ausgaben<br>Einnahmen                                                                                                    | Planbetrag voli           0,00           0,00           0,00           0,00                                                                                                    | Planverrechn<br>Satz/Zuschl. voll<br>0,00<br>0,00<br>0,00                                                                                                    | Eff. Verrechnn<br>Satz/Zuschl. voll<br>0,00<br>0,00                                                                                                    |     |
| lanleistung<br>eistungsmenge<br>tuschlagsbasis Br<br>HhSt<br>B622000<br>B661100<br>B94100000<br>B96100000                                                                                                    | Bez HhSt / Konto<br>Verbrauchsmittel allgemein<br>Mieten, und Pachten Gebäud<br>Entl. SK u. MK. verr.<br>Bel. SK u. MK. verr.                                                                                                    | 2470,42<br>0,00<br>Umlageart<br>Primärkosten<br>Primärkosten<br>Entlastungskonto<br>Belastungskonto                                                                                                    | E/A<br>Ausgaben<br>Ausgaben<br>Einnahmen<br>Ausgaben                                                                                                    | Planbetrag voli           0,00           0,00           0,00           0,00           0,00           0,00                                                                                                    | Planverrechn<br>Satz/Zuschl. voll<br>0,00<br>0,00<br>0,00<br>0,00                                                                                                    | Eff. Verrechnn<br>Satz/Zuschl. voll<br>0,00<br>0,00<br>0,00<br>0,00                                                                                                    |     |
| lanleistung<br>eistungsmenge<br>tuschlagsbasis Br<br>HhSt<br>B622000<br>B661100<br>B94100000<br>B96100000<br>K514001                                                                                                    | Bez HhSt / Konto<br>Verbrauchsmittel allgemein<br>Mieten, und Pachten Gebäud<br>Entl. SK u. MK. verr.<br>Bel. SK u. MK. verr.<br>Sonst.Besch.entg. (nicht NLB                                                                                                    | 2470,42<br>0,00<br>Umlageart<br>Primärkosten<br>Primärkosten<br>Entlastungskonto<br>Belastungskonto<br>Primärkosten                                                                                                    | E/A<br>Ausgaben<br>Ausgaben<br>Einnahmen<br>Ausgaben                                                                                                    | Planbetrag voli 0,00 0,00 0,00 0,00 0,00 0,00 0,00 0,                                                                                                    | Planverrechn<br>Satz/Zuschl. voll<br>0,00<br>0,00<br>0,00<br>0,00                                                                                                    | Eff. Verrechnn<br>Satz/Zuschl. voll<br>0,00<br>0,00<br>0,00<br>0,00<br>0,00                                                                                                    |     |
| lanleistung<br>eistungsmenge<br>tuschlagsbasis Br<br>HhSt<br>B622000<br>B661100<br>B94100000<br>K514001<br>K501000<br>K514001                                                                                                    | Bez HhSt / Konto<br>Verbrauchsmittel allgemein<br>Mieten, und Pachten Gebäud<br>Entl. SK u. MK. verr.<br>Bel. SK u. MK. verr.<br>Sonst.Besch.entg. (nicht NLB<br>Geschaftsbedarf (allg.)                                                                                                    | 2470,42<br>0,00<br>Umlageart<br>Primärkosten<br>Primärkosten<br>Entlastungskonto<br>Belastungskonto<br>Primärkosten<br>Primärkosten                                                                                                    | E/A<br>Ausgaben<br>Ausgaben<br>Einnahmen<br>Ausgaben<br>Ausgaben                                                                                                 | Planbetrag voll           0,00           0,00           0,00           0,00           0,00           0,00           0,00           0,00           25:500,00                                                                                                    | Planverrechn<br>Satz/Zuschl. voll<br>0,00<br>0,00<br>0,00<br>0,00<br>0,00<br>10,32                                                                                                    | Eff. Verrechnn<br>Satz/Zuschl. voll<br>0,00<br>0,00<br>0,00<br>0,00<br>0,00<br>10,32                                                                                                    |     |
| lanleistung<br>eistungsmenge<br>tuschlagsbasis Bo<br>HhSt<br>B622000<br>B661100<br>B94100000<br>K514001<br>K601000<br>K601001<br>kep1003                                                                                                    | Bez HhSt / Konto<br>Verbrauchsmittel allgemein<br>Mieten, und Pachten Gebäud<br>Entl. SK u. MK. verr.<br>Bel. SK u. MK. verr.<br>Sonst.Besch.entg. (nicht NLB<br>Geschäftsbedarf (allg.)<br>Büromaterial<br>Densiehender                                                                                                    | 2470,42<br>0,00<br>Umlageart<br>Primärkosten<br>Primärkosten<br>Eelastungskonto<br>Belastungskonto<br>Primärkosten<br>Primärkosten<br>Primärkosten                                                                                                  | E/A<br>Ausgaben<br>Einnahmen<br>Ausgaben<br>Ausgaben<br>Ausgaben                                                                                                 | Planbetrag voll           0,00           0,00           0,00           0,00           0,00           0,00           0,00           0,00           0,00           0,00           0,00           0,00           0,00           0,00           0,00                                                                                                    | Planverrechn<br>Satz/Zuschl. voll<br>0,00<br>0,00<br>0,00<br>0,00<br>10,32<br>0,00                                                                                                    | Eff. Verrechnn<br>Satz/Zuschl. voll<br>0,00<br>0,00<br>0,00<br>0,00<br>0,00<br>10,52<br>0,00                                                                                                    |     |
| lanleistung<br>eistungsmenge<br>tuschlagsbasis Bi<br>B622000<br>B661100<br>B94100000<br>K514001<br>K601000<br>K601001<br>K601001<br>K601002<br>K60200                                                                                                    | Bez HhSt / Konto<br>Verbrauchsmittel allgemein<br>Mieten, und Pachten Gebäud<br>Enti, SK u. MK. verr.<br>Bel. SK u. MK. verr.<br>Sonst. Besch.entg. (nicht NLB<br>Geschäftsbedarf (allg.)<br>Büromaterial<br>Papierbedarf                                                                                                    | 2470,42<br>0,00<br>Umlageart<br>Primärkosten<br>Primärkosten<br>Entlastungskonto<br>Belastungskonto<br>Primärkosten<br>Primärkosten<br>Primärkosten<br>Primärkosten                                                                                 | E/A<br>Ausgaben<br>Einnahmen<br>Ausgaben<br>Ausgaben<br>Ausgaben<br>Ausgaben                                                                                     | Planbetrag voll           0,00           0,00           0,00           0,00           0,00           0,00           0,00           0,00           25,500,00           0,00           23,200,00           0,00                                                                                                    | Planverrechn<br>Satz/Zuschl. voll           0,00           0,00           0,00           0,00           0,00           0,00           0,00           0,00           0,00           0,00           0,00           0,00           0,00           0,00           0,00           0,93           0,00                                                                                                    | Eff. Verrechnn<br>Satz/Zuschl. voll<br>0,00<br>0,00<br>0,00<br>0,00<br>0,00<br>10,32<br>0,00<br>9,39<br>0,00                                                                                                    |     |
| Ianleistung<br>eistungsmenge<br>tuschlagsbasis Bo<br>B622000<br>B661100<br>B94100000<br>K514001<br>K601000<br>K601001<br>K601001<br>K609900<br>K611000                                                                                                    | Bez HhSt / Konto Verbrauchsmittel allgemein Mieten, und Pachten Gebäud Entl. SK u. MK. verr. Bel. SK u. MK. verr. Gonst. Besch.entg. (nicht NLB Geschäftsbedarf (allg.) Büromaterial Papierbedarf Vwkost aus LV m. a. VB 's pag Kommunikationskosten allgemeine                                                               | 2470,42<br>0,00<br>Umlageart<br>Primärkosten<br>Primärkosten<br>Primärkosten<br>Primärkosten<br>Primärkosten<br>Primärkosten<br>Primärkosten                                                                                                    | E/A<br>Ausgaben<br>Ausgaben<br>Ausgaben<br>Ausgaben<br>Ausgaben<br>Ausgaben<br>Ausgaben                                                                          | Planbetrag voll           0,00           0,00           0,00           0,00           0,00           0,00           0,00           0,00           25,500,00           0,00           23,200,00           0,00           0,00                                                                                                    | Planverrechn<br>Satz/Zuschl. voll           0,00           0,00           0,00           0,00           0,00           0,00           0,00           0,00           0,00           0,00           0,00           0,00           9,33           0,00                                                                                                    | Eff. Verrechnn<br>Satz/Zuschl. voll<br>0,00<br>0,00<br>0,00<br>0,00<br>10,32<br>0,00<br>9,39<br>0,00<br>0,00                                                                                                    |     |
| Ianleistung           eistungsmenge           Stachlagsbasis Bi           HhSt           B622000           B661100           B94100000           B94100000           K614001           K601000           K601001           K601002           K601000           K611000           K611001                    | Bez HhSt / Konto Verbrauchsmittel allgemein Meten, und Pachten Gebäud Entl. SK u. MK. verr. Bel. SK u. MK. verr. Sonst.Besch.entg. (nicht NLB Geschäftsbedarf (allg.) Büromaterial Papierbedarf Vwkost aus LV m. a. VB 's pag Kommunikationskosten allgem Portnkosten                                                         | 2470,42<br>0,00<br>Umlageart<br>Primärkosten<br>Primärkosten<br>Entlastungskonto<br>Belastungskonto<br>Primärkosten<br>Primärkosten<br>Primärkosten<br>Primärkosten<br>Primärkosten                                                                 | E/A<br>Ausgaben<br>Ausgaben<br>Einnahmen<br>Ausgaben<br>Ausgaben<br>Ausgaben<br>Ausgaben<br>Ausgaben<br>Ausgaben                                                 | Planbetrag voll           0,00           0,00           0,00           0,00           0,00           0,00           0,00           0,00           25,500,00           0,00           23,200,00           0,00           0,00           0,00           0,00                                                                                                    | Planverrechn<br>Satz/Zuschl. voll<br>0,00<br>0,00<br>0,00<br>0,00<br>10,32<br>0,00<br>9,39<br>0,00<br>0,00<br>0,00                                                                                                    | Eff. Verrechnn<br>Satz/Zuschl. voll<br>0,00<br>0,00<br>0,00<br>0,00<br>0,00<br>0,00<br>9,33<br>0,00<br>0,00                                                                                                    |     |
| Ianleistung           eistungsmenge           cuschlagsbasis Bi           B622000           B661100           B94100000           B94100000           K601000           K601000           K601001           K601002           K611000           K611001           K611001           K611002                 | Bez HhSt / Konto Verbrauchsmittel allgemein Mieten, und Pachten Gebäud Entl. SK u. MK. verr. Bel. SK u. MK. verr. Sonst.Besch.entg. (nicht NLB Geschäftsbedarf (allg.) Büromaterial Papierbedarf Vwkost aus LV m. a. VB 's pag Kommunikationskosten allgem Portokosten                                                        | 2470,42<br>0,00<br>Umlageart<br>Primärkosten<br>Primärkosten<br>Entlastungskonto<br>Belastungskonto<br>Primärkosten<br>Primärkosten<br>Primärkosten<br>Primärkosten<br>Primärkosten<br>Primärkosten                                                 | E/A<br>Ausgaben<br>Ausgaben<br>Einnahmen<br>Ausgaben<br>Ausgaben<br>Ausgaben<br>Ausgaben<br>Ausgaben<br>Ausgaben<br>Ausgaben<br>Ausgaben                         | Planbetrag voli 0,00 0,00 0,00 0,00 0,00 0,00 25,500,00 0,00                                                                                                    | Planverrechn<br>Satz/Zuschl. voll<br>0,00<br>0,00<br>0,00<br>10,32<br>0,00<br>9,39<br>0,00<br>0,00<br>0,00<br>0,00<br>0,00<br>0,00                                                                                                    | Eff. Verrechnn<br>Satz/Zuschl. voll           0,00           0,00           0,00           0,00           0,00           0,00           0,00           0,00           0,00           0,00           0,00           0,00           0,00           0,00           0,00           0,00           0,00           0,00           0,00           0,00           0,00           0,00           0,00           0,00           0,00 |     |
| Ianleistung           eistungsmenge           cuschlagsbasis Br           HhSt           B622000           B661100           B94100000           B94100000           B9610000           K601001           K601002           K601002           K611001           K611001           K611001           K611003 | Bez HhSt / Konto      Verbrauchsmittel allgemein      Mieten, und Pachten Gebäud Entl. SK u. MK. verr. Bel. SK u. MK. verr. Sonst.Besch.entg. (nicht NLB Geschäftsbedarf (allg.) Büromaterial Papierbedarf Vwkost aus LV m. a. VB 's pag Kommunikationskosten allgem Portokosten Telekommunikationskosten                     | 2470,42<br>0,00<br>Umlageart<br>Primärkosten<br>Entlastungskonto<br>Belastungskonto<br>Belastungskonto<br>Primärkosten<br>Primärkosten<br>Primärkosten<br>Primärkosten<br>Primärkosten<br>Primärkosten<br>Primärkosten                              | E/A<br>Ausgaben<br>Ausgaben<br>Einnahmen<br>Ausgaben<br>Ausgaben<br>Ausgaben<br>Ausgaben<br>Ausgaben<br>Ausgaben<br>Ausgaben<br>Ausgaben                         | Planbetrag voli           0,00           0,00           0,00           0,00           0,00           0,00           0,00           25,500,00           0,00           23,200,00           0,00           0,00           0,00           0,00           0,00           0,00           0,00                                                                                | Planverrechn<br>Satz/Zuschl. voll<br>0,00<br>0,00<br>0,00<br>0,00<br>10,32<br>0,00<br>9,33<br>0,00<br>0,00<br>0,00<br>0,00<br>6,17<br>0,00                                                                                                    | Eff. Verrechnn<br>Satz/Zuschl. voll           0,00           0,00           0,00           0,00           0,00           0,00           0,00           0,00           0,00           0,00           0,00           0,00           0,00           0,00           0,00           0,00           0,00           0,00           0,00           0,00           0,00           0,00                                              |     |
| Ianleistung<br>eistungsmenge<br>tuschlagsbasis Br<br>B622000<br>B661100<br>B94100000<br>B94100000<br>K514001<br>K601000<br>K601000<br>K601001<br>K601002<br>K611000<br>K611000<br>K611003<br>K611003                                                                                                    | Bez HhSt / Konto      Verbrauchsmittel allgemein Mieten, und Pachten Gebäud Entl, SK u. MK. verr. Bel. SK u. MK. verr. Gosst.Besch.entg. (nicht NLB Geschäftsbedarf (allg.) Büromaterial Papierbedarf Vwkost aus LV m. a. VB 's pag Kommunikationskosten allgem Portokosten Telekommunikationskosten Fernseh- u. Rundfunkgeb. | 2470,42<br>0,00<br>Vmlageart<br>Primärkosten<br>Primärkosten<br>Primärkosten<br>Primärkosten<br>Primärkosten<br>Primärkosten<br>Primärkosten<br>Primärkosten<br>Primärkosten<br>Primärkosten<br>Primärkosten                                        | E/A<br>Ausgaben<br>Ausgaben<br>Einnahmen<br>Ausgaben<br>Ausgaben<br>Ausgaben<br>Ausgaben<br>Ausgaben<br>Ausgaben<br>Ausgaben<br>Ausgaben<br>Ausgaben<br>Ausgaben | Planbetrag voll 0,00 0,00 0,00 0,00 25,500,00 23,200,00 0,00 0,00 0,00 0,00 0,00                                                                                                    | Planverrechn<br>Satz/Zuschl. voll<br>0,00<br>0,00<br>0,00<br>0,00<br>10,32<br>0,00<br>9,33<br>0,00<br>0,00<br>0,00<br>0,00<br>6,17<br>0,00                                                                                                    | Eff. Verrechnn<br>Satz/Zuschl. voll           0,00           0,00           0,00           0,00           0,00           0,00           0,00           0,00           0,00           0,00           0,00           0,00           0,00           0,00           0,00           0,00           0,00           0,00           0,00           0,00           0,00                                                             |     |
| Ianleistung<br>eistungsmenge<br>tuschlagsbasis Bo<br>B622000<br>B661100<br>B94100000<br>K514001<br>K601000<br>K601001<br>K601001<br>K601002<br>K601000<br>K611001<br>K611002<br>K611003<br>K612000                                                                                                    | Bez HhSt / Konto Verbrauchsmittel allgemein Mieten, und Pachten Gebäud Enti, SK u. MK. verr. Bel. SK u. MK. verr. Geschäftsbedarf (allg.) Büromaterial Papierbedarf Vwkost aus LV m. a. VB 's pag Kommunikationskosten allgem Portokosten Telekommunikationskosten Fernseh- u. Rundfunkgeb. Reisekosten (allg.)               | 2470,42<br>0,00<br>Vmlageart<br>Primärkosten<br>Primärkosten<br>Entlastungskonto<br>Belastungskonto<br>Primärkosten<br>Primärkosten<br>Primärkosten<br>Primärkosten<br>Primärkosten<br>Primärkosten<br>Primärkosten<br>Primärkosten<br>Primärkosten | E/A<br>Ausgaben<br>Ausgaben<br>Einnahmen<br>Ausgaben<br>Ausgaben<br>Ausgaben<br>Ausgaben<br>Ausgaben<br>Ausgaben<br>Ausgaben<br>Ausgaben<br>Ausgaben<br>Ausgaben | Planbetrag voll           0,00           0,00           0,00           0,00           0,00           0,00           0,00           0,00           0,00           0,00           0,00           0,00           23.200,00           0,000           0,000           0,000           0,000           0,000           0,000           0,000           0,000           0,000 | Planverrechn<br>Satz/Zuschl. voll           0,00           0,00           0,00           0,00           0,00           0,00           0,00           0,00           0,00           0,00           0,00           0,00           9,39           0,00           0,00           0,00           0,00           0,00           0,00           0,00           0,00           0,00           0,00           0,00           0,00 | Eff. Verrechnn<br>Satz/Zuschl. voll           0,00           0,00           0,00           0,00           0,00           0,00           0,00           0,00           0,00           0,00           0,00           0,00           9,39           0,00           0,00           0,00           0,00           0,00           0,00           0,00           0,00           0,00           0,00           0,00           0,00 |     |

#### Abbildung 40: Ergebnis nach Import der Sachkonten

Die in der Sachkontenstruktur je analytischem Unterkonto gepflegten Sachkonten werden automatisch in den jahresbezogenen Einzelunterkontenplan übernommen.

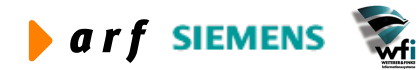

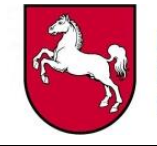

|                                                                                                    | 🗠 🛤 K 🔹 🕨 🛛                                                                                                    |                                                                                                    | δ Τ 0 <b>№</b> ?                                                                                                    |                                                                                                    |                                                                                                    |                                                                                                    |                         |
|----------------------------------------------------------------------------------------------------|----------------------------------------------------------------------------------------------------|----------------------------------------------------------------------------------------------------|----------------------------------------------------------------------------------------------------|----------------------------------------------------------------------------------------------------|----------------------------------------------------------------------------------------------------|----------------------------------------------------------------------------------------------------|-------------------------|
| ahr/Plan                                                                                                    | 2004 / B                                                                                                    | 03 LRM                                                                                                    |                                                                                                    |                                                                                                    |                                                                                                    |                                                                                                    |                         |
| anwährung                                                                                                    | EUR Euro                                                                                                    |                                                                                                    |                                                                                                    |                                                                                                    |                                                                                                    |                                                                                                    |                         |
| Definitive                                                                                                    | r Plan                                                                                                    |                                                                                                    |                                                                                                    |                                                                                                    |                                                                                                    |                                                                                                    |                         |
| Danu Fi                                                                                                    | nzel I Konto                                                                                                    |                                                                                                    |                                                                                                    |                                                                                                    |                                                                                                    |                                                                                                    |                         |
|                                                                                                    | 1261-040110                                                                                                    |                                                                                                    |                                                                                                    |                                                                                                    |                                                                                                    |                                                                                                    |                         |
| nz. Planperiode                                                                                                    | n 12                                                                                                    |                                                                                                    |                                                                                                    |                                                                                                    |                                                                                                    |                                                                                                    |                         |
| Konto/Bezugsg                                                                                                    | röße                                                                                                    |                                                                                                    |                                                                                                    |                                                                                                    |                                                                                                    |                                                                                                    |                         |
| nterkontenart                                                                                                    | 2 Kostenstelle                                                                                                    | e                                                                                                    |                                                                                                    |                                                                                                    |                                                                                                    |                                                                                                    |                         |
| nterkonto                                                                                                    | 91100                                                                                                    | Fortbildung                                                                                                    |                                                                                                    |                                                                                                    |                                                                                                    |                                                                                                    |                         |
| ezuasaröße                                                                                                    | 905 Urlaub A                                                                                                    | Krankheit (h)                                                                                                    |                                                                                                    |                                                                                                    |                                                                                                    |                                                                                                    |                         |
|                                                                                                    | Auf Davis una Massa                                                                                                    | -                                                                                                    |                                                                                                    |                                                                                                    |                                                                                                    |                                                                                                    |                         |
| ezugsgrobentyp                                                                                                    | Aur basis von Menger                                                                                                    | 1                                                                                                    |                                                                                                    |                                                                                                    |                                                                                                    |                                                                                                    |                         |
|                                                                                                    |                                                                                                    |                                                                                                    |                                                                                                    |                                                                                                    |                                                                                                    |                                                                                                    |                         |
| eistungsmenge<br>uschlagsbasis B                                                                                                    | etrag                                                                                                    | 0,00                                                                                                    |                                                                                                    |                                                                                                    |                                                                                                    |                                                                                                    |                         |
| eistungsmenge<br>uschlagsbasis B<br>HhSt                                                                                                    | etrag<br>Bez HhSt / Konto                                                                                                    | 0,00<br>Umlageart                                                                                                    | E/A                                                                                                    | Planbetrag voll                                                                                                    | Planverrechn<br>Satz/Zuschl. voll                                                                                                    | Eff. Verrechnn<br>Satz/Zuschl. voll                                                                                                    | Te                      |
| eistungsmenge<br>uschlagsbasis B<br>HhSt<br>B622000                                                                                                    | etrag Bez HhSt / Konto Verbrauchsmittel allgemein                                                                                                    | 0,00<br>Umlageart<br>Primärkosten                                                                                                    | E/A<br>Ausgaben                                                                                                    | Planbetrag voll                                                                                                    | Planverrechn<br>Satz/Zuschl. voll<br>0,00                                                                                                    | Eff. Verrechnn<br>Satz/Zuschl. voll                                                                                                    | Te                      |
| eistungsmenge<br>uschlagsbasis Bi<br>HhSt<br>B622000<br>B661100                                                                                                    | etrag Bez HhSt / Konto Verbrauchsmittel allgemein Mieten, und Pachten Gebäud                                                                                                    | 0,00<br>Umlageart<br>Primärkosten<br>Primärkosten                                                                                                    | E/A<br>Ausgaben<br>Ausgaben                                                                                                    | Planbetrag voll 0,00 0,00                                                                                                    | Planverrechn<br>Satz/Zuschl. voll                                                                                                    | Eff. Verrechnn<br>Satz/Zuschl. voll<br>0,00<br>0,00                                                                                                    | Tex<br>Г                |
| eistungsmenge<br>uschlagsbasis B<br>HhSt<br>B622000<br>B661100<br>B94100000                                                                                        | Verbrauchsmittel allgemein<br>Mieten, und Pachten Gebäud<br>Entl. SK u. MK. verr.                                                                                                    | 0,00<br>Umlageart<br>Primärkosten<br>Primärkosten<br>Entlastungskonto                                                                                                    | E/A<br>Ausgaben<br>Ausgaben<br>Einnahmen                                                                                                    | Planbetrag voll 0,00 0,00 0,00 0,00                                                                                                    | Planverrechn<br>Satz/Zuschl. voll<br>0,00<br>0,00                                                                                                    | Eff. Verrechnn<br>Satz/Zuschl. voll<br>0,00<br>0,00                                                                                                    | Tex<br>Г                |
| eistungsmenge<br>uschlagsbasis Bi<br>HhSt<br>B622000<br>B661100<br>B94100000<br>B96100000                                                                          | Bez HhSt / Konto<br>Verbrauchsmittel allgemein<br>Mieten, und Pachten Gebäud<br>Entl. SK u. MK. verr.<br>Bel. SK u. MK. verr.                                                                                                    | 0,00<br>Umlageart<br>Primärkosten<br>Primärkosten<br>Entlastungskonto<br>Belastungskonto                                                                                                    | E/A<br>Ausgaben<br>Ausgaben<br>Einnahmen<br>Ausgaben                                                                                                    | Planbetrag voll           0,00           0,00           0,00           0,00           0,00           0,00                                                                                                    | Planverrechn<br>Satz/Zuschl. voll<br>0,00<br>0,00<br>0,00                                                                                                    | Eff. Verrechnn<br>Satz/Zuschl. voll<br>0,00<br>0,00<br>0,00                                                                                                    | Te                      |
| eistungsmenge<br>uschlagsbasis B<br>HhSt<br>B622000<br>B661100<br>B94100000<br>B96100000<br>K514001                                                                | Bez HhSt / Konto      Verbrauchsmittel allgemein      Mieten, und Pachten Gebäud Entl. SK u. MK. verr. Bel. SK u. MK. verr. Sonst.Besch.entg. (nicht NLB                                                                                                    | 0,00<br>Umlageart<br>Primärkosten<br>Primärkosten<br>Entlastungskonto<br>Belastungskonto<br>Primärkosten                                                                                                    | E/A<br>Ausgaben<br>Ausgaben<br>Einnahmen<br>Ausgaben<br>Ausgaben                                                                                                    | Planbetrag voll           0,00           0,00           0,00           0,00           0,00           0,00           0,00           0,00           0,00                                                                                                    | Planverrechn<br>Satz/Zuschl. voll           0,00           0,00           0,00           0,00           0,00           0,00           0,00           0,00           0,00           0,00                                                                                                    | Eff. Verrechnn<br>Satz/Zuschl. voll           0,00           0,00           0,00           0,00           0,00           0,00           0,00           0,00           0,00                                                                                                    | Te                      |
| Eistungsmenge<br>uschlagsbasis B<br>HhSt<br>B622000<br>B661100<br>B94100000<br>B96100000<br>K514001<br>K601000                                                     | Bez HhSt / Konto Verbrauchsmittel allgemein Mieten, und Pachten Gebäud Entl. SK u. MK. verr. Bel. SK u. MK. verr. Sonst.Besch.entg. (nicht NLB Geschäftsbedarf (allg.)                                                                                                    | 0,00<br>Umlageart<br>Primärkosten<br>Primärkosten<br>Entlastungskonto<br>Belastungskonto<br>Primärkosten<br>Primärkosten                                                                                          | E/A<br>Ausgaben<br>Ausgaben<br>Einnahmen<br>Ausgaben<br>Ausgaben                                                                                                    | Planbetrag voli           0,00           0,00           0,00           0,00           0,00           0,00           0,00           0,00           0,00           0,00           0,00           0,00           0,00           0,00           0,00           0,00           0,00 | Planverrechn<br>Satz/Zuschl. voll<br>0,00<br>0,00<br>0,00<br>0,00<br>0,00<br>10,32                                                                                                    | Eff. Verrechnn<br>Satz/Zuschl. voll<br>0,00<br>0,00<br>0,00<br>0,00<br>0,00<br>10,32                                                                                                    | Tey<br>F<br>F<br>F      |
| HhSt<br>B622000<br>B661100<br>B94100000<br>K514001<br>K601000<br>K601001                                                                                           | Bez HhSt / Konto Verbrauchsmittel allgemein Mieten, und Pachten Gebäud Entl. SK u. MK. verr. Bel. SK u. MK. verr. Sonst.Besch.entg. (nicht NLB Geschäftsbedarf (allg.) Büromaterial                                                                                                    | 0,00<br>Umlageart<br>Primärkosten<br>Entlastungskonto<br>Belastungskonto<br>Primärkosten<br>Primärkosten<br>Primärkosten                                                                                          | E/A<br>Ausgaben<br>Einnahmen<br>Ausgaben<br>Ausgaben<br>Ausgaben                                                                                                    | Planbetrag voli 0,00 0,00 0,00 0,00 0,00 0,00 25,500,00 0,00                                                                                                    | Planverrechn<br>Satz/Zuschl. voll<br>0,00<br>0,00<br>0,00<br>0,00<br>10,32<br>0,00                                                                                                    | Eff. Verrechnn<br>Satz/Zuschl. voll<br>0,00<br>0,00<br>0,00<br>0,00<br>10,32<br>0,00                                                                                                    | Teo<br>F<br>F<br>F<br>F |
| HhSt<br>B622000<br>B661100<br>B94100000<br>B95100000<br>K514001<br>K601000<br>K601001<br>K601002                                                                   | Bez HhSt / Konto Verbrauchsmittel allgemein Mieten, und Pachten Gebäud Entl. SK u. MK. verr. Bel. SK u. MK. verr. Sonst.Besch.entg. (nicht NLB Geschäftsbedarf (allg.) Büromaterial Papierbedarf                                                                                                    | 0,00 Umlageart Primärkosten Primärkosten Entästungskonto Belastungskonto Primärkosten Primärkosten Primärkosten Primärkosten                                                                                      | E/A<br>Ausgaben<br>Ausgaben<br>Ausgaben<br>Ausgaben<br>Ausgaben<br>Ausgaben                                                                                                  | Planbetrag voli           0,00           0,00           0,00           0,00           0,00           0,00           0,00           0,00           0,00           0,00           0,00           0,00           25,500,00           0,00           23,200,00                     | Planverrechn<br>Satz/Zuschl. voll<br>0,00<br>0,00<br>0,00<br>0,00<br>10,32<br>0,00<br>9,39                                                                                                    | Eff. Verrechnn<br>Satz/Zuschl. voll           0,00           0,00           0,00           0,00           0,00           0,00           0,00           0,00           0,00           0,00           0,00           0,00           0,00           0,00           0,00           0,00           0,939                                                                                                    | Te:                     |
| HhSt<br>B622000<br>B661100<br>B94100000<br>B96100000<br>K514001<br>K601000<br>K601001<br>K601002<br>K609000<br>K60900                                              | Bez HhSt / Konto Verbrauchsmittel allgemein Mieten, und Pachten Gebäud Entl. SK u. MK. verr. Sonst.Besch.entg. (nicht NLB Geschäftsbedarf (allg.) Büromaterial Papierbedarf Vwkost aus LV m. a. VB 's pag                                                                                                    | 0,00 Umlageart Primärkosten Primärkosten Entlastungskonto Belastungskonto Primärkosten Primärkosten Primärkosten Primärkosten Primärkosten                                                                        | E/A<br>Ausgaben<br>Einnahmen<br>Ausgaben<br>Ausgaben<br>Ausgaben<br>Ausgaben<br>Ausgaben<br>Ausgaben                                                                         | Planbetrag voli 0,00 0,00 0,00 0,00 0,00 0,00 0,00 0,                                                                                                    | Planverrechn<br>Satz/Zuschl. voll<br>0,00<br>0,00<br>0,00<br>0,00<br>10,32<br>0,00<br>9,39<br>0,00<br>0,00                                                                                                    | Eff. Verrechnn<br>Satz/Zuschl. voll           0,00           0,00           0,00           0,00           0,00           0,00           0,00           0,00           0,00           0,00           0,00           0,00           0,00           0,00           0,00           0,00           0,00           0,32           0,00           0,00           0,00                                                             |                         |
| HhSt<br>B622000<br>B661100<br>B9410000<br>B96100000<br>B96100000<br>B96100000<br>K514001<br>K601001<br>K601002<br>K609900<br>K611000                               | Bez HhSt / Konto      Verbrauchsmittel allgemein      Mieten, und Pachten Gebäud Entl. SK u. MK. verr. Bel. SK u. MK. verr. Sonst.Besch.entg. (nicht NLB Geschäftsbedarf (allg.) Büromaterial Papierbedarf Vwkost aus LV m. a. VB 's pag Kommunikationskosten allgem                                                                                                    | 0,00 Umlageart Primärkosten Primärkosten Entlastungskonto Belastungskonto Primärkosten Primärkosten Primärkosten Primärkosten Primärkosten Primärkosten                                                           | E/A<br>Ausgaben<br>Ausgaben<br>Einnahmen<br>Ausgaben<br>Ausgaben<br>Ausgaben<br>Ausgaben<br>Ausgaben<br>Ausgaben<br>Ausgaben                                                 | Planbetrag voll           0,00           0,00           0,00           0,00           0,00           0,00           0,00           0,00           0,00           0,00           0,00           0,00           0,00           0,00           0,00           0,00           0,00 | Planverrechn<br>Satz/Zuschl. voll<br>0,00<br>0,00<br>0,00<br>0,00<br>10,32<br>0,00<br>9,39<br>0,00<br>0,00<br>0,00                                                                                                    | Eff. Verrechnn<br>Satz/Zuschl. voll           0,00           0,00           0,00           0,00           0,00           0,00           0,00           0,00           0,00           0,00           0,00           0,00           0,00           0,00           0,00           0,00           0,00           0,00           0,00                                                                                           |                         |
| HhSt<br>B622000<br>B661100<br>B94100000<br>B96100000<br>B96100000<br>K514001<br>K601000<br>K601001<br>K601002<br>K609900<br>K611000<br>K611001                     | Bez HhSt / Konto Verbrauchsmittel allgemein Mieten, und Pachten Gebäud Entl. SK u. MK. verr. Bel. SK u. MK. verr. Sonst.Besch.eng. (nicht NLB Geschäftsbedarf (allg.) Büromaterial Papierbedarf Vwkost aus LV m. a. VB 's pag Kommunikationskosten allgem Portokosten                                                                                                    | 0,00 Umlageart Primärkosten Primärkosten Entlastungskonto Belastungskonto Primärkosten Primärkosten Primärkosten Primärkosten Primärkosten Primärkosten Primärkosten Primärkosten                                 | E/A<br>Ausgaben<br>Ausgaben<br>Einnahmen<br>Ausgaben<br>Ausgaben<br>Ausgaben<br>Ausgaben<br>Ausgaben<br>Ausgaben<br>Ausgaben                                                 | Planbetrag voli 0,00 0,00 0,00 0,00 0,00 0,00 25.500,00 23.200,00 0,00 0,00 0,00 0,00 0,00 0,00 0,                                                                                                    | Planverrechn<br>Satz/Zuschl. voll<br>0,00<br>0,00<br>0,00<br>0,00<br>10,32<br>0,00<br>9,39<br>0,00<br>0,00<br>0,00<br>0,00<br>0,00<br>0,00                                                                                                    | Eff. Verrechnn<br>Satz/Zuschl. voll<br>0,00<br>0,00<br>0,00<br>0,00<br>10,32<br>0,00<br>9,39<br>0,00<br>0,00<br>0,00<br>0,00<br>0,00<br>0,00                                                                                                    |                         |
| HhSt<br>B622000<br>B661100<br>B94100000<br>B94100000<br>K514001<br>K601000<br>K601001<br>K601000<br>K611000<br>K611000<br>K611001<br>K611002<br>K611003            | Bez HhSt / Konto Verbrauchsmittel allgemein Mieten, und Pachten Gebäud Entl. SK u. MK. verr. Bel. SK u. MK. verr. Sonst.Besch.entg. (nicht NLB Geschäftsbedarf (allg.) Büromaterial Papierbedarf Vwkost aus LV m. a. VB 's pag Kommunikationskosten allgem Portokosten Telekommunikationskosten                                                                                                    | 0,00 Umlageart Primärkosten Primärkosten Primärkosten Primärkosten Primärkosten Primärkosten Primärkosten Primärkosten Primärkosten Primärkosten Primärkosten                                                     | E/A<br>Ausgaben<br>Einnahmen<br>Ausgaben<br>Ausgaben<br>Ausgaben<br>Ausgaben<br>Ausgaben<br>Ausgaben<br>Ausgaben<br>Ausgaben<br>Ausgaben                                     | Planbetrag voll 0,00 0,00 0,00 0,00 0,00 0,00 0,00 0                                                                                                    | Planverrechn<br>Satz/Zuschl. voll<br>0,00<br>0,00<br>0,00<br>0,00<br>10,32<br>0,00<br>9,39<br>0,00<br>0,00<br>0,00<br>0,00<br>0,00<br>0,00                                                                                                    | Eff. Verrechnn<br>Satz/Zuschl. voll           0,00           0,00           0,00           0,00           0,00           0,00           0,00           0,00           0,00           0,00           0,00           0,00           9,39           0,00           0,00           0,00           0,00           0,00           0,00                                                                                           |                         |
| HhSt<br>B622000<br>B661100<br>B94100000<br>B96100000<br>K514001<br>K601000<br>K601001<br>K601002<br>K601002<br>K611000<br>K611001<br>K611001<br>K611003<br>K612000 | Bez HhSt / Konto      Verbrauchsmittel allgemein Mieten, und Pachten Gebäud Entl. SK u. MK. verr. Bel. SK u. MK. verr. Sonst.Besch.entg. (nicht NLB Geschäftsbedarf (allg.) Büromaterial Papierbedarf Vwkost aus LV m. a. VB 's pag Kommunikationskosten allgem Portokosten Telekommunikationskosten Fernseh- u. Rundfunkgeb. Reisekosten (alln.)                                                                               | 0,00 Umlageart Primärkosten Primärkosten Primärkosten Primärkosten Primärkosten Primärkosten Primärkosten Primärkosten Primärkosten Primärkosten Primärkosten Primärkosten Primärkosten Primärkosten Primärkosten | E/A<br>Ausgaben<br>Einnahmen<br>Ausgaben<br>Ausgaben<br>Ausgaben<br>Ausgaben<br>Ausgaben<br>Ausgaben<br>Ausgaben<br>Ausgaben<br>Ausgaben<br>Ausgaben<br>Ausgaben             | Planbetrag voll 0,00 0,00 0,00 0,00 0,00 0,00 0,00 0                                                                                                    | Planverrechn<br>Satz/Zuschl. voll           0,00           0,00           0,00           0,00           0,00           0,00           0,00           0,00           0,00           0,00           0,00           0,00           0,00           0,00           0,00           0,00           0,00           0,00           0,00           0,00           0,00           0,00                                                             | Eff. Verrechnn<br>Satz/Zuschl. voll           0,00           0,00           0,00           0,00           0,00           0,00           0,00           0,00           0,00           0,00           0,00           0,00           9,39           0,00           0,00           0,00           0,00           0,00           0,00                                                                                           |                         |
| HhSt<br>B622000<br>B661100<br>B94100000<br>B96100000<br>K514001<br>K601000<br>K601001<br>K601002<br>K609900<br>K611000<br>K611001<br>K611002<br>K611003<br>K61200  | Bez HhSt / Konto         Verbrauchsmittel allgemein         Mieten, und Pachten Gebäud         Entl. SK u. MK. verr.         Bel. SK u. MK. verr.         Sonst.Besch.entg. (nicht NLB         Geschäftsbedarf (allg.)         Büromaterial         Papierbedarf         Wvkost aus LV m. a. VB 's pag         Kommunikationskosten         Perseh- u. Rundfunkgeb.         Feinseh- u. Rundfunkgeb.         Rieskosten (allg.) | 0,00 Umlageart Primärkosten Primärkosten Primärkosten Primärkosten Primärkosten Primärkosten Primärkosten Primärkosten Primärkosten Primärkosten Primärkosten Primärkosten Primärkosten Primärkosten              | E/A<br>Ausgaben<br>Einnahmen<br>Ausgaben<br>Ausgaben<br>Ausgaben<br>Ausgaben<br>Ausgaben<br>Ausgaben<br>Ausgaben<br>Ausgaben<br>Ausgaben<br>Ausgaben<br>Ausgaben<br>Ausgaben | Planbetrag voli 0,00 0,00 0,00 0,00 0,00 25,500,00 23,200,00 0,00 0,00 0,00 0,00 0,00                                                                                                    | Planverrechn<br>Satz/Zuschl. voll           0,00           0,00           0,00           0,00           0,00           0,00           0,00           0,00           0,00           0,00           0,00           0,00           0,00           0,00           0,00           0,00           0,00           0,00           0,00           0,00           0,00           0,00           0,00           0,00           0,00           0,00 | Eff. Verrechnn<br>Satz/Zuschl. voll           0,00           0,00           0,00           0,00           0,00           0,00           0,00           0,00           0,00           0,00           0,00           0,00           0,00           0,00           0,00           0,00           0,00           0,00           0,00           0,00           0,00           0,00           0,00           0,00           0,00 |                         |

#### Abbildung 41: Jahresbezogener Einzelunterkontenplan mit Planwerten nach Kostenarten

Der jahresbezogene Einzelunterkontenplan wird anschließend um die Planwerte je Kostenart ergänzt. Die Ergänzung erfolgt in diesem Fall manuell.

#### Bei der Pflege der Planwerte ist Folgendes zu beachten:

- Planwerte werden ausschließlich bei Kostenarten definiert, bei denen tatsächlich Kosten anfallen.
- Be- und Entlastungskostenarten werden nicht geplant, da diese im Rahmen der Verrechnung automatisch geplant werden.
- Kostenarten, die für die Istkostenrechnung für die jeweilige Bezugsgröße nicht relevant sind, werden aus dem Einzelunterkontenplan gelöscht.

#### 5.9.3 Periodisierung der Plankosten

Die Periodisierung der Plan-Personalkosten erfolgt automatisch nach gleichmäßiger Umlage je Periode, sofern keine Umlagen definiert sind.

Auch hier erfolgt ausschließlich eine unterjährige und keine überjährige Periodisierung.

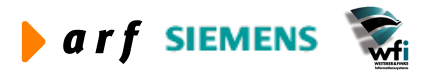

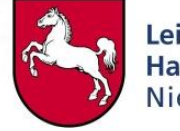

| E tffbs1111                            | m000 : Perio                  | denbezogener Einze                                             | lunterkontoplan [A                   | nwender: rsander]  | [666]    |      |    |
|----------------------------------------|-------------------------------|----------------------------------------------------------------|--------------------------------------|--------------------|----------|------|----|
| Datei Bearbeit                         | en <u>A</u> nsicht <u>G</u> r | uppe <u>W</u> orkflow <u>E</u> xtra                            | s <u>Z</u> usatzoptionen <u>F</u> en | ster <u>H</u> ilfe |          |      |    |
|                                        | B × N                         |                                                                |                                      | T 0 N?             |          |      |    |
| Jahr/Plan<br>Planwährun<br>Unterkonter | 9<br>hart                     | 2004     /     B0.       EUR     Euro       2     Kostenstelle | 3 LRM                                | Anz. Planper.      | 12       |      |    |
| U-Konto                                |                               | 191100                                                         | Fortbildung                          |                    |          |      |    |
| Bezugsgröß                             | e                             | 903 Kostenste                                                  | elle allgemein (h)                   |                    |          |      |    |
| Haushaltsst                            | elle                          | K601002                                                        | Papierbedarf                         |                    |          |      |    |
| Umlageart                              |                               | Primärkosten                                                   |                                      |                    |          |      |    |
| Per. Umlage                            | verfahren                     | Gleichmäßige Umlage                                            |                                      |                    |          |      |    |
| Ban                                    | c/u                           | Displation well                                                | Displation                           | Displation for     | Vaniaton | Tout |    |
| Per.                                   | 5/11                          | Platibetrag voli                                               | variabel                             | Planbetrag lix     | Variator | Text | 1  |
| 1                                      | Ausgaben 💌                    | 10,61                                                          | 0,00                                 | 10,61              | 0,00     | Г    |    |
| 2                                      | Ausgaben 💌                    | 10,61                                                          | 0,00                                 | 10,61              | 0,00     | Г    |    |
| 3                                      | Ausgaben 💌                    | 10,61                                                          | 0,00                                 | 10,61              | 0,00     | Г    |    |
| 4                                      | Ausgaben 💌                    | 10,61                                                          | 0,00                                 | 10,61              | 0,00     | Г    |    |
| .5                                     | Ausgaben 💌                    | 10,61                                                          | 0,00                                 | 10,61              | 0,00     | Г    |    |
| 6                                      | Ausgaben 👻                    | 10,61                                                          | 0,00                                 | 10,61              | 0,00     | Г    |    |
| 7                                      | Ausgaben 💌                    | 10,61                                                          | 0,00                                 | 10,61              | 0,00     | Г    |    |
| 8                                      | Ausgaben 👻                    | 10,61                                                          | 0,00                                 | 10,61              | 0,00     | Г    |    |
| 9                                      | Ausgaben 👻                    | 10,61                                                          | 0,00                                 | 10,61              | 0,00     | Г    |    |
| 10                                     | Ausgaben 👻                    | 10,61                                                          | 0,00                                 | 10,61              | 0,00     | Г    |    |
| 11                                     | Ausgaben 👻                    | 10,61                                                          | 0,00                                 | 10,61              | 0,00     | Г    |    |
| 12                                     | Ausgaben 👻                    | 10,61                                                          | 0,00                                 | 10,61              | 0,00     | Г    |    |
|                                        | Ausgaben                      | 127,32                                                         | 0,00                                 | 127,32             | 0,00     |      | -  |
|                                        |                               |                                                                |                                      | [                  |          | N    | J. |

Abbildung 42: Periodenbezogene Planwerte:

In diesem Fall wird die Periodisierung der Kostenart Papierbedarf in der Kostenstelle Ausbildung mit Bezugsgröße "Kostenstelle allgemein" dargestellt.

Der Jahres-Planwert von 127,37 EUR ergibt einen Perioden-Planwert von 10,61 EUR.

## 5.10 Personal-Plankosten (NLBV)

### 5.10.1 Erläuterung

In der PersKo werden die kalkulatorischen Personalkosten geplant, da eine Zuordnung der "echten" Personalkosten auf Kostenstellenebene, welche vom NLBV gezahlt werden, gem. § 81NPersVG untersagt ist.

Demnach müssen die ermittelten VB-spezifischen Personaldurchschnittskosten vorerst manuell in einer hierfür vorgesehenen Tabelle geplant werden.

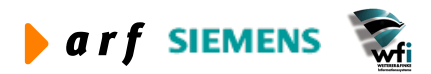

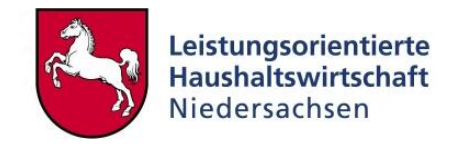

#### 5.10.2 Anwendung in LoHN

Die NLBV-Personalkosten werden im Haushalt in der Hauptgruppe 4 mit Verknüpfung auf die Kontenklasse 5 der KLR-Konten gebucht und somit auch geplant. Die hier hinterlegten Personalkosten werden in die Haushaltsüberleitung übernommen. Die Personalkostenarten der Klasse 9 (KLR) finden in der Haushaltsüberleitung keine Berücksichtigung.

Für den Aufbau der Personalkostenpläne wird ein gesonderter Plancode verwendet, welcher ausschließlich die "Kontenplanung" und nicht die Kostenstellen- und Kostenträgerplanung vorsieht.

| B tffbs0503                    | m000 : Plandaten [Anwende                            | r: rsander][6           | 66]                                  |                 |      |  |
|--------------------------------|------------------------------------------------------|-------------------------|--------------------------------------|-----------------|------|--|
| <u>D</u> atei <u>B</u> earbeit | en <u>A</u> nsicht <u>G</u> ruppe <u>W</u> orkflow I | <u>Extras</u> Zusatzop  | tionen <u>F</u> enster <u>H</u> ilfe |                 |      |  |
|                                | ħ×∽ 🗛 K < ►                                          |                         | I 🕅 🕅   T 🛛 📢                        |                 |      |  |
| Plan                           | Bezeichnung                                          | Planwert<br>Einzel-Ukto | Planungsverfahr.                     | Anz.<br>Planper | Text |  |
| B00                            | SiN                                                  | <b>N</b>                | Von unten nach oben                  | 12              | Г    |  |
| B01                            | SIN KLR                                              | <b>N</b>                | Von unten nach oben                  | 12              | Г    |  |
| B02                            | HH-Anmeldung (HH)                                    | Г                       | Von unten nach oben                  | 12              | Г    |  |
| B03                            | LRM                                                  | <b>N</b>                | Von unten nach oben                  | 12              | Г    |  |
| B04                            | HH-Anmeldung KLR Version 1                           | <b>N</b>                | Von unten nach oben                  | 12              | Г    |  |
| B05                            | HH-Anmeldung KLR Version 2                           | <b>N</b>                | Von unten nach oben                  | 12              | Г    |  |
| B06                            | HH-Anmeldung KLR Version 3                           | <b>N</b>                | Von unten nach oben                  | 12              | Г    |  |
| B07                            | HH-Anmeldung KLR Version 4                           | <b>N</b>                | Von unten nach oben                  | 12              | Г    |  |
| B08                            | Personalkostenplan                                   | Г                       | Von unten nach oben                  | 12              | Г    |  |
| B09                            | Investitionskostenplan                               | Г                       | Von unten nach oben                  | 12              | Г    |  |
|                                |                                                      |                         |                                      |                 | N    |  |

Abbildung 43: Planwerte mit Personalkostenplan

Die Plandaten beinhalten nicht das Kennzeichen "Planwert Einzel-Unterkonto". Somit muss die Planung nicht in dem Programm "Jahresbezogener Einzelunterkontenplan" und nicht auf Kostenstellen-, Kostenträger- bzw. Bezugsgrößenebene erfolgen.

Die Planung erfolgt in dem Programm "Jährliche Planbeträge und Planmengen".

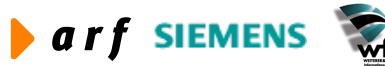

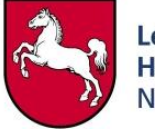

|                                   |                   |          |       | ] <b>⊡</b>  Т 0 | <b>N</b> ?                           |          |               |                         |
|-----------------------------------|-------------------|----------|-------|-----------------|--------------------------------------|----------|---------------|-------------------------|
| hr 2004<br>an B08<br>nz. Planper. | Personalkos<br>12 | stenplan |       | Г рі            | efinitiver Plan<br>anw. Einzel-U-Kor | ito      |               |                         |
| HhSt                              | Ukt 1             | Ukt 2    | Ukt 3 | Ukt 4           | Ukt 5                                | E/A      | Betrag in EUR | Im Hintergrund erstellt |
| 0314-42510                        |                   |          |       |                 |                                      | Ausgaben | 125.600,00    | <u> </u>                |
| 0314-4251001                      |                   |          |       |                 |                                      | Ausgaben | 125.600,00    | Г                       |
| 0314-42910                        |                   |          |       |                 |                                      | Ausgaben | 12800.000,00  | ঘ                       |
| 0314-4291001                      |                   |          | 10    |                 | 1                                    | Ausgaben | 12800.000,00  | Г                       |
| к                                 |                   |          |       |                 |                                      | Ausgaben | 12925.600,00  | <b>N</b>                |
| K5                                |                   |          |       |                 |                                      | Ausgaben | 12925.600,00  | <u>र</u>                |
| K51                               |                   |          |       |                 |                                      | Ausgaben | 12925.600,00  | ম                       |
| K511                              |                   |          |       |                 |                                      | Ausgaben | 12925.600,00  | R                       |
| K5112                             |                   |          |       |                 |                                      | Ausgaben | 12800.000,00  | <b>N</b>                |
| K511200                           |                   |          |       |                 |                                      | Ausgaben | 12800.000,00  | <b>N</b>                |
| K5114                             |                   |          |       |                 |                                      | Ausgaben | 125.600,00    | <b>N</b>                |
| K511400                           |                   |          |       |                 |                                      | Ausgaben | 125.600,00    | ম                       |
| KSII100                           |                   |          |       |                 |                                      |          |               |                         |

Abbildung 44: Planbeträge und Planmengen pro Jahr

Sofern die Definition der Planwerte von "unten nach oben" (bottom-up) eingestellt ist, muss die Planung auf der GSC-Ebene 0 erfolgen. Die Aggregation auf die KLR-Konten der Klasse 5 erfolgt automatisch.

## 5.11 Planung von Investitionen und Desinvestitionen<sup>13</sup>

Für die Planung der Investitionen und Desinvestitionen stehen grundsätzlich zwei Alternativen zur Verfügung:

- in einem gesonderten Investitionsplan auf der Ebene Konto,
- auf einer gesonderten Investitionsbezugsgröße pro Kostenstelle.

Im Rahmen der Haushaltsanbindung und Haushaltsüberleitung werden die Planwerte beider Alternativen mit berücksichtigt.

Da die Haushaltstitel für Beschaffungen und Veräußerungen von Investitionsgütern mit den Anschaffungs- und Abgangs-Verrechnungskonten und nicht mit Bestandskonten verknüpft werden, muss auf den Verrechnungskonten der Kontengruppe K099XXXXX auf der GSC-Ebene 0 geplant werden.

<sup>&</sup>lt;sup>13</sup> Weitere Ausführungen siehe Leitfaden Bewertung und Leitfaden Kontierung

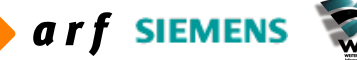

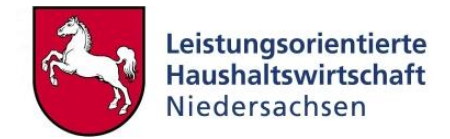

### 5.11.1 Investitionsplanung im separaten Investitionsplan

| Plan<br>Bezeichnung      | B09<br>Investitionskostenplan                      | Schließen<br>Speichern |
|--------------------------|----------------------------------------------------|------------------------|
| Allgem.                  |                                                    | Rückgängig             |
|                          | Planw. Einzel-U-Konto                              | Text                   |
| Planungsverfahr.         | Von unten nach oben 📃 💌<br>🔽 Beziehung mit HStelle | Hilfe                  |
| Anz. Planperioden        | Text                                               |                        |
| Unterkonten in Anwendung |                                                    |                        |
| Mittelbew. Stelle        |                                                    |                        |
|                          |                                                    |                        |
| Verwendungsnachweis      |                                                    |                        |
| Mittelherkunft           |                                                    |                        |

#### Abbildung 45: Plandaten

Es erfolgt keine Planung auf Einzelunterkontenebene (Bezugsgrößenebene). Auch Kostenstellen und Kostenträger müssen nicht geplant werden.

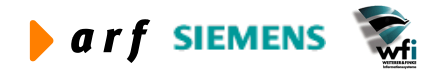

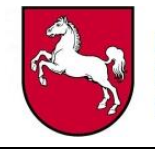

| tffbs1500m0<br>itei <u>B</u> earbeiten | 000 : Planbeträge<br>Ansicht Gruppe | e und Planme<br><u>W</u> orkflow <u>E</u> xtra | ngen pro Jahr<br>s <u>Z</u> usatzoptione | r <mark>[Anwender:</mark><br>:n <u>F</u> enster <u>H</u> ilf | rsander][666<br>e                    | ]         |               |                         |    |
|----------------------------------------|-------------------------------------|------------------------------------------------|------------------------------------------|--------------------------------------------------------------|--------------------------------------|-----------|---------------|-------------------------|----|
|                                        | XINAK                               |                                                |                                          | INIT (                                                       | ▶?                                   |           |               |                         |    |
| Jahr 20<br>Plan Anz. Planper.          | B09 Investition<br>12               | skostenplan                                    |                                          |                                                              | efinitiver Plan<br>anw. Einzel-U-Kor | to        |               |                         |    |
| HhSt                                   | Ukt 1                               | Ukt 2                                          | Ukt 3                                    | Ukt 4                                                        | Ukt 5                                | E/A       | Betrag in EUR | Im Hintergrund erstellt | -1 |
| ĸ                                      |                                     |                                                |                                          |                                                              |                                      | Ausgaben  | 89.000,00     | <u> </u>                | _  |
| ко                                     |                                     |                                                |                                          |                                                              |                                      | Ausgaben  | 89.000,00     | <u>च</u>                |    |
| K09                                    |                                     |                                                |                                          |                                                              |                                      | Ausgaben  | 89.000,00     | ম                       |    |
| K099                                   |                                     |                                                |                                          |                                                              |                                      | Ausgaben  | 89.000,00     | <b>N</b>                |    |
| K0991                                  |                                     |                                                |                                          |                                                              |                                      | Ausgaben  | 109.500,00    | <u>र</u>                |    |
| K099101                                |                                     |                                                |                                          |                                                              |                                      | Ausgaben  | 18.500,00     | <u>र</u>                |    |
| K0991010                               | 0                                   |                                                | 1                                        |                                                              | T.                                   | Ausgaben  | 18.500,00     | Г                       |    |
| K099102                                |                                     |                                                |                                          |                                                              |                                      | Ausgaben  | 25.500,00     | ম                       |    |
| K0991020                               | 0                                   |                                                |                                          |                                                              |                                      | Ausgaben  | 25.500,00     | Г                       |    |
| K099103                                |                                     |                                                |                                          |                                                              |                                      | Ausgaben  | 65.500,00     | <b>N</b>                |    |
| K0991030                               | 0                                   |                                                |                                          |                                                              |                                      | Ausgaben  | 65.500,00     | Г                       |    |
| K0995                                  |                                     |                                                |                                          |                                                              |                                      | Einnahmen | 20.500,00     | <u>र</u>                |    |
| K099501                                |                                     |                                                |                                          |                                                              |                                      | Einnahmen | 15.000,00     | <b>N</b>                |    |
| K0995010                               | 0                                   |                                                |                                          |                                                              |                                      | Einnahmen | 15.000,00     | Γ                       |    |
| K099502                                | Ĩ                                   |                                                |                                          |                                                              |                                      | Einnahmen | 5.500,00      | ম                       |    |
| K0995020                               | 0                                   |                                                |                                          |                                                              |                                      | Einnahmen | 5.500,00      | Γ                       |    |
|                                        |                                     |                                                |                                          |                                                              |                                      |           |               |                         |    |
|                                        |                                     |                                                |                                          |                                                              |                                      | Ausgaben  | 89.000.00     |                         |    |

Abbildung 46: Investitionskostenplan: Planbeträge und Planmengen

Die Planung der Investitionen und Desinvestitionen erfolgt in dem Plan B09. Im Beispiel der Abbildung 46 erfolgt die Planung summarisch für den gesamten Verwaltungsbereich ohne Differenzierung auf einzelne Kostenstellen.

### 5.11.2 Investitionsplanung pro Kostenstelle

Für Verwaltungsbereiche, die eine Delegation der Budgetverantwortung für Investitionen und Desinvestitionen auf BVE-Ebene im Rahmen der internen Steuerung anstreben, ist eine Planung der Investitionen auf Verwaltungsbereichsebene ungeeignet. In diesem Fall muss die Planung auf Ebene der BVE erfolgen, um neben der Kostensicht auch eine Sicht auf die Finanzströme, und somit eine Überwachung der Liquidität auf dezentraler Ebene, zu erhalten. Die Planung der Investitionen erfolgt demnach auf einer Kostenstelle, die Bestandteil der BVE ist.

Für die Kosten- und Leistungsrechnung stehen der Ressourcenverbrauch und nicht die Zahlungsströme im Vordergrund, die Investitionen bleiben im Rahmen der internen Leistungsverrechnung unberücksichtigt und sind deshalb auf getrennten Bezugsgrößen zu planen. Der Ressourcenverbrauch spiegelt sich in den Abschreibungen wider, die deshalb auf den einzelnen Kostenstellenbezugsgrößen zu planen sind, damit im Rahmen der ILV die Kostenträger mit den effektiv entstandenen Kosten belastet werden können.

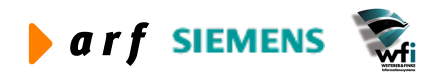

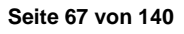

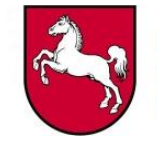

| Bearbeiten An                                                                                                    | sicht <u>G</u> ruppe <u>W</u> orkflow Extra                                                                                                    | s Zusatzoptionen                                                                                                    | Eenster Hilfe                                                                                                    |                                                                                                    |                                                                                                |                                                                                                  |     |
|----------------------------------------------------------------------------------------------------|----------------------------------------------------------------------------------------------------|----------------------------------------------------------------------------------------------------|----------------------------------------------------------------------------------------------------|----------------------------------------------------------------------------------------------------|------------------------------------------------------------------------------------------------|--------------------------------------------------------------------------------------------------|-----|
| 5 D B 3                                                                                                    |                                                                                                    |                                                                                                    | NIT I N2                                                                                                    | X                                                                                                    |                                                                                                |                                                                                                  |     |
|                                                                                                    |                                                                                                    |                                                                                                    | <u>.</u> 1                                                                                                    | 4                                                                                                    |                                                                                                |                                                                                                  |     |
| Jahr/Plan                                                                                                    | 2004 / E                                                                                                    | 303 SiN KLR (neu)                                                                                                    |                                                                                                    |                                                                                                    |                                                                                                |                                                                                                  |     |
| Planwährung                                                                                                    | EUR Euro                                                                                                    |                                                                                                    |                                                                                                    |                                                                                                    |                                                                                                |                                                                                                  |     |
| Definitive                                                                                                    | er Plan                                                                                                    |                                                                                                    |                                                                                                    |                                                                                                    |                                                                                                |                                                                                                  |     |
| Planw. E                                                                                                    | inzel-U-Konto                                                                                                    |                                                                                                    |                                                                                                    |                                                                                                    |                                                                                                |                                                                                                  |     |
| Anz. Planperiode                                                                                                    | en 12                                                                                                    |                                                                                                    |                                                                                                    |                                                                                                    |                                                                                                |                                                                                                  |     |
| I Kanta Banuari                                                                                                    |                                                                                                    |                                                                                                    |                                                                                                    |                                                                                                    |                                                                                                |                                                                                                  |     |
| Unterkontenart                                                                                                    | JIODE                                                                                                    |                                                                                                    |                                                                                                    |                                                                                                    |                                                                                                |                                                                                                  |     |
|                                                                                                    |                                                                                                    |                                                                                                    |                                                                                                    |                                                                                                    |                                                                                                |                                                                                                  |     |
| Unterkonto                                                                                                    | 191400                                                                                                    | verwaltung                                                                                                    |                                                                                                    |                                                                                                    |                                                                                                |                                                                                                  |     |
| Bezugsgröße                                                                                                    | INV Investit                                                                                                    | ionsrechnung HG 8                                                                                                    |                                                                                                    |                                                                                                    |                                                                                                |                                                                                                  |     |
| Bezugsgrößenty                                                                                                    | p Auf Basis von Menger                                                                                                    | n                                                                                                    |                                                                                                    |                                                                                                    |                                                                                                |                                                                                                  |     |
| Planleistung<br>Leistungsmenge<br>Zuschlagsbasis E                                                                                                    | letrag                                                                                                    | 0,00<br>0,00                                                                                                    |                                                                                                    |                                                                                                    |                                                                                                |                                                                                                  |     |
| Planleistung<br>Leistungsmenge<br>Zuschlagsbasis E                                                                                                    | Bez HISE / Konto                                                                                                    | 0,00<br>0,00                                                                                                    | IF/A                                                                                                    | Planhetrag voll                                                                                                    | Planverrechn -                                                                                 | Eff Verrechnn -                                                                                  | Tev |
| Planleistung<br>Leistungsmenge<br>Zuschlagsbasis E<br>HhSt                                                                                                    | Bez HhSt / Konto                                                                                                    | 0,00<br>0,00<br><b>Umlageart</b>                                                                                                    | E/A                                                                                                    | Planbetrag voll                                                                                                    | Planverrechn<br>Satz/Zuschl. voll                                                              | Eff, Verrechnn,-<br>Satz/Zuschl. voll                                                            | Tex |
| Planleistung<br>Leistungsmenge<br>Zuschlagsbasis E<br>HhSt<br>K099103                                                                                                    | Betrag<br>Bez HhSt / Konto<br>Verr. Anlagenzugang mitt. In                                                                                                    | 0,00<br>0,00<br><b>Umlageart</b><br>Primärkosten                                                                                                    | E/A<br>Ausgaben                                                                                                    | Planbetrag voll<br>8.000,00                                                                                                    | Planverrechn<br>Satz/Zuschl. voll<br>0,00                                                      | Eff. Verrechnn<br>Satz/Zuschl. voll<br>0,00                                                      | Tex |
| Planleistung<br>Leistungsmenge<br>Zuschlagsbasis E<br>HhSt<br>K099103<br>K099104                                                                                            | Bez HhSt / Konto<br>Verr. Anlagenzugang mitt. In<br>Verr. Anlagenzugang gr. Inv.                                                                                                    | 0,00<br>0,00<br>Umlageart<br>Primärkosten<br>Primärkosten                                                                                                    | E/A<br>Ausgaben<br>Ausgaben                                                                                          | Planbetrag voll<br>8.000,00<br>15.000,00                                                                                                    | Planverrechn<br>Satz/Zuschl. voll<br>0,00<br>0,00                                              | Eff. Verrechnn<br>Satz/Zuschl. voll<br>0,00<br>0,00                                              | Tex |
| Planleistung<br>Leistungsmenge<br>Zuschlagsbasis E<br>HhSt<br>K099103<br>K099104<br>K099106                                                                                 | Bez HhSt / Konto<br>Verr. Anlagenzugang mitt. In<br>Verr. Anlagenzugang gr. Inv.<br>Verr. kleine Investitionen                                                                                                    | 0,00<br>0,00<br><b>Umlageart</b><br>Primärkosten<br>Primärkosten                                                                                                    | E/A<br>Ausgaben<br>Ausgaben<br>Ausgaben                                                                              | Planbetrag voll<br>8.000,00<br>15.000,00<br>3.000,00                                                                                                    | Planverrechn<br>Satz/Zuschl. voll<br>0,00<br>0,00<br>0,00                                      | Eff. Verrechnn<br>Satz/Zuschl. voll<br>0,00<br>0,00                                              | Tex |
| Planleistung<br>Leistungsmenge<br>Zuschlagsbasis E<br>HhSt<br>K099103<br>K099104<br>K099106<br>K099108                                                                      | Bez HhSt / Konto<br>Verr. Anlagenzugang mitt. In<br>Verr. Anlagenzugang gr. Inv.<br>Verr. kleine Investitionen<br>Erwerb Software über 5.00000                                                                                                    | 0,00<br>0,00<br>Umlageart<br>Primärkosten<br>Primärkosten<br>Primärkosten                                                                                                 | E/A<br>Ausgaben<br>Ausgaben<br>Ausgaben<br>Ausgaben                                                                  | Planbetrag voll<br>3.000,00<br>15.000,00<br>3.000,00<br>0.00<br>0.00 | Planverrechn<br>Satz/Zuschl. voll<br>0,00<br>0,00<br>0,00<br>0,00                              | Eff. Verrechnn<br>Satz/Zuschl. voll<br>0,00<br>0,00<br>0,00<br>0,00                              | Tex |
| Planleistung<br>Leistungsmenge<br>Zuschlagsbasis E<br>HhSt<br>K099103<br>K099106<br>K099108<br>K099503                                                                      | Bez HhSt / Konto<br>Verr. Anlagenzugang mitt. In<br>Verr. Anlagenzugang gr. Inv.<br>Verr. kleine Investitionen<br>Erwerb Software über 5.0006<br>Verr. Anlagenabgang mitt. In                                                                                                    | 0,00<br>0,00<br>Umlageart<br>Primärkosten<br>Primärkosten<br>Primärkosten<br>Primärkosten                                                                                 | E/A<br>Ausgaben<br>Ausgaben<br>Ausgaben<br>Einnahmen<br>Einnahmen                                                    | Planbetrag voll           8.000,00           15.000,00           3.000,00           0,00           0,00           0,00                                                                                                    | Planverrechn<br>Satz/Zuschl. voll<br>0,00<br>0,00<br>0,00<br>0,00<br>0,00                      | Eff. Verrechnn<br>Satz/Zuschl. voll<br>0,00<br>0,00<br>0,00<br>0,00<br>0,00                      |     |
| Planleistung<br>Leistungsmenge<br>Zuschlagsbasis E<br>HhSt<br>K099103<br>K099104<br>K099106<br>K099108<br>K099503<br>K099504                                                | Bez HhSt / Konto<br>Verr. Anlagenzugang mitt. In<br>Verr. Anlagenzugang gr. Inv.<br>Verr. kleine Investitionen<br>Erwerb Software über 5.000€<br>Verr. Anlagenabgang mitt. In<br>Verr. Anlagenabgang Turchur                                                                                                    | 0,00<br>0,00<br>Umlageart<br>Primärkosten<br>Primärkosten<br>Primärkosten<br>Primärkosten<br>Primärkosten                                                                 | E/A<br>Ausgaben<br>Ausgaben<br>Ausgaben<br>Einnahmen<br>Einnahmen                                                    | Planbetrag voll           8.000,00           15.000,00           3.000,00           0,00           0,00           0,00           0,00                                                                                                    | Planverrechn<br>Satz/Zuschl. voll<br>0,00<br>0,00<br>0,00<br>0,00<br>0,00<br>0,00              | Eff. Verrechnn<br>Satz/Zuschl. voll<br>0,00<br>0,00<br>0,00<br>0,00<br>0,00<br>0,00              |     |
| Planleistung<br>Leistungsmenge<br>Zuschlagsbasis E<br>K099103<br>K099104<br>K099106<br>K099108<br>K099503<br>K099504<br>K099505                                             | Bez HhSt / Konto<br>Verr. Anlagenzugang mitt. In<br>Verr. Anlagenzugang gr. Inv.<br>Verr. kleine Investitionen<br>Erwerb Software über 5.000€<br>Verr. Anlagenabgang mitt. In<br>Verr. Anlagenabgang gr. Inv.<br>Verr. Anlagenabgang Zuschus<br>Inwest-libert: HG 8.V1                                                               | 0,00<br>0,00<br>Umlageart<br>Primärkosten<br>Primärkosten<br>Primärkosten<br>Primärkosten<br>Primärkosten<br>Primärkosten                                                 | E/A<br>Ausgaben<br>Ausgaben<br>Ausgaben<br>Einnahmen<br>Einnahmen<br>Einnahmen                                       | Planbetrag voll           \$.000,00           15.000,00           3.000,00           0,00           0,00           0,00           0,00           0,00           0,00           0,00           0,00                                                                                                    | Planverrechn<br>Satz/Zuschl. voll<br>0,00<br>0,00<br>0,00<br>0,00<br>0,00<br>0,00<br>0,00<br>0 | Eff. Verrechnn<br>Satz/Zuschl. voll<br>0,00<br>0,00<br>0,00<br>0,00<br>0,00<br>0,00<br>0,00<br>0 |     |
| Planleistung<br>Leistungsmenge<br>Zuschlagsbasis E<br>K099103<br>K099104<br>K099106<br>K099108<br>K099503<br>K099503<br>K099504<br>K099505<br>K921200                       | Bez HhSt / Konto<br>Verr. Anlagenzugang mitt. In<br>Verr. Anlagenzugang gr. Inv.<br>Verr. Kleine Investitionen<br>Erwerb Software über 5.000€<br>Verr. Anlagenabgang mitt. In<br>Verr. Anlagenabgang gr. Inv.<br>Verr. Anlagenabgang Zuschus<br>Invest-Übertr. HG 8 VJ<br>Erl aus Invest-übent. HG8                                  | 0,00<br>0,00<br>Umlageart<br>Primärkosten<br>Primärkosten<br>Primärkosten<br>Primärkosten<br>Primärkosten<br>Primärkosten                                                 | E/A<br>Ausgaben<br>Ausgaben<br>Ausgaben<br>Einnahmen<br>Einnahmen<br>Einnahmen<br>Einnahmen                          | Planbetrag voli           8.000,00           15.000,00           3.000,00           0,000           0,000           0,000           0,000           0,000           0,000           0,000           0,000           0,000           0,000                                                                                                    | Planverrechn<br>Satz/Zuschl. voll<br>0,00<br>0,00<br>0,00<br>0,00<br>0,00<br>0,00<br>0,00<br>0 | Eff. Verrechnn<br>Satz/Zuschl. voll<br>0,00<br>0,00<br>0,00<br>0,00<br>0,00<br>0,00<br>0,00<br>0 |     |
| Planleistung<br>Leistungsmenge<br>Zuschlagsbasis f<br>K099103<br>K099104<br>K099106<br>K099108<br>K099503<br>K099503<br>K099504<br>K09505<br>K921200<br>K921202             | Bez HhSt / Konto<br>Verr. Anlagenzugang mitt. In<br>Verr. Anlagenzugang gr. Inv.<br>Verr. Kleine Investitionen<br>Erwerb Software über 5.000E<br>Verr. Anlagenabgang mitt. In<br>Verr. Anlagenabgang gr. Inv.<br>Verr. Anlagenabgang Zuschus<br>Invest-Übertr. HG 8 VJ<br>Erl. aus Invest-Ausgl. HG8<br>Kosten aus Invest-Ausgl. HG8 | 0,00<br>0,00<br>Umlageart<br>Primärkosten<br>Primärkosten<br>Primärkosten<br>Primärkosten<br>Primärkosten<br>Primärkosten<br>Primärkosten<br>Primärkosten                 | E/A<br>Ausgaben<br>Ausgaben<br>Ausgaben<br>Einnahmen<br>Einnahmen<br>Einnahmen<br>Einnahmen<br>Ausgaben              | Planbetrag voli           8.000,00           15.000,00           3.000,00           0,000           0,000           0,000           0,000           0,000           0,000           0,000           0,000           0,000           0,000           0,000           0,000           0,000                                                                                                    | Planverrechn<br>Satz/Zuschl. voll<br>0,00<br>0,00<br>0,00<br>0,00<br>0,00<br>0,00<br>0,00<br>0 | Eff. Verrechnn<br>Satz/Zuschl. voll<br>0,00<br>0,00<br>0,00<br>0,00<br>0,00<br>0,00<br>0,00<br>0 |     |
| Planleistung<br>Leistungsmenge<br>Zuschlagsbasis E<br>K099103<br>K099104<br>K099106<br>K099108<br>K099503<br>K099503<br>K099504<br>K099505<br>K921200<br>K921202<br>K921700 | Bez HhSt / Konto<br>Verr. Anlagenzugang mitt. In<br>Verr. Anlagenzugang gr. Inv.<br>Verr. Kleine Investitionen<br>Erwerb Software über 5.000E<br>Verr. Anlagenabgang mitt. In<br>Verr. Anlagenabgang gr. Inv.<br>Verr. Anlagenabgang Zuschus<br>Invest-Übertr. HG 8 VJ<br>Erl. aus Invest-Ausgl. HG8<br>Kosten aus Invest-Ausgl. HG  | 0,00<br>0,00<br>Vmlageart<br>Primärkosten<br>Primärkosten<br>Primärkosten<br>Primärkosten<br>Primärkosten<br>Primärkosten<br>Primärkosten<br>Primärkosten<br>Primärkosten | E/A<br>Ausgaben<br>Ausgaben<br>Ausgaben<br>Einnahmen<br>Einnahmen<br>Einnahmen<br>Einnahmen<br>Einnahmen<br>Ausgaben | Planbetrag voli           8.000,00           15.000,00           3.000,00           0,00           0,00           0,00           0,00           0,00           0,00           0,00           0,00           0,00           0,00           0,00           0,00           0,00           0,00           0,00                                                                                                               | Planverrechn<br>Satz/Zuschl. voll<br>0,00<br>0,00<br>0,00<br>0,00<br>0,00<br>0,00<br>0,00<br>0 | Eff. Verrechnn<br>Satz/Zuschl. voll<br>0,00<br>0,00<br>0,00<br>0,00<br>0,00<br>0,00<br>0,00<br>0 |     |
| Planleistung<br>Leistungsmenge<br>Zuschlagsbasis E<br>K099103<br>K099104<br>K099106<br>K099108<br>K099503<br>K099504<br>K099505<br>K921200<br>K921202<br>K921700            | Bez HhSt / Konto<br>Verr. Anlagenzugang mitt. In<br>Verr. Anlagenzugang gr. Inv.<br>Verr. Kleine Investitionen<br>Erwerb Software über 5.000€<br>Verr. Anlagenabgang gr. Inv.<br>Verr. Anlagenabgang gr. Inv.<br>Verr. Anlagenabgang Zuschus<br>Invest-Übertr. HG 8 VJ<br>Erl. aus Invest-Ausgl. HG8<br>Kosten aus Invest-Ausgl. HG  | 0,00<br>0,00<br>Vmlageart<br>Primärkosten<br>Primärkosten<br>Primärkosten<br>Primärkosten<br>Primärkosten<br>Primärkosten<br>Primärkosten<br>Primärkosten<br>Primärkosten | E/A<br>Ausgaben<br>Ausgaben<br>Ausgaben<br>Einnahmen<br>Einnahmen<br>Einnahmen<br>Einnahmen<br>Einnahmen<br>Ausgaben | Planbetrag voli           8.000,00           15.000,00           3.000,00           0,00           0,00           0,00           0,00           0,00           0,00           0,00           0,00           0,00           0,00           0,00           0,00           0,00           0,00                                                                                                               | Planverrechn<br>Satz/Zuschl. voll<br>0,00<br>0,00<br>0,00<br>0,00<br>0,00<br>0,00<br>0,00<br>0 | Eff. Verrechnn<br>Satz/Zuschl. voll<br>0,00<br>0,00<br>0,00<br>0,00<br>0,00<br>0,00<br>0,00<br>0 |     |
| Planleistung<br>Leistungsmenge<br>Zuschlagsbasis E<br>K099103<br>K099104<br>K099106<br>K099108<br>K099503<br>K099504<br>K099505<br>K921200<br>K921202<br>K921700            | Bez HhSt / Konto<br>Verr. Anlagenzugang mitt. In<br>Verr. Anlagenzugang gr. Inv.<br>Verr. kleine Investitionen<br>Erwerb Software über 5.000E<br>Verr. Anlagenabgang gr. Inv.<br>Verr. Anlagenabgang gr. Inv.<br>Verr. Anlagenabgang Zuschus<br>Invest-Übertr. HG 8 VJ<br>Erl. aus Invest-Ausgl. HG8<br>Kosten aus Invest-Ausgl. HG  | 0,00<br>0,00<br>Vmlageart<br>Primärkosten<br>Primärkosten<br>Primärkosten<br>Primärkosten<br>Primärkosten<br>Primärkosten<br>Primärkosten<br>Primärkosten                 | E/A<br>Ausgaben<br>Ausgaben<br>Ausgaben<br>Einnahmen<br>Einnahmen<br>Einnahmen<br>Einnahmen<br>Ausgaben<br>Ausgaben  | Planbetrag voll      8.000,00      15.000,00      3.000,00      0,00      0,00      0,00      0,00      0,00      0,00      0,00      0,00      0,00      0,00      0,00      0,00      0,00      0,00      0,00      0,00      0,00      0,00      0,00      0,00      0,00      0,00      0,00      0,00      0,00      0,00      0,00      0,00      0,00      0,00      0,00      0,00      0,00      0,00      0,00      0,00      0,00      0,00      0,00      0,00      0,00      0,00      0,00      0,00      0,00      0,00      0,00      0,00      0,00      0,00      0,00      0,00      0,00      0,00      0,00      0,00      0,00      0,00      0,00      0,00      0,00      0,00      0,00      0,00      0,00      0,00      0,00      0,00      0,00      0,00      0,00      0,00      0,00      0,00      0,00      0,00      0,00      0,00      0,00      0,00      0,00      0,00      0,00      0,00      0,00      0,00      0,00      0,00      0,00      0,00      0,00      0,00      0,00      0,00      0,00      0,00      0,00      0,00      0,00      0,00      0,00      0,00      0,00      0,00      0,00      0,00      0,00      0,00      0,00      0,00      0,00      0,00      0,00      0,00      0,00      0,00      0,00      0,00      0,00      0,00      0,00      0,00      0,00      0,00      0,00      0,00      0,00      0,00      0,00      0,00      0,00      0,00      0,00      0,00      0,00      0,00      0,00      0,00      0,00      0,00      0,00      0,00      0,00      0,00      0,00      0,00      0,00      0,00      0,00      0,00      0,00      0,00      0,00      0,00      0,00      0,00      0,00      0,00      0,00      0,00      0,00      0,00      0,00      0,00      0,00      0,00      0,00      0,00      0,00      0,00      0,00      0,00      0,00      0,00      0,00      0,00      0,00      0,00      0,00      0,00      0,00      0,00      0,00      0,00      0,00      0,00      0,00      0,00      0,00      0,00      0,00      0,00      0,00      0,00      0,00      0,00      0,00      0,00      0,                                                                                                    | Planverrechn<br>Satz/Zuschl. voll<br>0,00<br>0,00<br>0,00<br>0,00<br>0,00<br>0,00<br>0,00<br>0 | Eff. Verrechnn<br>Satz/Zuschl. voll<br>0,00<br>0,00<br>0,00<br>0,00<br>0,00<br>0,00<br>0,00<br>0 |     |

Abbildung 47: Investitionsplanung pro Kostenstelle in separater Bezugsgröße

## 5.12 Plankopie

### 5.12.1 Erläuterung

Sofern ein Verwaltungsbereich sich mit der Istkostenrechnung über einen längeren Zeitraum (3 Monate bis 1 Jahr) im Echtbetrieb befindet, besteht die Möglichkeit, die aufgelaufenen Ist-Zahlen eines Jahres in den Plan des Folgejahres (der Folgeperioden) zu übernehmen (kopieren).

Hierbei ist zu beachten, dass zum Zeitpunkt der "Plankopie" die Planungsstrukturen bereits definiert sein müssen und auch die Istbuchungen nach Planstruktur durchgeführt worden sein müssen.

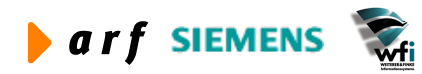

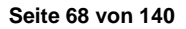

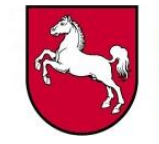

| Datenart                   | Istdaten 🔻                                                                  | Kopie           |
|----------------------------|-----------------------------------------------------------------------------|-----------------|
| Jahr und/oder Budget       | 2004 /                                                                      | Schließen       |
| Ziel                       |                                                                             | Vorgaben speich |
| Plan                       | 2004 / B03 > LRM                                                            | Vorgaben abru   |
|                            | T Kumulieren                                                                | Job erstellen   |
| Periodenbez. Umlage-Verf.  | Nicht in Anwendung                                                          | JOD El Stellen. |
| Multiplikator              | 1,0000 Multiplik. bei Per. verwenden                                        | Hilfe           |
| Kopieren<br>I Betrag       | V Leistung                                                                  |                 |
| I Menge                    | I Inkl. K.Treiber m. Per.Umlagesatz                                         |                 |
| Sekundärkosten             |                                                                             |                 |
| Gemäß Sachkontenhierarchie | I✓ Periodenbezogene Daten                                                   |                 |
|                            | Nicht-journalis, Buchungen                                                  |                 |
| Gemäß Sachkontenhierarchie | <ul><li>Periodenbezogene Daten</li><li>Nicht-journalis. Buchungen</li></ul> |                 |

Abbildung 48: Plandaten kopieren => Ist-Plan-Kopie

In diesem Fall werden die Leistungen, Leistungsbeziehungen und Beträge auf Basis der Istdaten 2004 in den Plan B03 2004 kopiert.

### 5.12.2 Verwendung in LoHN

Des Weiteren wird dieses Programm verwendet, um Plan-Plan-Kopien durchzuführen. Im Rahmen des Planaufstellungsprozesses werden Pläne nicht überschrieben, sondern erst kopiert und anschließend geändert; hierdurch bleiben die einzelnen Ergebnisse des Planaufstellungsprozesses nachvollziehbar.

### 5.12.3 Plankopie im Rahmen des Planaufstellungsverfahrens<sup>14</sup>

Die Funktion der Plankopie dient der Unterstützung im weiteren Planaufstellungsverfahren, nachdem die erste Planaufstellung abgeschlossen ist. Im Rahmen der Zielvereinbarungen wird der erste je Verwaltungsbereich aufgestellte Plan nach dem Bottom-Up-Verfahren erstellt. Das Ergebnis dieses Plans dient als Basis für die ersten Verhandlungen (VB-intern). Sofern im Rahmen des Verhandlungsprozesses Änderungen am ersten Plan erforderlich werden, muss der Prozess der Planaufstellung nach dem Bottom-Up-Verfahren im Baan-System nicht erneut beginnen. Außerdem sollte der Ursprungsplan für spätere Auswertungszwecke unverändert erhalten bleiben (siehe Spalte "Letzter aktueller Plan" in der BVE-Ergebnisrechnung).

<sup>&</sup>lt;sup>14</sup> Erläuterungen zum Planaufstellungsverfahren und in diesem Rahmen vorhandener Hilfsmittel finden sich im Planungshandbuch.

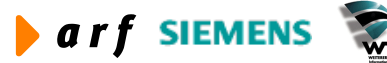

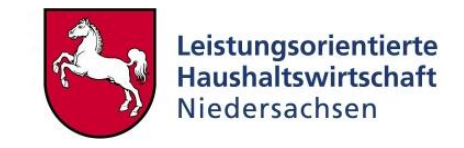

Die Funktion der Plankopie gewinnt ebenso an Bedeutung, wenn die Planung weiterer Haushaltsperioden ansteht. In diesem Fall kann ein vergangener bzw. abgelaufener Plan in den neuen Plan kopiert werden.

| Quelle<br>Datenart           | Plandaten                            | Kopie           |
|------------------------------|--------------------------------------|-----------------|
| Jahr und/oder Budget         | 2003 / B03 LRM                       | Schließen       |
| Ziel                         |                                      | Vorgaben speich |
| Plan                         | 2004 / B03 LRM                       | Vorgaben abruf  |
|                              | T Kumulieren                         | Job erstellen   |
| Periodenbez. Umlage-Verf.    | Nicht in Anwendung                   |                 |
| Multiplikator                | 1,0000 Multiplik. bei Per. verwenden | Hilfe           |
| Kopieren                     | Leistung                             |                 |
| ✓ Menge                      | ☐ Inkl. K.Treiber m. Per.Umlagesatz  |                 |
| Sekundärkosten               |                                      |                 |
| 🔲 Gemäß Sachkontenhierarchie | ✓ Periodenbezogene Daten             |                 |
|                              | 📕 Nicht-journalis. Buchungen         |                 |
|                              |                                      |                 |

Abbildung 49: Plandaten kopieren => Plan-Plan-Kopie

In diesem Beispiel erfolgt die Kopie des Plans 2003 in den Plan 2004. Pläne können jedoch ebenso unterjährig kopiert werden. Es besteht die Möglichkeit, Multiplikatoren einzusetzen, mit denen Planwerte oder auch Leistungswerte multipliziert werden können. Es können auch Multiplikatoren unter 1,0 eingesetzt werden; dies hätte eine Minderung der Planwerte oder Planleistungen im neuen Plan zur Folge.

Die Plankopie muss nicht in einem Schritt über sämtliche Planstrukturen, Planwerte und Leistungsbeziehungen durchgeführt werden. Auch die Sachkontenhierarchie des neuen Plans kann von der des alten Plans abweichen.

Weiterhin kann der Fall eintreten, dass Plankosten mit einem Multiplikator kopiert werden sollen, die Planleistungen jedoch konstant bleiben. In diesem Fall würde man im ersten Schritt der Plankopie mit Multiplikator die Beträge kopieren und im weiteren Schritt die Planleistungen und Leistungsbeziehungen mit Multiplikator 1,0 berechnen.

Sofern Istleistungen in den neuen Plan übertragen werden sollen, kann auch im ersten Schritt eine Kopie der Planwerte alt in Planwerte neu erfolgen und im zweiten Schritt die Kopie der Istleistungen in die Planleistungen des neuen Plans.

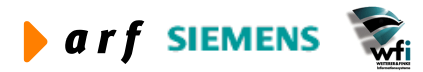

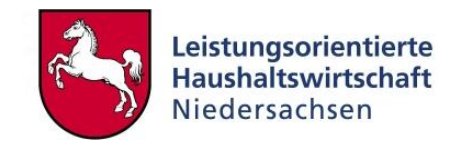

| Periode<br>Mittelbew. Stelle | 1 |   |   |             |   |                  |
|------------------------------|---|---|---|-------------|---|------------------|
| Mittelbew. Stelle            |   |   | - | 12          |   | Schließen        |
|                              | 1 |   | - | 1           |   |                  |
| Kostenstelle                 |   | • | - | ZZZZZZZZZZZ | - | Vorgaben speiche |
| Kostenträger                 |   | • | 2 | ZZZZZZZZZZ  | • | Vorgaben abrufe  |
| Verwendungsnachweis          |   |   | - |             |   | Job erstellen    |
| Mittelherkunft               |   |   | - |             |   |                  |
| Bezugsgröße                  |   |   | - | h           |   |                  |
| Haushaltsstelle              |   |   |   | 222         |   | Hilfe            |

Abbildung 50: Plandaten kopieren => Source Range

Diese Option ist wichtig, wenn Planstrukturen einzelner oder auch zusammengefasster Elemente (= Source-Range) kopiert werden sollen.

Beispielsweise könnte der Bedarf anfallen, dass ein Projektleiter sein Projekt (welches im Verwaltungsbereich bereits geplant ist) gesondert unter geänderten Gesichtspunkten planen möchte. In diesem Fall würde er die Struktur des betreffenden Projekts in einen (eigenen) Plan kopieren und dort weiter bearbeiten.

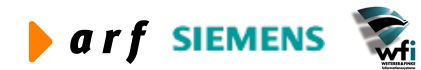

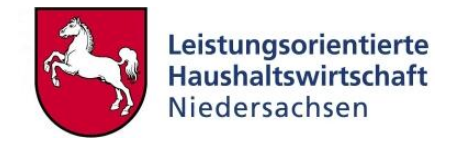

# **6** STAMMDATEN KOSTENRECHNUNG

## 6.1 Parameter Kostenrechnung

In den Parametern der Kostenrechnung werden Basiseinstellungen zur automatisierten Durchführung der KLR vorgenommen.

Da die Kostenrechnung in LoHN auf Vollkosten basiert, steht die Einstellung des Kostenrechnungssystems auf Vollkostenrechnung.

Die Tabelle wird je Verwaltungsbereich voreingestellt und kann nicht variiert werden.

| B tfcat0100s000 :                    | Parameter der Kostenrechnung [Anwender: rsander] [666] |                                 |
|--------------------------------------|--------------------------------------------------------|---------------------------------|
| KostenrechnSys.                      | Vollkostenrechnung                                     | OK<br>Schließen                 |
| Gegenkonto für<br>Kostenbuch. in GLD | K86300000 Gegenkonto KLR Parameter                     | Speichern<br>Rückgängig<br>Neu, |
| BuchSchl. für<br>Betriebsergebnisse  | K80 Betriebsergebnis                                   | Drucken<br>Hilfe                |
| BuchSchl. für<br>Umlageergebnisse    | K81 Umlageergebnis                                     |                                 |
| U-Kontenart<br>für Aktivität.        | 2 Kostenstelle                                         |                                 |

Abbildung 51: Beispiel Parameter Kostenrechnung

Die hier definierten Sachkonten und Buchungsschlüssel sollten ausschließlich zur automatischen Verwendung dienen. Bei Integration der KLR-Ergebnisse werden diese Konten und Buchungsschlüssel verwendet.

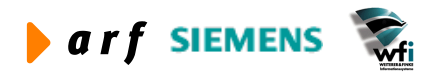
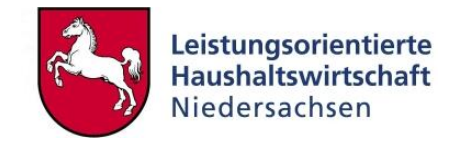

## 6.2 Kostenkategorien

## 6.2.1 Erläuterung

Kostenkategorien werden verwendet, um bei der Verrechnung auf den Zielobjekten darzustellen, welche Art verrechneter Kosten vom Quellobjekt verrechnet wurde. Es handelt sich somit um eine Zusammenfassung von Kostenarten.

Weitere Ausführungen siehe Leitfaden Kontierung und Leitfaden Berichtswesen.

## 6.2.2 Anwendung in LoHN

Die Verwaltungsbereiche können in LoHN für die Verrechnung der Kosten aus einem Pool von zehn Kostenkategorien wählen. Im Minimum sind jedoch folgende vier Kostenkategorien im Rahmen der internen Leistungsverrechnung zu nutzen:

- 010 Personalkosten verr.
- 030 Personalkosten kalk verr.
- 050 Sachkosten verr.
- 070 Sachkosten kalk. verr.

| fcat0102m000 :                    | Kostenkategorien [Anwender: rsande                                     | er][( | 666] | -    |      | ] |
|-----------------------------------|------------------------------------------------------------------------|-------|------|------|------|---|
| i <u>B</u> earbeiten <u>A</u> nsi | cht <u>G</u> ruppe <u>W</u> orkflow <u>E</u> xtras <u>Z</u> usatzoptio | nen   | Eens | ster | Hilf | e |
| A D B X                           |                                                                        |       |      | Т    | Ű    |   |
|                                   |                                                                        |       |      |      |      |   |
| KostKateg.                        | Bezeichnung                                                            |       |      |      |      | 1 |
| 010                               | Personalkosten verr.                                                   |       |      |      |      |   |
| 020                               | Personalkosten weiterverr.                                             |       |      |      |      |   |
| 030                               | Personalk. kalk. verr.                                                 | P     |      |      |      |   |
| 040                               | Personalk. kalk. weiterverr.                                           |       |      |      |      |   |
| 050                               | Sachkosten verr.                                                       |       |      |      |      |   |
| 060                               | Sachkosten weiterverr.                                                 | 3     |      |      |      | - |
| 070                               | Sachk. kalk. verr.                                                     | P.    |      |      |      |   |
| 080                               | Sachk. kalk. weiterverr.                                               |       |      |      |      |   |
| 090                               | Zusätzliche kalk. Kosten                                               |       |      |      |      |   |
| 100                               | Verr. Abgr. u. b.üBuchung                                              | 1     |      |      |      |   |
|                                   |                                                                        |       |      |      |      |   |

#### Abbildung 52: Kostenkategorien

Kostenkategorien aktuell:

- 010 primäre Personalkostenarten, z.B. Bezüge Beamte
- 020 sekundäre (verrechnete und weiterverrechnete) Personalkostenarten
- 030 primäre, kalkulatorische Personalkostenarten, z.B. Pensionsrücklagen
- 040 sekundäre, kalkulatorische Personalkostenarten
- 050 primäre Material- und Sachkosten, z.B. Bürobedarf

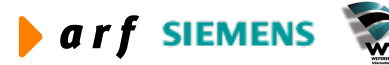

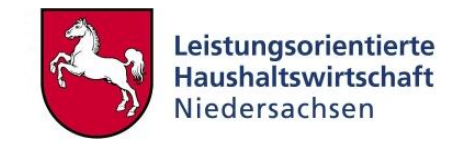

- 060 sekundäre Material- und Sachkostenarten
- 070 primäre, kalkulatorische Material- und Sachkostenarten, z.B. Abschreibungen
- 080 sekundäre, kalkulatorische Material- und Sachkostenarten
- 090 Verrechnungskategorie für zusätzliche kalkulatorische Kosten (z.B. sonstige kalkulatorische Personalkosten für "Fremdpersonal"). Hier wird nicht zwischen verrechneten und weiterverrechneten Personalkosten unterschieden.
- 100 Bereichsübergreifende Buchungen sowie Abgrenzungsbuchungen. Es wird nicht zwischen verrechneten und weiterverrechneten Kostenkategorien unterschieden. Da bereichsübergreifende Buchungen und Abgrenzungsbuchungen nur im Sachkostenbereich auftreten können, wird ausschließlich eine Kostenkategorie verwendet.

Weitere Erläuterungen siehe LF Kontierung.

## 6.2.3 Sachkonten je Kostenkategorie

#### 6.2.3.1 Erläuterung

Zu jeder Kostenkategorie werden die Sachkonten, die zu der jeweiligen Kategorie gehören, zusammengefasst. Somit ist gewährleistet, dass auf den Zielobjekten nach Verrechnung eine Zuordnung der verrechneten Kostenarten der Quelle möglich ist.

Zur Unterscheidung, ob es sich um direkt verrechnete Kosten (Primärkosten des Quellobjekts) oder indirekt verrechnete Kosten (Sekundärkosten des Quellobjekts) handelt, kann bei Bedarf im Bereich der kalkulatorischen und pagatorischen Sach- und Materialkosten sowie der Personalkosten zwischen verrechneten und weiterverrechneten Kosten unterschieden werden.

## 6.2.3.2 Anwendung in LoHN

In LoHN sind die Sachkonten je Kostenkategorie weitestgehend vordefiniert, sie können jedoch bei Bedarf um weitere verwaltungsbereichsspezifische Sachkonten ergänzt werden.

Für die im Rahmen der Abschlussarbeiten erforderliche Ergebnisverrechnung sind die Sachkonten der Kostenkategorien um die verwaltungsbereichsspezifischen Annexkonten sowie KLR-Konten der GSC-Ebene 0 (sofern verwendet) zu ergänzen.<sup>15</sup>

<sup>&</sup>lt;sup>15</sup> Weitere Ausführungen siehe Konzept Ergebnisverrechnung.

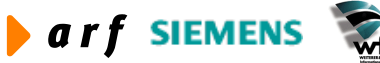

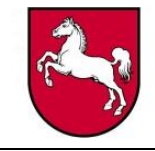

| <b>3</b> D B X |                               | <b>() () () ()</b> |
|----------------|-------------------------------|--------------------|
| stKateg.       | 110 Personalkosten verr.      |                    |
| HhSt           | Bez HhSt / Konto              | ProzSatz           |
| K9300000       | Kalk. PK allgemein            | 100,00             |
| K93100000      | Kalk. Personalkosten Beamte   | 100,00             |
| K93103000      | PK Zul. u. Zuschlag Beamte    | 100,00             |
| K93105000      | PK Sachausgaben Beamte        | 100,00             |
| K93200000      | Kalk. Personalkosten Angest.  | 100,00             |
| K93203000      | Pk Zul. u. Zuschlag Angest.   | 100,00             |
| K93205000      | PK Sachausgaben Angestellte   | 100,00             |
| K93300000      | Kalk. Personalkosten Arbeiter | 100,00             |
| K93303000      | PK Zul. u. Zuschlag Arbeiter  | 100,00             |
| K93305000      | PK Sachausgaben Arbeiter      | 100,00             |
|                |                               |                    |
| 1              |                               |                    |

Abbildung 53: Sachkonten pro Kostenkategorie

# 6.3 Dimensionsbeziehungen

## 6.3.1 Erläuterung

Die Funktionalität Dimensionsbeziehungen ist ein Bestandteil des Moduls "Kostenrechnung" im Paket SSA Global Finance. Dimensionsbeziehungen dienen der dynamischen Verteilung von Gemeinkosten (Bezugsgrößen) im Ist.

Beispiel: Die auf der Gemeinkostenbezugsgröße 903 (Kostenstelle, Allgemein) angefallenen Kosten sind auf die produktiven Bezugsgrößen 902 (produktbezogene Zeiten) und 904 (Verteilzeiten) zu 100% zu verteilen. Als Verteilungsschlüssel für die dynamische Verteilung dienen die auf den Zielbezugsgrößen (902, 905) gebuchten Zeiten in der WEB-Zeitwirtschaft:

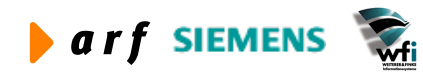

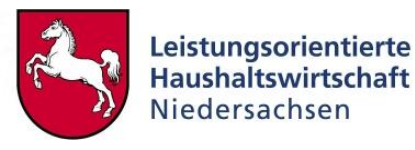

| Bezugsgrößen | Gebuchte<br>Zeiten<br>Periode 01 | Gebuchte<br>Zeiten<br>Periode 02 | Belastung mit<br>Kosten aus der<br>Bezugsgröße 903<br>in %<br>Periode 01 | Belastung mit<br>Kosten aus der<br>Bezugsgröße 903<br>in %<br>Periode 02 |
|--------------|----------------------------------|----------------------------------|--------------------------------------------------------------------------|--------------------------------------------------------------------------|
| 902          | 400                              | 675                              | 40%                                                                      | 67,5%                                                                    |
| 904          | 600                              | 325                              | 60%                                                                      | 32,5%                                                                    |

Abbildung 54: Beispiel dynamische Verteilung Gemeinkostenbezugsgröße

#### 6.3.2 Anwendung in LoHN

Dimensionsbeziehungen sollen den Kostenrechner bei der Generierung von Leistungsbeziehungen zwischen Quell- und Zieldimensionen (Kostenstellen, Kostenträger, …) unterstützen. Innerhalb der Dimensionsbeziehungen können Bereiche von Unterkonten als zu entlastende sowie als zu belastende Dimensionen hinterlegt werden. Aus diesen hinterlegten Beziehungen werden die entsprechenden Leistungsbeziehungen generiert. Zu beachten ist, dass das Programm nur die Erstellung aktueller (Ist-)Leistungsbeziehungen unterstützt.

Die folgenden Abbildungen zeigen die Standarderfassungsmasken der Programme "Dimensionsbeziehungen – Quelle" und "Dimensionsbeziehungen – Ziele".

| B tfc         | at95  | 01m000 : Dir          | nensionsbezie                | ehunge         | n - Quellen          | [Anwender: rsa          | nder] | [666]      |        |        |            |
|---------------|-------|-----------------------|------------------------------|----------------|----------------------|-------------------------|-------|------------|--------|--------|------------|
| <u>D</u> atei | Bearb | eiten <u>A</u> nsicht | <u>G</u> ruppe <u>W</u> orkf | low <u>E</u> x | tras <u>Z</u> usatzo | ptionen <u>F</u> enster | Hilfe |            |        |        |            |
|               | 3   [ | D 🖻 🗙 🗠               |                              | ► H            | 1 🖸 🚺                | T   🖸 🖸 🕈               | 0 💦   |            |        |        |            |
| Bez           | iehun |                       | ktuel                        |                |                      | Jahr v                  | on [  | 2004 Perio | de von | 1      |            |
|               |       |                       |                              | _              |                      | Jahr b                  | is [  | 2004 Perio | de bis | 1      |            |
| Pla           | n     | Г                     |                              |                |                      |                         |       |            |        |        |            |
|               |       |                       |                              |                |                      |                         |       |            |        |        |            |
|               |       |                       |                              |                |                      |                         |       |            |        |        |            |
|               | Qu    | elle von              |                              |                | Quelle bis           |                         |       | Sachkonto  | Pos.   | Gener. | <b> </b> ▲ |
|               | 2     | 91400                 | Verwaltung                   | 903            | 91400                | Verwaltung              | 908   | K94000000  | 1      | Г      |            |
|               | 2     | 91400                 | Verwaltung                   | 903            | 91400                | Verwaltung              | 908   | K94100000  | 1      |        |            |
|               | -     |                       |                              |                |                      |                         |       | -          |        |        |            |
| -             | -     |                       |                              |                |                      |                         | _     | 1          |        |        |            |
|               |       |                       |                              |                |                      |                         |       |            |        |        |            |
|               |       |                       |                              |                |                      |                         |       |            |        |        |            |
|               |       |                       |                              |                |                      |                         |       |            |        |        | -          |
|               |       |                       |                              |                |                      |                         |       |            |        |        |            |
|               |       |                       |                              |                |                      |                         |       |            |        | N      | JUM /      |

Abbildung 55: Dimensionsbeziehungen – Quellen

Im Beispiel geht das Entlastungsintervall in *Dimensionsbeziehungen – Quelle* von Bezugsgröße 903 bis 908 in der Kostenstelle 91400. Belastet wird die Kostenstelle 91100, Bezugsgröße 902 mit dem Sekundärkostenkonto K96300000 und der entsprechenden Kostenkategorie.

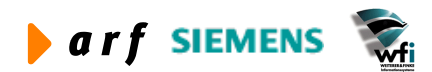

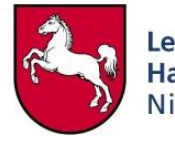

| Belastungsart   1   | Basisangaben |                |                      |                                |                         |                         |
|---------------------|--------------|----------------|----------------------|--------------------------------|-------------------------|-------------------------|
| Beziehung           | Aktuell      | <u>.</u>       |                      | Jahr von 2004<br>Jahr bis 2004 | Periode von Periode bis | 1 Schließen             |
| Plan                |              |                |                      |                                |                         | Speichern<br>Rückgängig |
| Quelldaten          |              |                |                      | _                              |                         | Hilfe                   |
| 2 von latado        | 903          | DIS JULA       | ion l ac             | J8 Sachkonto (K9400000         | 0 Pos.                  | 1                       |
| Zieldaten           |              |                |                      |                                |                         |                         |
| Unterkontenart Ziel |              | 2 Kostenstelle | e                    |                                |                         |                         |
| Unterkonto von      |              | 91100          | Fortbildung          |                                |                         |                         |
| Bezugsgroesse von   |              | 902 produkt    | tbezogene Zeiten (h) |                                |                         |                         |
| Unterkonto bis      |              | 91200          | Ausbildung           |                                |                         |                         |
| Bezugsgroesse bis   |              | 904 Verteilz   | eiten (h)            |                                |                         |                         |
| Sachkonto Ziel      |              | к9600000       | Bel. SK u. MK.       | . verr.                        |                         |                         |
|                     |              |                |                      |                                |                         |                         |
|                     |              |                |                      |                                |                         |                         |

Abbildung 56: Dimensionsbeziehungen – Ziele

Über das Programm "Leistungsbeziehungen generieren" werden aus den Dimensionsbeziehungen die Leistungsbeziehungen erzeugt. Die hinterlegten Intervalle werden aufgelöst.

Im Rahmen der Nutzung der Dimensionsbeziehungen in LoHN hat sich die Notwendigkeit ergeben, die (Vor-)Erfassung der Dimensionsbeziehungen auf eine Access-basierte Anwendung zu verlagern:

Weitere Informationen zur Verwendung der Access-Datenbank "Dimensionsbeziehungen" finden Sie im Leitfaden "Vorerfassung von Dimensionsbeziehungen in Access".

# 6.4 Leistungsbeziehungen (ILV-Plan)

In der Tabelle "Leistungsbeziehungen" werden sowohl Plan- als auch Ist-Leistungsbeziehungen gepflegt. Sie dient als Basis zur Definition der verwaltungsbereichsinternen Leistungsbeziehungen.

Die Struktur der Plan-Leistungsbeziehungen sollte weitestgehend der Struktur der Ist-Leistungsbeziehungen entsprechen.

Die Plan-Leistungsbeziehungen können in Baan je Jahr und Plan gepflegt bzw. aus der vorab definierten ILV-Access-Datenbank übernommen werden.

Nachdem alle Leistungsbeziehungen definiert sind und die Leistungsverrechnung stattgefunden hat, erscheinen die aus dem Verrechnungssatz mal verrechneter Leistung berechneten Werte als "Sekundärkosten" auf dem Zielobjekt. Für die Verrechnung stehen folgende Umlagearten zur Verfügung:

- Menge
- Prozent
- Betrag

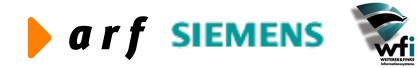

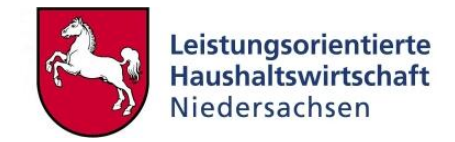

#### Beispiel:

#### Stammdaten:

Kostenstelle 91100 (Fortbildung) mit der Bezugsgröße 902 (Fortbildung) leistet im Jahr 100 Stunden für den Kostenträger Z20001 (Fortbildung, Themenkreis 01), Bezugsgröße TTE (Teilnehmertage extern).

Der Verrechnungssatz einer Stunde "Planung des Programms" beträgt 50,00 EUR.

#### Die Leistungsbeziehungen werden folgendermaßen hinterlegt:

| Quell-Kostenstelle: | 91100  |
|---------------------|--------|
| Quell-Bezugsgröße:  | 902    |
| Umlageart:          | Menge  |
| Anzahl:             | 100 h  |
| Ziel-Kostenträger:  | Z20001 |
| Ziel-Bezugsgröße:   | TTE    |
|                     |        |

#### Formel:

100 h x 50,00 EUR/h = 5000,00 EUR Umlagekosten auf dem Kostenträger.

#### Achtung:

- Nicht die Leistung (in diesem Fall Arbeitsstunden) wird verrechnet, sondern der sich aus der zu verrechnenden Leistung ergebende Kostensatz!
- Leistungsbeziehungen können ausschließlich intern und nicht behördenübergreifend definiert werden!

## 6.4.1 Anwendung in LoHN

Folgende Regeln sind im Rahmen von LoHN zu beachten:

- Im Plan werden die "unproduktiven" Leistungen auf die "produktiven" Leistungen verrechnet, bevor die Verrechnung auf das Zielobjekt (Kostenträger) erfolgt (Beispiel: "Urlaub/Krankheit" der Kostenstelle "Fortbildung" wird anteilig auf "Planung des Programms" und "Fortbildung allgemein" verteilt, bevor die Verteilung auf Kostenträger erfolgt).
- Leistungen der Vorkostenstellen (z.B. Gebäudekostenstelle) werden auf Endkostenstellen und nicht direkt auf Produkte verrechnet.
- Die Verrechnung erfolgt über die für den Verwaltungsbereich definierten Kostenkategorien (z.B. verr. Personalkosten, verr. Sachkosten usw.).
- Je Kostenkategorie wird ein separates Be- und Entlastungskonto verwendet.
- Jede Leistungsbeziehung muss sowohl über eine Quell- als auch eine Zielbezugsgröße verfügen.

Die Be- und Entlastungskonten sind für die zur Verfügung gestellten Kostenkategorien in LoHN vordefiniert.

Bevor eine Übernahme der ILV-Daten aus der Access-Datenbank erfolgen kann, ist die Tabelle Kontenzuordnung (tcadp2502m000) zu pflegen. Entsprechend den in der Tabelle Kontenzuordnung hinterlegten Kostenkategorien werden die aus der ILV-Datenbank stammenden Datensätze

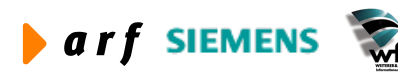

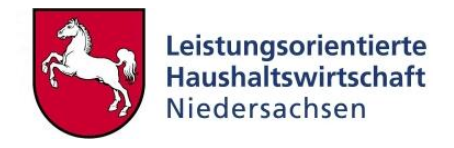

beim Import in Baan vervielfacht und gleichzeitig mit den vordefinierten Be- und Entlastungskonten ergänzt.

Es wird empfohlen, "Gemeinkosten"-Leistungsbeziehungen<sup>16</sup> prozentual und "Einzelkosten"-Leistungsbeziehungen<sup>17</sup> mengenmäßig zu verrechnen. Dies hat den geringsten Aufwand zur Folge.

Beispiel Leistungsbeziehungen Baan (nach Übertragung aus Access)

| Datei Bearbeiten Ansicht G | ruppe <u>W</u> orkflow | Extras Zusatzopt | ionen <u>F</u> enster <u>H</u> ilt | fe          |       |               |        |        |        | and a second second |          |
|----------------------------|------------------------|------------------|------------------------------------|-------------|-------|---------------|--------|--------|--------|---------------------|----------|
| 🛛 🖨 🗋 🖻 🗙 👳                | M I I I                | N 1 63 68 69     |                                    | -           |       |               |        |        |        |                     |          |
|                            |                        |                  | ) <b>d</b>   T                     | N?          |       |               |        |        |        |                     |          |
| Beziehung                  | Planjahr               | *                |                                    |             |       |               |        |        |        |                     |          |
| -<br>Jahr - Periode        | 2004                   |                  |                                    |             |       |               |        |        |        |                     |          |
| Sum renoue                 | 12001                  |                  |                                    |             |       |               |        |        |        |                     |          |
| Plan                       | J BU3 LRM              |                  |                                    |             |       |               |        |        |        |                     |          |
| Let 1                      |                        |                  |                                    |             | 1     | 1             | In     |        | 1      |                     | a sector |
|                            | - 11.11 00             | n wasaaaaa       | Quelle                             | E 411       | FoNr. | Art           | Menge  | Betrag | %-Satz |                     | 1        |
| 2 91100                    | Fortbildung 90         | 2 K96000000      | 2 91100                            | Fortbildung | 903   | 1 Prozentsatz |        |        | 100,00 | %                   |          |
| 2 91100                    | For bildung 90         | 2 K96100000      | 2 91100                            | For wildung | 903   | 1 Prozentsatz |        |        | 100,00 | 70                  |          |
| 2 91100                    | For bildung 90         | 2 K96200000      | 2 91100                            | For bildung | 903   | 1 Prozentsatz |        |        | 100,00 | 70                  |          |
| 2 91100                    | Fortbildung 90         | 3 K9600000       | 2 91100                            | Fortbildung | 903   | 1 Prozentsatz |        |        | 100,00 | /0<br>0/_           |          |
| 2 91100                    | Fortbildung 90         | 3 K96000000      | 2 91100                            | Fortbildung | 905   | 1 Prozentsatz |        |        | 100,00 | %                   |          |
| 2 91100                    | Fortbildung 90         | 3 K96000000      | 2 91400                            | Verwaltung  | 903   | 1 Prozentsatz |        |        | 43.40  | %                   |          |
| 2 91100                    | Fortbildung 90         | 3 K96000000      | 2 91400                            | Verwaltung  | 908   | 1 Menge       | 750.00 |        | 10/10  |                     |          |
| 2 91100                    | Fortbildung 90         | 3 K96000000      | 2 91901                            | Grundstücke | 920   | 1 Menge       | 814.00 |        |        |                     |          |
| 2 91100                    | Fortbildung 90         | 3 K96100000      | 2 91100                            | Fortbildung | 904   | 1 Prozentsatz |        |        | 100,00 | %                   |          |
| 2 91100                    | Fortbildung 90         | 3 K96100000      | 2 91100                            | Fortbildung | 905   | 1 Prozentsatz |        |        | 100,00 | %                   |          |
| 2 91100                    | Fortbildung 90         | 3 K96100000      | 2 91400                            | Verwaltung  | 903   | 1 Prozentsatz |        |        | 43,40  | %                   |          |
| 2 91100                    | Fortbildung 90         | 3 K96100000      | 2 91400                            | Verwaltung  | 908   | 1 Menge       | 750,00 |        |        |                     |          |
| 2 91100                    | Fortbildung 90         | 3 K96100000      | 2 91901                            | Grundstücke | 920   | 1 Menge       | 814,00 |        |        |                     | 1        |
| 2 91100                    | Fortbildung 90         | 3 K96200000      | 2 91100                            | Fortbildung | 904   | 1 Prozentsatz |        |        | 100,00 | %                   |          |
| 2 91100                    | Fortbildung 90         | 3 K96200000      | 2 91100                            | Fortbildung | 905   | 1 Prozentsatz |        |        | 100,00 | %                   |          |
| 2 91100                    | Fortbildung 90         | 3 K96200000      | 2 91400                            | Verwaltung  | 903   | 1 Prozentsatz |        |        | 43,40  | %                   |          |
| 2 91100                    | Fortbildung 90         | 3 K96200000      | 2 91400                            | Verwaltung  | 908   | 1 Menge       | 750,00 |        | 1      |                     |          |
| 2 91100                    | Fortbildung 90         | 3 K96200000      | 2 91901                            | Grundstücke | 920   | 1 Menge       | 814,00 |        |        |                     |          |
| 2 91100                    | Fortbildung 90         | 3 K96300000      | 2 91100                            | Fortbildung | 904   | 1 Prozentsatz |        |        | 100,00 | %                   |          |
| 2 91100                    | Fortbildung 90         | 3 K96300000      | 2 91100                            | Fortbildung | 905   | 1 Prozentsatz |        |        | 100,00 | %                   |          |
| 2 91100                    | Fortbildung 90         | 3 K96300000      | 2 91400                            | Verwaltung  | 903   | 1 Prozentsatz |        |        | 43,40  | %                   |          |
| 2 91100                    | Fortbildung 90         | 3 K96300000      | 2 91400                            | Verwaltung  | 908   | 1 Menge       | 750,00 |        |        |                     |          |
| 2 91100                    | Fortbildung 90         | 3 K96300000      | 2 91901                            | Grundstücke | 920   | 1 Menge       | 814,00 |        |        |                     |          |
| 2 91200                    | Ausbildung 90          | 1 K9600000       | 2 91200                            | Ausbildung  | 903   | 1 Prozentsatz |        |        | 74,60  | %                   |          |
| 2 91200                    | Ausbildung 90          | 1 K96100000      | 2 91200                            | Ausbildung  | 903   | 1 Prozentsatz |        |        | 74,60  | %                   |          |
| 2 91200                    | Ausbildung 90          | 1 K96200000      | 2 91200                            | Ausbildung  | 903   | 1 Prozentsatz |        |        | 74,60  | %                   |          |
| 2 91200                    | Ausbildung 90          | 1 K96300000      | 2 91200                            | Ausbildung  | 903   | 1 Prozentsatz |        |        | 74,60  | %                   | -        |
|                            |                        |                  |                                    |             |       |               |        |        |        | NUI                 | M        |

Abbildung 57: Leistungsbeziehungen

In diesem Beispiel ist sowohl die prozentuale als auch die mengenmäßige Verrechnung definiert.

Es werden sowohl Verrechnungen von Kostenstelle auf Kostenstelle (Gemeinkosten) als auch Verrechnungen von Kostenstelle auf Kostenträger durchgeführt.

<sup>&</sup>lt;sup>17</sup> Einzelkosten-Leistungsbeziehungen sind Leistungsbeziehungen, welche – auch im Rahmen der Zeitaufschreibung – direkt einem "Ziel-Objekt' zugeordnet werden können (z.B. Leistungen von Endkostenstelle auf Kostenträger)

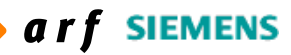

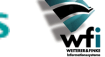

<sup>&</sup>lt;sup>16</sup> Gemeinkosten-Leistungsbeziehungen sind Leistungsbeziehungen, die aus Gemeinkostenbezugsgrößen herrühren und nicht direkt einem Kostenträger oder einer Endkostenstelle zugeordnet werden können (z.B. Verrechnungen von Bezugsgröße "Abwesenheit' auf "produktive Bezugsgrößen')

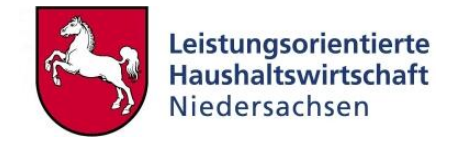

## 6.4.2 Periodisierung

Die Periodisierung der Leistungsbeziehungen erfolgt automatisch nach Definition der jahresbezogenen Leistungsbeziehungen. Der "Umlagefaktor" wird aus der Planumlage (Planperioden) gezogen.

Sofern keine abweichenden Umlagefaktoren definiert sind, erfolgt eine einheitliche Teilung durch 12 Perioden.

| 🔋 tfcat4500m000 : Le                     | eistungsbeziel                | nungen [Anwender:                    | rsander][666]                    |             |           |               |       |        |          |     |      |
|------------------------------------------|-------------------------------|--------------------------------------|----------------------------------|-------------|-----------|---------------|-------|--------|----------|-----|------|
| Datei Bearbeiten Ansicht                 | : <u>G</u> ruppe <u>W</u> ork | flow <u>E</u> xtras <u>Z</u> usatzop | otionen <u>F</u> enster <u>H</u> | lilfe       |           |               |       |        |          |     |      |
| <b>       </b>                           | - M M 4                       | N 100 R 4                            | TI                               | ) <b>k?</b> |           |               |       |        |          |     |      |
| Beziehung                                | Planperiod                    | e 👻                                  |                                  |             |           |               |       |        |          |     |      |
| -<br>Jahr - Periode                      | 2004                          |                                      |                                  |             |           |               |       |        |          |     |      |
| -i -i -i -i -i -i -i -i -i -i -i -i -i - | 12001                         |                                      |                                  |             |           |               |       |        |          |     |      |
| Plan                                     | B03                           | LRM                                  |                                  |             |           |               |       |        |          |     |      |
|                                          |                               |                                      |                                  |             |           |               |       |        |          |     |      |
| Ziel                                     |                               |                                      | Quelle                           |             | FoNr.     | Art           | Menge | Betrag | %-Satz   |     |      |
| 2 91100                                  | Fortbildung                   | 902 K96000000                        | 2 91100                          | Fortbildung | 903       | 1 Prozentsatz |       |        | 100,00   | %   | 6    |
| 2 91100                                  | Fortbildung                   | 902 K96100000                        | 2 91100                          | Fortbildung | 903       | 1 Prozentsatz |       |        | 100,00   | %   |      |
| 2 91100                                  | Fortbildung                   | 902 K96200000                        | 2 91100                          | Fortbildung | 903       | 1 Prozentsatz |       |        | 100,00   | %   |      |
| 2 91100                                  | Fortbildung                   | 902 K96300000                        | 2 91100                          | Fortbildung | 903       | 1 Prozentsatz |       |        | 100,00   | %   |      |
| 2 91100                                  | Fortbildung                   | 903 K96000000                        | 2 91100                          | Fortbildung | 904       | 1 Prozentsatz |       |        | 100,00   | %   |      |
| 2 91100                                  | Fortbildung                   | 903 K96000000                        | 2 91100                          | Fortbildung | 905       | 1 Prozentsatz |       |        | 100,00   | %   |      |
| 2 91100                                  | Fortbildung                   | 903 K96000000                        | 2 91 <mark>40</mark> 0           | Verwaltung  | 903       | 1 Prozentsatz |       |        | 43,40    | %   |      |
| 2 91100                                  | Fortbildung                   | 903 K96000000                        | 2 91400                          | Verwaltung  | 908       | 1 Menge       | 62,50 |        |          |     |      |
| 2 91100                                  | Fortbildung                   | 903 K96000000                        | 2 91901                          | Grundstücke | 920       | 1 Menge       | 67,83 |        |          |     |      |
| 2 91100                                  | Fortbildung                   | 903 K96100000                        | 2 91100                          | Fortbildung | 904       | 1 Prozentsatz |       |        | 100,00   | %   |      |
| 2 91100                                  | Fortbildung                   | 903 K96100000                        | 2 91100                          | Fortbildung | 905       | 1 Prozentsatz |       |        | 100,00   | %   |      |
| 2 91100                                  | Fortbildung                   | 903 K96100000                        | 2 91400                          | Verwaltung  | 903       | 1 Prozentsatz |       |        | 43,40    | %   |      |
| 2 91100                                  | Fortbildung                   | 903 K96100000                        | 2 91400                          | Verwaltung  | 908       | 1 Menge       | 62,50 |        |          |     |      |
| 2 91100                                  | Fortbildung                   | 903 K96100000                        | 2 91901                          | Grundstücke | 920       | 1 Menge       | 67,83 |        | <u> </u> |     |      |
| 2 91100                                  | Fortbildung                   | 903 K96200000                        | 2 91100                          | Fortbildung | 904       | 1 Prozentsatz |       |        | 100,00   | %   | _    |
| 2 91100                                  | Fortbildung                   | 903 K96200000                        | 2 91100                          | Fortbildung | 905       | 1 Prozentsatz |       |        | 100,00   | %   |      |
| 2 91100                                  | Fortbildung                   | 903 K96200000                        | 2 91400                          | Verwaltung  | 903       | 1 Prozentsatz |       |        | 43,40    | %   |      |
| 2 91100                                  | Fortbildung                   | 903 K96200000                        | 2 91400                          | Verwaltung  | 908       | 1 Menge       | 62,50 |        |          |     |      |
| 2 91100                                  | Fortbildung                   | 903 K96200000                        | 2 91901                          | Grundstücke | 920       | 1 Menge       | 67,83 |        |          |     |      |
| 2 91100                                  | Fortbildung                   | 903 K96300000                        | 2 91100                          | Fortbildung | 904       | 1 Prozentsatz |       |        | 100,00   | %   |      |
| 2 91100                                  | Fortbildung                   | 903 K96300000                        | 2 91100                          | Fortbildung | 905       | 1 Prozentsatz |       |        | 100,00   | %   |      |
| 2 91100                                  | Fortbildung                   | 903 K96300000                        | 2 91400                          | Verwaltung  | 903       | 1 Prozentsatz |       |        | 43,40    | %   |      |
| 2 91100                                  | Fortbildung                   | 903 K96300000                        | 2 91400                          | Verwaltung  | 908       | 1 Menge       | 62,50 |        |          |     |      |
| 2 91100                                  | Fortbildung                   | 903 K96300000                        | 2 91901                          | Grundstücke | 920       | 1 Menge       | 67,83 |        | 2        |     |      |
| 2 91200                                  | Ausbildung                    | 901 K96000000                        | 2 91200                          | Ausbildung  | 903       | 1 Prozentsatz |       |        | 74,60    | %   |      |
| 2 91200                                  | Ausbildung                    | 901 K96100000                        | 2 91200                          | Ausbildung  | 903       | 1 Prozentsatz |       |        | 74,60    | %   |      |
| 2 91200                                  | Ausbildung                    | 901 K96200000                        | 2 91200                          | Ausbildung  | 903       | 1 Prozentsatz |       |        | 74,60    | %   |      |
| 2 91200                                  | Ausbildung                    | 901 K96300000                        | 2 91200                          | Ausbildung  | 903       | 1 Prozentsatz |       |        | 74,60    | %   |      |
|                                          | 10                            | 10 N                                 | - (d) - (d)                      |             | 17 - 17 C |               | 0.    | 967    | 10       |     | -    |
|                                          |                               |                                      |                                  |             |           |               |       |        |          |     |      |
|                                          |                               |                                      |                                  |             |           |               |       |        | <u> </u> | NU  | M    |
|                                          |                               |                                      |                                  |             |           |               |       |        |          | 1.0 | - // |

Abbildung 58: Leistungsbeziehungen pro Planperiode

Die Periodisierung erfolgt in derselben Tabelle wie die jahresbezogene Darstellung der internen Leistungsverrechnung. Die Beziehung lautet hier nicht "Planjahr", sondern "Planperiode". Sofern keine Umlagen definiert sind, werden die zu verrechnenden Werte durch 12 Perioden geteilt.

## 6.4.3 ILV-Bericht LoHN<sup>18</sup>

Der Baan-Standard-ILV-Bericht bietet nicht die Möglichkeit, weitere Selektionen vorzunehmen. Durch die Verwendung von Kostenkategorien ist die Darstellung der Leistungsbeziehungen unabhängig von den Kostenkategorien nicht möglich.

Aus diesem Grund wurde im Rahmen von LoHN ein Web-ILV-Bericht entwickelt, der die Leistungsbeziehungen unabhängig von den Kostenkategorien darstellt. Außerdem werden hier Plan-Soll-Abweichungen ermittelt.

<sup>&</sup>lt;sup>18</sup> Weitere Erläuterungen siehe Leitfaden Berichtswesen

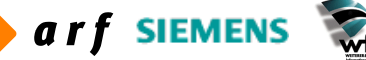

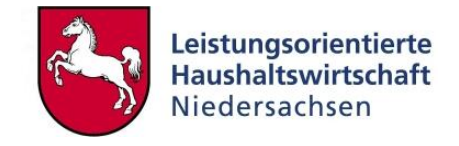

Für die Erstellung des ILV-Berichts wird auf die BVE-Stammdaten zurückgegriffen, sodass hierfür keine Sondereinstellungen oder Stammdatenpflege erforderlich sind. Die Freigabe zur Erstellung erfolgt im WEB-Berichtswesen.

Wahlweise kann der ILV-Bericht auch für den gesamten Verwaltungsbereich gedruckt werden. Dies ist vor allen Dingen im Rahmen des Planaufstellungsprozesses sinnvoll.

Der Bericht wird auf demselben Wege zur Verfügung gestellt wie alle weiteren Web-Berichte.

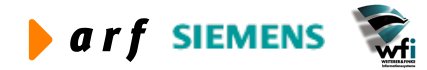

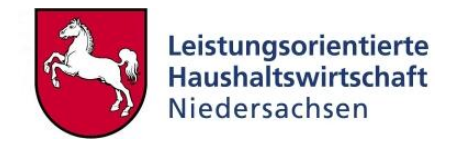

# 7 PLANAUFSTELLUNG

# 7.1 Erläuterung

Eine aussagefähige Kosten- und Leistungsrechnung erfordert einen Plan-Soll-Abgleich. Hierfür ist es erforderlich, die Kosten bzw. Erlöse<sup>19</sup> und Ausbringungen/Leistungen (Output) anhand von Erfahrungswerten oder Schätz- bzw. statistischen Werten für die Zukunft zu planen. Nach Fertigstellung der Planstrukturen und Definition der Plankosten ergibt sich ein Planverrechnungssatz pro Kostenstelle und definierter Einheit (je Bezugsgröße), Kostenträger und definierter Einheit (je Bezugsgröße). Die geplanten Werte werden den tatsächlich angefallenen Istwerten und den Sollwerten gegenübergestellt, um Abweichungen ermitteln und begründen zu können. Diese Abweichungen bedürfen später der Erklärung, was im Einzelnen dazu geführt hat, dass Plan und Soll voneinander abweichen. Abweichungen können im Bereich der Leistungserbringung und der Kosten auftreten.

Wichtig für eine schlüssige Abweichungsanalyse ist die identische Logik, mit der Größen geplant werden und im Ist bearbeitet werden. Bspw. müssen Vorkostenstellen in derselben Art und Weise in der Planung an Hauptkostenstellen weiterverrechnet werden wie auch im Ist (z.B. an die gleichen Hauptkostenstellen).<sup>20</sup>

# 7.2 Anwendung in LoHN

In LoHN werden die im Plan ermittelten Verrechnungspreise für die Ist-Verrechnung verwendet. Es wird demnach unterjährig ausschließlich mit Planverrechnungssätzen gearbeitet.

# 7.3 Plan-Iteration (ILV-Plan)

Durch den Prozess der Planpreisiteration erfolgt die Ermittlung der Verrechnungsergebnisse. Es werden die Be- und Entlastungen von Quell- auf Zielobjekte (i.d.R. Vor- auf Endkostenstelle o- der Endkostenstelle auf Kostenträger) generiert. Die Be- und Entlastungen erfolgen auf der Ebene Bezugsgröße.

Das Baan-System arbeitet grundsätzlich mit dem Iterationsverfahren. Auch wenn die interne Leistungsverrechnung nach Stufenleiter definiert ist, arbeitet der Prozess nach dem Iterationsverfahren. Dieses Verfahren erlaubt die Definition und Rechnung im gegenseitigen Verrechnungsverfahren.

<sup>&</sup>lt;sup>20</sup> KLR Methodenkonzept Version 3.0

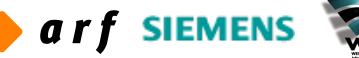

<sup>&</sup>lt;sup>19</sup> KLR Methodenkonzept Version 3.0

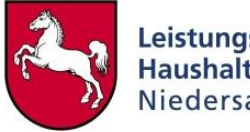

| rterationsuaten   |                 | Iteration      |
|-------------------|-----------------|----------------|
| Beziehung         | Planjahr        |                |
| Jahr              | 2004            | Schließen      |
| Plan              | B03 🕨           |                |
| Periode           | 0               | Vorgaben speid |
| 1                 |                 | Vorgaben abru  |
| Abbruchkriterium  | Schwellenbetrag | Hilfe          |
|                   |                 |                |
| Abweich, venSatze | 0,0100          |                |
| Anz. Schritte     |                 |                |
|                   |                 |                |
|                   |                 |                |
|                   |                 |                |

Abbildung 59: Planpreisiteration

In diesem Fall wird die Planverrechnung für das gesamte Planjahr gestartet. Auch eine periodenweise Planverrechnung ist möglich.

Der Schwellbetrag gibt den Betrag an, bei dem die Planverrechnung "abgebrochen" wird. Die Verrechnung wird demnach bis zu einem "Restbetrag" von 0,01 EUR nach Verrechnung durch-geführt.

Folgende wesentlichen Schritte werden im Rahmen der Planpreisiteration automatisch durchgeführt:

- Löschen der Iterationstabellen, sofern vorab bereits eine Planpreisiteration durchgeführt worden ist,
- Ermittlung der Verrechnungssätze,
- Festlegung des Abbruchkriteriums (Schwellbetrag),
- Umlage der Sekundärkosten,
- Aktualisierung der Kosten je Planperiode.

Zu dem jeweiligen Iterations(Verrechnungs-)schritt wird der prozentuale Status des "Teil"-Prozesses dargestellt.

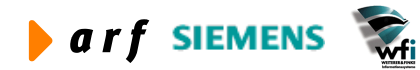

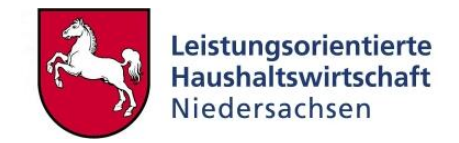

# 7.4 Kalkulierte Kostensätze

Durch die Iteration werden Kostensätze ermittelt. Diese können in der Tabelle "Kalkulierte Kostensätze pro Sachkonto" abgefragt werden. Bei erneuter Durchführung der Iteration werden die kalkulierten Kostensätze gelöscht und neu ermittelt.

| B tfca  | it4512m000 : Ka                    | alkulierter Ko              | stensatz pro S               | achkonto [Anwender            | : rsander] [( | 566]                 |                         |                                |                               |    |
|---------|------------------------------------|-----------------------------|------------------------------|-------------------------------|---------------|----------------------|-------------------------|--------------------------------|-------------------------------|----|
| Datei I | <u>B</u> earbeiten <u>A</u> nsicht | <u>G</u> ruppe <u>W</u> ork | flow <u>E</u> xtras <u>Z</u> | usatzoptionen <u>E</u> enster | Hilfe         |                      |                         |                                |                               |    |
| I A     | 1 n m × ×                          | 5 A4 14 4                   | <b>N</b>                     | TINGTON                       | í <b>k?</b>   |                      |                         |                                |                               |    |
|         |                                    | 1                           |                              |                               | ×             |                      |                         |                                |                               |    |
| Bez     | iehung  Pl                         | lanjahr                     |                              |                               |               |                      |                         |                                |                               |    |
| Jah     | r 20                               | 004                         |                              |                               |               |                      |                         |                                |                               |    |
| Plan    | Г                                  | B03 LRM                     |                              |                               |               |                      |                         |                                |                               |    |
| Dori    | odo 🗌                              | 0                           |                              |                               |               |                      |                         |                                |                               |    |
| Pen     | oue j                              | U                           |                              |                               |               |                      |                         |                                |                               |    |
|         |                                    |                             |                              |                               |               |                      |                         |                                |                               |    |
|         | U-Konten-<br>Art                   | Unterkonto                  |                              | Bezugs-<br>Größe              | Haushaltsste  | elle                 | Kostensatz/<br>Zuschlag | Kostensatz/<br>Zuschlag (var.) | Kostensatz/<br>Zuschlag (fix) |    |
| [       | 2 Kostenstelle                     | 91200                       | Ausbildung                   | 902 produktbezogen            | K94300000     | Entlastung SK. u. M  | -49,60                  | 0,00                           | -49,60                        | 1  |
|         | 2 Kostenstelle                     | 91200                       | Ausbildung                   | 902 produktbezogen            | K96000000     | Bel. PersKo verr.    | 51,49                   | 0,00                           | 51,49                         | 1  |
|         | 2 Kostenstelle                     | 91200                       | Ausbildung                   | 902 produktbezogen            | K96100000     | Bel. SK u. MK. verr. | . 12,70                 | 0,00                           | 12,70                         |    |
|         | 2 Kostenstelle                     | 91200                       | Ausbildung                   | 902 produktbezogen            | K96200000     | Bel. Persko kalk. ve | 8,58                    | 0,00                           | 8,58                          |    |
|         | 2 Kostenstelle                     | 91200                       | Ausbildung                   | 902 produktbezogen            | K96300000     | Bel. SK kalk. verr.  | 3,09                    | 0,00                           | 3,09                          |    |
| -       | 2 Kostenstelle                     | 91200                       | Ausbildung                   | 903 Kostenstelle allg         | K94000000     | Entlastung Persona   | -3.244,94               | 0,00                           | -3.244,94                     |    |
|         | 2 Kostenstelle                     | 91200                       | Ausbildung                   | 903 Kostenstelle allg         | K94100000     | Entl. Sach-Material  | -800,68                 | 0,00                           | -800,68                       |    |
|         | 2 Kostenstelle                     | 91200                       | Ausbildung                   | 903 Kostenstelle allg         | K94200000     | Entlastung Persona   | -540,89                 | 0,00                           | -540,89                       |    |
|         | 2 Kostenstelle                     | 91200                       | Ausbildung                   | 903 Kostenstelle allg         | K94300000     | Entlastung SK. u. M  | -195,30                 | 0,00                           | -195,30                       |    |
|         | 2 Kostenstelle                     | 91200                       | Ausbildung                   | 903 Kostenstelle allg         | K9600000      | Bel. PersKo verr.    | 190,28                  | 0,00                           | 190,28                        | 1  |
|         | 2 Kostenstelle                     | 91200                       | Ausbildung                   | 903 Kostenstelle allg         | K96100000     | Bel. SK u. MK. verr. | 51,34                   | 0,00                           | 51,34                         |    |
|         | 2 Kostenstelle                     | 91200                       | Ausbildung                   | 903 Kostenstelle allg         | K96200000     | Bel. Persko kalk. ve | 29,09                   | 0,00                           | 29,09                         | ]  |
|         | 2 Kostenstelle                     | 91200                       | Ausbildung                   | 903 Kostenstelle allg         | K96300000     | Bel. SK kalk. verr.  | 13,07                   | 0,00                           | 13,07                         |    |
|         | 2 Kostenstelle                     | 91200                       | Ausbildung                   | 904 Verteilzeiten (h)         | K94000000     | Entlastung Persona   | -172,49                 | 0,00                           | -172,49                       |    |
|         | 2 Kostenstelle                     | 91200                       | Ausbildung                   | 904 Verteilzeiten (h)         | K94100000     | Entl. Sach-Material  | ¢ 0,00                  | 0,00                           | 0,00                          |    |
|         | 2 Kostenstelle                     | 91200                       | Ausbildung                   | 904 Verteilzeiten (h)         | K94200000     | Entlastung Persona   | l -45,55                | 0,00                           | -45,55                        |    |
|         | 2 Kostenstelle                     | 91200                       | Ausbildung                   | 904 Verteilzeiten (h)         | K94300000     | Entlastung SK. u. M  | 0,00                    | 0,00                           | 0,00                          |    |
|         | 2 Kostenstelle                     | 91200                       | Ausbildung                   | 905 Urlaub/Krankheit          | K94000000     | Entlastung Persona   | l -459,98               | 0,00                           | -459,98                       |    |
|         | 2 Kostenstelle                     | 91200                       | Ausbildung                   | 905 Urlaub/Krankheit          | K94100000     | Entl. Sach-Material  | c 0,00                  | 0,00                           | 0,00                          |    |
|         | 2 Kostenstelle                     | 91200                       | Ausbildung                   | 905 Urlaub/Krankheit          | K94200000     | Entlastung Persona   | -121,48                 | 0,00                           | -121,48                       |    |
|         | 2 Kostenstelle                     | 91200                       | Ausbildung                   | 905 Urlaub/Krankheit          | K94300000     | Entlastung SK. u. M  | 0,00                    | 0,00                           | 0,00                          |    |
|         | 2 Kostenstelle                     | 91200                       | Ausbildung                   | 906 Leitst./zust. Stel        | K94000000     | Entlastung Persona   | -172,49                 | 0,00                           | -172,49                       |    |
|         | 2 Kostenstelle                     | 91200                       | Ausbildung                   | 906 Leitst./zust. Stel        | K94100000     | Entl. Sach-Material  | ¢ 0,00                  | 0,00                           | 0,00                          |    |
|         |                                    |                             |                              |                               |               |                      |                         |                                |                               | 1  |
|         |                                    |                             |                              |                               |               |                      |                         |                                | 1                             | UM |

Abbildung 60: Kalkulierte Kostensätze nach Iteration

Nach Iteration können die kalkulierten Kostensätze abgefragt werden. Diese Abfrage liefert die Information über Be- und Entlastung je Quell- und Ziel-Objekt und Bezugsgröße, Be- und Entlastungskostenarten sowie ermittelte Be- und Entlastungssätze.

# 7.5 Integration der Iterationsergebnisse

Nach der Durchführung der Iteration/Verrechnung, bei welcher die Kosten-Verrechnungssätze ermittelt wurden, folgt die Integration der Ergebnisse in das Baan-Modul "fbs". Die Ergebnisse (Be- und Entlastungen) werden sowohl in den jahresbezogenen Einzelunterkontenplan als auch kumuliert je Konto und Unterkonto in die Tabelle "jährliche Planbeträge und Planmengen" (tffbs1500m000)<sup>21</sup> übernommen.

<sup>&</sup>lt;sup>21</sup> In diesem Programm werden Kontenbezogen die KLR- und HH-Planwerte hinterlegt.

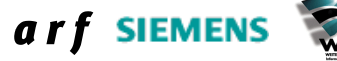

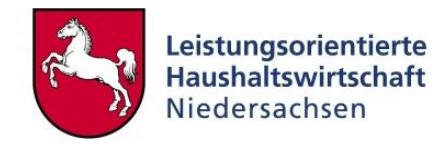

| Auswahlbe   | eich          | Integrieren     |
|-------------|---------------|-----------------|
| Beziehung   | Planjahr 🗾    |                 |
| Jahr        | 2004          | Schließen       |
| Plan        | B03 🕨 LRM     |                 |
| Periode     | Von 0         | Vorgaben speich |
|             | Bis 0         | Vorgaben abrut  |
|             |               | Job erstellen.  |
| Integrieren |               |                 |
| rearing a   | te (rba)      | Hilfe           |
| Kosten      | echnung (CAT) |                 |
| ☐ Haupth    | uch (GLD)     |                 |
| Ontionen -  |               |                 |
| optionen    |               |                 |

#### Abbildung 61: Integration der Iterationsergebnisse

Die Integration der Iterationsergebnisse erfolgt für das Planjahr und den Plan, der gerechnet wurde. Die Integration der Iterationsergebnisse erfolgt ausschließlich in das Planwertemodul (fbs). Dieses Kennzeichen wird vom System automatisch gesetzt. Automatisch erfolgt weiterhin die Periodisierung der generierten Ergebnisse. Ist die Option "Nach Integration löschen" aktiviert, wird die Tabelle "Kalkulierter Kostensatz pro Sachkonto" im Rahmen der Integration gelöscht.

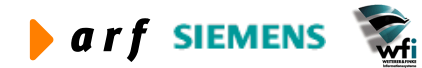

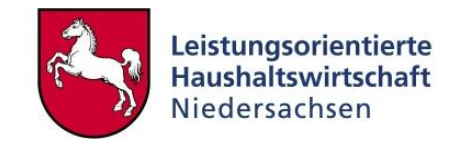

| Beziehuna                             | citari                      | Planjahr               | Integrieren     |
|---------------------------------------|-----------------------------|------------------------|-----------------|
| Jahr                                  |                             | 2004                   | Schließen       |
| Plan<br>Periode                       | Von                         | B03 LRM                | Vorgaben speich |
|                                       | Bis                         | tfcat.ready : Integr 🔀 | Vorgaben abruf  |
| Integrieren<br>IV Planwe<br>IV Kosten | in<br>rte (FBS)<br>rechnung |                        | Job erstellen   |
| F Hauptb                              | uch (GLD                    | )                      | <u></u>         |
| Optionen -                            |                             |                        |                 |
| E Martin                              | togration                   | läathaa                |                 |

Abbildung 62: Fertigstellung der Integration der Planpreisiteration

Nach Fertigstellung der Integration der Verrechnungsergebnisse erfolgt eine Fertigstellungsmeldung, die den Abschluss der Prozedur darstellt.

## 7.6 Auswertung der Iterationsergebnisse

Die Ergebnisse nach Iteration/Verrechnung können in vielen Programmen analysiert, abgefragt und gedruckt werden. Sie können auf allen Ebenen (Kostenarten, Kostenstellen, Kostenträger und Bezugsgrößen) analysiert werden. In diesem Kapitel wird ein Auszug der wichtigsten Analyseprogramme dargestellt.

#### 7.6.1 Planwerte pro Einzelunterkonto

In den Planwerten pro Einzelunterkonto sind nach Durchführung der Verrechnung und Integration der Ergebnisse die Be- und Entlastungen erfolgt. Es ist darauf zu achten, dass die Kostenstellen- nach der Planiteration weitestgehend entlastet und die Kostenträger entsprechend belastet sind. Minimale Restwerte können auf Grund von Rundungsdifferenzen auf den Kostenstellen verbleiben. Mit dem Befehl "Summe mit Entlastungskonto", der über den Menüpunkt "Zusatzoptionen" ausgewählt wird, kann die Entlastung einfach kontrolliert werden.

Die Be- und Entlastungen werden je Kostenkategorie gerechnet. Sofern in einer Kostenstelle und Bezugsgröße keine Kostenarten einer Kostenkategorie geplant sind, erfolgt keine Verrechnung über die betreffende Kategorie.

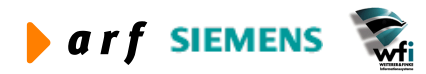

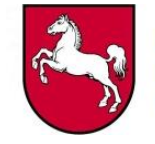

|                                                                                                    | icht <u>G</u> ruppe <u>W</u> orkflow <u>E</u> xtras                                                                                                    | s <u>Z</u> usatzoptionen <u>F</u>                                                                                                    | enster <u>H</u> ilfe                                                                                    |                                                                                                    |                                                                                                    |                                                                                                    |                     |
|----------------------------------------------------------------------------------------------------|----------------------------------------------------------------------------------------------------|----------------------------------------------------------------------------------------------------|----------------------------------------------------------------------------------------------------|----------------------------------------------------------------------------------------------------|----------------------------------------------------------------------------------------------------|----------------------------------------------------------------------------------------------------|---------------------|
| 🗅 🖻 🗙                                                                                                    |                                                                                                    |                                                                                                    | ] T 0 №                                                                                                 |                                                                                                    |                                                                                                    |                                                                                                    |                     |
| ahr/Plan                                                                                                    | 2004 / B                                                                                                    | 303 LRM                                                                                                    |                                                                                                    |                                                                                                    |                                                                                                    |                                                                                                    |                     |
| anwährung                                                                                                    | EUR Euro                                                                                                    |                                                                                                    |                                                                                                    |                                                                                                    |                                                                                                    |                                                                                                    |                     |
| Definitive                                                                                                    | r Plan                                                                                                    |                                                                                                    |                                                                                                    |                                                                                                    |                                                                                                    |                                                                                                    |                     |
| Planw. Eir                                                                                                    | nzel-U-Konto                                                                                                    |                                                                                                    |                                                                                                    |                                                                                                    |                                                                                                    |                                                                                                    |                     |
| nz. Planneriodei                                                                                                    | n 12                                                                                                    |                                                                                                    |                                                                                                    |                                                                                                    |                                                                                                    |                                                                                                    |                     |
| in the periode                                                                                                    |                                                                                                    |                                                                                                    |                                                                                                    |                                                                                                    |                                                                                                    |                                                                                                    |                     |
| Konto/Bezugsgr                                                                                                    | robe                                                                                                    |                                                                                                    |                                                                                                    |                                                                                                    |                                                                                                    |                                                                                                    |                     |
| hterkontenart                                                                                                    | 2 Kostenstelle                                                                                                    | e<br>                                                                                                    |                                                                                                    |                                                                                                    |                                                                                                    |                                                                                                    |                     |
| nterkonto                                                                                                    | 91200                                                                                                    | Ausbildung                                                                                                    |                                                                                                    |                                                                                                    |                                                                                                    |                                                                                                    |                     |
| azugsgröße                                                                                                    | 902 produkt                                                                                                    | bezogene Zeiten (h)                                                                                                    |                                                                                                    |                                                                                                    |                                                                                                    |                                                                                                    |                     |
| ezugsgrößentyp                                                                                                    | Auf Basis von Menger                                                                                                    | n                                                                                                    |                                                                                                    |                                                                                                    |                                                                                                    |                                                                                                    |                     |
|                                                                                                    |                                                                                                    |                                                                                                    |                                                                                                    |                                                                                                    |                                                                                                    |                                                                                                    |                     |
| anleistung<br>eistungsmenge                                                                                                    |                                                                                                    | 1600,45                                                                                                    |                                                                                                    |                                                                                                    |                                                                                                    |                                                                                                    |                     |
| anleistung<br>eistungsmenge<br>uschlagsbasis Be                                                                                                    | etrag<br>Bez HhSt / Konto                                                                                                    | 1600,45<br>0,00<br>Umlageart                                                                                                    | E/A                                                                                                    | Planbetrag voll                                                                                                    | Planverrechn                                                                                                    | Eff. Verrechnn                                                                                                    | Text                |
| anleistung<br>eistungsmenge<br>uschlagsbasis Be<br>HhSt                                                                                                    | Bez HhSt / Konto                                                                                                    | 1600,45<br>0,00<br>Umlageart                                                                                                    | E/A                                                                                                    | Planbetrag voll                                                                                                    | Planverrechn<br>Satz/Zuschl. voll                                                                                            | Eff. Verrechnn<br>Satz/Zuschl. voll                                                                                            | Text                |
| anleistung<br>eistungsmenge<br>uschlagsbasis Be<br>HhSt<br>K94000000                                                                                         | Bez HhSt / Konto                                                                                                    | 1600,45<br>0,00<br>Umlageart<br>Entlastungskonto                                                                                                    | Einnahmen<br>Einnahmen                                                                                  | Planbetrag voll 125.545,49 20.337.30                                                                                                    | Planverrechn<br>Satz/Zuschl. voll                                                                                            | Eff. Verrechnn<br>Satz/Zuschl. voll<br>-78,44<br>-17,71                                                                        | Text                |
| anleistung<br>aistungsmenge<br>uschlagsbasis Be<br>HhSt<br>K94000000<br>K94100000<br>K941200                                                                 | Entlastung Personalkosten<br>Entlastung Personalkosten<br>Entl. Sach-Materialkosten ma                                                                                                    | 1600,45<br>0,00<br>Umlageart<br>Entlastungskonto<br>Entlastungskonto                                                                                                    | E/A<br>Einnahmen<br>Einnahmen<br>Ausnahen                                                               | Planbetrag voll<br>125.545,49<br>20.337,39                                                                                                    | Planverrechn<br>Satz/Zuschl. voll<br>-78,44<br>-12,71<br>0.00                                                                | Eff. Verrechnn<br>Satz/Zuschl. voll<br>-78,44<br>-12,71<br>0.00                                                                |                     |
| anleistung<br>eistungsmenge<br>uschlagsbasis Be<br>HhSt<br>K94000000<br>K9410000<br>K941200<br>K94200000                                                     | Etrag  Bez HhSt / Konto  Entlastung Personalkosten Entl. Sach-Materialkosten ma Entlastung Personalk. kalk.                                                                                                    | 1600,45<br>0,00<br>Umlageart<br>Entlastungskonto<br>Entlastungskonto<br>Primärkosten<br>Entlastungskonto                                                                                 | E/A<br>Einnahmen<br>Einnahmen<br>Ausgaben<br>Einnahmen                                                  | Planbetrag voll<br>125.545,49<br>20.337,39<br>0,00<br>25,128.06                                                                                                    | Planverrechn<br>Satz/Zuschl. voll<br>-78,44<br>-12,71<br>0,00<br>-15,70                                                      | Eff. Verrechnn<br>Satz/Zuschl. voll<br>-78,44<br>-12,71<br>0,00<br>-15,70                                                      |                     |
| anleistung<br>eistungsmenge<br>uschlagsbasis Be<br>HhSt<br>K94000000<br>K9410000<br>K9410000<br>K94200000<br>K94300000                                       | Etrag Bez HhSt / Konto Entlastung Personalkosten Entl. Sach-Materialkosten ma Entla. Sach-Materialkosten ma Entlastung Personalk. kalk. Entlastung SK. u. MK. kaik.                                                                               | 1600,45<br>0,00<br>Umlageart<br>Entlastungskonto<br>Entlastungskonto<br>Entlastungskonto<br>Entlastungskonto                                                                             | E/A<br>Einnahmen<br>Einnahmen<br>Einnahmen<br>Einnahmen                                                 | Planbetrag voll<br>125.545,49<br>20.337,39<br>0,00<br>25.128,06<br>4.960,62                                                                                                    | Planverrechn<br>Satz/Zuschl. voll<br>-78,44<br>-12,71<br>0,00<br>-15,70<br>-3,10                                             | Eff. Verrechnn<br>Satz/Zuschl. voll<br>-78,44<br>-12,71<br>0,00<br>-15,70<br>-3,10                                             | Text<br>F<br>F<br>F |
| anleistung<br>eistungsmenge<br>uschlagsbasis Be<br>HhSt<br>K9400000<br>K9410000<br>K9410000<br>K94200000<br>K94200000<br>K94300000                           | Bez HhSt / Konto<br>Entlastung Personalkosten<br>Entl. Sach-Materialkosten<br>Entl. Sach-Materialkosten ma<br>Entlastung Personalk. kalk.<br>Entlastung SK. u. MK. kalk.<br>Bel. PersKo verr.                                                     | 1600,45<br>0,00<br>Umlageart<br>Entlastungskonto<br>Entlastungskonto<br>Entlastungskonto<br>Belastungskonto<br>Belastungskonto                                                           | E/A<br>Einnahmen<br>Einnahmen<br>Ausgaben<br>Einnahmen<br>Einnahmen<br>Ausgaben                         | Planbetrag voll<br>125.545,49<br>20.337,39<br>0,00<br>25.128,06<br>4.960,62<br>82.421,58                                                                                                    | Planverrechn<br>Satz/Zuschl. voll<br>-78,44<br>-12,71<br>0,000<br>-15,70<br>-3,10<br>51,50                                   | Eff. Verrechnn<br>Satz/Zuschl. voll<br>-78,44<br>-12,71<br>0,00<br>-15,70<br>-3,10<br>51,50                                    | Text<br>F<br>F<br>F |
| anleistung<br>eistungsmenge<br>uschlagsbasis Bø<br>HhSt<br>K94000000<br>K9410000<br>K941200<br>K94200000<br>K94300000<br>K96100000                           | Bez HhSt / Konto<br>Entlastung Personalkosten<br>Entl. Sach-Materialkosten<br>Entl. Sach-Materialkosten ma<br>Entlastung Personalk. kalk.<br>Entlastung SK. u. MK. kalk.<br>Bel. PersKo verr.<br>Bel. SK u. MK. verr.                             | 1600,45<br>0,00<br>Umlageart<br>Entlastungskonto<br>Entlastungskonto<br>Entlastungskonto<br>Belastungskonto<br>Belastungskonto<br>Belastungskonto                                        | E/A<br>Einnahmen<br>Einnahmen<br>Ausgaben<br>Einnahmen<br>Ausgaben<br>Ausgaben                          | Planbetrag voll<br>125.545,49<br>20.337,39<br>0,00<br>25.128,06<br>4,960,62<br>82.421,58<br>20.337,39                                                                                                    | Planverrechn<br>Satz/Zuschl. voll<br>-78,44<br>-12,71<br>0,00<br>-15,70<br>-15,70<br>-3,10<br>51,50<br>12,71                 | Eff. Verrechnn<br>Satz/Zuschl. voll<br>-78,44<br>-12,71<br>0,000<br>-15,70<br>-3,10<br>51,50<br>12,71                          |                     |
| anleistung<br>eistungsmenge<br>uschlagsbasis B4<br>Hh5t<br>K9400000<br>K9410000<br>K941200<br>K9420000<br>K9430000<br>K9600000<br>K96100000<br>K9620000      | Bez HhSt / Konto<br>Entlastung Personalkosten<br>Entl. Sach-Materialkosten<br>Entl. Sach-Materialkosten ma<br>Entlastung Personalk. kalk.<br>Entlastung SK. u. MK. kalk.<br>Bel. PersKo verr.<br>Bel. SK. u. MK. verr.<br>Bel. Persko kalk. verr. | 1600,45<br>0,00<br>Umlageart<br>Entlastungskonto<br>Entlastungskonto<br>Entlastungskonto<br>Belastungskonto<br>Belastungskonto<br>Belastungskonto<br>Belastungskonto                     | E/A<br>Einnahmen<br>Einnahmen<br>Einnahmen<br>Einnahmen<br>Ausgaben<br>Ausgaben<br>Ausgaben             | Planbetrag voll 125.545,49 20.337,39 0,00 25.128,06 4,960,62 82.421,85 20.337,39 13.738,73                                                                                                    | Planverrechn<br>Satz/Zuschl. voll<br>-78,44<br>-12,71<br>0,00<br>-15,70<br>-3,10<br>51,50<br>12,71<br>8,58                   | Eff. Verrechnn<br>Satz/Zuschl. voll<br>-78,44<br>-12,71<br>0,00<br>-15,70<br>-15,70<br>-3,10<br>51,50<br>12,71<br>8,58         |                     |
| anleistung<br>eistungsmenge<br>uschlagsbasis B4<br>HhSt<br>K9400000<br>K9410000<br>K941200<br>K9420000<br>K9430000<br>K9600000<br>K9620000<br>K9630000       | Bez HhSt / Konto<br>Entlastung Personalkosten<br>Entl. Sach-Materialkosten<br>Entl. Sach-Materialkosten ma<br>Entlastung Personalk. kalk.<br>Entlastung SK. u. MK. kalk.<br>Bel. PersKo verr.<br>Bel. SK. u. MK. verr.<br>Bel. SK kalk. verr.     | 1600,45<br>0,00<br>Umlageart<br>Entlastungskonto<br>Entlastungskonto<br>Entlastungskonto<br>Entlastungskonto<br>Belastungskonto<br>Belastungskonto<br>Belastungskonto<br>Belastungskonto | E/A<br>Einnahmen<br>Einnahmen<br>Einnahmen<br>Einnahmen<br>Ausgaben<br>Ausgaben<br>Ausgaben             | Planbetrag voll           125.545,49           20.337,39           0,000           25.128,06           4.960,62           82.421,58           20.37,39           13.38,73           4.960,62                                                              | Planverrechn<br>Satz/Zuschl. voll<br>-78,44<br>-12,71<br>0,00<br>-15,70<br>-3,10<br>51,50<br>12,71<br>8,58<br>3,10           | Eff. Verrechnn<br>Satz/Zuschl. voll<br>-78,44<br>-12,71<br>0,00<br>-15,70<br>-3,10<br>51,50<br>12,71<br>8,58<br>3,10           | Text                |
| anleistung<br>eistungsmenge<br>uschlagsbasis B4<br>HhSt<br>K94000000<br>K9410000<br>K941200<br>K94200000<br>K94200000<br>K96200000<br>K96200000<br>K96200000 | Bez HhSt / Konto<br>Entlastung Personalkosten<br>Entl. Sach-Materialkosten<br>Entl. Sach-Materialkosten ma<br>Entlastung Personalk. kalk.<br>Entlastung SK. u. MK. kalk.<br>Bel. PersKo verr.<br>Bel. SK u. MK. verr.<br>Bel. SK u. kalk. verr.   | 1600,45<br>0,00<br>Umlageart<br>Entlastungskonto<br>Primärkosten<br>Entlastungskonto<br>Entlastungskonto<br>Belastungskonto<br>Belastungskonto<br>Belastungskonto                        | E/A<br>Einnahmen<br>Einnahmen<br>Einnahmen<br>Einnahmen<br>Ausgaben<br>Ausgaben<br>Ausgaben<br>Ausgaben | Planbetrag voll           125.545,49           20.337,39           0,00           25.128,06           4.960,62           82.421,58           20.337,39           13.738,73           4.960,62           13.738,73           4.960,62           175.971,57 | Planverrechn<br>Satz/Zuschl. voll<br>-78,44<br>-12,71<br>0,00<br>-15,70<br>-3,10<br>51,50<br>12,71<br>8,58<br>3,10<br>109,95 | Eff. Verrechnn<br>Satz/Zuschl. voll<br>-78,44<br>-12,71<br>0,00<br>-15,70<br>-3,10<br>51,50<br>12,71<br>8,58<br>3,10<br>109,95 |                     |
| anleistung<br>eistungsmenge<br>uschlagsbasis Bo<br>HhSt<br>K9400000<br>K9410000<br>K9410000<br>K94200000<br>K94200000<br>K9400000<br>K96100000               | Bez HhSt / Konto<br>Entlastung Personalkosten<br>Entl. Sach-Materialkosten<br>Entl. Sach-Materialkosten ma<br>Entlastung Personalk. kalk.<br>Entlastung SK. u. MK. kalk.<br>Bel. PersKo verr.<br>Bel. SK u. MK. verr.                             | 1600,45<br>0,00<br>Umlageart<br>Entlastungskonto<br>Entlastungskonto<br>Entlastungskonto<br>Belastungskonto<br>Belastungskonto                                                           | E/A<br>Einnahmen<br>Einnahmen<br>Ausgaben<br>Einnahmen<br>Ausgaben<br>Ausgaben                          | Planbetrag voll<br>125.545,49<br>20.337,39<br>0,00<br>25.128,06<br>4.960,62<br>82.421,58<br>20.337,39                                                                                                    | Planverrechn<br>Satz/Zuschl. voll<br>-78,44<br>-12,71<br>0,000<br>-15,70<br>-15,70<br>-3,10<br>51,50<br>12,71                | Eff. Verrechnn<br>Satz/Zuschl. voll<br>-78,44<br>-12,71<br>0,00<br>-15,70<br>-3,10<br>51,50<br>12,71                           |                     |

Abbildung 63: Planwerte pro Einzelunterkonto

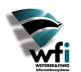

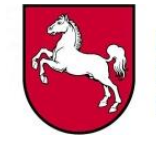

|                                                                                                    | and gruppe worknow Exam                                                                                                    | s <u>Z</u> usatzoptionen [                                                                                                    | Eenster <u>H</u> ilfe                                                                                   |                                                                                                    |                                                                                                    |                                                                                                    |                     |
|----------------------------------------------------------------------------------------------------|----------------------------------------------------------------------------------------------------|----------------------------------------------------------------------------------------------------|----------------------------------------------------------------------------------------------------|----------------------------------------------------------------------------------------------------|----------------------------------------------------------------------------------------------------|----------------------------------------------------------------------------------------------------|---------------------|
|                                                                                                    |                                                                                                    |                                                                                                    | 1   T 🛛 📢                                                                                               |                                                                                                    |                                                                                                    |                                                                                                    |                     |
| lahr/Plan                                                                                                    | 2004 / B                                                                                                    | 103 LRM                                                                                                    |                                                                                                    | - 134                                                                                                    |                                                                                                    |                                                                                                    |                     |
| lanwährung                                                                                                    | EUR Euro                                                                                                    |                                                                                                    |                                                                                                    |                                                                                                    |                                                                                                    |                                                                                                    |                     |
| <br>Definitiver                                                                                                    | Plan                                                                                                    |                                                                                                    |                                                                                                    |                                                                                                    |                                                                                                    |                                                                                                    |                     |
| Planw, Ein                                                                                                    | zel-U-Konto                                                                                                    |                                                                                                    |                                                                                                    |                                                                                                    |                                                                                                    |                                                                                                    |                     |
| inz Plannerioden                                                                                                    | 12                                                                                                    |                                                                                                    |                                                                                                    |                                                                                                    |                                                                                                    |                                                                                                    |                     |
|                                                                                                    |                                                                                                    |                                                                                                    |                                                                                                    |                                                                                                    |                                                                                                    |                                                                                                    |                     |
| -Konto/Bezugsgro                                                                                                    | olie                                                                                                    |                                                                                                    |                                                                                                    |                                                                                                    |                                                                                                    |                                                                                                    |                     |
| Interkontenart                                                                                                    | 2 Kostenstelle                                                                                                    |                                                                                                    |                                                                                                    |                                                                                                    |                                                                                                    |                                                                                                    |                     |
| Interkonto                                                                                                    | 91200                                                                                                    | Ausbildung                                                                                                    |                                                                                                    |                                                                                                    |                                                                                                    |                                                                                                    |                     |
| lezugsgröße                                                                                                    | 902 produkt                                                                                                    | bezogene Zeiten (h)                                                                                                    |                                                                                                    |                                                                                                    |                                                                                                    |                                                                                                    |                     |
| lezugsgrößentyp                                                                                                    | Auf Basis von Menger                                                                                                    | 1                                                                                                    |                                                                                                    |                                                                                                    |                                                                                                    |                                                                                                    |                     |
|                                                                                                    |                                                                                                    |                                                                                                    |                                                                                                    |                                                                                                    |                                                                                                    |                                                                                                    |                     |
| lanleistung<br>eistungsmenge<br>'uschlaosbasis Be                                                                                                    | trag                                                                                                    | 1600,45<br>0,00                                                                                                    |                                                                                                    |                                                                                                    |                                                                                                    |                                                                                                    |                     |
| lanleistung<br>.eistungsmenge<br>!uschlagsbasis Be<br> HhSt                                                                                                    | trag<br>Bez HhSt / Konto                                                                                                    | 1600,45<br>0,00<br><b>Umlageart</b>                                                                                                    | E/A                                                                                                    | Planbetrag voll                                                                                                    | Planverrechn                                                                                                    | Eff. Verrechnn                                                                                                    | Text                |
| lanleistung<br>eistungsmenge<br>(uschlagsbasis Be<br>HhSt                                                                                                    | Bez HhSt / Konto                                                                                                    | 1600,45<br>0,00<br><b>Umlageart</b>                                                                                                    | E/A                                                                                                    | Planbetrag voli                                                                                                    | Planverrechn<br>Satz/Zuschl. voll                                                                                          | Eff. Verrechnn<br>Satz/Zuschl. voll                                                                                          | Text                |
| lanleistung<br>eistungsmenge<br>luschlagsbasis Be<br>HhSt<br>K94000000                                                                                                    | Bez HhSt / Konto<br>Entlastung Personalkosten<br>Entl Sach-Materialkosten                                                                                                    | 1600,45<br>0,00<br>Umlageart<br>Entlastungskonto                                                                                                    | E/A<br>Einnahmen<br>Einnahmen                                                                           | Planbetrag voll 125.545,49 20.337.39                                                                                                    | Planverrechn<br>Satz/Zuschl. voll<br>-78,44<br>-12,71                                                                      | Eff. Verrechnn<br>Satz/Zuschl. voll<br>-78,44<br>-12,71                                                                      | Text                |
| lanleistung<br>eistungsmenge<br>luschlagsbasis Be<br>HhSt<br>K94000000<br>K941200                                                                                          | trag<br>Bez HhSt / Konto<br>Entlastung Personalkosten<br>Entl. Sach-Materialkosten ma<br>Entl. Sach-Materialkosten ma                                                                                                    | 1600,45<br>0,00<br>Umlageart<br>Entlastungskonto<br>Entlastungskonto<br>Pirinärkosten                                                                                                | E/A<br>Einnahmen<br>Einnahmen<br>Ausaaben                                                               | Planbetrag voll<br>125.545,49<br>20.337,39<br>0.0.00                                                                                                    | Planverrechn<br>Satz/Zuschl. voll<br>-78,44<br>-12,71<br>0.00                                                              | Eff. Verrechnn<br>Satz/Zuschl. voll<br>-78,44<br>-12,71<br>0.00                                                              |                     |
| lanleistung<br>eistungsmenge<br>tuschlagsbasis Be<br>HhSt<br>K94000000<br>K9410000<br>K9420000                                                                             | trag Bez HhSt / Konto Entlastung Personalkosten Entl. Sach-Materialkosten ma Entl. Sach-Materialkosten ma Entlastung Personalk. kaik.                                                                                                    | 1600,45<br>0,00<br>Umlageart<br>Entlastungskonto<br>Entlastungskonto<br>Primärkosten<br>Entlastungskonto                                                                             | E/A<br>Einnahmen<br>Einnahmen<br>Ausgaben<br>Einnahmen                                                  | Planbetrag voll<br>125.545,49<br>20.337,39<br>0,00<br>25.128,06                                                                                                    | Planverrechn<br>Satz/Zuschl. voll<br>-78,44<br>-12,71<br>0,00<br>-15,70                                                    | Eff. Verrechnn<br>Satz/Zuschl. voll<br>-78,44<br>-12,71<br>0,00<br>-15,70                                                    |                     |
| lanleistung<br>eistungsmenge<br>tuschlagsbasis Be<br>HhSt<br>K94000000<br>K9410000<br>K941200<br>K94200000<br>K94300000                                                    | trag<br>Bez HhSt / Konto<br>Entlastung Personalkosten<br>Entl. Sach-Materialkosten ma<br>Entlastung Personalk. kalk.<br>Entlastung SK. u. MK. kalk.                                                                                                    | 1600,45<br>0,00<br>Umlageart<br>Entlastungskonto<br>Entlastungskonto<br>Entlastungskonto<br>Entlastungskonto                                                                         | E/A<br>Einnahmen<br>Einnahmen<br>Ausgaben<br>Einnahmen<br>Einnahmen                                     | Planbetrag voll<br>125.545,49<br>20.337,39<br>0,00<br>25.128,06<br>4.960,62                                                                                                    | Planverrechn<br>Satz/Zuschl. voll<br>-78,44<br>-12,71<br>0,00<br>-15,70<br>-3,10                                           | Eff. Verrechnn<br>Satz/Zuschl. voll<br>-78,44<br>-12,71<br>0,00<br>-15,70<br>-3,10                                           |                     |
| lanleistung<br>eistungsmenge<br>Juschlagsbasis Be<br>(K9400000<br>K9410000<br>K9410000<br>K9420000<br>K9420000<br>K9420000<br>K9600000                                     | trag Bez HhSt / Konto Entlastung Personalkosten Entl. Sach-Materialkosten Entl. Sach-Materialkosten ma Entlastung Personalk. kalk. Entlastung SK. u. MK. kalk. Bel. PersKo verr.                                                                                                    | 1600,45<br>0,00<br>Umlageart<br>Entlastungskonto<br>Entlastungskonto<br>Entlastungskonto<br>Entlastungskonto<br>Belastungskonto                                                      | E/A<br>Einnahmen<br>Einnahmen<br>Einnahmen<br>Einnahmen<br>Einnahmen<br>Ausgaben                        | Planbetrag voll<br>125.545,49<br>20.337,39<br>0,00<br>25.128,06<br>4.960,62<br>82.421,58                                                                                                    | Planverrechn<br>Satz/Zuschl. voll<br>-78,44<br>-12,71<br>0,00<br>-15,70<br>-3,10<br>51,50                                  | Eff. Verrechnn<br>Satz/Zuschl. voll<br>-78,44<br>-12,71<br>0,00<br>-15,70<br>-3,10<br>51,50                                  | Text<br>F<br>F<br>F |
| lanleistung<br>eistungsmenge<br>Zuschlagsbasis Be<br>HhSt<br>K9400000<br>K9410000<br>K9410000<br>K94200000<br>K94200000<br>K94300000<br>K9600000<br>K96100000              | trag           Bez HhSt / Konto           Entlastung Personalkosten           Entl. Sach-Materialkosten           Entl. Sach-Materialkosten ma           Entlastung Personalk. kalk.           Entlastung SK. u. MK. kalk.           Bel. PersKo verr.           Bel. SK u. MK. verr. | 1600,45<br>0,00<br>Umlageart<br>Entlastungskonto<br>Entlastungskonto<br>Primärkosten<br>Entlastungskonto<br>Belastungskonto<br>Belastungskonto                                       | E/A<br>Einnahmen<br>Einnahmen<br>Einnahmen<br>Einnahmen<br>Ausgaben<br>Ausgaben                         | Planbetrag voll<br>125.545,49<br>20.337,39<br>0,00<br>25.128,06<br>4,960,62<br>82.421,58<br>20.337,39                                                                                                    | Planverrechn<br>Satz/Zuschl. voll<br>-78,44<br>-12,71<br>0,00<br>-15,70<br>-3,10<br>51,50<br>12,71                         | Eff. Verrechnn<br>Satz/Zuschl. voll<br>-78,44<br>-12,71<br>0,00<br>-15,70<br>-3,10<br>51,50<br>12,71                         | Text                |
| lanleistung<br>eistungsmenge<br>Zuschlagsbasis Be<br>HhSt<br>K94000000<br>K9410000<br>K941200<br>K94200000<br>K94300000<br>K96200000<br>K96200000                          | trag Bez HhSt / Konto Entlastung Personalkosten Entl. Sach-Materialkosten Entl. Sach-Materialkosten ma Entlastung Personalk. kalk. Entlastung SK. u. MK. kalk. Bel. PersKo verr. Bel. SK u. MK. verr. Bel. SK u. MK. verr.                                                            | 1600,45<br>0,00<br>Umlageart<br>Entlastungskonto<br>Entlastungskonto<br>Entlastungskonto<br>Belastungskonto<br>Belastungskonto<br>Belastungskonto                                    | E/A<br>Einnahmen<br>Einnahmen<br>Einnahmen<br>Einnahmen<br>Ausgaben<br>Ausgaben<br>Ausgaben             | Planbetrag voli<br>125.545,49<br>20.337,39<br>0,00<br>25.128,06<br>4,960,62<br>82.421,58<br>20.337,39<br>13.738,73<br>13.738,73                                                                                                    | Planverrechn<br>Satz/Zuschl. voll<br>-78,44<br>-12,71<br>0,00<br>-15,70<br>-3,10<br>51,50<br>12,71<br>8,58                 | Eff. Verrechnn<br>Satz/Zuschl. voll<br>-78,44<br>-12,71<br>0,00<br>-15,70<br>-3,10<br>51,50<br>12,71<br>8,58                 |                     |
| lanleistung<br>eistungsmenge<br>tuschlagsbasis Be<br>HhSt<br>K94000000<br>K9410000<br>K941200<br>K94200000<br>K9420000<br>K94300000<br>K96200000<br>K96200000<br>K96300000 | trag Bez HhSt / Konto Entlastung Personalkosten Entl. Sach-Materialkosten Entl. Sach-Materialkosten ma Entlastung Personalk. kalk. Entlastung SK. u. MK. kalk. Bel. Persko verr. Bel. SK u. MK. verr. Bel. SK kalk. verr.                                                             | 1600,45<br>0,00<br>Umlageart<br>Entlastungskonto<br>Entlastungskonto<br>Entlastungskonto<br>Entlastungskonto<br>Belastungskonto<br>Belastungskonto<br>Belastungskonto                | E/A<br>Einnahmen<br>Einnahmen<br>Einnahmen<br>Ausgaben<br>Ausgaben<br>Ausgaben<br>Ausgaben              | Planbetrag voll           125.545,49           20.337,39           0,00           25.128,06           4.960,62           82.421,58           20.337,39           13.738,73           4.960,62                                                                                                    | Planverrechn<br>Satz/Zuschl. voll<br>-78,44<br>-12,71<br>0,00<br>-15,70<br>-3,10<br>51,50<br>12,71<br>8,58<br>3,10         | Eff. Verrechnn<br>Satz/Zuschl. voll<br>-78,44<br>-12,71<br>0,00<br>-15,70<br>-3,10<br>51,50<br>12,71<br>8,58<br>3,10         |                     |
| lanleistung<br>e.eistungsmenge<br>tuschlagsbasis Be<br>HhSt<br>K9400000<br>K941200<br>K94200000<br>K9420000<br>K9420000<br>K96200000<br>K9620000<br>K9620000               | trag Bez HhSt / Konto Entlastung Personalkosten Entl. Sach-Materialkosten Entl. Sach-Materialkosten ma Entlastung Personalk. kalk. Entlastung SK. u. MK. kalk. Bel. PersKo verr. Bel. Persko kalk. verr. Bel. SK kalk. verr.                                                          | 1600,45<br>0,00<br>Umlageart<br>Entlastungskonto<br>Primärkosten<br>Entlastungskonto<br>Entlastungskonto<br>Belastungskonto<br>Belastungskonto<br>Belastungskonto<br>Belastungskonto | E/A<br>Einnahmen<br>Einnahmen<br>Einnahmen<br>Einnahmen<br>Ausgaben<br>Ausgaben<br>Ausgaben<br>Ausgaben | Planbetrag voll           125.545,49           20.337,39           0,00           25.128,06           4.960,62           82.421,58           20.337,39           13.738,73           4.960,62           0.37,39           0.37,39           0.37,39           0.37,39           0.37,39           0.37,39           0.000 | Planverrechn<br>Satz/Zuschl. voll<br>-78,44<br>-12,71<br>0,00<br>-15,70<br>-3,10<br>51,50<br>12,71<br>8,58<br>3,10<br>0,00 | Eff. Verrechnn<br>Satz/Zuschl. voll<br>-78,44<br>-12,71<br>0,00<br>-15,70<br>-3,10<br>51,50<br>12,71<br>8,58<br>3,10<br>0,00 |                     |

Abbildung 64: Planwerte mit aktivierter Option "Summe mit Entlastungskonto"

## 7.6.2 Plan-Leistungsbeziehungen

## 7.6.2.1 Erläuterungen

Über die Zusatzoptionen im Programm "Planwerte pro Einzelunterkonto" können je Be- oder Entlastungskonto die Belastungsherkunft bzw. die Entlastungsziele abgefragt bzw. gedruckt werden. Über diese Option gelangt man in das Programm "Leistungsbeziehungen".

| B tfca                                                          | 450   | Om000 : Leis         | tungsbezieh                  | unge  | n [Anwender:           | kbor   | mann] [6            | 66]           |     |       |             |       |        |         |   |
|-----------------------------------------------------------------|-------|----------------------|------------------------------|-------|------------------------|--------|---------------------|---------------|-----|-------|-------------|-------|--------|---------|---|
| Datei B                                                         | earbe | iten <u>A</u> nsicht | <u>G</u> ruppe <u>W</u> orkf | low E | xtras <u>Z</u> usatzop | tionen | <u>F</u> enster     | Hilfe         |     |       |             |       |        |         |   |
|                                                                 |       | ) 🛍 🗙 🗠              | # I I                        | 1     |                        |        | <b>T</b>   <b>T</b> | 0 <b>k</b> ?  |     |       |             |       |        |         |   |
| Beziehung Planjahr v<br>Jahr - Periode 2004 - 0<br>Plan B03 LRM |       |                      |                              |       |                        |        |                     |               |     |       |             |       |        |         |   |
|                                                                 | Que   | lle                  |                              |       |                        | Ziel   |                     |               |     | FoNr. | Art         | Menge | Betrag | %-Satz  |   |
|                                                                 | 2     | 91200                | Ausbildung                   | 902   | K94300000              | 3      | Z90103              | A I GL Angest | UNT | 1     | Prozentsatz |       |        | 12,66 % |   |
|                                                                 | 2     | 91200                | Ausbildung                   | 902   | K94300000              | 3      | Z90202              | A II AL Anges | UNT | 1     | Prozentsatz |       |        | 39,70 % |   |
|                                                                 | 2     | 91200                | Ausbildung                   | 902   | K94300000              | 3      | Z90302              | Forstreferend | UNT | 1     | Prozentsatz |       |        | 1,72 %  |   |
|                                                                 | 2     | 91200                | Ausbildung                   | 902   | K94300000              | 3      | Z90304              | AL Vermessun  | UNT | 1     | Prozentsatz |       |        | 1,07 %  |   |
|                                                                 | 2     | 91200                | Ausbildung                   | 902   | K94300000              | 3      | Z90305              | AL Referenda  | UNT | 1     | Prozentsatz |       |        | 3,00 %  |   |
|                                                                 | 2     | 91200                | Ausbildung                   | 902   | K94300000              | 3      | Z90306              | GL Referenda  | UNT | 1     | Prozentsatz |       |        | 4,51 %  |   |
|                                                                 | 2     | 91200                | Ausbildung                   | 902   | K94300000              | 3      | Z90402              | Geh.techn.V   | UNT | 1     | Prozentsatz |       |        | 9,44 %  |   |
|                                                                 | 2     | 91200                | Ausbildung                   | 902   | K94300000              | 3      | Z90403              | Geh.t.D. Bau  | UNT | 1     | Prozentsatz |       |        | 1,07 %  |   |
|                                                                 | 2     | 91200                | Ausbildung                   | 902   | K94300000              | 3      | Z90404              | Geh.t.D. Fors | UNT | 1     | Prozentsatz |       |        | 3,65 %  | 1 |
|                                                                 | 2     | 91200                | Ausbildung                   | 902   | K94300000              | 3      | Z90406              | Geh.t.D. Ver  | UNT | 1     | Prozentsatz |       |        | 1,07 %  | - |
|                                                                 |       |                      |                              |       |                        |        |                     |               |     |       | A.          |       |        |         |   |

Abbildung 65: Abfrage der Plan-Leistungsbeziehungen

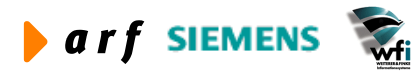

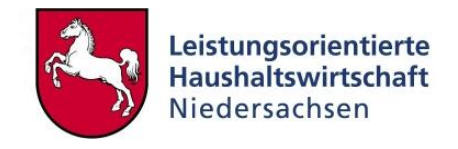

Der Anwender erhält Auskunft darüber, auf welche Zielobjekte (in diesem Fall Kostenträger) die leistungsmäßige Entlastung der Bezugsgröße 902 (produktbezogene Zeiten) der Kostenstelle 91200 stattgefunden hat.

#### 7.6.2.2 Ausdruck der Plan-Leistungsbeziehungen

Vor Ausdruck der Plan-Leistungsbeziehungen kann die Wahl getroffen werden, ob das gewählte Element als Quelle oder als Zielobjekt ausgewertet werden soll.

Wählt man die Option Quelle, so erfolgt die Übersicht je Quelle und Quellbezugsgröße. In den Zeilen erfolgt der Ausdruck der belasteten Zielobjekte und Zielbezugsgrößen nach Menge der entlasteten Zeiten bzw. Bezugsgrößeneinheiten (bspw. qm bei Gebäudekostenstelle) und (nach durchgeführter Verrechnung) Höhe der verrechneten Umlagekosten je Kostenkategorie.

| Reziehung        | Planiahr   | -            |       | Drucken        |
|------------------|------------|--------------|-------|----------------|
| beziending       | Flarijarii | Ľ.           |       |                |
| Jahr             | 2004       |              |       | Schließen      |
| Plan             | B03 🕨      |              |       |                |
| 4                |            |              |       | Vorgaben speid |
| Auswahlbereich — |            |              |       | Vorgaben abru  |
|                  | Von        |              | Bis   | Job erstellen  |
| Periode          | 0          | -            | 99    |                |
| Unterkontenart   | 2          | -            | 2     | Hilfe          |
| Unterkonto       | 91200      | <b>)</b> - ( | 91200 | •              |
| Bezugsgröße      | 902        | -            | 902   |                |
|                  |            |              |       |                |

Abbildung 66: Leistungsbeziehungen in Baan drucken

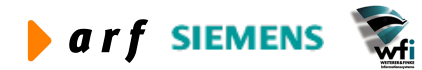

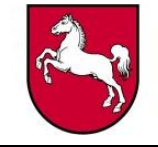

| Help      |               |               |           |                |         |            |                 |         |           |               |
|-----------|---------------|---------------|-----------|----------------|---------|------------|-----------------|---------|-----------|---------------|
|           | 349           |               |           |                |         |            |                 |         |           |               |
|           |               |               |           |                |         |            |                 |         |           |               |
|           |               |               |           |                |         |            |                 |         |           |               |
|           |               |               |           |                |         |            |                 |         |           |               |
| Datum :   | 17.09.04 [13  | :14, Eur]     |           | LEI STUNGSBI   | EZIEHUN | GEN PLANJA | HR (URSPRUNG)   |         | 3         | Seite : 1     |
| LRM 2.4 9 | Simulation    |               |           |                |         |            |                 |         | 1         | Bereich : 666 |
|           |               |               |           |                |         |            |                 |         |           |               |
|           |               |               |           |                |         |            |                 |         |           |               |
| Jahr : 2  | 2004          |               |           |                |         | U-Kon      | tenart Qu. : 2  | Kost    | tenstelle |               |
| Plan : P  | BU3 LRM       |               |           |                |         | U-Kon      | to Quelle : 912 | JU AUSI | ollaung   |               |
| Vährung   | : EUR         |               |           |                |         |            |                 |         |           |               |
|           | (analised     |               |           |                | 122     |            |                 | 15      |           |               |
| Fo        | Lei           | stungsmenge   |           | Art der Umlage |         | Z          | iel             | Kosten- | Kost.     | Umlagekosten  |
| Ør.       | Fixkosten     | Variabel Nur  | : Endsumm |                |         |            |                 | Kateg.  | def.      |               |
|           |               |               |           |                |         |            |                 |         |           |               |
| log -Crof | Se Onelle: 90 | 2 nnodukthere | ane Zet   | ten (h)        |         |            |                 |         |           |               |
| 1         | 0.00          | 0.00          | 12.66     | Prozentsatz    | KoTr    | 290103     | A I GL Ange U   | T 8010  | Nein      | 15894.00      |
| 1         | 0.00          | 0.00          | 12.66     | Prozentsatz    | KoTr    | Z90103     | A I GL Ange U   | T B030  | Nein      | 2574.66       |
| 1         | 0.00          | 0.00          | 12.66     | Prozentsatz    | KoTr    | Z90103     | A I GL Ange U   | T B020  | Nein      | 3181.20       |
| 1         | 0.00          | 0,00          | 12,66     | Prozentsatz    | KoTr    | Z90103     | A I GL Ange U   | T B040  | Nein      | 628,06        |
| 1         | 0,00          | 0,00          | 39,70     | Prozentsatz    | KoTr    | Z90202     | A II AL Ang U   | T B010  | Nein      | 49841, 37     |
| 1         | 0,00          | 0,00          | 39,70     | Prozentsatz    | KoTr    | Z90202     | A II AL Ang U   | T B030  | Nein      | 8073,79       |
| 1         | 0,00          | 0,00          | 39,70     | Prozentsatz    | KoTr    | 290202     | A II AL Ang U   | T B020  | Nein      | 9975,82       |
| 1         | 0,00          | 0,00          | 39,70     | Prozentsatz    | KoTr    | Z90202     | A II AL Ang U   | T B0 40 | Nein      | 1969, 52      |
| 1         | 0,00          | 0,00          | 1,72      | Prozentsatz    | KoTr    | Z90302     | Forstrefere U   | T BO10  | Nein      | 2159, 37      |
| 1         | 0,00          | 0,00          | 1,72      | Prozentsatz    | KoTr    | Z90302     | Forstrefere U   | T B030  | Nein      | 349,80        |
| 1         | 0,00          | 0,00          | 1,72      | Prozentsatz    | KoTr    | Z90302     | Forstrefere U   | T B020  | Nein      | 432,20        |
| 1         | 0,00          | 0,00          | 1,72      | Prozentsatz    | KoTr    | Z90302     | Forstrefere U   | T B040  | Nein      | 85,33         |
| 1         | 0,00          | 0,00          | 1,07      | Prozentsatz    | KoTr    | Z90304     | AL Vermessu U   | T B010  | Nein      | 1343, 33      |
| 1         | 0,00          | 0,00          | 1,07      | Prozentsatz    | KoTr    | Z90304     | AL Vermessu U   | T BO30  | Nein      | 217,61        |
| 1         | 0,00          | 0,00          | 1,07      | Prozentsatz    | KoTr    | Z90304     | AL Vermessu U   | T B020  | Nein      | 268,87        |
| 1         | 0,00          | 0,00          | 1,07      | Prozentsatz    | KoTr    | Z90304     | AL Vermessu U   | VT B040 | Nein      | 53,08         |
| 1         | 0,00          | 0,00          | 3,00      | Prozentsatz    | KOIT    | 290305     | AL Referend U   | NI 8010 | Nein      | 3766,35       |
|           | 0,00          | 0,00          | 3,00      | Progentests    | KOIT-   | 290305     | AL Referend U   | T R020  | Nein      | 510,11        |
| 1         | 0,00          | 0,00          | 3,00      | Drozentestz    | KoTr    | 290305     | M. Deferend II  | T B040  | Nein      | 149 99        |
| 1         | 0,00          | 0 00          | 4 51      | Prozentsatz    | KoTr    | 290306     | GL Referend II  | T BO10  | Nein      | 5662 08       |
| 1         | 0.00          | 0.00          | 4.51      | Prozentsatz    | KoTr    | Z90306     | GL Referend U   | T BO30  | Nein      | 917.20        |
| 1         | 0,00          | 0,00          | 4,51      | Prozentsatz    | KoTr    | Z90306     | GL Referend U   | T B020  | Nein      | 1133.27       |
| 1         | 0,00          | 0,00          | 4,51      | Prozentsatz    | KoTr    | Z90306     | GL Referend U   | T B0 40 | Nein      | 223,74        |
| 1         | 0,00          | 0,00          | 9,44      | Prozentsatz    | KoTr    | Z90402     | Geh.techn.V U   | T B010  | Nein      | 11851, 45     |
| 1         | 0,00          | 0,00          | 9,44      | Prozentsatz    | KoTr    | Z90402     | Geh.techn.V U   | T 8030  | Nein      | 1919, 81      |
| 1         | 0,00          | 0,00          | 9,44      | Prozentsatz    | KoTr    | Z90402     | Geh.techn.V U   | T B020  | Nein      | 2372,08       |
| 1         | 0,00          | 0,00          | 9,44      | Prozentsatz    | KoTr    | Z90402     | Geh.techn.V U   | T 8040  | Nein      | 468, 32       |
|           |               |               | 0.07      | Dresser        | VoTe    | 790402     | Coh + D Ra III  | T 2010  | Noin      | 1 24 2 2 2    |

Abbildung 67: Baan-Standardbericht Leistungsbeziehungen nach Ursprung

Der Bericht zeigt in den Zeilen die Kostenträger, die von der Kostenstelle 91200 mit der Bezugsgröße 902 belastet werden.

Wählt man vor Ausdruck des ILV-Berichts die Option "Ziel", so erfolgt eine Übersicht je Quelle und Quellbezugsgröße, welche das Zielobjekt (z.B. Kostenträger) belastet haben. Die Spaltendarstellung entspricht der des Quellberichts.

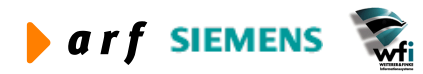

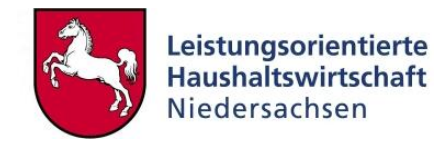

| Desistance       | Dissister | 1          |        | Drucke       |
|------------------|-----------|------------|--------|--------------|
| Bezienung        | Planjanr  | <u> </u>   |        |              |
| Jahr             | 2004      |            |        | Schließe     |
| Plan             | B03 🕨     |            |        | -            |
|                  |           |            |        | Vorgaben spe |
| Auswahlbereich — |           |            |        | Vorgaben ab  |
|                  | Von       |            | Bis    | Job erstell  |
| Periode          | 0         | -          | 99     |              |
| Unterkontenart   | 3         | -          | 3      | Hilfe        |
| Unterkonto       | Z20001    | <b>•</b> • | Z20001 | •            |
| Bezugsgröße      | TTE       | · · ·      |        |              |
|                  |           |            |        |              |

#### Abbildung 68: Auswahlmaske Leistungsbeziehungen drucken

Über "Zusatzoptionen" bei der Abfrage der Leistungsbeziehungen kann die Auswahl über das auszuwertende Objekt (in diesem Fall Kostenträger und Kostenträgerbezugsgröße) getroffen werden.

| Bericht auswählen                        |           |
|------------------------------------------|-----------|
| Bitte auswählen.                         | ОК        |
| Leistungsbeziehungen Planjahr (Ursprung) | Abbrechen |

#### Abbildung 69: Berichtsauswahl

Automatisch erfolgt nach der Auswahl die Abfrage, ob das gewählte Objekt als Ursprungs-(Quell) oder Zielobjekt gedruckt werden soll. Nach dieser Auswahl erfolgt die Auswahl des Kostenträgers Z20001 und der Bezugsgröße TTE als Zielobjekt, was bedeutet, dass der Bericht die Belastungen auf dem Kostenträger mit der Information, von welcher Quelle der Kostenträger belastet worden ist, zeigt.

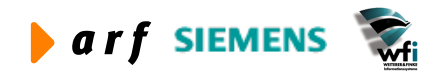

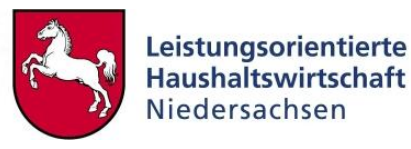

| 🚔 rtfcate | 440001000 - by            | wprint           |      |       |                  |           |               |                    |          |               |   |       |
|-----------|---------------------------|------------------|------|-------|------------------|-----------|---------------|--------------------|----------|---------------|---|-------|
| File Help |                           |                  |      |       |                  |           |               |                    |          |               |   |       |
| alm       | BAR                       |                  |      |       |                  |           |               |                    |          |               |   |       |
|           | <u>R</u> <u>s</u>         |                  |      |       |                  |           |               |                    |          |               |   |       |
|           |                           |                  |      |       |                  |           |               |                    |          |               |   | ^     |
|           |                           |                  |      |       |                  |           |               |                    |          |               |   |       |
| Datum     | : 17.09.04 [13:16         | 5, Eur]          |      | LEIS  | TUNGSBEZIEHUNGEN | PLANJAHR  | (ZIEL)        |                    | 3        | Seite : 1     |   |       |
| LRM 2.4   | Simulation                |                  |      |       |                  |           |               |                    | 1        | Bereich : 666 |   |       |
|           |                           |                  |      |       |                  |           |               |                    |          |               |   |       |
| Jahr      | : 2004                    |                  |      |       | U                | -Kto-Art  | Ziel :        | 3 Koster           | träger   |               |   |       |
| Plan      | : B03 LRM                 |                  |      |       | υ                | Interkont | o Ziel :      | Z20001 Themer      | kreis 01 |               |   |       |
|           |                           |                  |      |       |                  |           |               | COMPANY CONTRACTOR |          |               |   | =     |
| Währung   | I : EUR                   |                  |      |       |                  |           |               |                    |          |               |   |       |
| Fo -      | Leistungsmenge            | Art der Umlage   |      |       | Ouelle           | 3         | Kosten-       | Bewert.            | Kost     | Um] anekosten |   |       |
| Nr.       | 2012 bangsminge           | into one one ge  |      |       | <b>K</b> onstant |           | Kateg.        | Teil               | def.     | on agene soon |   |       |
|           |                           |                  | ÷2   |       |                  |           | 49,611,034,10 |                    | 19       |               |   |       |
|           |                           |                  |      |       |                  |           |               |                    |          |               |   |       |
| Bezugsg   | rose 21el : TTE<br>4 98 % | Teilnehmertage e | Kost | 91100 | Forthildung      | sus       | B010          | Nur Endsume        | Nein     | 26279 31      |   |       |
| 1         | 4,98 %                    | Prozentsatz      | KoSt | 91100 | Fortbildung      | 902       | B0 30         | Nur Endsumme       | Nein     | 5823,86       |   |       |
| 1         | 4,98 %                    | Prozentsatz      | KoSt | 91100 | Fortbildung      | 902       | B020          | Nur Endsumme       | Nein     | 5762,06       |   |       |
| 1         | 4,98 %                    | Prozentsatz      | KoSt | 91100 | Fortbildung      | 902       | B0 40         | Nur Endsumme       | Nein     | 972,59        |   |       |
|           | 10.02.1                   | 8                |      |       |                  |           |               |                    |          | 20027 02      |   |       |
| VOII .    | 15,52 1                   |                  |      |       |                  |           |               |                    | 1        | 30037,02      |   |       |
|           |                           |                  |      |       |                  |           |               |                    |          |               |   |       |
|           |                           |                  |      |       |                  |           |               |                    |          |               |   |       |
|           |                           |                  |      |       |                  |           |               |                    |          |               |   |       |
|           |                           |                  |      |       |                  |           |               |                    |          |               |   |       |
| ing to a  |                           |                  |      |       |                  |           |               |                    |          |               |   | ~     |
| <         |                           |                  |      |       |                  |           |               |                    |          |               |   | >     |
| Ready     |                           |                  |      |       |                  |           |               |                    |          |               | N | JM // |

Abbildung 70: Standardbericht Leistungsbeziehungen nach Ziel

Der Bericht zeigt für den Kostenträger Z20001 die Belastung auf der Bezugsgröße TTE.

#### 7.6.3 Planbeträge und Planmengen pro Jahr

Nach der Integration der Verrechnungsergebnisse erfolgt ebenso die Hinterlegung der Planwerte sortiert nach Konto über alle definierten GSC-Ebenen in der Tabelle Planbeträge und Planmengen pro Jahr.

| <b>E</b> tffbs1500m000               | : Planbeträge                | und Planme                     | ngen pro Jahr           | [Anwender:                     | rsander][666      | ]        |               |                         |     |
|--------------------------------------|------------------------------|--------------------------------|-------------------------|--------------------------------|-------------------|----------|---------------|-------------------------|-----|
| <u>Datei B</u> earbeiten <u>A</u> ns | icht <u>G</u> ruppe <u>\</u> | <u>M</u> orkflow <u>E</u> xtra | s <u>Z</u> usatzoptione | n <u>E</u> enster <u>H</u> ilf | e                 |          |               |                         |     |
|                                      | 🗠 🙀 K                        |                                |                         | INIT 0                         | N?                |          |               |                         |     |
|                                      |                              |                                |                         |                                |                   |          |               |                         |     |
| Jahr  2004                           |                              |                                |                         |                                |                   |          |               |                         |     |
| Plan B03                             | B LRM                        |                                |                         | L D                            | efinitiver Plan   |          |               |                         |     |
| Anz. Planper,                        | 12                           |                                |                         | PI PI                          | anw. Einzel-U-Kor | nto      |               |                         |     |
|                                      |                              |                                |                         |                                |                   |          |               |                         |     |
|                                      |                              |                                |                         |                                |                   |          |               |                         |     |
| HhSt                                 | Ukt 1                        | lukt 2                         | Ukt 3                   | Ukt 4                          | Ukt 5             | F/A      | Betrag in FUR | Im Hintergrund erstellt | 1   |
| K6010                                |                              | 91000                          | Jones                   |                                |                   | Ausgaben | 61.004,58     |                         |     |
| K6010                                |                              | 91100                          |                         |                                |                   | Ausgaben | 48.901,21     | <u> </u>                |     |
| K6010                                |                              | 91200                          |                         |                                | i.                | Ausgaben | 132,25        | <b>N</b>                |     |
| K6010                                |                              | 91400                          |                         |                                |                   | Ausgaben | 11.971,12     | <b>N</b>                |     |
| K601000                              | 2                            | 91000                          |                         |                                |                   | Ausgaben | 31.957,16     | 2                       |     |
| K601000                              |                              | 91100                          |                         |                                |                   | Ausgaben | 25.500,00     | Г                       |     |
| K601000                              |                              | 91400                          |                         |                                |                   | Ausgaben | 6.457,16      | Г                       |     |
| K601001                              |                              | 91000                          |                         |                                |                   | Ausgaben | 3.041,88      | <b>N</b>                |     |
| K601001                              | 2                            | 91100                          |                         |                                |                   | Ausgaben | 73,89         | Г                       |     |
| K601001                              |                              | 91200                          |                         |                                |                   | Ausgaben | 132,25        | Г                       |     |
| K601001                              |                              | 91400                          |                         |                                |                   | Ausgaben | 2.835,74      | Г                       |     |
| K601002                              |                              | 91000                          |                         |                                |                   | Ausgaben | 26.005,54     | V                       |     |
|                                      | 1                            |                                |                         |                                |                   | Ausgaben | 1137.324,83   |                         | -   |
|                                      |                              |                                |                         |                                |                   |          |               |                         |     |
|                                      |                              |                                |                         |                                |                   |          |               |                         | NUM |

#### Abbildung 71: Planbeträge und Planmengen pro Jahr

Die Aggregation der Planwerte erfolgt über alle Sachkonten-/ Unterkontenebenen.

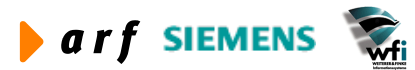

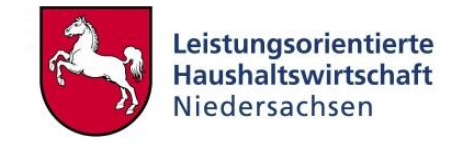

Auch in der Abfrage der "Verkehrszahlen" sind die Planwerte des jeweiligen Objekts in kumulierter Form (dimensionsunabhängig) sichtbar:

| tfgld3501s000 : Hauptbuch-Historie                                       | Anwender: rsander        | г] [666]                        |            |        |
|--------------------------------------------------------------------------|--------------------------|---------------------------------|------------|--------|
| Qatei <u>B</u> earbeiten <u>A</u> nsicht <u>G</u> ruppe <u>W</u> orkflow | Extras Zusatzoptioner    | n <u>E</u> enster <u>H</u> ilfe |            |        |
| <b>□</b> ⊕   □ ℡ × ∽   <b>M</b>   (                                      |                          | I 🔟   T 🛛 📢                     |            |        |
| Allgemeines Unterkonten/Optionen Mengeneinh                              | neit 1   Mengeneinheit 2 | l                               |            |        |
| Sachkonto                                                                | K611002                  | Telekommunikation               | skosten    |        |
| GSC                                                                      | 1                        |                                 |            |        |
| Sachkontenart                                                            | Erfolgskonto             |                                 |            |        |
| Suchbegriff                                                              | TELEKOMMUNIKA            | AT.                             |            |        |
| Überg. gesetzl. Konto                                                    |                          |                                 |            |        |
| Überg. Konto frei definierb.                                             | K6110                    | Kommunikationskos               | iten       |        |
| Einstellungen                                                            |                          |                                 |            |        |
| Anzeigen für Firma                                                       | Einzelne Firmen          |                                 | 666        |        |
| BuchführSystem                                                           | Beides                   | ~                               |            |        |
| Hauswährung                                                              | EUR                      |                                 |            |        |
| Beträge                                                                  |                          |                                 |            |        |
|                                                                          | Istbetrag                | Plan                            | Abweichung | Var. % |
| Anfangssaldo                                                             | 0,00                     |                                 |            |        |
| Bis 2004 - 01                                                            | 0,00                     | 0,00                            | 0,00       | 0,00   |
| Bereich 01 - 12                                                          | 0,00                     | 15.250,00                       | 15.250,00  | 100,00 |
| Endsaldo                                                                 | 0,00                     | 15.250,00                       | 15.250,00  | 100,00 |
| - L                                                                      |                          |                                 |            |        |
|                                                                          |                          |                                 |            |        |
|                                                                          |                          |                                 |            | NU     |

Abbildung 72: Verkehrszahlen pro Sachkonto

In diesem Beispiel ergibt sich aus den Planwerten der Kostenart K611002 ein Planbetrag in Höhe von 15.250,00 EUR.

#### 7.6.4 Planabrechnung

Nach Durchführung der Iteration und Integration der Werte kann die Planabrechnung je Kostenstelle und Kostenträger gedruckt werden. Die Darstellung der Zeilen entspricht den definierten Berichtszeilen (in diesem Fall BVE).

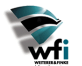

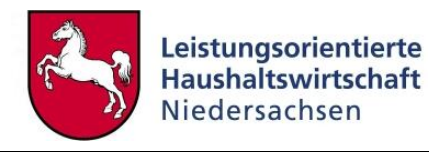

| Jahr<br>Plan                      | 2004<br>B03 LR | м          |         |   | Drucken         |
|-----------------------------------|----------------|------------|---------|---|-----------------|
| Unterkontenart                    | 3              |            |         |   | Schließen       |
| Aufbau Bericht                    | KTR Ko         | stenträger | bericht |   |                 |
| Auswahlbereich                    |                |            |         |   | Vorgaben speich |
|                                   | Von            |            | Bis     |   | Vorgaben abrut  |
| Unterkonto                        | Z20001         | - <b>(</b> | Z20001  | - | Job erstellen   |
| Bezugsgröße                       | TTE            | -          | TTE 🕨   |   |                 |
| Periode                           | 1              | -          | 12      |   | Hilfe           |
| Optionen<br>V Nur Planwerte pro 1 | Jahr drucken   |            |         |   |                 |

#### Abbildung 73: Auswahlmaske Baan-Standardbericht "Planabrechnung"

Vor Ausdruck der Planabrechnung erfolgt die Auswahl der Werte, welche dargestellt werden sollen. Der Ausdruck erfolgt nach dem hier hinterlegten Berichtszeilenaufbau.

| 🚔 rtffbs                                            | 14131100                                            | 0 - bwprint                                                                                                    |                                                |                                                |                                              |                                              |         |          |
|-----------------------------------------------------|-----------------------------------------------------|----------------------------------------------------------------------------------------------------|------------------------------------------------|------------------------------------------------|----------------------------------------------|----------------------------------------------|---------|----------|
| <u>File</u> <u>H</u> elp                            |                                                     |                                                                                                    |                                                |                                                |                                              |                                              |         |          |
|                                                     | DA S                                                | 1                                                                                                    |                                                |                                                |                                              |                                              |         |          |
| Datum<br>LRM 2.4                                    | : 17.09.04<br>4 Simulation                          | [13:19, Eur]                                                                                                    | PLANABRECHNON                                  | 2                                              |                                              | Seite :<br>Firma : 6                         | 1<br>66 | <u>~</u> |
| Jahr/P)<br>Unterko<br>Unterko<br>Leistur<br>Zuschla | lan<br>ontenart<br>onto<br>ngsmenge<br>agsbasis Bet | : 2004/E03 LRM<br>: 3 Kostenträger<br>: 220001 Themenkreis 01<br>: 612,00<br>xag: 0,00                                              |                                                | Währung<br>Bezugsgröße<br>Bezugsgrößentyp      | : EUR<br>: ITE Teil:<br>: Auf Basis          | nehmertage extern<br>von Mengen              |         |          |
| Ber<br>Zeile                                        | Haushaltss                                          | telle                                                                                                    | Planbetrag voll                                | Planbetrag fix                                 | Planbetrag<br>variabel                       | Variator                                     |         | 19<br>19 |
| 100<br>200<br>300<br>400<br>500<br>600              | K4<br>K6<br>K960<br>K961<br>K962<br>K963            | Erlöse<br>Sachkosten, Fremdleistungen<br>Bel. PersKo verr.<br>Bel. SK u. MK<br>Bel. ILV Personalkosten kalk.<br>Bel. SK Kalk. Verr. | 0,00<br>0,00<br>5.823,86<br>5.762,06<br>972,59 | 0,00<br>0,00<br>5.823,86<br>5.762,06<br>972,59 | 0,00<br>0,00<br>0,00<br>0,00<br>0,00<br>0,00 | 0,00<br>0,00<br>0,00<br>0,00<br>0,00<br>0,00 | _       |          |
| 700                                                 |                                                     | Ergebnis                                                                                                    | 12.558,52                                      | 12.558,52                                      | 0,00                                         | 0,00                                         |         |          |
| <u>.</u>                                            | GesBetr./a                                          | . Unterk.                                                                                                    | 12.558,52                                      | 12.558,52                                      | 0,00                                         | 0,00                                         | ]       |          |
| <u></u>                                             | Endsu. pro                                          | Planw                                                                                                    | 12.558,52                                      | 12.558,52                                      | 0,00                                         | 0,00                                         | 1       |          |
| <                                                   |                                                     |                                                                                                    |                                                |                                                |                                              |                                              |         |          |

Abbildung 74: Baan-Standardbericht "Planabrechnung"

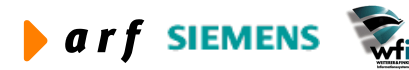

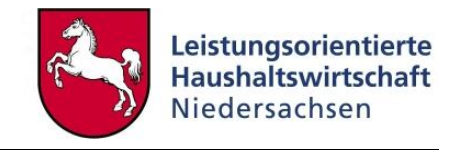

Der Berichtsaufbau entspricht den in der Tabelle Berichtsaufbauzeilen definierten Kontenzuordnungen und Summierungszeilen. Außerdem wird die geplante Leistungsmenge mit angedruckt. Die Spalten in diesem Bericht sind fest vorgegeben.

## 7.6.5 Verrechnungssätze je Bezugsgröße

Nach Verrechnung und Integration der Ergebnisse sind Abfrage und der Druck der Verrechnungssätze je Kostenstellen- und Kostenträgerbezugsgröße möglich. Die Verrechnungssätze geben auf Kostenstellen-Bezugsgrößenebene die Kosten an, die bei der Inanspruchnahme einer Leistungseinheit entstehen. Auf Kostenträger-Bezugsgrößenebene zeigen die Verrechnungssätze i.d.R. die Produktstückkosten an.

Formel:

• Plankosten nach Verrechnung / Planleistung = Planverrechnungssatz je Bezugsgröße

| 🚔 rtffbs14        | 11211000 - bwprint            |                      |                     |              |                   |   | ×   |
|-------------------|-------------------------------|----------------------|---------------------|--------------|-------------------|---|-----|
| <u>File H</u> elp |                               |                      |                     |              |                   |   |     |
|                   | 8 <b>8</b> 8                  |                      |                     |              |                   |   |     |
|                   |                               |                      |                     |              |                   |   |     |
|                   |                               |                      |                     |              |                   |   | -   |
|                   |                               |                      |                     |              |                   |   |     |
| Datum :           | 17.09.04 [13:20, Eur] EFFEI   | ATIVE VERRECHNUNGSSA | TZE PRO BEZUGSGRÖßE | Seite        | : 1               |   |     |
| DR1 2.4 3         | SINGLACION                    |                      |                     | FILMA        |                   |   |     |
|                   |                               |                      |                     |              |                   |   |     |
| Jahr              | : 2004                        |                      | 100                 | -            |                   |   |     |
| Plan              | EUS LRM                       | Hau                  | iswanrung<br>Furo   | wechs        | 1 000000          |   |     |
| Unterkont         | enart: 2 Kostenstelle         | DEN                  | Deutsche Mark       |              | 1,955830          |   |     |
| Unterkont         | co : 91200 Ausbildung         |                      |                     |              |                   |   |     |
| Perman            | Reseichnung                   | Rff Harrachan -      | Eff Harracht -      | Ref Harr -   |                   |   |     |
| Größe             | Besertining                   | Satz/Zuschl. voll    | Satz/Zuschlag var.  | Zuschlag fiz | (                 |   |     |
|                   | 2                             |                      |                     |              |                   |   | 100 |
| 901               | Dozenten-/Referentent. (h)    | 111,81               | 0,00                | 111          | 1,81              |   |     |
| 902               | produktbezogene Zeiten (h)    | 109,95               | 0,00                | 109          | 9, 95             |   |     |
| 903               | Kostenstelle allgemein (h)    | 320,11               | 0,00                | 320          | ), 11             |   |     |
| 904               | Verteilzeiten (h)             | 34,06                | 0,00                | 34           | 1,06              |   |     |
| 905               | Urlaub/Krankheit (h)          | 37,61                | 0,00                | 37           | 7,61              |   |     |
| 906               | Leitst./zust. Stelle BBiG (h) | 37,61                | 0,00                | 31           | 7, <del>6</del> 1 |   |     |
|                   | Endsu. Planwert:              | 651,15               | 0,00                | 651          | l <b>, 1</b> 5    |   |     |
|                   |                               |                      |                     |              |                   |   |     |
|                   |                               | <u></u>              | 92                  | 8 <u>0</u>   |                   |   |     |
|                   | Ges.Sum. p.J.:                | 651,15               | 0,00                | 651          | L, 15             |   |     |
|                   |                               |                      |                     | -            |                   |   |     |
|                   |                               |                      |                     |              |                   |   |     |
|                   |                               |                      |                     |              |                   |   |     |
|                   |                               |                      |                     |              |                   |   |     |
|                   |                               |                      |                     |              |                   |   |     |
|                   |                               |                      |                     |              |                   |   |     |
|                   |                               |                      |                     |              |                   |   |     |
|                   |                               |                      |                     |              |                   |   |     |
|                   |                               |                      |                     |              |                   |   | Y   |
| <                 |                               |                      |                     |              |                   | > |     |
| Ready             |                               |                      |                     | [            | NUM               |   | 1   |

Abbildung 75: Baan-Standardbericht "Effektive Verrechnungssätze pro Bezugsgröße"

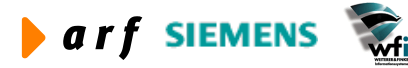

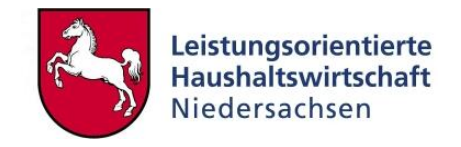

In diesem Beispiel werden die Verrechnungssätze je Bezugsgröße der Kostenstelle "Dezernat Fortbildung" gedruckt. Beispielsweise kostet eine Stunde "Dozenten-/Referententätigkeit" (Bezugsgröße 901) 111,81 EUR.

## 7.7 Generieren hierarchischer Ergebnisse<sup>22</sup>

Die hierarchischen Ergebnisse müssen, bevor sie ausgewertet werden können, vom System errechnet werden. Bei diesem Prozess werden die Plan-Ergebnisse gemäß den in den Stammdaten definierten Sachkonten- und Unterkontenhierarchien ermittelt. Diese lassen sich dann über alle definierten Ebenen abfragen bzw. drucken.

| Hierarchie                 | BVE 🕨 | BVE-Hierarchie                   | Generieren       |
|----------------------------|-------|----------------------------------|------------------|
| Jahr                       | 2004  | 2004                             | Generer          |
| Plan                       | B03 🕨 | LRM                              | Schließen        |
| Auswahlbereich             |       |                                  | Verashen ensishe |
|                            | Von   | Bis                              | vorgaben speiche |
| Periode                    | 1     | - 12                             | Vorgaben abrufe  |
| Optionen                   |       |                                  | Job erstellen    |
| Generieren für Unterkonter | art   |                                  | Hilfe            |
| Mittelbew. Stelle          |       | ✓ Ordnen GSC absteigend          |                  |
| Kostenstelle               |       | 🔽 IST-Daten einbeziehen          |                  |
| Kostenträger               |       | 🗌 Komplette Hierarchie erstellen |                  |
| └─ Verwendungsnachweis     |       |                                  |                  |
| Mittelberkupft             |       |                                  |                  |

Abbildung 76: Auswahlmaske "Generieren hierarchischer Ergebnisse"

Hier erfolgt die Einschränkung für die Hierarchie, das Jahr und den Plan, um die gewünschten Werte rechnen zu lassen.

Bei der Ermittlung der Plan-Ergebnisse sollte die Eingrenzung über alle Perioden des Plan-Jahres erfolgen. Bei späterer Ist-Rechnung werden ausschließlich die auszuwertenden Perioden gewählt.

Da die Planung ausschließlich auf Kostenstellen- und Kostenträgerebene erfolgt, werden diese Unterkontenarten zur Auswahl gestellt. Weiterhin wird gekennzeichnet, in welcher Reihenfolge die Hierarchien errechnet werden – "Ordnen GSC absteigend" bedeutet, dass auf der obersten definierten GSC-Ebene aufgesetzt wird. Das Kennzeichen "komplette Hierarchie erstellen" bedeutet, dass auch Sachkonten/Unterkonten mit dem Betrag "Null" zur Auswertung zur Verfügung gestellt werden. Wird dieses Kennzeichen nicht gesetzt, unterbleibt die Anzeige von "Nullwerten".

<sup>&</sup>lt;sup>22</sup> Die Generierung der hierarchischen Ergebnisse ist für Anwender des WEB-Berichtswesens ab Version 2.2 optional.

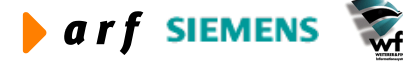

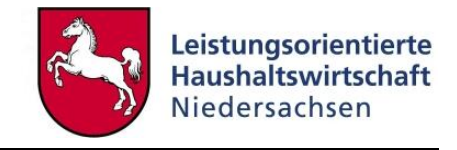

Ist-Daten müssen bei der Errechnung der Plan-Hierarchien nicht ermittelt werden. Sofern Ist-Daten erzeugt sind und die hierarchischen Ergebnisse periodisch gerechnet werden,<sup>23</sup> sind Ist-Daten grundsätzlich mit einzubeziehen.

# 7.8 Hierarchische Übersichten

Hierarchische Übersichten ermöglichen die Abfrage und den Ausdruck der gerechneten Ergebnisse nach den zuvor für die Kostenrechnung definierten Sachkonten- und Unterkontenhierarchien und Berichtszeilen.

Hierbei kann mit dem Drill-Down-Prinzip eine Abfrage von höheren in tiefer gelegene Hierarchieebenen erfolgen. Außerdem ist bereits in der Abfrage ein Plan-Soll-Ist-Vergleich mit sich ergebenden Abweichungen möglich.

Die Auswertung der hierarchischen Ergebnisse im Baan-System ist jedoch ausschließlich eindimensional möglich. Das bedeutet, es kann eine Auswertung über Kostenstellen ODER Kostenträger erfolgen, nicht aber über Kostenstellen und Kostenträger gemeinsam.

#### 7.8.1 Hierarchische Ergebnisse abfragen

Die Abfrage der hierarchischen Ergebnisse ermöglicht die Auskunft über Plan-Soll-Ist-Vergleiche über die für die KLR definierten Sachkonten- und Unterkontenhierarchien. Diese Abfrage ist erst möglich, nachdem die hierarchischen Ergebnisse in Plan und Ist gerechnet sind. Die Abfrage funktioniert nach dem Drill-Down-Prinzip. Das bedeutet, es besteht die Möglichkeit, ausgehend von der höchsten Sachkonten- oder Unterkontenebene in die jeweils tiefer gelegene Ebene einzusteigen.

| B tfcat   | 2552m000 :             | Hierarchische Ergebni                         | sse  | nach K           | onto [Anwender: rs                     | ander] [666]  |                |          |          |
|-----------|------------------------|-----------------------------------------------|------|------------------|----------------------------------------|---------------|----------------|----------|----------|
| Datei Be  | arbeiten <u>A</u> nsio | ht <u>G</u> ruppe <u>W</u> orkflow <u>E</u> x | tras | s <u>Z</u> usatz | optionen <u>F</u> enster <u>H</u> ilfe |               |                |          |          |
|           |                        |                                               |      |                  |                                        | <b>k?</b>     |                |          |          |
| Istkosten | Planwerte              | Gollkosten/Abweichun                          |      |                  |                                        |               |                |          |          |
|           | Hierarchie             | BVE BVE-Hierard                               | hie  |                  | Plan                                   | в             | 03 LRM         |          |          |
|           | Jahr (Dar              | 2004                                          |      |                  | Linter                                 | dentenant 2   | Kastanstalla   |          |          |
|           | Jani /Per.             | 12004 - 1 1                                   |      |                  | -                                      | Kontenart   2 | Nostenstelle   |          |          |
| 1         | Überg. Sachkont        | :0                                            |      |                  |                                        |               | GSC 99         |          |          |
|           |                        |                                               |      |                  |                                        |               |                |          |          |
|           |                        | tes Cashlanta                                 |      | Plan             | Planbetrag voll                        | Planbetrag    | Planbetrag fix | Variator |          |
|           | Knoo                   | Verrechnungskonten E                          | 2    | Daten            | 0.83                                   | Variabei      | 0.83           | 0.00     |          |
|           | K402                   | Verkaufserlöse                                | 2    |                  | -3 025 28                              | 0,00          | -3 025 28      | 0,00     |          |
|           | K60                    | Büro-u. Verw Kst                              | 4    | v<br>□           | 5 616 39                               | 0,00          | 5.616.30       | 0,00     |          |
|           | K60                    | Kommunikationskosten                          | 7    | V                | 2 047 80                               | 0,00          | 2 047 80       | 0,00     |          |
|           | K612                   | Paisekosten                                   | 2    |                  | 2.947,00                               | 0,00          | 2.547,00       | 0,00     |          |
|           | VELA                   |                                               | 2    |                  | 332,72                                 | 0,00          | 332,72         | 0,00     |          |
|           | K014                   | Baach Cüter (COF In                           |      |                  | 07,07                                  | 0,00          | 07,07          | 0,00     |          |
|           | K021                   | Besch, Guter < 60€, In                        | 2    |                  | 997,93                                 | 0,00          | 997,93         | 0,00     |          |
|           | K622                   | Petriebekeetee Eukers                         | 3    |                  | 4.005,93                               | 0,00          | 4.005,93       | 0,00     |          |
|           | 1023                   | Bewieteshaft unbew                            | 2    |                  | 15,67                                  | 0,00          | 15,67          | 0,00     |          |
|           | KD3                    | Bewirtschaft, unbew.                          | 4    | M                | 4.259,18                               | 0,00          | 4.259,18       | 0,00     |          |
|           | K64                    | Kosten Dienstleistunge                        | 4    | M                | 2.244,41                               | 0,00          | 2.244,41       | 0,00     |          |
|           | K66                    | Mieten, Pachten u. Le                         | 4    | V                | 14.351,99                              | 0,00          | 14.351,99      | 0,00     |          |
|           | K686                   | Aus-, Fort-, Weiterb.                         | 3    | V                | 93,77                                  | 0,00          | 93,77          | 0,00     | -        |
|           |                        |                                               |      |                  |                                        |               |                |          | <u> </u> |
|           |                        |                                               |      |                  |                                        |               |                |          | NUM      |

Abbildung 77: Baan-Standardbericht "Hierarchische Ergebnisse nach Konto"

<sup>&</sup>lt;sup>23</sup> siehe Ist-Kostenrechnung und Monatsabschluss

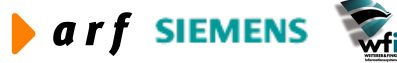

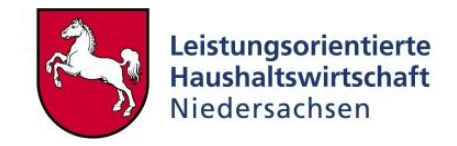

Nach Generierung der hierarchischen Ergebnisse können diese im Programm "Hierarchische Ergebnisse nach Konto" abgefragt werden. Hier werden die Planwerte über die in den Sachkontenhierarchien definierten Ebenen dargestellt.

| B tfcat   | 2551m000 :              | Hierarchische Ergebni                         | isse  | nach D           | imension und Konto                     | [Anwender: rsande | er][666]       |          |       |
|-----------|-------------------------|-----------------------------------------------|-------|------------------|----------------------------------------|-------------------|----------------|----------|-------|
| Datei Be  | earbeiten <u>A</u> nsid | ht <u>G</u> ruppe <u>W</u> orkflow <u>E</u> p | ktras | s <u>Z</u> usatz | optionen <u>F</u> enster <u>H</u> ilfe | 1                 |                | 000.00   |       |
|           | DBX                     | ∞ 确 (                                         | 1     |                  |                                        | <u>k?</u>         |                |          |       |
| Istkoster | Planbeträge             | Sollkosten/Abweichun                          |       |                  |                                        |                   |                |          |       |
| Hier      | archie                  | BVE BVE-Hierarchie                            |       |                  | Plan B0                                | IRM               |                |          |       |
| John      | Dor                     |                                               |       |                  | indiri j bu                            |                   |                |          |       |
| Jani      | /Fei.                   | 2004 - 1 1                                    |       |                  |                                        |                   |                |          |       |
| Haus      | shaltsstelle            | K60                                           |       | Büro-u. V        | erw.Kst.                               | GSC               | 4              |          |       |
| Unte      | erkonto-Art             | 2                                             |       |                  |                                        |                   |                |          |       |
|           |                         |                                               |       |                  |                                        |                   |                |          |       |
|           | Analytisches            | Unterkonto                                    |       | Plan             | Planbetrag voll                        | Planbetrag        | Planbetrag fix | Variator |       |
|           | 91000                   | Studieninstitut                               | 6     |                  | 5.616.39                               | 0.00              | 5.616.39       | 0.00     |       |
|           | 91100                   | Fortbildung                                   | 0     | ম                | 4.068.94                               | 0,00              | 4.068.94       | 0,00     |       |
|           | 91200                   | Ausbildung                                    | 0     | ম                | 0,00                                   | 0.00              | 0.00           | 0.00     |       |
|           | 91400                   | Verwaltung                                    | 0     | <u>.</u>         | 1.547,45                               | 0,00              | 1.547,45       | 0,00     |       |
|           | 91901                   | Grundstücke und Gebäu                         | 0     | ম                | 0,00                                   | 0,00              | 0,00           | 0,00     |       |
|           | 91902                   | Wohnung Feilke                                | 0     | ম                | 0,00                                   | 0,00              | 0,00           | 0,00     | ć.    |
|           | 91903                   | Wohnung Bettels                               | 0     | ঘ                | 0,00                                   | 0,00              | 0,00           | 0,00     |       |
|           |                         |                                               |       |                  |                                        |                   |                |          |       |
|           |                         |                                               |       |                  |                                        |                   |                |          |       |
|           |                         |                                               |       |                  |                                        |                   |                | 4.       |       |
| 1         | 1                       |                                               |       |                  |                                        |                   |                |          |       |
|           |                         |                                               | _     |                  |                                        |                   |                | ·        |       |
|           |                         |                                               |       |                  |                                        |                   |                |          | -     |
|           |                         |                                               |       |                  |                                        |                   |                |          |       |
|           |                         |                                               | -     |                  |                                        |                   |                |          | NUM   |
|           |                         |                                               |       |                  |                                        |                   |                |          | HON / |

Abbildung 78: Baan-Standardbericht "Hierarchische Ergebnisse nach Dimension und Konto"

Indem ein Konto markiert wird, gelangt man über die Zusatzoptionen in das Programm "Hierarchische Ergebnisse nach Dimension und Konto". In diesem Fall wurde das Konto K60 markiert.

Der Planbetrag "Studieninstitut" auf der höchsten GSC-Ebene entspricht dem Gesamt-Planbetrag auf dem Konto K60 (siehe Hierarchische Ergebnisse nach Konto).

## 7.8.2 Hierarchische Übersichten drucken

Analog zur Abfrage der hierarchischen Ergebnisse erfolgt auch der Ausdruck der hierarchischen Ergebnisse/Übersichten. Auch hier ist die erfolgte Generierung Voraussetzung. Weiterhin besteht die Möglichkeit, die Ergebnisse nach den für die KLR definierten Sachkonten- und Unterkontenhierarchien zu drucken. Der Ausdruck erfolgt nach der gewählten Berichtsform, welche in den Berichtszeilen pro Unterkonto definiert ist.

# 7.9 BVE (Budgetverantwortungseinheit)

Eine BVE (Budgetverantwortungseinheit) stellt die Verantwortlichkeit für Kosten und Leistungen einer definierten Einheit dar. Diese Verantwortung kann einem Kostenstellenverantwortlichen mit den hier zu erstellenden Produkten, einem Produkt- oder einem Projektverantwortlichen obliegen. Die Definition der BVE ermöglicht die Sicht auf nicht nur eine Dimension (Kostenstelle ODER Kostenträger), sondern auf mehrere Dimensionen (Kostenstellen und Kostenträger gemeinsam). Die BVE ist mit einem Profitcenter zu vergleichen.

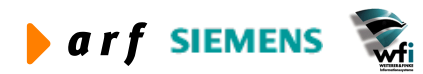

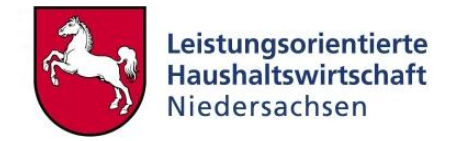

Weitergehende Informationen sind dem Konzept Berichtswesen zu entnehmen.

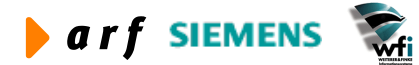

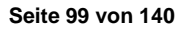

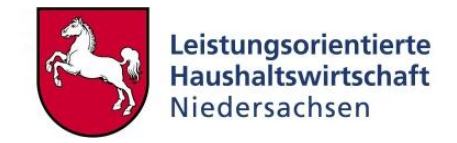

# 8 ISTKOSTENRECHNUNG

# 8.1 Haushaltsbuchungen

Der wesentliche Anteil der KLR-Buchungen wird automatisch über den Haushalt gebucht. Ausnahmen bilden beispielsweise

- die Buchung kalkulatorischer Kosten (z.B. kalkulatorische Rückstellungen),
- Abgrenzungsbuchungen (z.B. Miete, Versicherung),
- Bestandsbuchungen (z.B. Kauf eines KFZ),
- bereichsübergreifende Buchungen (Bewirtschaftung von Mitteln "fremder" Kapitel),
- KLR-Umbuchungen (Umbuchung von einer Kostenstelle auf eine andere).

Bei den genanten Buchungen handelt es sich um reine KLR-Buchungen ohne Verknüpfung mit dem Haushalt. Auch in der HH-Überleitung sind diese Buchungen nicht relevant.

## 8.1.1 Auszahlungsanordnungen mit KLR-Verknüpfung

## 8.1.1.1 Einfache Auszahlungsanordnungen

Bei der Erfassung einer einfachen Auszahlungsanordnung findet eine Buchung auf einem Auszahlungs-Haushaltstitel (Annexkonto) statt. Durch die Verknüpfung des Annexkontos mit einem KLR-Konto wird dieses im Hintergrund vom System automatisch mitgebucht. Eine gesonderte KLR-Buchung ist somit nicht notwendig.

## 8.1.1.2 Auszahlungsanordnung mit Daueranordnung

Zur Erfassung von Daueranordnungen wird in der Regel der Buchungsschlüssel A12 (erweiterte Auszahlungsanordnungen) verwendet. Die Funktionalität der Daueranordnungen wird zur Abbildung regelmäßig wiederkehrender, gleich bleibender Zahlungsbeträge verwendet (z.B. Miete oder Raumnebenkosten).

Die Ausgabe-Annexkonten sind in diesem Fall mit den entsprechenden KLR-Konten verknüpft.

Daueranordnungen erzeugen eine sofortige Sollstellung über den bis zum Jahresende zu zahlenden Gesamtbetrag. Im Fall von überjährigen Daueranordnungen wird ebenso für das laufende Haushaltsjahr die erste Sollstellung gebucht und für das Folgejahr eine neue Daueranordnung in Höhe des im Folgejahr zu zahlenden Gesamtbetrages gebucht.

Beispiel:

Im Januar 2004 wird eine Miet-Daueranordnung in Höhe von 1000,00 EUR monatlich für die Jahre 2004 und 2005 erfasst.

Buchung Haushalt (Haushaltsjahr 2004):

Miete 12.000,00 EUR

an Verbindlichkeiten 12.000,00 EUR

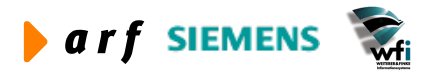

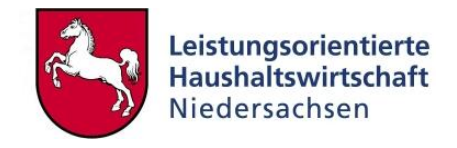

Die Verknüpfung zur KLR erfolgt über das Annexkonto mit dem KLR-Konto Miete und der Kostenstelle "Verwaltung".

#### Hinweis:

Die KLR wird somit im Januar mit dem Gesamt-Mietbetrag in Höhe von 12.000,00 EUR belastet. Damit in der KLR eine verursachungsgerechte Verteilung der Miete über das gesamte Jahr erfolgt, wird gleichzeitig ein Buchungsschema zur Abgrenzung der Buchung im Buchungsschlüssel K62 (vgl. Kapitel 8.2.2) im Hintergrund ausgeführt.

Nach Übertrag der Daueranordnung in das HH-Jahr 2005 wird unter dem gleichen Kassenzeichen derselbe Buchungssatz mit einer Sollstellung in Höhe von 12.000,00 EUR gebucht.

| 🔋 tfacp1110s200 : Erwe                                    | eiterte Auszahlungsanord                                | Inungen [Anwende              | r: rsander][666]     |               |                   |
|-----------------------------------------------------------|---------------------------------------------------------|-------------------------------|----------------------|---------------|-------------------|
| <u>D</u> atei <u>B</u> earbeiten <u>A</u> nsicht <u>G</u> | <u>G</u> ruppe <u>W</u> orkflow <u>E</u> xtras <u>Z</u> | usatzoptionen <u>F</u> enster | <u>H</u> ilfe        |               |                   |
| 🖬 💩 🗅 🖻 🗙 🕫                                               |                                                         | TIMENT                        | ' 🕕 💦                |               |                   |
| Grunddaten Referenz/Steuer                                | Prüfung Daueranordnung                                  |                               |                      |               |                   |
| Haushaltsjahr                                             | 2004 Dienststelle                                       | 32549                         | Stapel               | 717           |                   |
| Beleg                                                     | A12 0                                                   | Belegdatum                    | 31.08.200            | 04            | Buchungen         |
| Rechnungs-Typ                                             | KSt-Rechnung                                            |                               |                      |               |                   |
| Bestellung                                                | Liefe                                                   | erschein                      |                      |               | Rechn. ausz.      |
| Empfangsberechtigter                                      | 000000001 Einmal                                        | zahler                        |                      |               | Kosten hinzufügen |
| Zahlungsempfänger                                         | 000000001 Einmal                                        | zahler                        |                      |               | Abgleichen        |
| Adresse                                                   | 00000001                                                |                               |                      |               |                   |
| Name/Referenz                                             | Test                                                    | ~                             |                      |               |                   |
| Rechnungs-Nr. HP                                          | Test                                                    | •                             |                      |               |                   |
| Verwendungszweck                                          | Miete                                                   |                               | 🔽 Begründe           | ung           |                   |
| Zahlungsfrist                                             | 000 Sofortzahlung                                       | Fällig am                     |                      | 02.01.2004    |                   |
| Zahlungsverfahren                                         | MAN Manuell                                             | Währung                       | /Kurs EUR            | •             |                   |
| Bankverbindung                                            | 25010030                                                | 90080000                      | POSTBANK             |               |                   |
| Betrag im lfd HJahr                                       | 12.000,                                                 | ,00 EUR in                    | EUR                  | 12.000,00     |                   |
| Kassenzeichen                                             | *********                                               | •                             | 1 EUR = 1.000000 EUR |               |                   |
| Zahlungsgrund                                             | Miete                                                   |                               |                      |               |                   |
| Urbelegschlüssel                                          |                                                         |                               |                      |               |                   |
| Abschlagszahlung                                          | · ·                                                     |                               |                      |               |                   |
| sachlich richtig                                          |                                                         |                               |                      |               |                   |
|                                                           |                                                         |                               |                      |               |                   |
|                                                           |                                                         |                               |                      |               |                   |
|                                                           |                                                         |                               |                      | Aktualisieren | NUM               |

Abbildung 79: Buchungsmaske "Erweiterte Auszahlungsanordnung"

Über den Schalter "Buchungen" öffnet sich folgende Buchungsmaske, in der die einzelnen Buchungspositionen zu erfassen sind.

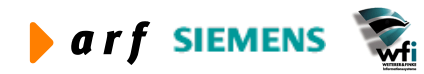

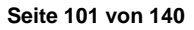

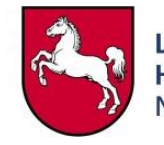

| i <u>B</u> earbeiten <u>A</u> nsicht <u>G</u> rup | pe <u>W</u> orkflow <u>E</u> xtras | Zusatzoptionen F | enster <u>H</u> ilfe |           |                                 |  |
|---------------------------------------------------|------------------------------------|------------------|----------------------|-----------|---------------------------------|--|
| 🎒 🗅 🖻 🗙 🐖 🏘                                       |                                    |                  | I T 🛛 🕅              |           |                                 |  |
| ungsstelle Periode                                |                                    |                  |                      |           |                                 |  |
| Beleg/Pos.                                        | A12                                | 2                | 1                    |           |                                 |  |
| Buchungspositionen                                |                                    |                  |                      |           |                                 |  |
| Bereich                                           | 666                                |                  |                      |           |                                 |  |
| Festlegung/Schlußkz                               | FST                                | ▶ 2004           |                      |           | Ŧ                               |  |
| Haushaltsstelle                                   | 0314-9810300                       | Abführu          | ng an 1321 - 381 03  |           |                                 |  |
| Unterkonten                                       | 32549-001                          | ▶ 91901          |                      |           | •                               |  |
| Betrag                                            | Betrag in                          | EUR<br>12.000,00 | Ausgaben             | Betrag in | EUR<br>12. <mark>00</mark> 0,00 |  |
| Betrag                                            |                                    | 12.000,00        | Ausgaben             |           | 12. <mark>000,00</mark>         |  |
| USt-Betrag in ZW                                  |                                    | 0,00             |                      |           | 0,00                            |  |
| Restbetrag                                        |                                    | 12.000,00        | A                    |           |                                 |  |
| Summe USt                                         |                                    | 0,00             |                      |           |                                 |  |
| BezUkto                                           |                                    |                  |                      |           |                                 |  |
| Name / Referenz                                   | Test                               |                  |                      |           |                                 |  |
| verfügbar In EUR                                  |                                    | 0,00             | mit DK               |           | 0,00                            |  |
| verfügbare Festl.                                 |                                    | 0,00             |                      |           |                                 |  |
|                                                   |                                    |                  |                      |           |                                 |  |
|                                                   |                                    |                  |                      |           |                                 |  |
|                                                   |                                    |                  |                      |           | Aktualisieren                   |  |

Abbildung 80: Buchungsmaske "Zeilen Auszahlungsanordnung"

Nachdem die Buchungsinformationen gespeichert wurden, sind in dem Register "Daueranordnung" die Fälligkeit und die Periodizität anzugeben. Wird in dem Feld "letzte Fälligkeit" kein Datum eingetragen, so wird die Daueranordnung unbegrenzt weitergeführt.

| 🐻 tfacp1110s200 : Erweiterte Auszahlungsanordnungen [Anwender: rsander] [666] |  |
|-------------------------------------------------------------------------------|--|
| Datei Bearbeiten Ansicht Gruppe Workflow Extras Zusatzoptionen Eenster Hilfe  |  |
|                                                                               |  |
| Grunddaten Referenz/Steuer Prüfung Daueranordnung                             |  |
| Beleg A12 2                                                                   |  |
| V Daueranordnung                                                              |  |
| erste Fälligkeit 02.01.2004                                                   |  |
| letzte Fälligkeit                                                             |  |
| Betrag Folgejahr 12.000,00 EUR                                                |  |
| Periodizität monatlich 💌                                                      |  |
|                                                                               |  |
|                                                                               |  |
|                                                                               |  |
|                                                                               |  |
|                                                                               |  |
|                                                                               |  |
|                                                                               |  |
|                                                                               |  |
|                                                                               |  |
|                                                                               |  |
|                                                                               |  |
|                                                                               |  |
|                                                                               |  |
|                                                                               |  |
|                                                                               |  |

Abbildung 81: Detailinformationen Daueranordnung

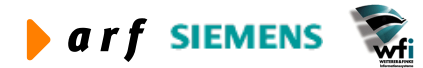

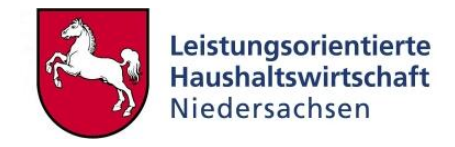

Nachdem die Zahlungstermine spezifiziert wurden, berechnet das System die einzelnen Zahlungstermine und stellt diese im Ratenschema dar.

| 🛛 pab      | as1112m000 :                     | Raten [Anwender:                   | rsander][666]        |                                 |                |    |
|------------|----------------------------------|------------------------------------|----------------------|---------------------------------|----------------|----|
| atei I     | <u>B</u> earbeiten <u>A</u> nsic | ht <u>G</u> ruppe <u>W</u> orkflow | Extras Zusatzoptione | n <u>F</u> enster <u>H</u> ilfe |                |    |
| <b>R</b> e |                                  |                                    |                      | IFILT ( N?                      |                |    |
|            |                                  |                                    |                      |                                 |                |    |
|            | Buchungsschlüssel                | A12                                |                      |                                 |                |    |
|            | Belegnummer                      | 2                                  |                      |                                 |                |    |
|            | Haushaltsiahr                    | 2004                               |                      |                                 |                |    |
|            | Deathetree                       | 1                                  | 0.00                 |                                 |                |    |
|            | RestDetrag                       |                                    | 0,00                 |                                 |                |    |
|            |                                  |                                    |                      |                                 |                |    |
|            |                                  |                                    |                      |                                 | Beträge in EUR |    |
|            |                                  |                                    |                      |                                 |                |    |
|            | Fälligkeit                       | bisher Soll                        | bisher Ist           | neues Soll                      | Differenz      | Í  |
|            | 02.01.2004                       | 0,00                               | 0,00                 | 1.000,00                        | 1.000,00       | 1  |
|            | 02.02.2004                       | 0,00                               | 0,00                 | 1.000,00                        | 1.000,00       |    |
|            | 02.03.2004                       | 0,00                               | 0,00                 | 1.000,00                        | 1.000,00       |    |
|            | 02.04.2004                       | 0,00                               | 0,00                 | 1.000,00                        | 1.000,00       |    |
|            | 02.05.2004                       | 0,00                               | 0,00                 | 1.000,00                        | 1.000,00       |    |
|            | 02.06.2004                       | 0,00                               | 0,00                 | 1.000,00                        | 1.000,00       |    |
|            | 02.07.2004                       | 0,00                               | 0,00                 | 1.000,00                        | 1.000,00       |    |
|            | 02.08.2004                       | 0,00                               | 0,00                 | 1.000,00                        | 1.000,00       |    |
|            | 02.09.2004                       | 0,00                               | 0,00                 | 1.000,00                        | 1.000,00       |    |
|            | 02.10.2004                       | 0,00                               | 0,00                 | 1.000,00                        | 1.000,00       |    |
|            | 02.11.2004                       | 0,00                               | 0,00                 | 1.000,00                        | 1.000,00       |    |
|            | 02.12.2004                       | 0,00                               | 0,00                 | 1.000,00                        | 1.000,00       |    |
|            |                                  |                                    |                      |                                 |                |    |
|            | <i>.</i>                         | h.                                 | 1                    |                                 |                |    |
|            |                                  |                                    |                      |                                 |                |    |
|            |                                  |                                    |                      |                                 | N              | UM |

#### Abbildung 82: Ratenschema

Nach Journalisierung der Daueranordnung (A12) wird folgendes Buchungsjournal erzeugt.

| . 10          | 10 04 11   | 2.00 East  |                 |          |            |                   |             | 12       |           |               |                 |       |     |
|---------------|------------|------------|-----------------|----------|------------|-------------------|-------------|----------|-----------|---------------|-----------------|-------|-----|
| g             | JU. 04 [1. |            |                 |          |            | no bou            |             |          |           |               |                 |       |     |
| umalisien     | ungslauf   | -Nr: 24    | 1               |          |            |                   |             |          |           |               | Journalisiert v | ron   |     |
| schäftsjah    | r          | : 200      | 4               |          |            |                   |             |          |           |               | Journalisiert a | um    |     |
| apel          |            | : 71       | 5               |          |            |                   |             |          |           |               | Jour. erstellt  | von   |     |
| apelbezeid    | nrung      | : Dauer    | anordnung       |          |            |                   |             |          |           |               |                 |       |     |
| hunoskate     | orte       | · 20070    | hlunganordungen |          |            |                   |             |          |           |               |                 |       |     |
|               |            |            | I               |          |            |                   |             |          |           |               |                 |       |     |
| chnung        | Ber.       | BelDa      | Zahlungspartner | Referenz | HhSt       |                   |             |          |           | Wäh Betrag    | Betrag in HW    | S/H   | USt |
|               | Ziel &     |            |                 |          | Sec. 1     | The second second |             | -        | 1         |               | [EUR]           |       |     |
|               | Urspr      |            |                 |          | mbSt       | KoSt              | KoTr        | Pr/Ukt   | MiHerk    |               |                 |       |     |
|               |            |            |                 | 21       |            | 1                 | 1           | 12       | 21        | 1             | 2               | - 192 |     |
| 2 78          | 136 136    | 02.01.2004 | 00000001        | Test     | VERBIND.13 | 6 Verbin          | dlichkeiten |          |           | EUR 12.000,00 | 12.000,00       | E     | 1   |
|               |            |            | Einmalzahler    |          |            |                   |             |          |           |               |                 |       |     |
|               | 136 136    | 18.08.2004 | 00000001        | Test     | 0314-98103 | 00 Abführ         | ung an 1321 | - 381 03 |           | EUR 12.000,00 | 12.000,00       | A     | D   |
|               |            |            | Einmalzahler    |          |            | Location 1        |             |          |           |               |                 |       |     |
| and the De    |            |            |                 |          | 32549-001  | 91901             |             | PID      | 10 000 00 | Rimaham RID   | 10,000,00       |       | 1   |
| me f Kok      | 112r       | . 715      | 10              |          |            |                   | Ausgaben    | FUR      | 24 000,00 | Einnahmen EIR | 24 000,00       |       |     |
| with L. LUCCO |            |            |                 |          |            |                   | nungunu.    | - Cont   | 21.000,00 |               | 21.000,00       |       |     |

Abbildung 83: Buchungsjournal der Auszahlungsanordnung

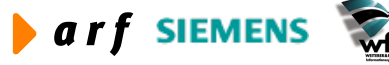

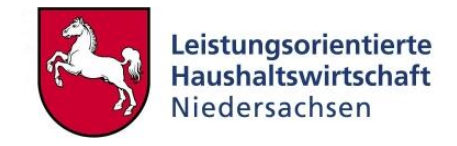

Parallel zur Journalisierung der Anordnungsbuchung (A12) wird das Buchungsschema K62 bei Journalisierung ausgeführt. Somit ist die Abgrenzung für das Jahr 2004 gebucht. Zur Auflösung der Abgrenzungsbuchung und der periodengerechten Zuordnung der Mietzahlungen in der KLR ist anschließend eine Intervallbuchung anzulegen (siehe Kapitel 8.2.2.2)

| 🚔 rtfgld1410          | )31mcr    | - bwprint  |                |          |                |          |               |            |           |                |                 | (    |     |    |
|-----------------------|-----------|------------|----------------|----------|----------------|----------|---------------|------------|-----------|----------------|-----------------|------|-----|----|
| <u>File H</u> elp     |           |            |                |          |                |          |               |            |           |                |                 |      |     |    |
|                       | 8         |            |                |          |                |          |               |            |           |                |                 |      |     |    |
|                       |           |            |                |          |                |          |               |            |           |                |                 |      |     | ^  |
|                       |           |            |                |          |                |          |               |            |           |                |                 |      |     |    |
| Datum : 18<br>SiN     | .08.04 [1 | 2:00, Eur] |                |          | JOURNALBERICHT | PRO BUCH | UNGSKATE CORI | E          |           |                |                 |      |     |    |
| 44                    |           |            |                |          |                |          |               |            |           |                |                 |      |     |    |
| Journalisie           | rungslauf | -Nr: 24    | 1              |          |                |          |               |            |           |                | Journalisiert v | /on  |     | -  |
| Geschaltsja<br>Stanel | nr        | : 200      | 5              |          |                |          |               |            |           |                | Journalisiert a | MOR  |     |    |
| Stapelbezei           | chrung    | : Dauer    | anordnung      |          |                |          |               |            |           |                |                 |      |     |    |
|                       |           |            |                | 7        |                |          |               |            |           |                |                 |      |     |    |
| Buchungskat           | egorie    | : Sachk    | contobuchungen |          |                |          |               |            |           |                |                 |      |     |    |
| Belegnummer           | Ber.      | BelDa      | FoNr.          | Referenz | HhSt           |          | 10            | 82         | 38        | Wäh Betrag     | Betrag in HW    | S/H  | USt |    |
| 275                   | Urspr     |            |                | 7        | mbSt           | KoSt     | KoTr          | Pr/Ukt     | MiHerk    |                | (LOR)           |      |     |    |
|                       |           | 1          | 12             |          |                | 1        | l.            | <u>1</u>   |           | 1              |                 | 18 3 | 1   | _  |
| K62                   | 2 136 136 | 18.08.2004 | 0- 1           | Test     | B19300000      | andere   | akt. Jahres   | abgrenzung | en        | EUR 12.000,00  | 12.000,00       | A    | D   |    |
|                       | 136 136   | 18.08.2004 | 0- 2           | Test     | K66110000      | Mieten   | , und Pachte  | n Gebäude  | 12        | EUR 12.000,00  | 12.000,00       | Ε    | D   |    |
| Common diam D         |           |            |                |          |                | 91901    | hunanhan      | FID        | 12 000 00 | Finnshmen FID  | 12,000,00       | 18 3 | ļ.  |    |
| Sume for B            | ered.     | . 102      | 2              |          |                |          | Rusgaber:     | LUR        | 12.000,00 | EIITarmer: Lon | 12.000,00       |      |     |    |
|                       |           |            |                |          |                |          |               |            |           |                | 23)             |      |     | ~  |
| <u></u>               |           |            |                |          |                |          |               |            |           |                |                 | -    |     | >  |
| Ready                 |           |            |                |          |                |          |               |            |           |                |                 | NUM  |     | // |

Abbildung 84: Buchungsjournal für die durch das Buchungsschema K62 erstellte KLR-Abrenzungsbuchung

## 8.1.2 Annahmeanordnung mit KLR-Verknüpfung

Die Buchung einer Annahmeanordnung erfolgt analog zur Buchung einer Auszahlungsanordnung (Kapitel 8.1.1.1), es werden hierbei jedoch Einnahme-Annexkonten angewendet.

#### 8.1.3 Haushaltsumbuchungen mit KLR-Wirksamkeit

Haushaltsumbuchungen mit KLR-Wirksamkeit müssen auf Annexkontenebene durchgeführt werden. Dieser Fall tritt ein, wenn beispielsweise auf einem Annexkonto für "Aufwandsentschädigung" anstelle von "Dozentenhonorare" gebucht wurde. Der HH-Titel kann korrekt sein (z.B. 0314-54710), aufgrund der erforderlichen Differenzierung für die KLR (Unterscheidung in den letzten zwei Stellen des Kontos) jedoch negative Auswirkungen haben bzw. eine völlig falsche Kontierung nach sich ziehen.

Zur Schaffung einer korrekten KLR-Zuordnung bzw. um eine korrekte HH-Überleitung zu gewährleisten, muss eine Sachkonten-Umbuchung im Bereich der gesetzlichen Konten erfolgen.

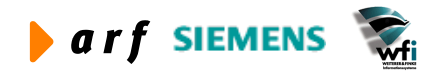

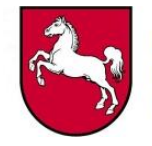

| tfgld1101m1<br>Datei <u>B</u> earbeiten | 00 : Buchungs<br>Ansicht Gruppe | stapel [An<br><u>W</u> orkflow | wender: rsander]<br>Extras Zusatzoptione | [666]<br>en <u>F</u> enster <u>H</u> ilfe |    |          |
|-----------------------------------------|---------------------------------|--------------------------------|------------------------------------------|-------------------------------------------|----|----------|
| <b>.</b> 6   D <b>e</b>                 | × 🗠 🙀                           | <b>I</b>                       |                                          | 1 🖬   T 🛛 🕅                               | ?  |          |
| Anordnung/Buchun                        | 9 Nutzer/Status                 |                                |                                          |                                           |    |          |
| Buchung am                              | ſ                               | 31                             | .08.2004                                 |                                           |    |          |
| Geschäftsjahr                           | ļ.                              | 2004                           | 2004                                     |                                           |    |          |
| Journal-Folge-I                         | Nr. [                           | 71                             | 9 Umbuchung                              |                                           |    |          |
| Rechnungsperi                           | ode 2                           | 2004 -                         | 08                                       |                                           |    |          |
| Berichtsperiode                         | e 2                             | 2004 -                         | 01                                       |                                           |    |          |
| USt-Periode                             | ſ                               | 2004 -                         | 03                                       |                                           |    |          |
| Anordnungsbe                            | fugter                          |                                |                                          |                                           |    |          |
| I Cabl                                  | Dessistance                     |                                | Chabas                                   |                                           | a  | <b>_</b> |
| U3                                      | 3 Pauschale Umbu                | ichungen                       | frei                                     | Pru                                       | 0, |          |
|                                         |                                 |                                |                                          | <u> </u>                                  |    |          |
|                                         |                                 |                                |                                          |                                           |    |          |
|                                         |                                 |                                |                                          |                                           |    | -        |
|                                         |                                 |                                |                                          |                                           |    |          |
|                                         |                                 |                                |                                          |                                           |    |          |
|                                         |                                 |                                |                                          |                                           |    |          |

Abbildung 85: Anlage Buchungsstapel mit Buchungschlüssel U33

Die Umbuchung erfolgt mit dem Buchungsschlüssel U33 im "gesetzlichen" Bereich (muss demnach von einer HH-Buchungskraft durchgeführt werden).

| Figld1115m400 : Pauschale Umbuchungen Soll/Ist [Anwender: rsand           | er] [666]     |                   |                       |   |          |
|---------------------------------------------------------------------------|---------------|-------------------|-----------------------|---|----------|
| Datei Bearbeiten Ansicht Gruppe Workflow Extras Zusatzoptionen Eenster Hi | e             |                   |                       |   |          |
| 🖬 🚭 🗅 🖻 🗙 🕫 🛤 K 🔹 🕨 🔟 🖬 🕄 🕅 T 🖉                                           | ₩?            |                   |                       |   |          |
| Dienststelie 32549                                                        | tapel 719     |                   |                       |   |          |
| Buchungsschlüssel U33                                                     | atum 31.08.3  | 2004              |                       |   |          |
| Beleg-Nr. 1                                                               |               |                   |                       |   |          |
| Währung/Kurs Euro                                                         |               |                   |                       |   |          |
|                                                                           |               |                   |                       |   |          |
| Name / Referenz Umbuchung                                                 |               |                   |                       |   |          |
| Kassenzeichen 3254000000166                                               |               |                   |                       |   |          |
| Saldobetrag 0,00                                                          |               |                   |                       |   |          |
| La la la la la la la la la la la la la la                                 |               |                   |                       |   | 1        |
| Pos. HStelle .mbSt .KoSt .KoTr                                            | .VwNw .Miherk | Betrag            | Betrag in EUR Periode |   | -        |
| 2 0314-5471007 32549-001 91100                                            |               | 1.500,00 Ausgaben | 1.500,00 2004         | 8 | _        |
|                                                                           | -             |                   |                       |   |          |
|                                                                           |               |                   |                       |   |          |
|                                                                           |               |                   |                       |   |          |
|                                                                           |               |                   |                       |   |          |
|                                                                           |               |                   |                       |   |          |
|                                                                           |               |                   |                       |   |          |
|                                                                           |               |                   |                       |   |          |
|                                                                           |               |                   |                       |   |          |
|                                                                           |               |                   |                       |   | -1       |
|                                                                           |               |                   |                       |   | <u> </u> |
|                                                                           |               |                   |                       |   | NUM //   |

Abbildung 86: Buchungsmaske "Pauschale Umbuchungen" mit Buchungspositionen

Da zuvor die Belastung (Ausgabe) über das Annexkonto (0314-5471001) mit der Auszahlungsanordnung erfolgt ist, muss eine entsprechende Entlastung (negative Ausgabe) über das identische Annexkonto unter Verwendung der Kostenstelle erfolgen. Die Verwendung der Kostenstelle ist wichtig, da die Auswertungen in der KLR über die Verknüpfung Kostenstelle und

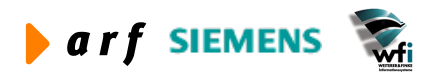

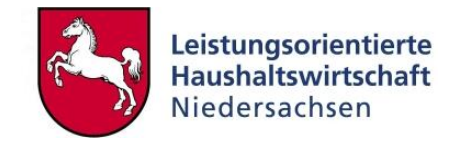

Kostenart erfolgen. Die Gegenbuchung erfolgt auf dem korrekten Annexkonto (0314-5471002), ebenso mit Verknüpfung zur Kostenstelle.

#### 8.1.4 Auszahlungsanordnungen mit Verknüpfung zur Anlagenbuchhaltung

Bei der Erfassung von Auszahlungsanordnungen, bei denen die angesprochene Haushaltsstelle mit der Anlagenbuchhaltung verknüpft ist, sind folgende Arbeitsschritte zu berücksichtigen.

| 🔋 tfgld1101m10                            | 0 : Buchungsstapel [An  | wender: rsander][666]         |            |        |
|-------------------------------------------|-------------------------|-------------------------------|------------|--------|
| <u>D</u> atei <u>B</u> earbeiten <u>/</u> | Ansicht Gruppe Workflow | Extras Zusatzoptionen Eenster | Hilfe      |        |
| 🖬 🚳   🗅 🖻                                 | ×∽ 🗛 K ◀ ▸              | N 🔟 🗹 💽 🕅 T                   | 0 💦        |        |
| Anordnung/Buchung                         | Nutzer/Status           |                               |            |        |
| Buchung am                                | 31                      | .08.2004                      |            |        |
| Geschäftsjahr                             | 2004                    | 2004                          |            |        |
| Journal-Folge-Nr                          | . 72                    | 0 Amlagenzugang               |            |        |
| Rechnungsperio                            | de 2004 -               | 08                            |            |        |
| Berichtsperiode                           | 2004 -                  | 01                            |            |        |
| USt-Periode                               | 2004 -                  | 03                            |            |        |
| Anordnungsbefu                            | igter                   |                               |            |        |
|                                           |                         |                               |            |        |
| Schl.                                     | Bezeichnung             | Status                        | Prüfbetrag |        |
| A12                                       | Auszahlungsanordnung    | frei                          |            | 0,00   |
|                                           |                         |                               |            | _      |
|                                           |                         |                               |            | -      |
|                                           |                         |                               |            |        |
|                                           |                         |                               |            |        |
|                                           |                         |                               |            |        |
|                                           |                         | Anfa                          | ang        | NUM // |

Anlage eines Buchungsstapels mit dem Buchungsschlüssel A12

Abbildung 87: Buchungsstapel

Über einen Doppelklick auf die markierte Zeile gelangt man direkt in den Beleg und kann nun eine erweiterte Auszahlungsanordnung (A12) erfassen. In den Buchungszeilen ist eine HH-Stelle mit dem Kennzeichen "Anlagenzugang" zu wählen.

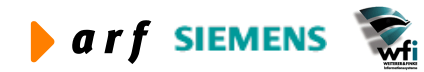

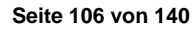

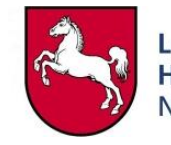

| <b>tfacp1110s200 : Erv</b>   | veiterte Auszahlungsanordnungen [Anwender: rsander] [666]<br>Gruppe Workflow Extras Zusatzoptionen Fenster Hilfe |                   |
|------------------------------|----------------------------------------------------------------------------------------------------|-------------------|
|                              |                                                                                                    |                   |
| Grunddaten Referenz/Steu     | er   Prüfung   Daueranordnung                                                                                    |                   |
| Haushaltsjahr                | 2004 Dienststelle 32549 Stapel 720                                                                               |                   |
| Beleg                        | A12 3 Belegdatum 31.08.2004                                                                                      | Buchungen         |
| Rechnungs-Typ                | KSt-Rednung                                                                                                    | Decks aven        |
| Bestellung                   | Lieferschein                                                                                                    | Keulii, ausz.     |
| Empfangsberechtigter         | 000000001 Einmalzahler                                                                                           | Kosten hinzufügen |
| Zahlungsempfänger            | 000000001 Einmalzahler                                                                                           | Abgleichen        |
| Adresse                      | 00000001                                                                                                    |                   |
| Name <mark>/R</mark> eferenz | Rolf Benz                                                                                                    |                   |
| Rechnungs-Nr. HP             | ER 1000013                                                                                                    |                   |
| Verwendungszweck             | Sitzecke                                                                                                    |                   |
| Zahlungsfrist                | 000 Sofortzahlung Fällig am 31.08.2004                                                                           |                   |
| Zahlungsverfahren            | MAN Manuell Währung/Kurs EUR                                                                                     |                   |
| Bankverbindung               |                                                                                                    |                   |
| Betrag im lfd HJahr          | 15.000,00 EUR In EUR 15.000,00                                                                                   |                   |
| Kassenzeichen                | 3254000000158 1 EUR = 1.000000 EUR                                                                               |                   |
| Zahlungsgrund                | Sitzecke                                                                                                    |                   |
| Urbelegschlüssel             | Π                                                                                                    |                   |
| Abschlagszahlung             | ·                                                                                                    |                   |
| 🔽 sachlich richtig           |                                                                                                    |                   |
|                              |                                                                                                    |                   |
|                              |                                                                                                    |                   |
|                              |                                                                                                    | NUM               |

#### Abbildung 88: Buchungsmaske "Erweiterte Auszahlungsanordnung"

Speichern und anschließend auf den Button "Buchungen" klicken.

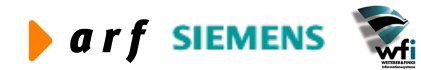

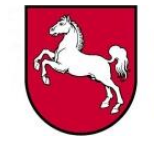

| Bearbeiten Ansicht Grup                                                                                            | pe Workflow Extras | Zusatzoptionen E                          | enster <u>H</u> ilfe |           |                  |  |
|----------------------------------------------------------------------------------------------------|--------------------|-------------------------------------------|----------------------|-----------|------------------|--|
| 🚳 🗅 🖻 🗙 🔊 🕅                                                                                                    |                    |                                           | ] T 0 <b>\?</b>      |           |                  |  |
| nungsstelle Periode                                                                                                |                    |                                           |                      |           |                  |  |
| Beleg/Pos.                                                                                                    | A12                | 3                                         | 1                    |           |                  |  |
| Buchungspositionen                                                                                                 |                    |                                           |                      |           |                  |  |
| Bereich                                                                                                    | 666                |                                           |                      |           |                  |  |
| Festlegung/Schlußkz                                                                                                | FST                | ▶ 2004                                    |                      |           | T.               |  |
| Haushaltsstelle                                                                                                    | 0314-8121001       | Erwerb v                                  | von Geräten, Aussta  |           |                  |  |
| Unterkonten                                                                                                    | 32549-001          | •                                         | •                    | ▶ [       |                  |  |
| Nettobetrag                                                                                                    | Betrag in          | EUR<br>15.000,00                          | Ausgaben             | Betrag in | EUR<br>15.000,00 |  |
|                                                                                                    | Betrag in          | EUR                                       |                      | Betrag in | EUR              |  |
| Nettoperag                                                                                                    |                    | 15.000,00                                 | Ausgaben             |           | 15.000,00        |  |
| LISt Retrac in 7W                                                                                                  |                    | 0.00                                      |                      |           | 0.00             |  |
| USt-Betrag in ZW                                                                                                   |                    | 0,00                                      |                      |           | 0,00             |  |
| USt-Betrag in ZW<br>Restbetrag                                                                                     |                    | 0,00                                      | A                    |           | 0,00             |  |
| USt-Betrag in ZW<br>Restbetrag<br>Summe USt                                                                        |                    | 0,00<br>15.000,00<br>0,00                 | A                    |           | 0,00             |  |
| USt-Betrag<br>Restbetrag<br>Summe USt<br>BezUkto                                                                   |                    | 0,00<br>15.000,00<br>0,00                 | A                    |           | 0,00             |  |
| USt-Betrag<br>Restbetrag<br>Summe USt<br>BezUkto<br>Name / Referenz                                                | Rolf Benz          | 0,00<br>15.000,00<br>0,00                 | A                    |           | 0,00             |  |
| USt-Betrag in ZW<br>Restbetrag<br>Summe USt<br>BezUkto<br>Name / Referenz<br>verfügbar In EUR                      | Rolf Benz          | 0,00<br>15.000,00<br>0,00                 | A mit DK             |           | 0,00             |  |
| USt-Betrag<br>Restbetrag<br>Summe USt<br>BezUkto<br>Name / Referenz<br>verfügbar In EUR<br>verfügbare Festl.       | Rolf Benz          | 0,00<br>15.000,00<br>0,00<br>0,00<br>0,00 | A mit DK             |           | 0,00             |  |
| USt-Betrag in ZW<br>Restbetrag<br>Summe USt<br>BezUkto<br>Name / Referenz<br>verfügbar In EUR<br>verfügbare Festl. | Rolf Benz          | 0,00<br>15.000,00<br>0,00<br>0,00<br>0,00 | A<br>mit DK          |           | 0,00             |  |

Abbildung 89: Buchungsmaske "Zeilen Auszahlungsanordnung"

Über das Register "Periode" sind die Menge und eine neue Anlagennummer zu erfassen.

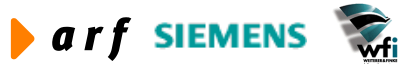
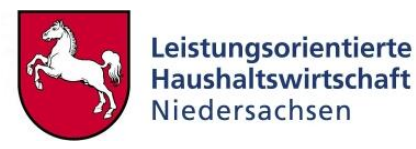

| 🔋 tfacp1120s200 : Zeilen Auszahl                           | ungsanordnung [Anwender: rsander] [666]                                   |                   |
|------------------------------------------------------------|---------------------------------------------------------------------------|-------------------|
| Datei Bearbeiten Ansicht Gruppe Wor                        | kflow <u>E</u> xtras <u>Z</u> usatzoptionen <u>F</u> enster <u>H</u> ilfe |                   |
| 🔚 🚳 🗋 🛍 🗙 🕫 👪 🕅 🖣                                          | I 🕨 🖬 🖬 🖬 🖬 🖌 I 🛛 📢                                                       |                   |
| Buchungsstelle Periode                                     |                                                                           |                   |
|                                                            |                                                                           |                   |
| Beleg/Pos.                                                 | A12 3 1                                                                   |                   |
| Periode/Menge                                              |                                                                           |                   |
| Leistung                                                   | 1,00 Stk                                                                  |                   |
| Menge 2                                                    | 0,00                                                                      |                   |
| Rechnungsperiode                                           | 2004 - 08 -                                                               |                   |
| Berichtsperiode                                            | 2004 - 01                                                                 |                   |
| Anlagenbuchh. (FAM)<br>Anlagen-Nr.<br>Anlage-Nr. Ergänzung | 0315000000 1000<br>T Es existiert keine Anlage mi                         |                   |
|                                                            |                                                                           | Aktualisieren NUM |

Abbildung 90: Erfassung der FAM-Zusatzinformationen

Nach der Journalisierung dieser Buchung ist die Anlage in der Anlagenbuchhaltung verfügbar und kann weiterverarbeitet werden.

Weitergehende Informationen zur Anlagebuchhaltung sind dem Schulungshandbuch "Anlagenbuchhaltung" zu entnehmen.

## 8.2 KLR-Buchungen

#### 8.2.1 Bereichsübergreifende Buchungen

Bereichsübergreifende Buchungen werden durchgeführt, wenn z.B. aus einem Verwaltungsbereich Mittel bewirtschaftet werden, die in einem anderen Verwaltungsbereich budgetiert sind.

Da diese Arten von Buchungen haushaltsmäßig ausschließlich im fremden Verwaltungsbereich durchgeführt werden, jedoch die Darstellung der Produkte im eigenen Bereich erfolgen muss, wurde folgende Abbildungsvariante gewählt.

Nachdem die Auszahlungsanordnung im fremden Verwaltungsbereich durchgeführt wurde, ist dieselbe Buchung in der KLR des eigenen Verwaltungsbereichs nachzuziehen.

#### Beispiel:

Die SBV bucht im Kapitel des Landesliegenschaftsmanagements. Die Ausgaben für Miete und Grundbesitzabgaben werden direkt von der SBV im Haushalt der Firma des Landesliegenschaftsmanagements ohne Berücksichtigung der dortigen KLR gebucht.

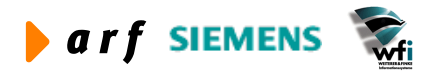

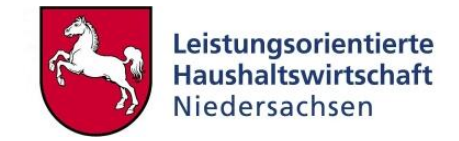

In der Baan-Firma des fremden Verwaltungsbereichs wird folgendermaßen gebucht:

Es wird ein neuer Buchungsstapel mit dem Buchungsschlüssel A12 angelegt.

| 10.17.170.30                                 | ZRS: rsander [Firma:                 | 361] * : tfgld1101m100 : Bud  | chungsstapel * 📃      |       |
|----------------------------------------------|--------------------------------------|-------------------------------|-----------------------|-------|
| <u>D</u> atei <u>B</u> earbeiten <u>A</u> ns | icht <u>G</u> ruppe <u>W</u> orkflow | Extras Zusatzoptionen Eenster | Hilfe                 |       |
| 🖬 🚑   🗅 🖻 🗙                                  | 🗠 🛤 🖊 🔸 🕨                            | ) 🖸 🗹 🏹 🏹 T                   | 0 <b>k?</b>           |       |
| Anordnung/Buchung                            | lutzer/Status                        |                               |                       |       |
| Buchung am                                   | 18                                   | 08,2004                       |                       |       |
| Geschäftsjahr                                | 2004                                 | 2004                          |                       |       |
| Journal-Folge-Nr.                            | 895                                  | Bereichsübergreifende Buchung |                       |       |
| Rechnungsperiode                             | 2004 -                               | 08                            |                       |       |
| Berichtsperiode                              | 2004 -                               | 01                            |                       |       |
| USt-Periode                                  | 2004 -                               | 03                            |                       |       |
| Anordnungsbefugte                            | er Test                              |                               |                       |       |
|                                              |                                      |                               |                       |       |
| Schl. Be                                     | zeichnung                            | Status                        | Prüfbetrag            |       |
| A12 > Au                                     | szahlungsanordnung                   | frei                          | 0,00                  |       |
|                                              |                                      |                               |                       | -     |
|                                              |                                      |                               |                       |       |
|                                              |                                      |                               |                       |       |
|                                              |                                      |                               |                       | ⊡     |
|                                              |                                      |                               |                       |       |
|                                              |                                      | Hinzu                         | ufügen Alphanum./Zoon | NUM / |

Abbildung 91: Buchungsstapel mit dem Buchungsschlüssel A12

Anschließend wird die Auszahlungsanordnung wie in folgender Abbildung dargestellt gefüllt.

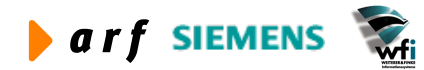

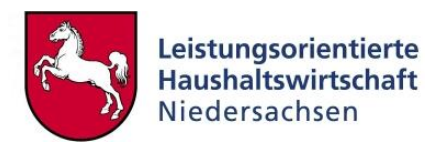

| <b>*</b> 10.17.170.30 ZRS:                         | rsander [Firma: 361] * : tfacp1110s200 : Erweiterte Auszahlungsanordnungen *                        |                   |
|----------------------------------------------------|----------------------------------------------------------------------------------------------------|-------------------|
| <u>D</u> atei <u>B</u> earbeiten <u>A</u> nsicht ( | <u>G</u> ruppe <u>W</u> orkflow <u>E</u> xtras <u>Z</u> usatzoptionen <u>F</u> enster <u>H</u> ilfe |                   |
| 🖬 🗇 🗅 🖻 🗙 👳                                        | ♣ H ◀ ▶ ▶  [] ■ ■ ■ ■   T □ ▶?                                                                      |                   |
| Grunddaten Referenz/Steuer                         | r Prüfung Daueranordnung                                                                            |                   |
| Haushaltsjahr                                      | 2004 Dienststelle 84344 Stapel 8958                                                                 |                   |
| Beleg                                              | A12 1958 Belegdatum 18.08.2004                                                                      | Buchungen         |
| Rechnungs-Typ                                      | KSt-Rechnung                                                                                        |                   |
| Bestellung                                         | Lieferschein                                                                                        | Rechn, ausz,      |
| Empfangsberechtigter                               | 000000001 Einmalzahler                                                                              | Kosten hinzufügen |
| Zahlungsempfänger                                  | 00000001 Einmalzahler                                                                               | Abgleichen        |
| Adresse                                            | 00000001                                                                                            |                   |
| Name/Referenz                                      | Test                                                                                                |                   |
| Rechnungs-Nr. HP                                   | Test                                                                                                |                   |
| Verwendungszweck                                   | Test   Begründung                                                                                   |                   |
| Zahlungsfrist                                      | 000 Sofortzahlung Fällig am 18.08.2004                                                              |                   |
| Zahlungsverfahren                                  | MAN Manuell zu bear Währung/Kurs EUR                                                                |                   |
| Bankverbindung                                     |                                                                                                    |                   |
| Betrag im lfd HJahr                                | 100,00 EUR in EUR 100,00                                                                            |                   |
| Kassenzeichen                                      | 8434000252986 1 EUR = 1.000000 EUR                                                                  |                   |
| Zahlungsgrund                                      | Test                                                                                                |                   |
| Urbelegschlüssel                                   |                                                                                                    |                   |
| Abschlagszahlung                                   |                                                                                                    |                   |
| 🔲 sachlich richtig                                 |                                                                                                    |                   |
|                                                    |                                                                                                    |                   |
|                                                    |                                                                                                    |                   |
|                                                    |                                                                                                    | NUM               |

Abbildung 92: Grunddaten Auszahlungsanordnung

Über den Schalter "Buchungen" werden die Haushaltsstelle des Fremdkapitels und die mittelbewirtschaftende Stelle ergänzt. Eine Kostenstellen- bzw. Kostenträgerangabe entfällt, da die KLR des Fremdkapitels unberührt bleibt.

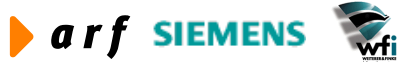

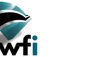

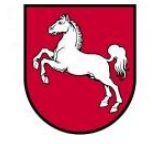

|                     |              |           | <u>                                      </u> |           |          |  |
|---------------------|--------------|-----------|-----------------------------------------------|-----------|----------|--|
|                     |              |           |                                               |           |          |  |
| Beleg/Pos.          | A12          | 1958      | 1                                             |           |          |  |
| Buchungspositionen  |              |           |                                               |           |          |  |
| Bereich             | 361          |           | -                                             |           |          |  |
| Festlegung/Schlußkz | FST          | ▶ 2004    |                                               |           | <u></u>  |  |
| Haushaltsstelle     | 1321-5176101 | ► Grundbe | sitzabgaben                                   |           |          |  |
| Unterkonten         | 84344-FB11   |           | •                                             | ſ         |          |  |
|                     |              |           |                                               |           |          |  |
| Betrag/Steuer       |              |           |                                               |           |          |  |
| USt-Land/-Code      |              |           |                                               |           |          |  |
|                     | Betrag in    | EUR       |                                               | Betrag in | EUR      |  |
| Nettobetrag         |              | 100,00    | Ausgaben                                      |           | 100,00   |  |
| USt-Betrag in ZW    |              | 0,00      |                                               |           | 0,00     |  |
| Restbetrag          |              | 0,00      | A                                             |           |          |  |
| Summe USt           |              | 0,00      |                                               |           |          |  |
|                     |              |           |                                               |           |          |  |
| BezUkto             |              |           |                                               |           |          |  |
| Name / Referenz     | Test         |           |                                               |           |          |  |
| verfügbar In EUR    |              | 4,367.08  | mit DK                                        |           | 9,760,75 |  |
| verfügbare Festl.   |              | 0.00      |                                               |           |          |  |
| renagoure resur     |              | 0,00      |                                               |           |          |  |
|                     |              |           |                                               |           |          |  |

Abbildung 93: Buchungszeilen Auszahlungsanordnung

Nach dem Speichern des Datensatzes öffnet sich folgende Maske, in der die bereichsübergreifenden Buchungen verwaltet werden. Die in dieser Maske eingegebenen Daten beziehen sich auf den Zielverwaltungsbereich, in diesem Fall auf die Straßenbauverwaltung. Bei dieser Buchung werden sowohl das entsprechende B-Konto als auch das zu belastende Unterkonto des Zielverwaltungsbereichs gebucht. Hierbei ist zu beachten, dass sowohl Buchung als auch Gegenbuchung vom Anwender erfasst werden.

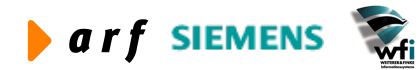

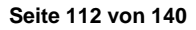

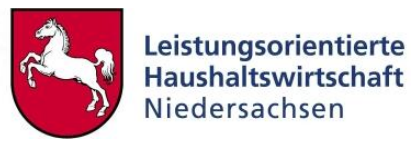

| Image: Arg       Image: Arg         Buchungsschlüssel       KBB         Buchungsschlüssel       KBB         Bereich       7514         Position       1         Bereich       265         Straßenbauverwaltung         Haushaltsstelle       560100000         Geschäftsbedarf (alg.)         Kostenträger       *0111         USt-Code       Image: Einfach         USt-Code       Image: Einfach         USt-Art       USt-Konto       HR.EINN         Betrag       100,00       EUR       0,00         USt-Betrag in ZW       0,00       EUR       0,00         Leistung       0,00       Menge 2       0,00         Name / Referenz       3612004/08958A120000195800001       Text         Arlage-Nr.       Anlage-Nr.       Figänzung         Saldo       0,00       Figänzung | Image: Second Second |  |
|----------------------------------------------------------------------------------------------------|----------------------------------------------------------------------------------------------------|--|
| pf       Buchungsschlüssel       K88       Bereichsübergreifende         Beleg-Nr.       7514       Position       1         Bereich       206       Straßenbauverwaltung         Haushaltsstelle       960100000       Geschäftsbedarf (alg.)         Kostenträger       *0111       *         USt-Code       Image: Einfach         USt-Art       USt-Konto       HR.EINN         Betrag       100,00       EUR       Ausgaben         USt-Getering in ZW       0,00       EUR       0,00         Leistung       0,00       Menge 2       0,00         Name / Referenz       3612004008958A120000195800001       Text         Anlagen-Nr.       Anlagen-Nr.       Text         Saldo       0,00       0,00                                                                        | pf       Buchungsschlüssel       KBB       Bereichsübergreifende         Beleg-Nr.       7514       Position       1         Bereich       286       Straßenbauverwaltung         Haushaltsstelle       B6010000       Geschäftsbedarf (allg.)         Kostenträger       *0111       *         USt-Code       *       *         USt-Art       USt-Konto       HR.EINN         Betrag       100,00       EUR       0,00         USt-Betrag in ZW       0,00       Menge 2       0,00         Leistung       0,00       Menge 2       0,00         Name / Referenz       3612004008958A120000195800001       Text         Anlagen-Nr.                                                                                                    |  |
| Buchungsschlüssel KBB   Bereich 7514   Position 1    Bereich   Bereich 285   Straßenbauverwaltung   Haushaltsstelle   B60100000 • Geschäftsbedarf (allg.)   Kostenträger   IUSt-Code   USt-Code   USt-Code   USt-Art   USt-Retrag in ZW   0,00   EUR   0,00   Leistung   0,00   Menge 2   0,00   Leistung   0,00   Stade 0,00   Stade 0,00                                                                                                    | Buchungsschlüssel       KBB       Bereichsübergreifende         Beleg-Nr.       7514       Position       1         Bereich       286       Straßenbauverwaltung         Haushaltsstelle       B60100000 → Geschäftsbedarf (allg.)         Kostenträger       *0111 → /         USt-Code       ✓         USt-Art       ✓         Betrag       100,00         EUR       0,00         USt-Betrag in ZW       0,00         Leistung       0,00         Menge 2       0,00         Name / Referenz       3612004008958A120000195800001         Anlagen-Nr.                                                                                                    |  |
| Beleg-Nr.     7514     Position     1       Bereich     286     Straßenbauverwaltung       Haushaltsstelle     B6010000     Geschäftsbedarf (allg.)       Kostenträger     *0111     *       USt-Code     Image: Belrage     Einfach       USt-Art     USt-Konto     HR.EINN       Betrag     100,00     EUR     Ausgaben       USt-Betrag in ZW     0,00     Menge 2     0,00       Leistung     0,00     Menge 2     0,00       Name / Referenz     3612004008958A120000195800001     Image: Nr.       Anlage-Nr.     Image: Nr.     Image: Nr.       Saldo     0,00                                                                                                    | Beleg-Nr. 7514 Position 1     Bereich 285 Straßenbauverwaltung   Haushaltsstelle B60100000 ) Geschäftsbedarf (allg.)   Kostenträger *0111 ) (Enfach)   USt-Code Image Infach   USt-Art USt-Konto   HR.EINN USt-Konto   Betrag 100,00   EUR Ausgaben   EUR 0,00   Leistung 0,00   Menge 2 0,00   Name / Referenz 3612004008958A120000195800001   Anlage-Nr. Ergänzung Image-Nr. Ergänzung                                                                                                    |  |
| Bereich 286 Straßenbauverwaltung<br>Haushaltsstelle B6010000 Geschäftsbedarf (allg.)<br>Kostenträger 0111 F F Einfach<br>USt-Code F Einfach<br>USt-Art USt-Konto HR.EINN<br>Betrag 100,00 EUR Ausgaben EUR 0,00<br>USt-Betrag in ZW 0,00 Menge 2 0,00<br>Leistung 0,00 Menge 2 0,00<br>Name / Referenz 3612004008958A120000195800001 Text<br>Anlage-Nr. Ergänzung                                                                                                    | Bereich 285 Straßenbauverwaltung<br>Haushaltsstelle B6010000 Geschäftsbedarf (allg.)<br>Kostenträger 0111 Geschäftsbedarf (allg.)<br>USt-Code Geschäftsbedarf (allg.)<br>USt-Code Geschäftsbedarf (allg.)<br>USt-Konto HR.EINN<br>Betrag 100,00 EUR Ausgaben C EUR 0,00<br>USt-Betrag in ZW 0,00<br>USt-Betrag in ZW 0,00<br>Menge 2 0,00<br>Name / Referenz 3612004008958A120000195800001<br>Text<br>Anlage-Nr. Ergänzung                                                                                                    |  |
| Bereich 286 Straßenbauverwaltung   Haushaltsstelle B60100000 • Geschäftsbedarf (alig.)   Kostenträger **0111 • • • • • • • • • • • • • • • • • •                                                                                                    | Bereich 286 Straßenbauverwaltung<br>Haushaltsstelle B60100000 Geschäftsbedarf (allg.)<br>Kostenträger 1011 Geschäftsbedarf (allg.)<br>USt-Code Finfach<br>USt-Code Finfach<br>USt-Art USt-Konto HR.EINN<br>Betrag 100,00 EUR Ausgaben EUR 0,00<br>USt-Betrag in ZW 0,00<br>Leistung 0,00 Menge 2 0,00<br>Name / Referenz 3612004008958A120000195800001 Text<br>Anlage-Nr. Ergänzung                                                                                                    |  |
| Haushaltsstelle B6010000 Geschäftsbedarf (allg.)<br>Kostenträger  1011 F Einfach USt-Code  USt-Code  USt-Art USt-Konto HR.EINN Betrag 100,00 EUR Ausgaben  EUR 0,00 USt-Betrag in ZW 0,00 EUR Ausgaben  EUR 0,00 Leistung 0,00 Menge 2 0,00 Name / Referenz 3612004008958A120000195800001 Text Anlage-Nr. Ergänzung Saldo 0,00                                                                                                    | Haushaltsstelle       B60100000       Geschäftsbedarf (allg.)         Kostenträger       ™0111       Image: Strager         USt-Code       Image: Strager       Image: Strager         USt-Art       Image: Strager       Image: Strager         Betrag       100,00       EUR         Ausgaben       EUR       0,00         USt-Betrag in ZW       0,00       EUR       0,00         Leistung       0,00       Menge 2       0,00         Name / Referenz       3612004008958A120000195800001       Image: Text         Anlage-Nr.       Image: Nr. Ergänzung       Image: Nr. Ergänzung                                                                                                    |  |
| Kostenträger       P0111       Image: Nr.         USt-Code       Image: Nr.       Image: Nr.         USt-Art       Image: Nr.       Image: Nr.         Saldo       0,00                                                                                                    | Kostenträger     **0111     Finfach       USt-Code     Image: State State Stat                                    |  |
| USt-Code<br>USt-Art USt-Konto HR.EINN<br>Betrag 100,00 EUR Ausgaben EUR 0,00<br>USt-Betrag in ZW 0,00 Menge 2 0,00<br>Leistung 0,00 Menge 2 0,00<br>Name / Referenz 3612004008958A120000195800001 Text<br>Anlage-Nr. Ergänzung 0,00                                                                                                    | USt-Code Einfach<br>USt-Konto HR.EINN<br>Betrag USt-Konto HR.EINN<br>Betrag 100,00 EUR Ausgaben EUR 0,00<br>USt-Betrag in ZW 0,00 EUR Ausgaben EUR 0,00<br>Leistung 0,00 Menge 2 0,00<br>Name / Referenz 3612004008958A120000195800001 Text<br>Anlage-Nr. Ergänzung                                                                                                    |  |
| USt-Code       Image - Nr.       EUR       Lust-Konto       HR.EINN         Betrag       100,00       EUR       Ausgaben       EUR       0,00         Leistung       0,00       Menge 2       0,00       0,00         Name / Referenz       3612004008958A120000195800001       Text       Text         Anlage-Nr.       0,00       0,00       Saldo       0,00                                                                                                    | USt-Code Einfach<br>USt-Art USt-Konto HR.EINN<br>Betrag 100,00 EUR Ausgaben V EUR 0,00<br>USt-Betrag in ZW 0,00 Menge 2 0,00<br>Leistung 0,00 Menge 2 0,00<br>Name / Referenz 3612004008958A120000195800001 Text<br>Anlagen-Nr. Ergänzung                                                                                                    |  |
| JSt-Art     JSt-Konto     HR.EINN       Betrag     100,00     EUR     Ausgaben     EUR     0,00       JSt-Betrag in ZW     0,00     EUR     0,00       Leistung     0,00     Menge 2     0,00       Name / Referenz     3612004008958A120000195800001     Text       Anlage-Nr.                                                                                                    | JSt-Art    USt-Konto     HR.EINN       Betrag     100,00     EUR     Ausgaben     EUR     0,00       JSt-Betrag in ZW     0,00     Menge 2     0,00       Leistung     0,00     Menge 2     0,00       Name / Referenz     3612004008958A120000195800001     I     Text       Anlage-Nr.                                                                                                    |  |
| Betrag     100,00     EUR     Ausgaben     EUR     0,00       JSt-Betrag in ZW     0,00     Menge 2     0,00       Leistung     0,00     Menge 2     0,00       Name / Referenz     3612004008958A120000195800001     Text       Anlage-Nr.                                                                                                    | Betrag         100,00         EUR         Ausgaben         EUR         0,00           JSt-Betrag in ZW         0,00         EUR         0,00         EUR         0,00           Leistung         0,00         Menge 2         0,00         Text           Name / Referenz         36 12004008958A 120000 19580000 1         Text         Text           Anlage-Nr.                                                                                                    |  |
| Jetrag         100,00         EUR         Ausgaben         EUR         0,00           JSt-Betrag in ZW         0,00         EUR         0,00         EUR         0,00           Leistung         0,00         Menge 2         0,00         Text           Anlagen-Nr.         Image -Nr. Ergänzung         0,00         Text                                                                                                    | Jetrag         100,00         EUR         Ausgaben         EUR         0,00           JSt-Betrag in ZW         0,00         EUR         0,00         EUR         0,00           Leistung         0,00         Menge 2         0,00         Text           Name / Referenz         3612004008958A120000195800001         Text         Text           Anlagen-Nr.                                                                                                    |  |
| JSt-Betrag in ZW         0,00         EUR         0,00           eistung         0,00         Menge 2         0,00           Name / Referenz         36 12004008958A 120000 19580000 1         Text           Anlagen-Nr.                                                                                                    | JSt-Betrag in ZW         0,00         EUR         0,00           eistung         0,00         Menge 2         0,00           Name / Referenz         3612004008958A120000195800001         Text           Anlagen-Nr.                                                                                                    |  |
| Leistung         0,00         Menge 2         0,00           Vame / Referenz         3612004008958A1200000195800001         Text           Anlagen-Nr.                                                                                                    | Leistung         0,00         Menge 2         0,00           Name / Referenz         3612004008958A120000195800001         Text           Anlagen-Nr.                                                                                                    |  |
| Jame / Referenz         3612004003938412000019300001         1         Text           Anlage-Nr.                                                                                                    | Vame / Kererenz         36 12000-003958A 120000 19500000 1         1         1         1 Ext           Valage-Nr.                                                                                                    |  |
| Anlage-Nr. Ergänzung                                                                                                    | Anlage-Nr. Ergänzung                                                                                                    |  |
| Anlage-Ivr. Erganzung j<br>Saldo 0,00                                                                                                    | Amage-Ivr. Erganzung j                                                                                                    |  |
| Saldo 0,00                                                                                                    |                                                                                                    |  |
|                                                                                                    | 5-lds 0.00                                                                                                    |  |
|                                                                                                    | auo u <sub>i</sub> uu                                                                                                    |  |
|                                                                                                    |                                                                                                    |  |

Abbildung 94: Bereichsübergreifende Sachkontenbuchung

| 😰 * 10.17.170.30 ZRS: rsan     | nder [Firma:361] * : tfgld1102s999 : Bereichsübergreifende Sachkontobuchungen *         |     |
|--------------------------------|-----------------------------------------------------------------------------------------|-----|
| Datei Bearbeiten Ansicht Grupp | be <u>W</u> orkflow <u>E</u> xtras <u>Z</u> usatzoptionen <u>F</u> enster <u>Hi</u> lfe |     |
| 🖬 🗇 🗅 🖻 🗙 💌 🔥                  |                                                                                         |     |
| Kopf Buchung                   |                                                                                         |     |
| Buchungsschlüssel              | KBB Bereichsübergreifende                                                               |     |
| Beleg-Nr.                      | 7514 Position 2                                                                         |     |
|                                |                                                                                         |     |
| Bereich                        | 286 Straßenbauverwaltung                                                                |     |
| Haushaltsstelle                | B82000000 Gg.z.b.ü. Ausgaben                                                            |     |
| Unterkonten                    |                                                                                         |     |
|                                |                                                                                         |     |
| USt-Code                       | Einfach                                                                                 |     |
| USt-Art                        | USt-Konto                                                                               |     |
| Bathara                        |                                                                                         |     |
| betrag                         |                                                                                         |     |
| Loistung                       |                                                                                         |     |
| Name / Peferenz                | 36120040089588.120000195800001                                                          |     |
| Anlagen-Nr.                    |                                                                                         |     |
| Anlage-Nr. Ergänzung           |                                                                                         |     |
|                                |                                                                                         |     |
| Saldo                          | 0,00                                                                                    |     |
|                                |                                                                                         |     |
|                                |                                                                                         |     |
|                                |                                                                                         | NUM |

Abbildung 95: Bereichsübergreifende Sachkontenbuchung => Gegenkonto

Nach dem Speichern der Ursprungsbuchung und der bereichsübergreifenden Buchung wurde automatisch ein neuer Datensatz mit dem Buchungsschlüssel KBB für die bereichsübergreifende Buchung angelegt.

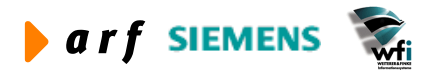

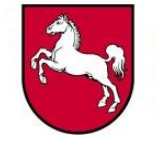

| <b>8 * 10.17.170.3</b> | 30 ZRS: rsander [Firma:<br>Ansicht Gruppe Workflow | 361] * : tfgld1101m1      | 00 : Buchungsstapel * |      |
|------------------------|----------------------------------------------------|---------------------------|-----------------------|------|
|                        |                                                    |                           | 1 T 0 <b>№</b>        |      |
| Anordnung/Buchung      | Nutzer/Status                                      |                           |                       |      |
| Buchung am             | 18                                                 | .08.2004                  |                       |      |
| Geschäftsjahr          | 2004                                               | 2004                      |                       |      |
| Journal-Folge-N        | r. 895                                             | 8 Bereichsübergreifende B | Buchung               |      |
| Rechnungsperio         | de 2004 -                                          | 08                        |                       |      |
| Berichtsperiode        | 2004 -                                             | 01                        |                       |      |
| USt-Periode            | 2004 -                                             | 03                        |                       |      |
| Anordnungsbefu         | igter Test                                         |                           |                       |      |
| (Cob)                  | Paraishawaa                                        | Chabur                    | Duilfhatuan           |      |
| A12                    | Auszahlungsanordnung                               | bereit                    | Protectag             | 0,00 |
| KBB                    | Bereichsübergreifende Buchu                        | bereit                    |                       | 0,00 |
|                        |                                                    |                           |                       |      |
|                        |                                                    |                           |                       |      |
|                        |                                                    |                           |                       | -    |
|                        |                                                    |                           |                       |      |
|                        |                                                    |                           | Anfang                | NUM  |

Abbildung 96: Buchungsstapel nach Speicherung der Buchungen

Nach Journalisierung des Buchungsstapels sind im Buchungsjournal die KLR-Buchung auf den B-Konten in der Baan-Firma der SBV (286) und die Haushaltsbuchung im Verwaltungsbereich des Landesliegenschaftsmanagements (361) zu erkennen.

| B Display-Bro  | wser - Journalbericht (Summen | pro Sachkonto)     |           |                 |                    |           |         |                 |     |
|----------------|-------------------------------|--------------------|-----------|-----------------|--------------------|-----------|---------|-----------------|-----|
| Datei Optionen | Hife                          |                    |           |                 |                    |           |         |                 |     |
|                |                               |                    |           |                 |                    |           |         |                 |     |
|                |                               |                    |           |                 |                    |           |         |                 |     |
|                |                               |                    |           |                 |                    |           |         |                 | L 🖻 |
| Datum • 18     | 88 84 [16-32 Fur]             |                    |           | JOURNAL BERTCHT | SUMMEN PRO SACHKOP | σov       |         |                 |     |
| Allq. Finan:   | zverwaltung Epl. 13           |                    |           | UUUIIIIIIIII (  |                    | ,         |         |                 |     |
| -              |                               |                    |           |                 |                    |           |         |                 |     |
| louwnalicio    | www.aclauf                    |                    |           |                 |                    |           |         | louwnaliciout . |     |
| Jahr           | : 2004                        |                    |           |                 |                    |           |         | Journalisiert a | am  |
|                |                               |                    |           |                 |                    |           |         |                 |     |
|                |                               | Hauswanrung        | EUR       |                 | Hauswanrung        | DEM       |         | Hauswanru       | Ing |
| HStelle        | Bezeichnung                   | Ausgaben           | Einnahmen | Summe           | Ausgaben           | Einnahmen | Summe   | Ausgaben        | Eir |
| Bereich        | : 286 Straßenhaum             | erwaltung          |           |                 |                    |           |         |                 |     |
| B60100000      | Geschäftsbedarf (al           | 100,00             | 0,00      | 100,00          | 195,58             | 0,00      | 195,58  |                 |     |
| B82000000      | Geg.z.b.ü. Ausgaben           | 0,00               | 100,00    | -100,00         | 0,00               | 195,58    | -195,58 |                 |     |
| ZWIB_KLR       | Zwischenbereichsbuc           | 100,00             | 100,00    | 0,00            | 195,58             | 195,58    | 0,00    |                 |     |
|                |                               | 200,00 *           | 200,00 *  | 0,00 *          | 391,16 *           | 391,16 *  | 0,00 *  | *               |     |
| Bereich        | : 361 Allg. Finanz            | zverwaltung Epl. 1 | 3         |                 |                    |           |         |                 |     |
| 1321-517610    | 1 Grundbesitzabgaben          | 100,00             | 0,00      | 100,00          | 195,58             | 0,00      | 195,58  |                 |     |
| VERBIND.361    | Verbindlichkeiten             | 0,00               | 100,00    | -100,00         | 0,00               | 195,58    | -195,58 |                 |     |
| ZWIB_KLR       | Zwischenbereichsbuc           | 100,00             | 100,00    | 0,00            | 195,58             | 195,58    | 0,00    |                 |     |
|                |                               | 200,00 *           | 200,00 *  | 0,00 *          | 391,16 *           | 391,16 *  | 0,00 *  | *               |     |
| Summo          | · · ·                         |                    |           |                 | 782 32             | 782 32    |         |                 |     |
| Samue          |                               |                    |           |                 | . 52,02            |           |         |                 |     |
|                |                               |                    |           |                 |                    |           |         |                 |     |
|                |                               |                    |           |                 |                    |           |         |                 |     |
|                |                               |                    |           |                 |                    |           |         |                 | -   |
| •              |                               |                    |           |                 |                    |           |         |                 | •   |
|                |                               |                    |           |                 |                    |           |         | Seite 1         |     |

Abbildung 97: Buchungsjournal für die Haushaltsbuchung und KLR-Buchung in den unterschiedlichen Baan-Firmen

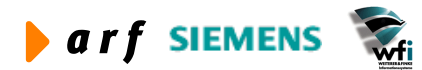

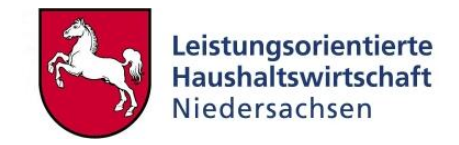

## 8.2.2 Unterjährige Abgrenzungsbuchungen

Das Landesreferenzmodell sieht in der derzeitigen Version ausschließlich die unterjährige Abgrenzung von Aufwendungen und Erträgen vor. Abgegrenzt werden Buchungen, die nicht der laufenden Haushaltsperiode zuzurechnen sind. Im Haushalt findet weder eine unterjährige noch eine überjährige Abgrenzung statt.

Weitere Ausführungen sind im Leitfaden Kontierung zu finden.

#### Beispiele:

• Daueranordnungen (z.B. Miete)

Die volle Summe der Daueranordnung wird je HH-Jahr als HH-Sollstellung gebucht. Bei überjährigen Daueranordnungen wird der Betrag des Folgejahres als neue Sollstellung automatisch nach Übernahme von Daueranordnungen gebucht.

Durch die Verknüpfung mit der KLR wird der Aufwand/Erlös in dem Monat in die KLR gebucht, in dem die Daueranordnung im HH erfasst wird.

• Einmalzahlungen (z.B. Versicherungsbeiträge)

In diesem Fall wird ein Beitrag gebucht, der sowohl das laufende HH-Jahr als auch HHjahresübergreifend betroffen ist. Sollstellung und Ist erfolgen im HH mit Buchungsdatum. Durch die Verknüpfung mit der KLR wird dieser Betrag in voller Höhe zum Buchungs- bzw. Zahlungsdatum in die KLR gebucht.

## 8.2.2.1 Buchungsschema für Abgrenzungsbuchungen<sup>24</sup>

Ein Buchungsschema löst automatisiert Buchungen aus, welche mit einem bestimmten Buchungsschlüssel und einem Haushaltstitel verknüpft werden. Die automatische Buchung erfolgt in diesem Fall unter einem gesonderten Buchungsschlüssel zum Zeitpunkt der Journalisierung der Ursprungsbuchung.

#### Beispiel:

Wird eine Miet-Daueranordnung mit Buchungsschlüssel A13, Annexkonto 0314-9810300 (Miete) journalisiert, erfolgt automatisch eine Buchung lt. Buchungsschema (siehe unten).

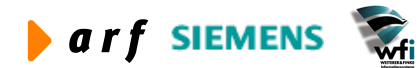

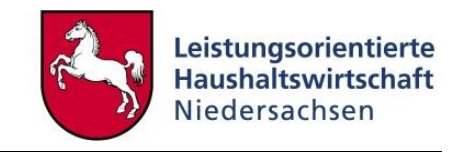

| olge-Nr. 1  position uschlag 100,00 [%] erwendung eines abweichenden Buchungssystems IV Frei definierbare Konten verwenden uchungsschlüssel | uchungsschlüssel<br>Iaushaltsstelle    | A12<br>0314-9810300                           | Auszahlungsanordnung<br>    |
|----------------------------------------------------------------------------------------------------|----------------------------------------|-----------------------------------------------|-----------------------------|
| erwendung eines abweichenden Buchungssystems                                                                                                | olge-Nr.                               | 1                                             |                             |
| erwendung eines abweichenden Buchungssystems<br>Frei definierbare Konten verwenden<br>uchungsschlüssel                                      | uschlag                                | 100,00 [%]                                    |                             |
| uchungsschlüssel                                                                                                    | erwendung eines abweid                 | henden Buchungssystems<br>🔽 Frei definierbare | Konten verwenden            |
| ür frei def. Beleg K62 Buchungsschema Abgrenzungen                                                                                          | uchungsschlüssel<br>ür frei def. Beleg | К62 🕨                                         | Buchungsschema Abgrenzungen |

Abbildung 98: Buchungsschema

Buchungsschemata werden verwendet, um Buchungen automatisch generieren zu lassen. Hierfür wird ein Buchungssatz mit dem Buchungsschlüssel und dem Annexkonto verknüpft, aus welchem heraus die Buchung ausgelöst wird.

Buchungsschemata werden im Buchungsschlüssel K62 gebucht.

| Figld0130s000 : Autom       | atisches Buchungsschema [Anwender: rsander] [666]                                         |
|-----------------------------|-------------------------------------------------------------------------------------------|
| Datei Bearbeiten Ansicht Gr | uppe <u>W</u> orkflow <u>E</u> xtras <u>Z</u> usatzoptionen <u>F</u> enster <u>H</u> ilfe |
|                             | 🛤 🖌 🔸 🕨 🖾 💽 💽 🖬 🗍 T 🖉 💦                                                                   |
| Allgemeines Soll-Positionen | aben-Positionen                                                                           |
| Buchungsschlüssel           | A12 Auszahlungsanordnung                                                                  |
| Haushaltsstelle             | 0314-9810300 Abführung an 1321 - 381 03                                                   |
| Folge-Nr.                   |                                                                                           |
|                             |                                                                                           |
| Soll-Positionen             |                                                                                           |
| Soll-Konto                  | B 19300000 andere akt. Jahresabgrenzungen                                                 |
|                             | 🔽 Soll-U-Konten aus Bewegungsherkunft kopieren                                            |
|                             |                                                                                           |
| Unterkonten Soll            |                                                                                           |
| Mittelbew. Stelle           |                                                                                           |
| Kostenstelle                |                                                                                           |
| Kostenträger                |                                                                                           |
| Verwendungsnachweis         |                                                                                           |
| Mittelherkunft              |                                                                                           |
|                             |                                                                                           |
|                             |                                                                                           |
|                             |                                                                                           |

Abbildung 99: Buchungsschema "Sollpositionen"

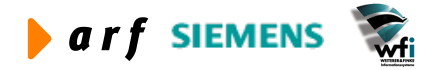

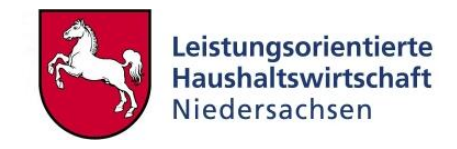

| 🕘 🗅 🖻 🗙 👓                  | #4 I I I I I     | 🗂 🖬 🗨 🖻 🖬   T 🖉 📢              |
|----------------------------|------------------|--------------------------------|
| gemeines   Soll-Positionen | Haben-Positionen |                                |
| Buchungsschlüssel          | A12              | Auszahlungsanordnung           |
| Haushaltsstelle            | 0314-9810300     | Abführung an 1321 - 381 03     |
| Folge-Nr.                  | 1                |                                |
| Habon Positionon           |                  |                                |
| Haben-Positionen           |                  |                                |
| Haben-Sachkonto            | K66110000        | Mieten, und Pachten Gebäude    |
|                            | Haben-U-Konten   | aus Bewegungsherkunft kopieren |
|                            |                  |                                |
| - Unterkonten Haben        |                  | 271)<br>271)                   |
| Mittelbew. Stelle          |                  |                                |
| Kostenstelle               |                  |                                |
| Kostenträger               |                  | •                              |
| Verwendungsnachweis        |                  | •                              |
| Mittelherkunft             | Г                |                                |
|                            |                  |                                |

#### Abbildung 100: Buchungsschema "Habenpositionen"

Durch den Haken "Haben-U-Konten aus Bewegungsherkunft kopieren" wird automatisch die Unterkontenbuchung aus der Ursprungsbuchung im Haben gegengebucht.

## 8.2.2.2 Intervallbuchung für Abgrenzungsbuchungen

Zur periodischen Auflösung einer Abgrenzungsbuchung (vgl. Kapitel 8.1.1.2), können Intervallbuchungen angelegt werden.

| B tfg | gld1115m   | 300 : Buchung         | belege KLI       | R (Einzelpositi | onen) [Anw          | ender: rsan        | ler] [666]  |                  |            |           |                                                 |          |
|-------|------------|-----------------------|------------------|-----------------|---------------------|--------------------|-------------|------------------|------------|-----------|-------------------------------------------------|----------|
| Datei | Bearbeiten | <u>Ansicht</u> Gruppe | <u>W</u> orkflow | Extras Zusatzo  | ptionen <b>Eens</b> | ster <u>H</u> ilfe |             |                  |            |           |                                                 |          |
|       | 🚳   🗅 🛛    | b 🗙 🗠 🚧               | <b>A A B</b>     |                 | ŭ 🖸 🖬               | Т 🛛 💦              |             |                  |            |           |                                                 |          |
|       | Buchungss  | chlüssel              | K70              |                 |                     | Datum              |             | 02.01.2004       |            |           |                                                 |          |
|       | Beleg-Nr.  |                       |                  | 1               |                     | Währung            | sumrechnung | Beides           |            |           |                                                 |          |
|       | Währung/K  | lurs                  | EUR Eur          | D               |                     | Buchführ           | ungssystem  | Frei definierbar |            |           |                                                 |          |
|       | Wechselkur | rs /K-Fakt            |                  |                 | 1                   | Saldobet           | raq         | 0.               | 00         |           |                                                 |          |
|       |            |                       |                  |                 |                     |                    | -           |                  |            |           |                                                 |          |
| -     | Pos.       | HStelle               | mbSt             | KoSt            | KoTr                | VwNw               | Miherk      | Betrag           | Betrag EUR | S/H       | Name / Referenz                                 | -        |
|       | 1          | K66110000             | •                | 91901           | •                   | •                  | •           | 1.000,00         | 1.000,00   | Ausgaben  | ▼ Intervallbuchung Miete                        |          |
|       | 2          | 8 19300000            | •                |                 |                     |                    |             | 1.000,00         | 1.000,00   | Einnahmen | <ul> <li>Auflösung Abrenzungsbuchung</li> </ul> |          |
|       |            |                       |                  |                 |                     |                    |             |                  |            |           |                                                 |          |
|       | _          |                       |                  |                 |                     |                    |             |                  |            |           |                                                 |          |
| -     |            |                       |                  |                 |                     |                    |             |                  |            |           |                                                 |          |
| -     | -          |                       |                  |                 | -                   |                    |             |                  |            |           |                                                 |          |
|       | -          |                       |                  |                 |                     |                    |             |                  |            |           |                                                 |          |
|       |            |                       |                  |                 | 1                   |                    |             | 1                |            |           |                                                 |          |
|       | _          |                       |                  |                 |                     |                    |             |                  |            |           |                                                 |          |
| -     | _          |                       |                  |                 | _                   |                    |             |                  |            |           |                                                 |          |
| -     | -          |                       |                  |                 | -                   |                    |             |                  |            |           |                                                 |          |
|       | _          |                       | -0               |                 |                     |                    |             |                  |            |           | - MS                                            | <b>_</b> |
|       |            |                       |                  |                 |                     |                    |             |                  |            |           |                                                 | NUM      |
|       |            |                       |                  |                 |                     |                    |             |                  |            |           |                                                 | HOP-     |

Abbildung 101: Intervallbuchung

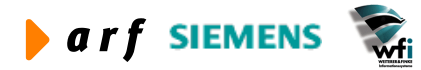

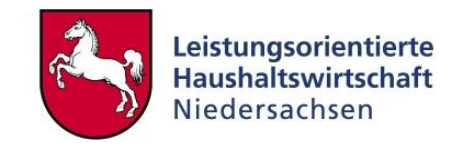

Die Intervallbuchung wird (i.d.R.) durch den KLR-Administrator erstellt. Im ersten Schritt ist es erforderlich, die zu wiederholende Buchung anzulegen. Die in Abbildung 101 dargestellte Buchung zählt unter der verwendeten Periode bereits als erstes Intervall.

Anders als bei Daueranordnungen wird bei der Intervallbuchung nicht der Jahres-Gesamtzahlungsbetrag, sondern der Betrag des jeweiligen Intervalls verwendet. Im gezeigten Beispiel beziehen sich die 1000 € auf die Mietzahlung für einen Monat.

Über den Menüpunkt "Zusatzoptionen" wird in der Session "Anweisungen für Intervallbuchungen generieren" der Zeitraum definiert, für den die Intervallbuchungen erstellt werden sollen.

| Von Periode             | 2004                     | Schließen        |
|-------------------------|--------------------------|------------------|
| Bis Periode             | 2004                     | Vorgaben speiche |
|                         |                          | Vorgaben abrufe  |
| Optionen<br>Erstellt am | Erstes Datum der Periode | Generieren       |
| Tag d. Monats           | 0                        | 186              |

Abbildung 102: Anweisungen für Intervallbuchungen erstellen

Nachdem die Intervallbuchungen generiert worden sind, werden alle Buchungstermine in der Session "Anweisungen für Intervallbuchungen" chronologisch aufgelistet.

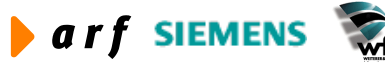

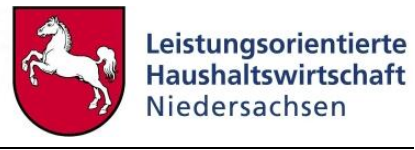

| 🗗 tfgld1107m000 : .    | Anweisungen                  | für Interv          | vallbuchu         | ingen    | [Anwende           | r: rsand | le 🔳    |       |
|------------------------|------------------------------|---------------------|-------------------|----------|--------------------|----------|---------|-------|
| Datei Bearbeiten Ansid | ht <u>G</u> ruppe <u>W</u> o | orkflow <u>E</u> xt | ras <u>Z</u> usat | zoption  | en <u>F</u> enster | Hilfe    |         |       |
| 🖬 💩 🗅 🖻 🗙              | 🗠 🚧 🕅                        | 4 <b>&gt; H</b>     |                   |          | 1 🖬   T            | 0 💦      |         |       |
| Geschäftsiahr          | 2004                         |                     | 4                 |          |                    |          |         |       |
| Charal                 | ,                            | 700 7.1             |                   |          |                    |          |         |       |
| Stapei                 | <u> </u>                     | 723 Inte            | rvalibuchur       | ıg       |                    |          |         |       |
| Buchungsschlüssel      | K70                          | Intv                | allbuchung        | mehrze   | ilig 0             |          |         |       |
|                        |                              |                     |                   |          |                    |          |         |       |
| Erstellt               | Neues Rech-                  | Rechn               | Ber               | USt-     | USt-               | Storno   | Gebucht |       |
| am                     | nungsjahr                    | Periode             | Periode           | Jahr     | Periode            |          |         |       |
| 01.02.2004             | 2004                         | 2                   | 1                 | 2004     | 1                  |          |         | -     |
| 01.03.2004             | 2004                         | 3                   | 1                 | 2004     | 1                  |          |         | -     |
| 01.04.2004             | 2004                         | 4                   | 1                 | 2004     | 2                  |          |         | -     |
| 01.05.2004             | 2004                         | 5                   | 1                 | 2004     | 2                  | Г        |         |       |
| 01.06.2004             | 2004                         | 6                   | 1                 | 2004     | 2                  | Г        | Г       |       |
| 01.07.2004             | 2004                         | 7                   | 1                 | 2004     | 3                  | Г        | Г       |       |
| 01.08.2004             | 2004                         | 8                   | 1                 | 2004     | 3                  | Г        | Г       |       |
| 01.09.2004             | 2004                         | 9                   | 1                 | 2004     | 3                  | Г        | Г       |       |
| 01,10,2004             | 2004                         | 10                  | 1                 | 2004     | 4                  | Г        | Г       |       |
| 01.11.2004             | 2004                         | 11                  | 1                 | 2004     | 4                  | Г        | Г       |       |
| 01.12.2004             | 2004                         | 12                  | 1                 | 2004     | 4                  | Г        | Г       |       |
|                        |                              |                     |                   | 00222005 |                    | *.cell   |         |       |
|                        |                              |                     |                   |          |                    |          |         |       |
|                        |                              | -                   |                   | -        |                    |          |         | -     |
|                        |                              |                     |                   |          |                    |          |         |       |
|                        |                              |                     |                   | Anfar    | p                  |          | N       | IUM 🕖 |

#### Abbildung 103: Anweisungen für Intervallbuchung

In den nächsten Schritten ist die Ursprungsbuchung zu journalisieren, anschließend sind die Intervallbuchungen zu erstellen.

| 💐 rtfgld1410     | )31mcr - bwprint    |             |            |                  |                    |           |           |                   |             |              |
|------------------|---------------------|-------------|------------|------------------|--------------------|-----------|-----------|-------------------|-------------|--------------|
| jle <u>H</u> elp |                     |             |            |                  |                    |           |           |                   |             |              |
|                  | a ?                 |             |            |                  |                    |           |           |                   |             |              |
|                  |                     |             |            |                  |                    |           |           |                   |             |              |
| Datum : 31       | .08.04 [15:59, Eur] |             |            | JOURNALBERICHT ( | SUMMEN PRO SACHKON | TO)       |           |                   | Seit        | e : 1        |
| LRM 2.4 Sim      | ulation             |             |            |                  |                    |           |           |                   | Bere        | ich : 666    |
| Journalisie      | rungslauf : 244     |             |            |                  |                    |           |           | Journalisiert von | : rsander   |              |
| Jahr             | : 2004              |             |            |                  |                    |           |           | Journalisiert am  | : 31.08.200 | 4 [15:59.43] |
|                  |                     | Hauswährung | EUR        |                  | Hauswährung        | DEM       |           | Hauswährung       |             |              |
| HStelle          | Bezeichnung         | Ausgaben    | Einnahmen  | Summe            | Ausgaben           | Einnahmen | Summe     | Ausgaben          | Einnahmen   | Summe        |
| Bereich          | : 666 LoHN LRM Sim  | . 2.4       |            |                  |                    |           |           |                   |             |              |
| B19300000        | andere akt. Jahresa | 0,00        | 1.000,00   | -1.000,00        | 0,00               | 1.955,83  | -1.955,83 |                   |             |              |
| K66110000        | Mieten, und Pachten | 1.000,00    | 0,00       | 1.000,00         | 1.955,83           | 0,00      | 1.955,83  |                   |             |              |
|                  |                     | 1.000,00 -  | 1.000,00 - | 0,00 -           | 1.555, 65          | 1.555,03  | 0,00      |                   | -           | -            |
| Summe            |                     | 1.000,00    | 1.000,00   | 0,00             | 1.955,83           | 1.955,83  | 0,00      |                   |             |              |
|                  |                     |             |            |                  |                    |           |           |                   |             |              |
| <                |                     |             |            |                  |                    |           |           |                   |             | >            |
| eady             |                     |             |            |                  |                    |           |           |                   |             | NUM          |

Abbildung 104: Journal Ursprungsbuchung

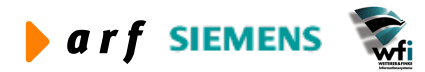

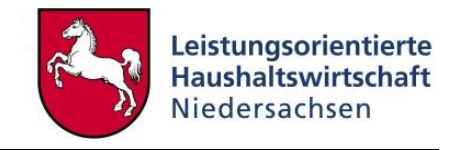

| Auswahibereich       | Von           | Bis                     | Erstellen       |
|----------------------|---------------|-------------------------|-----------------|
| Geschäftsjahr        | 2004          | - 2004                  | Schließen       |
| Stapel               | 723           | ► 723                   |                 |
| Buchungsschlüssel    | K70 🕨         | - K70 🕨                 | Vorgaben speich |
| Buchung erstellen am |               | - 31.12.2004            | Vorgaben abruf  |
| 0.1                  |               |                         | Job erstellen   |
| Mit Journal-Ref.     | Erfaßte Buchu | ngen -311204            |                 |
|                      | Referenz de   | es Buchungsurspr. verw. |                 |
|                      | V Letzte Wäh  | r -Kurse benut          |                 |

Abbildung 105: Intervallbuchung erstellen

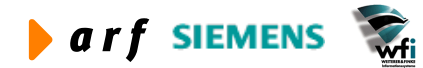

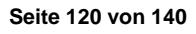

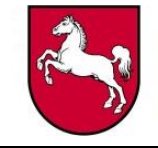

| atum : 31<br>24 2.4 Sim | .08.04 [16:02, Eur<br>ulation | 1    |       | ERSTELLUNG VON I                               | NTERVALIBUCHUM          | EN                |                    | Seite :<br>Bereich : (     | 1 |
|-------------------------|-------------------------------|------|-------|------------------------------------------------|-------------------------|-------------------|--------------------|----------------------------|---|
| Erstellt                | Geschäftsjahr                 | Stap | B.Sch | Neues Geschäftsjahr                            | RechnPer.               | BerPer.           | USt-Per.           | Stornobuchungen            |   |
| .02.2004                | 2004                          | 723  | K7 0  | 2004<br>Buchungen für Geschäft                 | 2<br>sjahr 2004 Jour    | 1<br>malfolge 724 | 1<br>Buchungsschlü | Nein<br>issel K70 generier |   |
| .03.2004                | 2004                          | 723  | K70   | 2004<br>Buchungen für Geschäft                 | 3  <br>sjahr 2004 Jour  | 1<br>malfolge 725 | 1<br>Buchungsschlü | Nein<br>issel K70 generier |   |
| .04.2004                | 2004                          | 723  | K70   | 2004  <br>Buchungen für <mark>G</mark> eschäft | 4  <br>sjahr 2004 Jou:  | nalfolge 726      | 2<br>Buchungsschlü | Nein<br>issel K70 generier |   |
| .05.2004                | 2004                          | 723  | K70   | 2004<br>Buchungen für Geschäft                 | 5  <br>sjahr 2004 Jour  | nalfolge 727      | 2<br>Buchungsschlü | Nein<br>issel K70 generier |   |
| .06.2004                | 2004                          | 723  | K7 0  | 2004<br>Buchungen für Geschäft                 | 6  <br>sjahr 2004 Jour  | nalfolge 728      | 2<br>Buchungsschlü | Nein<br>issel K70 generier |   |
| .07.2004                | 2004                          | 723  | K7 0  | 2004<br>Buchungen für Geschäft                 | 7  <br>sjahr 2004 Jour  | malfolge 729      | 3<br>Buchungsschlü | Nein<br>issel K70 generier |   |
| .08.2004                | 2004                          | 723  | K7 0  | 2004<br>Buchungen für Geschäft                 | 8  <br>sjahr 2004 Jour  | nalfolge 730      | 3<br>Buchungsschlü | Nein<br>issel K70 generier |   |
| .09.2004                | 2004                          | 723  | K7 0  | 2004<br>Buchungen für Geschäft                 | 9  <br>sjahr 2004 Jour  | malfolge 731      | 3<br>Buchungsschlü | Nein<br>issel K70 generier |   |
| .10.2004                | 2004                          | 723  | K70   | 2004<br>Buchungen für Geschäft                 | 10  <br>sjahr 2004 Jou  | malfolge 732      | 4<br>Buchungsschlü | Nein<br>issel K70 generier |   |
| .11.2004                | 2004                          | 723  | K70   | 2004<br>Buchungen für Geschäft                 | 11  <br>sjahr 2004 Jour | malfolge 733      | 4<br>Buchungsschlü | Nein<br>issel K70 generier |   |
| . 12 . 2004             | 2004                          | 723  | K70   | 2004                                           | 12                      | 1                 | 4                  | Nein                       |   |

Abbildung 106: Erstellte Intervallbuchungen

Nach Erstellung der Intervallbuchungen werden nicht journalisierte Buchungen je Periode in einzelnen Buchungsstapeln je Periode gebucht. Diese können nachträglich variiert werden. Es müssen nicht alle Intervalle mit einem Mal erstellt werden. Im Folgenden wurde der Buchungsstapel mit der Intervallbuchung für den Monat 02.04 gebucht.

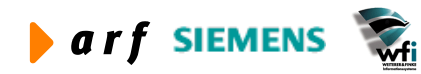

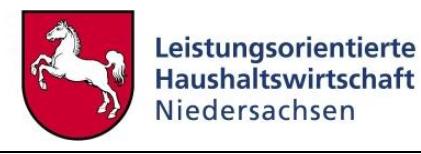

| ftfald141031mcr - hwnrint                                                                                      |                           |                                 |                                                          |                                  |                                                 |                                                          |         |                                            |   |
|----------------------------------------------------------------------------------------------------|---------------------------|---------------------------------|----------------------------------------------------------|----------------------------------|-------------------------------------------------|----------------------------------------------------------|---------|--------------------------------------------|---|
| ile Help                                                                                                    |                           |                                 |                                                          |                                  |                                                 |                                                          |         |                                            |   |
|                                                                                                    |                           |                                 |                                                          |                                  |                                                 |                                                          |         |                                            |   |
|                                                                                                    |                           |                                 |                                                          |                                  |                                                 |                                                          |         |                                            | - |
| Datum : 31.08.04 [16:03, Eur]<br>LRM 2.4 Simulation                                                            | JOURDALE                  | BERICHT PRO BUCHUNG             | SKATECORIE                                               |                                  |                                                 |                                                          |         | Seite<br>Berei                             | c |
| Journalisierungslauf-Nr : 245<br>Geschäftsjahr : 2004<br>Stapel : 724<br>Stapelbezeichnung : Erfaßte Buchungen | -311204                   |                                 |                                                          |                                  |                                                 | Journalisiert vo<br>Journalisiert am<br>Jour. erstellt v | n<br>on | : rsander<br>: 31.08.2004 [1]<br>: rsander |   |
| Buchungskategorie : Intervall-/Stornobuchung<br>Belegnummer Ber. BelDa FoNr.                                   | 3 Referenz HhSt           | t                               |                                                          |                                  | Wäh Betrag                                      | Betrag in HW                                             | S/H USt | P                                          | - |
| Ziel ć<br>Urspr                                                                                                | mbSt                      | t KoSt                          | KoTr VwNw                                                | Miherk                           |                                                 | (EUR)                                                    |         | Per. I                                     | E |
| K70 2 666 666 01.02.2004 0- 0                                                                                  | Batch 723/Doc K701   K663 | 110000 Mieten, u<br>91901       | nd Pachten Gebäude                                       |                                  | EUR 1.000,00                                    | 1.000,00                                                 | A D     | 04- 2                                      | c |
| Summe für Baleg : K70 2<br>Summe für Laufrummer : 245                                                          | Batter 7237100 K101 B130  | 200000 andere ax<br>2<br>2<br>2 | usgaben EUR<br>usgaben EUR<br>usgaben EUR<br>usgaben EUR | 1.000,00<br>1.000,00<br>1.000,00 | Eirnahmen EUR<br>Eirnahmen EUR<br>Eirnahmen EUR | 1.000,00<br>1.000,00<br>1.000,00                         | 2 12    | 05 2                                       |   |
|                                                                                                    |                           |                                 |                                                          |                                  |                                                 |                                                          |         |                                            |   |

Abbildung 107: Journal der Intervallbuchung für Monat 02.04

## 8.2.3 KLR-Umbuchungen

Reine KLR-Umbuchungen sind z.B. für den Fall erforderlich, dass im Haushalt versehentlich falsche Unterkonten (Kostenstelle oder Kostenträger) bebucht worden sind. Falsche Kontierungen (über Annexkonten) sind über Haushaltsumbuchungen zu korrigieren.

| B tfgld1101m10    | 00 : Buchun     | gsstapel [An                                           | wender: rs  | ander] [666         | ]                 |            |      |      |
|-------------------|-----------------|--------------------------------------------------------|-------------|---------------------|-------------------|------------|------|------|
| Datei Bearbeiten  | Ansicht Grupp   | oe <u>W</u> orkflow                                    | Extras Zusa | tzoptionen <u>F</u> | enster <u>H</u> i | lfe        |      |      |
| 🖬 🚳   🗅 🕩         | × 🗠 🙀           | $\mathbf{H} \boldsymbol{\bullet} \boldsymbol{\bullet}$ |             | i 💽 🗈 🖻             | ]  T 🛛            | ₩?         |      |      |
| Anordnung/Buchung | Nutzer/Statu    | ıs                                                     |             |                     |                   |            |      |      |
| Buchung am        |                 | 31                                                     | .08.2004    |                     |                   |            |      |      |
| Geschäftsjahr     |                 | 2004                                                   | 2004        |                     |                   |            |      |      |
| Journal-Folge-N   | r.              | 73                                                     | 5 Umbuchur  | Ig                  |                   |            |      |      |
| Rechnungsperio    | de              | 2004 -                                                 | 08          |                     |                   |            |      |      |
| Berichtsperiode   |                 | 2004 -                                                 | 01          |                     |                   |            |      |      |
| USt-Periode       |                 | 2004 -                                                 | 03          |                     |                   |            |      |      |
| Anordnungsbeft    | ugter           | Test                                                   |             |                     |                   |            |      |      |
|                   |                 |                                                        |             |                     |                   |            |      |      |
| Schl.             | Bezeichnung     | <b>,</b>                                               | Status      |                     |                   | Prüfbetrag | -    |      |
| K99               | SK mehrzeilig ( | ohne autom. Bu                                         | frei        |                     |                   |            | 0,00 |      |
|                   |                 |                                                        |             |                     |                   |            |      |      |
|                   |                 |                                                        |             |                     |                   |            |      |      |
|                   |                 |                                                        |             |                     |                   |            |      |      |
|                   |                 |                                                        |             |                     |                   |            |      | -    |
|                   |                 |                                                        |             |                     |                   |            |      |      |
|                   |                 |                                                        |             |                     |                   |            | NU   | JM / |

Abbildung 108: Buchungsstapel KLR-Umbuchung

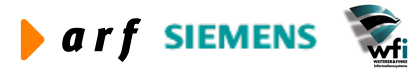

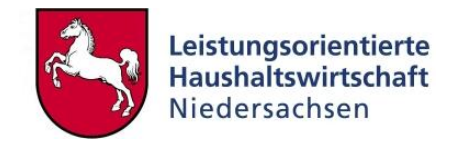

## KLR-Umbuchungen können im allgemeinen KLR-Buchungsschlüssel in der KLR-Buchungserfassungsmaske vorgenommen werden.

| B tis        | ld1115n   | n300 : Buchungs                  | belege KLF | (Einzelposit          | ionen)  | [Anwende | er: rsand   | er][666]   |                  |            |           |                 |          |
|--------------|-----------|----------------------------------|------------|-----------------------|---------|----------|-------------|------------|------------------|------------|-----------|-----------------|----------|
| Datei        | Bearbeite | n <u>A</u> nsicht <u>G</u> ruppe | Workflow   | <u>Extras</u> Zusatzo | ptionen | Eenster  | Hilfe       |            |                  |            |           |                 |          |
| <b> </b> 🖬 é | 5   🗅 I   | b 🗙 🗠 🛤 I                        | • • •      | N 🔟 🕅 (               | 1 D     | D   T    | 0 <b>N?</b> |            |                  |            |           |                 |          |
|              | Buchungss | schlüssel [                      | K99        |                       |         |          | Datum       |            | 31.08.2004       |            |           |                 |          |
|              | Beleg-Nr. | [                                |            | ī                     |         |          | Währungs    | umrechnung | Beides           |            |           |                 |          |
|              | Währung/  | Kurs                             | EUR Euro   | ,                     |         |          | Buchführu   | ngssystem  | Frei definierbar |            |           |                 |          |
|              | Wechselk. | rs /K-Fakt                       |            | .000000               | 1       |          | Saldobetra  | ad         | 0.               | 00         |           |                 |          |
|              |           |                                  |            |                       |         |          |             | -          |                  |            |           |                 |          |
| -            | Pos.      | HStelle                          | mbSt       | KoSt                  | Ko      | Tr       | VwNw        | Miherk     | Betrag           | Betrag EUR | S/H       | Name / Referenz |          |
|              |           | 1 K64180100                      |            | 91100                 | •       | •        |             |            | 500,00           | 500,00     | Ausgaben  | •               |          |
|              |           | 2 K64180100                      |            | 91400                 | •       | •        |             |            | 500,00           | 500,00     | Einnahmen | -               |          |
|              |           |                                  | 11         |                       |         |          |             |            |                  |            |           |                 |          |
|              |           |                                  |            |                       |         |          |             |            |                  |            |           |                 |          |
|              |           |                                  |            |                       | -       |          |             |            |                  |            |           |                 |          |
|              |           |                                  |            |                       |         |          |             |            |                  |            |           |                 |          |
| -            |           |                                  |            |                       | _       |          |             |            |                  |            |           |                 |          |
|              | 1         |                                  | 2          |                       |         |          |             |            |                  |            |           |                 |          |
|              |           |                                  |            |                       |         |          |             |            |                  |            |           |                 |          |
|              |           | [                                |            |                       |         |          |             |            |                  |            | 1         |                 |          |
| _            | _         |                                  |            |                       |         |          |             |            |                  |            |           |                 |          |
|              |           |                                  |            |                       | _       |          |             |            |                  |            |           |                 | <b>_</b> |
|              |           |                                  |            |                       |         |          |             |            |                  |            |           |                 |          |
|              |           |                                  |            |                       |         |          |             |            |                  |            |           |                 | NUM //   |

Abbildung 109: Mehrzeilige Buchungserfassungsmaske

Die Buchung erfolgt in der mehrzeiligen Erfassungsmaske. Die "falsch" gebuchte Kostenstelle wird im Haben (Einnahme) entlastet und die korrekte Kostenstelle im Soll (Ausgabe) belastet. Das KLR-Konto (GSC 0) ist bei beiden Buchungspositionen identisch. Über die KLR-Verknüpfungseinstellungen erfolgt eine korrekte Zuordnung, ohne dass das Annexkonto bebucht wird.

## 8.3 Personal-Istkosten

Die Personal-Istkosten aus der PersKo werden über die in den PersKo-Stammdaten definierten "kalkulatorischen" Personalkostenkonten und Zuschlagskostenarten gebucht. Änderungen in den Stammdaten haben Änderungen in den Istkosten je Kostenstelle zur Folge.

Personal-Istkosten werden periodisch in die Finanzbuchhaltung gebucht. Sie basieren auf den definierten Durchschnittssätzen (siehe LF Kontierung und Personalsteuerungskonzept). Änderungen in Personal- und Personalkostenstruktur werden periodisch durchgeführt und für die Personal-Istkostenbuchung berücksichtigt.

## 8.3.1 Abgleich PersKo-Ist mit NLBV-Personalkosten

## 8.3.1.1 Erläuterung

Um einen Abgleich zwischen PersKo-Ist und den Personal-Istkosten vom NLBV zu gewährleisten, wird im Rahmen von LoHN folgendermaßen verfahren.

Die Personalkostenbuchungen aus der PersKo werden in der hierfür definierten Kontenklasse 9 gebucht. Weiterhin werden die Personalkosten auf den in der PersKo definierten Kostenstellen gebucht.

Gegenkonto ist das in den Parametern definierte Gegenkonto zusammen mit der "Sammelkostenstelle" PERSKO. Diese Kostenstelle muss in allen Verwaltungsbereichsfirmen eingerichtet sein.

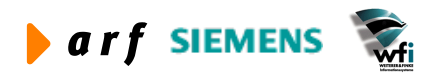

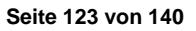

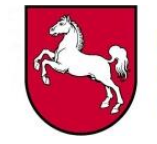

| Unt <mark>erkontenart für Kostenstelle</mark> n | 2 Kostenstel     | le                            | ОК         |
|-------------------------------------------------|------------------|-------------------------------|------------|
| Sammelkostenstelle Istkosten                    | PERSKO           | KST Personalkostenverrechnung | CabliaRan  |
| Sammelkonto Istkosten                           | K86330000        | ▶ Gegenkonto Persko           | Schlieben  |
| Buchungsschl. Integration                       | K90 Sachko       | nten Personalkosten           | Speichern  |
| Nummernkreis                                    |                  |                               | Rückgängic |
| Übergabe-Verz.                                  | /baanklr3/lohn/p | pmstandardschnittstelle       |            |
| Zielfirma                                       | 666              |                               | Drucken    |

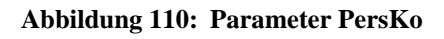

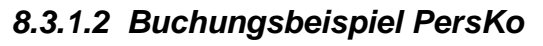

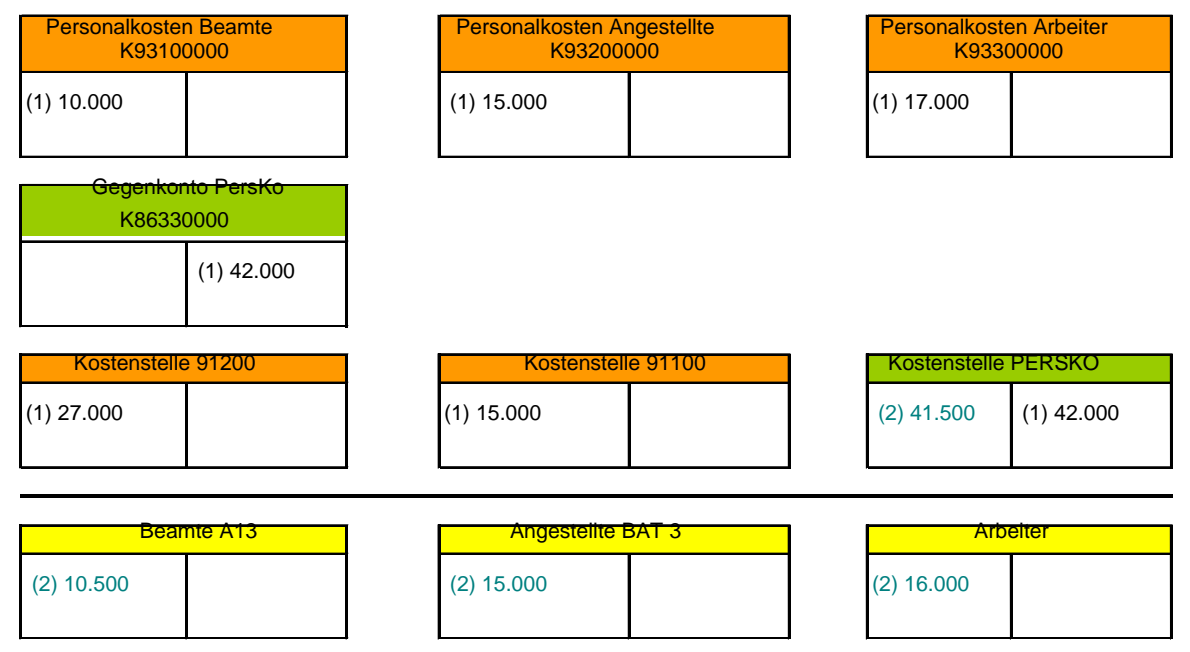

- (1) Bei den Buchungen zu Schritt 1 handelt es sich um die aus der PersKo ausgelösten Buchungen. Neben den reinen KLR-Buchungen auf den PersKo-Kostenarten werden das PersKo-Gegenkonto und die PERSKO-Kostenstelle im Haben gegengebucht. Dieser Vorgang wird automatisch ausgelöst.
- (2) Bei den Buchungen zu Schritt 2 handelt es sich um die Buchungen, welche aus der Personalkostenschnittstelle des NLBV ausgelöst werden. Diese Buchungen können nur je Kapitel und Besoldungsgruppe, nicht jedoch pro Kostenstelle differenziert werden. Parallel zu den Buchungen auf Haushaltstitel (welche mit den Kostenarten der Klasse 5 verknüpft sind) wird im Soll die Sammelkostenstelle PERSKO25 bebucht.

Der Saldo der Sammelkostenstelle PERSKO ergibt sich aus den Abweichung zwischen den tatsächlichen Personal-Istkostenbuchungen des NLBV und den "simulierten" Personal-Istkostenbuchungen aus der PersKo (KLR).

<sup>&</sup>lt;sup>25</sup> Muss über ein Buchungsschema eingerichtet werden.

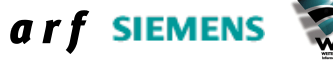

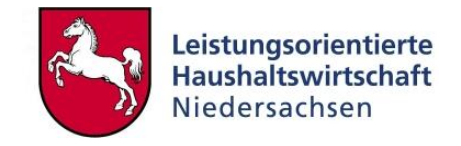

Um im Weiteren Abweichungen zwischen HH und KLR auf HH-Titel- bzw. Kostenartenebene treffen zu können, werden die Annexkonten (GSC 0 des Haushalts) mit der Kontenklasse 5 der KLR verknüpft. Diese Verknüpfung wirkt sich ausschließlich auf der Ebene Verwaltungsbereich aus. Eine Differenzierung nach Kostenstellen geschieht hier nicht.

Aus diesem Grund werden die Kostenstellen über die Kontenklasse 9 der PersKo bebucht, um einen Plan-Ist-Abgleich auf Ebene BVE zu gewährleisten.

Weitere Ausführungen zum Modul "PersKo" befinden sich im Leitfaden PersKo.

# 8.4 Zeitwirtschaft<sup>26</sup>

Die Erfassung der Arbeitszeiten erfolgt im Intranet im Modul "Zeitwirtschaft". Die LoHN-Zeitwirtschaft enthält die im Baan-System definierten Stammdaten (Kostenstellen, Kostenträger, Bezugsgrößen). Weiterhin sind hier vordefinierte Einschränkungen hinterlegt (z.B.: Eine Kostenstelle darf nur auf bestimmte Kostenträger buchen).

In regelmäßigen, systemtechnisch definierten Zeiträumen erfolgt eine Aktualisierung der Stammdaten im Intranet auf Basis der Änderungen im Baan-System.

Die Zeiterfassung kann zentral oder dezentral durchgeführt werden. Definiert wird dies VBspezifisch über die Eingabe der Berechtigungsprofile.

## 8.4.1 Ist-Leistungsbeziehungen

Die Ist-Leistungsbeziehungen werden in derselben Tabelle gepflegt wie die Plan-Leistungsbeziehungen. Während die Plan-Leistungsbeziehungen je Planjahr gepflegt werden und die Periodisierung automatisch erfolgt, werden die Ist-Leistungsbeziehungen periodisch erstellt.

## 8.4.1.1 Ist-Leistungsbeziehungen aus der Zeitwirtschaft

Im Rahmen des Imports werden die Ist-Leistungsbeziehungen aus der Zeitwirtschaft automatisch in die Ist-ILV übernommen. Hierbei werden auf Basis der Kontenzuordnungen in den Zeitwirtschaftsstammdaten die Be- und Entlastungskonten ergänzt. Ebenso erfolgt die automatische Multiplikation über die Kostenkategorien (jede ILV-Zeile wird je Kostenkategorie hinterlegt).

| 🔋 tfcat4500m000 : Lei               | stungsbezieh                 | ungen [Anwender:                    | rsander][666]                    |             |      |         |        |        |          |   |
|-------------------------------------|------------------------------|-------------------------------------|----------------------------------|-------------|------|---------|--------|--------|----------|---|
| Datei Bearbeiten Ansicht            | <u>G</u> ruppe <u>W</u> orkf | low <u>E</u> xtras <u>Z</u> usatzop | itionen <u>F</u> enster <u>H</u> | ilfe        |      |         |        |        |          |   |
|                                     | M 1 1                        |                                     | INNIT.                           | N?          |      |         |        |        |          |   |
| Beziehung<br>Jahr - Periode<br>Plan | Aktuell<br>2004              | - 5                                 |                                  |             |      |         |        |        |          |   |
| Ziel                                |                              |                                     | Quelle                           |             | Fo   | Nr. Art | Menge  | Betrag | %-Satz   |   |
| 2 91100                             | Fortbildung                  | 902 K96000000                       | 2 91100                          | Fortbildung | 903  | 1 Menge | 179,50 |        |          |   |
| 2 91100                             | Fortbildung                  | 902 K96100000                       | 2 91100                          | Fortbildung | 903  | 1 Menge | 179,50 |        | 2. St. 1 |   |
| 2 91100                             | Fortbildung                  | 902 K96200000                       | 2 91100                          | Fortbildung | 903  | 1 Menge | 179,50 |        |          |   |
| 2 91100                             | Fortbildung                  | 902 K96300000                       | 2 91100                          | Fortbildung | 903  | 1 Menge | 179,50 |        |          |   |
| 2 91100                             | Fortbildung                  | 903 K96000000                       | 2 91100                          | Fortbildung | 904  | 1 Menge | 113,75 |        |          |   |
| 2 91100                             | Fortbildung                  | 903 K96000000                       | 2 91100                          | Fortbildung | 905  | 1 Menge | 96,00  |        |          |   |
| 2 91100                             | Fortbildung                  | 903 K96000000                       | 2 91400                          | Verwaltung  | 903  | 1 Menge | 517,97 |        |          |   |
| 2 91100                             | Fortbildung                  | 903 K96000000                       | 2 91400                          | Verwaltung  | 908  | 1 Menge | 62,50  |        |          |   |
| 2 91100                             | Fortbildung                  | 903 K96000000                       | 2 91901                          | Grundstücke | 920  | 1 Menge | 67,83  |        |          |   |
| 2 91100                             | Fortbildung                  | 903 K96100000                       | 2 91100                          | Fortbildung | 904  | 1 Menge | 113,75 |        | 0        | - |
|                                     |                              |                                     |                                  |             | i ik |         |        | Anfang |          |   |

<sup>26</sup> Weitere Erläuterungen siehe Dokumentation der Zeitwirtschaft

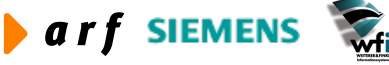

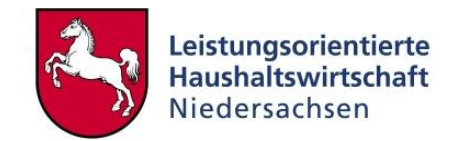

#### Abbildung 111: Anzeige Ist-Leistungsbeziehungen

## 8.4.1.2 Sonstige Ist-Leistungsbeziehungen

Leistungsbeziehungen, die nicht automatisch aus der Zeitwirtschaft generiert werden, z.B. die Leistungsbeziehungen der Hilfskostenstellen oder die Auflösung der Gemeinkostenbezugsgrößen über die Dimensionsbeziehungen, sind im Rahmen der Monatsabschlussprozedur zu erstellen.

#### 8.4.1.3 Planverrechnungssätze in Ist-Leistungsbeziehungen aktualisieren

Beim Einlesen der WEB-Zeitwirtschaftsdaten über die PPM-Standardschnittstelle werden die Leistungsbeziehungen mit den aktuellen Planverrechnungssätzen ergänzt. Spätere Anpassungen in der Kosten- und Leistungsplanung, die veränderte Planverrechnungssätze nach sich ziehen, führen zu einem Aktualisierungsbedarf der Verrechnungssätze in den schon vorhandenen Ist-Leistungsbeziehungen.

| <b>B</b> tfcat4500m000 : Lei | stungsbezieh | ungen [/  | Anwender:        | rsander][666]                                 |                                         |             |                    |        |                |            |   |
|------------------------------|--------------|-----------|------------------|-----------------------------------------------|-----------------------------------------|-------------|--------------------|--------|----------------|------------|---|
| Datei Bearbeiten Ansicht     | Gruppe Workt | low Extra | as Zusatzop      | tionen Fenster Hi                             | lfe                                     |             |                    |        |                |            | - |
|                              | M 14 4       | ► H       | C Leistu         | ngsbeziehungen der f                          | Planperiode in Ist-C                    | aten kopi   | eren S             |        |                |            |   |
| Beziehung                    | Aktuel       | . []      | Period<br>Analyt | enbezogener Einzelu<br>tisches Einzelunterkor | nterkontoplan<br>nto pro Jahr           |             | Strg+F2<br>Strg+F3 |        |                |            |   |
| Plan                         | 12004        | -   1     | Wertü<br>Planve  | bernahme auf andere<br>errechnungssatz in Le  | e Kostenkategorien<br>istungsbeziehunge | n aktualisi | eren               |        |                |            |   |
| Ziel                         |              |           |                  | Quelle                                        |                                         | Fo          | Nr. Art            | Menge  | Betrag         | %-Satz     |   |
| 2 91100                      | Fortbildung  | 902 K96   | 5000000          | 2 91100                                       | Fortbildung                             | 903         | 1 Menge            | 282,00 | fin the second |            |   |
| 2 91100                      | Fortbildung  | 902 K96   | 5100000          | 2 91100                                       | Fortbildung                             | 903         | 1 Menge            | 282,00 |                | <u> </u>   |   |
| 2 91100                      | Fortbildung  | 902 K96   | 5200000          | 2 91100                                       | Fortbildung                             | 903         | 1 Menge            | 282,00 |                |            |   |
| 2 91100                      | Fortbildung  | 902 K96   | 5300000          | 2 91100                                       | Fortbildung                             | 903         | 1 Menge            | 282,00 |                | 1          |   |
| 2 91100                      | Fortbildung  | 903 K96   | 5000000          | 2 91100                                       | Fortbildung                             | 904         | 1 Menge            | 60,25  |                |            |   |
| 2 91100                      | Fortbildung  | 903 K96   | 5000000          | 2 91100                                       | Fortbildung                             | 905         | 1 Menge            | 114,25 |                |            |   |
| 2 91100                      | Fortbildung  | 903 K96   | 5000000          | 2 91400                                       | Verwaltung                              | 903         | 1 Menge            | 648,72 |                |            |   |
| 2 91100                      | Fortbildung  | 903 K96   | 5000000          | 2 91400                                       | Verwaltung                              | 908         | 1 Menge            | 62,50  |                |            |   |
| 2 91100                      | Fortbildung  | 903 K96   | 5000000          | 2 91901                                       | Grundstücke                             | 920         | 1 Menge            | 67,83  |                |            |   |
| 2 91100                      | Fortbildung  | 903 K96   | 5100000          | 2 91100                                       | Fortbildung                             | 904         | 1 Menge            | 60,25  | 1              | 1          |   |
| 2 91100                      | Fortbildung  | 903 K96   | 5100000          | 2 91100                                       | Fortbildung                             | 905         | 1 Menge            | 114,25 |                |            |   |
| 2 91100                      | Fortbildung  | 903 K96   | 5100000          | 2 91400                                       | Verwaltung                              | 903         | 1 Menge            | 648,72 |                | 2          |   |
| 2 91100                      | Fortbildung  | 903 K96   | 5100000          | 2 91400                                       | Verwaltung                              | 908         | 1 Menge            | 62,50  |                |            |   |
| 2 91100                      | Fortbildung  | 903 K96   | 5100000          | 2 91901                                       | Grundstücke                             | 920         | 1 Menge            | 67,83  | 1              | 1          |   |
| 2 91100                      | Fortbildung  | 903 K96   | 5200000          | 2 91100                                       | Fortbildung                             | 904         | 1 Menge            | 60,25  |                |            |   |
| 2 91100                      | Fortbildung  | 903 K96   | 5200000          | 2 91100                                       | Fortbildung                             | 905         | 1 Menge            | 114,25 |                | <u>a</u> a |   |
| 2 91100                      | Fortbildung  | 903 K96   | 5200000          | 2 91400                                       | Verwaltung                              | 903         | 1 Menge            | 648,72 |                |            |   |
|                              |              |           |                  |                                               |                                         |             |                    |        |                |            |   |

Abbildung 112: Leistungsbeziehungen mit Befehl "Planverrechnungssatz in Leitungsbeziehungen aktualisieren"

Über den Menüpunkt "Zusatzoptionen" im Programm "Leistungsbeziehungen" können die Planverrechnungssätze in den Ist-Leistungsbeziehungen aktualisiert werden.

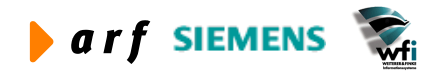

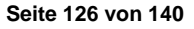

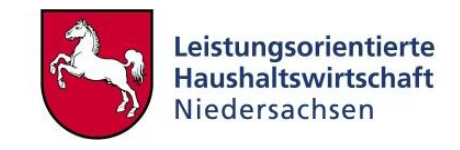

| 😰 tfcat4200m500 : F | Planverrechnungssat | z in Leistungsbezi | ehungen aktı | Jalisier ? 🔀       |
|---------------------|---------------------|--------------------|--------------|--------------------|
|                     | Von                 | Bis                |              | Drucken            |
| Beziehung           | Aktuell             | Aktuell            | v            | bracken            |
| Jahr                | 2004                | 2004               |              | Schließen          |
| Plan                |                     |                    |              |                    |
| Periode             | 1                   | 1                  |              | Vorgaben speichern |
| Unterkontenart Ziel | 2                   | 3                  |              | Vorgaben abrufen   |
| Unterkonto Ziel     |                     |                    | z 🕨          |                    |
| Bezugsgröße Ziel    | <b>⊢</b>            | ZZZ                |              | Job erstellen      |
| Sachkonto Ziel      |                     |                    | zzz 🕨        | Hilfe              |
| U-Kontenart Quelle  | 2                   | 3                  |              |                    |
| Unterkonto Quelle   |                     |                    | z 🕨          |                    |
| Bezugsgröße Quelle  | <b>⊢</b> ►          | 999                |              |                    |
| Folge-Nr.           | 0                   | 1                  | 5            |                    |
|                     |                     |                    |              |                    |
| Nur drucken         |                     |                    |              |                    |

Abbildung 113: Planverrechnungssätze für die Periode 1 aktualisieren

Bevor die Aktualisierung durchgeführt wird, können die sich ergebenden Veränderungen in einem Bericht gedruckt werden. Hierfür ist der Haken in das Feld "Nur drucken" zu setzen. Für eine "echte" Aktualisierung darf der Haken nicht gesetzt sein.

| 🚔 rtfcat42001  | 1500 - bwprint                                                                                                  |      |              |                 |        |            |                  |                  |   |
|----------------|----------------------------------------------------------------------------------------------------|------|--------------|-----------------|--------|------------|------------------|------------------|---|
| Eile Help      | a de la companya de la companya de la companya de la companya de la companya de la companya de la companya de l |      |              |                 |        |            |                  |                  |   |
| പ്പില് വിഷ     | 191                                                                                                    |      |              |                 |        |            |                  |                  |   |
|                |                                                                                                    |      |              |                 |        |            |                  |                  |   |
|                |                                                                                                    |      |              |                 |        |            |                  |                  | - |
|                |                                                                                                    |      |              |                 |        |            |                  |                  |   |
| Datum : 17.09  | .04 [13:55]                                                                                                    |      |              | LEI STUNGSBEZI  | EHUNCE | N          |                  | Seite : 1        |   |
| LRM 2.4 Simula | tion                                                                                                    |      |              |                 |        |            |                  | Bereich : 666    | - |
| Beziehung      | Aktuell                                                                                                    |      |              |                 |        |            |                  |                  |   |
| Jahr           | : 2004                                                                                                    |      |              |                 |        |            |                  |                  |   |
| Plan           | -                                                                                                    |      |              |                 |        |            |                  |                  |   |
| Periode        | : 1                                                                                                    |      |              |                 |        |            |                  |                  | _ |
| Quelle         |                                                                                                    | ×    | Ziel         |                 |        | Folge-Nr.  | Alt              | Neu              |   |
| Unterkonto     | Bez.                                                                                                    | -Gr. | Unterkonto   | Bez             | Gr.    | Kostenkat. | Umlagekosten     | Umlagekosten     |   |
| Haushaltsstel  | le                                                                                                    |      | Haushaltsste | lle             |        |            | Verrechnungssatz | Verrechnungssatz |   |
| 3, 911.00      | Forthildung                                                                                                    | 9.05 | 3 91100      | Parthildung     | 9.02   | (a)        | 0.00             | 2 957 92         |   |
| K94100000      | Entl Sach-Mater                                                                                                 | 200  | K96100000    | Bel SK 11 MK 17 | 200    | 8030       | 0,00             | 25.89            |   |
| 10120000       | and buch have                                                                                                   |      |              |                 |        | 2000       | 0,00             | 20,05            |   |
|                |                                                                                                    |      | 1            |                 |        | '          |                  |                  |   |
|                |                                                                                                    |      |              |                 |        |            |                  |                  |   |
|                |                                                                                                    |      |              |                 |        |            |                  |                  | ~ |
| <              |                                                                                                    |      |              |                 |        |            |                  |                  | > |
| Ready          |                                                                                                    |      |              |                 |        |            |                  |                  |   |

Abbildung 114: Bericht über die aktualisierten Ist-Leistungsbeziehungen

#### 8.4.2 Ist-Leistungen

Die Ist-Leistungen werden in einer gesonderten Tabelle gepflegt. Hier werden sowohl die Ist-Leistungen der Kostenstellen als auch die Ist-Leistungen/-Mengen der Kostenträger je Jahr und Periode gespeichert.

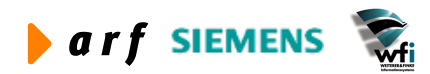

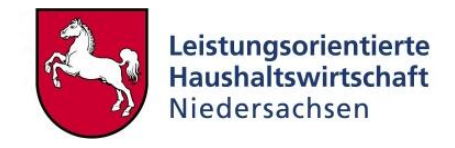

Die Ist-Leistungen je Kostenstelle werden automatisch anhand der in der WEB-Zeitwirtschaft erfassten Leistungsbeziehungen generiert.

| B tfca                        | t2120m                       | 000 : Istleistung [/                   | nwender: rsande                   | er] [666]                    |                           |                      |   |
|-------------------------------|------------------------------|----------------------------------------|-----------------------------------|------------------------------|---------------------------|----------------------|---|
| Datei B                       | earbeiten                    | <u>Ansicht</u> <u>G</u> ruppe <u>W</u> | orkflow <u>E</u> xtras <u>Z</u> u | satzoptionen <u>E</u> enster | Hilfe                     |                      |   |
|                               |                              | X 🗠 🛤 🕅                                | < > > <                           | T   11 11 11                 | 0 N?                      |                      |   |
| Jahr<br>Perio<br>Unte<br>Unte | ode<br>erkonto-Ar<br>erkonto | 2004<br>5<br>t 2 Kost<br>91100         | enstelle<br>Fortbildung           |                              |                           |                      |   |
|                               | Bez.<br>Gr.                  | Bezeichnung                            | Leistungs-<br>Menge               | Zuschlags-<br>Grundbetrag    | Per. Umlage<br>in Prozent | Bezugsgrößentyp      | 1 |
|                               | 902                          | produktbezogene Zeit                   | 512,75                            | 0,00                         | 0,00                      | Auf Basis von Mengen |   |
| 1                             | 903                          | Kostenstelle allgemein                 | 179,50                            | 0,00                         | 0,00                      | Auf Basis von Mengen |   |
|                               | 904                          | Verteilzeiten (h)                      | 113,75                            | 0,00                         | 0,00                      | Auf Basis von Mengen |   |
|                               | 905                          | Urlaub/Krankheit (h)                   | 96,00                             | 0,00                         | 0,00                      | Auf Basis von Mengen |   |
|                               |                              |                                        |                                   |                              |                           |                      |   |

Abbildung 115: Anzeige Ist-Leistungen der Kostenstelle 91100

Die Ist-Leistungen/-Mengen der Kostenträger und Bezugsgrößen werden im Rahmen des Verarbeitungsprozesses der Zeitwirtschaftsdaten automatisch generiert. Sofern die Ist-Mengen der Kostenträger nicht im Web erfasst wurden, sind diese periodenweise (sofern Periodenwerte vorliegen) in der Baan-Tabelle "Istleistung" manuell zu erfassen.<sup>27</sup>

| B tfca                        | t2120m0                       | 000 : Istleistung [A                   | nwender: rsande                   | er][666]                     |                           |                      |          |
|-------------------------------|-------------------------------|----------------------------------------|-----------------------------------|------------------------------|---------------------------|----------------------|----------|
| Datei B                       | Bearbeiten                    | <u>Ansicht</u> <u>G</u> ruppe <u>W</u> | orkflow <u>Extras</u> <u>Z</u> u: | satzoptionen <u>F</u> enster | Hilfe                     |                      |          |
|                               | ) 🗅 🖻                         | X 🗠 🛤 🖊                                | < > >   🛅                         | T   14 🖸 🕑 🗩                 | 0 💦                       |                      |          |
| Jahr<br>Peric<br>Unte<br>Unte | ode<br>erkonto-Art<br>erkonto | 2004<br>5<br>3 Koste<br>Z20001         | enträger<br>Themenkreis           | 01                           |                           |                      |          |
|                               | Bez.<br>Gr.                   | Bezeichnung                            | Leistungs-<br>Menge               | Zuschlags-<br>Grundbetrag    | Per. Umlage<br>in Prozent | Bezugsgrößentyp      | <u> </u> |
|                               | TTE                           | Teilnehmertage extern                  | 120,00                            | 0,00                         | 0,00                      | Auf Basis von Mengen |          |
|                               | Π                             | Teilnehmertage intern                  | 219,00                            | 0,00                         | 0,00                      | Auf Basis von Mengen | _        |
|                               |                               |                                        |                                   |                              |                           |                      |          |
|                               |                               |                                        |                                   |                              |                           |                      | NUM //   |

<sup>&</sup>lt;sup>27</sup> Sofern möglich, sollten die Outputmengen periodenweise erfasst werden. Mindestens sollten sie jedoch nach Fertigstellung erfasst werden.

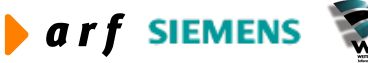

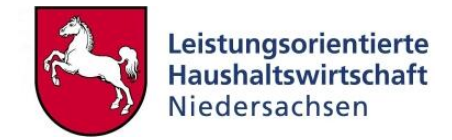

#### Abbildung 116: Anzeige der Ist-Leistung des Kostenträgers Z90504

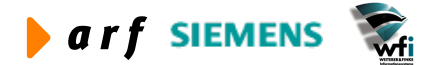

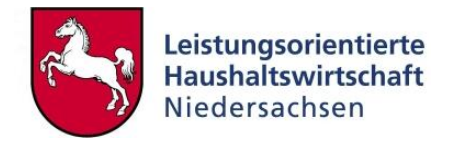

# 9 MONATSABSCHLUSS/PERIODENABSCHLUSS

Die Durchführung von Monats- bzw. Periodenabschlüssen ist für die KLR von hoher Bedeutung. Bei der Durchführung der verschiedenen Prozessschritte, die Bestandteil der Monatsabschlussprozedur sind, werden Prüfungen durchgeführt, welche gewährleisten, dass alle Buchungen der abzuschließenden Periode formal korrekt und vollständig sind. Weiterhin wird gewährleistet, dass in bereits abgeschlossenen Perioden keine Buchungen mehr durchgeführt werden.

Die Durchführung der Monatsabschlussprozesse bedarf eines hohen Abstimmungsgrades zwischen Haushalt und KLR. Dies ist nicht nur je Verwaltungsbereich der Fall, sondern bezieht sich auf sämtliche mit dem Baan-System arbeitenden Behörden.

Aus diesem Grund wird im Folgenden die Zielprozedur definiert. Prozessschritte, welche durch die KLR angestoßen werden, sind von den KLR-Anwendern dringend einzuhalten.

## 9.1 Voraussetzungen

- Wie oben erwähnt, kann die Durchführung von Periodenabschlüssen ausschließlich in enger Abstimmung zwischen Haushalt und KLR erfolgen. Da es sich bei den Periodenabschlusstabellen um zentral geführte Tabellen handelt, welche nicht VBspezifisch geführt werden, kann ein VB-spezifischer (technischer) Abschluss nicht erfolgen. Aus demselben Grund ist es erforderlich, dass die technischen Abschlüsse an zentraler Stelle durchgeführt werden.
- Anwender der Verwaltungsbereiche haben keinen schreibenden Zugriff auf die Periodenstatustabellen.
- Bevor Periodenabschlüsse durchgeführt werden können, müssen sowohl in der KLR als auch im Haushalt alle Buchungen der abzuschließenden Periode durchgeführt und abgeschlossen (journalisiert) sein.
- Alle externen Buchungen, welche aus Vorsystemen über Standardschnittstellen in das System übernommen werden, müssen gebucht und abgeschlossen sein.
- Zeiten der Zeitwirtschaft müssen erfasst, integriert und verarbeitet sein.

Weitere Ausführungen sind der Monatsabschlussprozedur zu entnehmen.

## 9.2 Periodenabschlussprozess

Die unten aufgeführten Prozessschritte sind nicht zwangsläufig am Monatsletzten durchzuführen. Es ist jedoch anzustreben, dass die Prozesse spätestens bis zum Monatsletzten der Folgeperiode der abzuschließenden Periode durchgeführt sind. Beispiel: Der Abschluss der Periode 1 sollte bis Ende der Periode 2 erfolgt sein.

#### 9.2.1 Integration der Buchungen aus externen Systemen

Dieser Prozess wird je Verwaltungsbereich an zentraler Stelle durchgeführt.

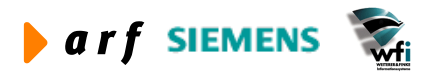

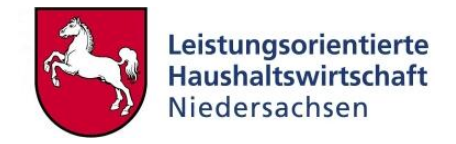

## 9.2.2 Abschluss der Haushaltsbuchungen

Es ist seitens der Haushälter dafür zu sorgen, dass zu definierten Zeitpunkten die Buchungsmonate abgeschlossen sind.

## 9.2.3 Abschluss der KLR-Buchungen im Hauptbuch

Für den Abschluss der KLR-Buchungen haben die KLR-Verantwortlichen/KLR-Administratoren der Verwaltungsbereiche zu sorgen.

## 9.2.4 PersKo-Ist-Buchungen

Generierung, Übertragung und Import der PersKo-Ist-Buchungen aus der PersKo erfolgen über die Standardschnittstelle in das Modul "Hauptbuch".

Dieser Prozess wird von den PersKo-Verantwortlichen je Verwaltungsbereich zentral durchgeführt.

## 9.2.5 Integration der NLBV-Personal-Istkosten-Buchungen

Die NLBV-Istkosten-Buchungen werden aus dem System Kidicap in Baan über eine Standardschnittstelle übertragen. Wichtig ist hierbei, dass die Personal-Istkosten je Besoldungsgruppe und Verwaltungsbereich übertragen werden.

## 9.2.6 Abschreibung und Integration

Die Abschreibungsläufe sind periodisch durchzuführen und vom "Anlagenbuchhalter" in das Hauptbuch zu integrieren.

#### 9.2.7 Journalisierung der Buchungen

Es ist anzustreben, dass jeder Anwender, der Buchungen erzeugt, seine eigenen Buchungen journalisiert. Sofern Buchungen nicht journalisierbar sind, müssen die hieraus resultierenden Fehlerstapel zeitnah bearbeitet werden

Auch die integrierten, externen Buchungen sowie die PersKo-Buchungen sollten zeitnah journalisiert werden.

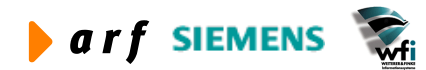

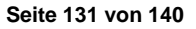

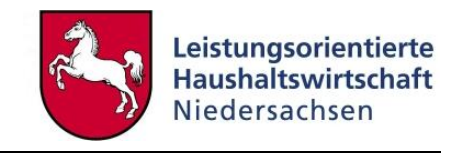

| 🔋 tfglo         | i1519m000 :           | Journalisierungslau                                                                                   | uf-Nr. [Anwende | er: rsander] [66                | 6]           |        |
|-----------------|-----------------------|----------------------------------------------------------------------------------------------------|-----------------|---------------------------------|--------------|--------|
| <u>D</u> atei B | earbeiten <u>A</u> ns | icht <u>G</u> ruppe <u>W</u> orkflow                                                                  | Extras Zusatzop | tionen <u>F</u> enster <u>F</u> | life         |        |
|                 |                       | 🔊 🛤 K 🔹 🕨                                                                                             | N 🖸 🕻           | TI                              | ) <b>N?</b>  |        |
| Jahr            | 2004                  |                                                                                                    |                 |                                 |              |        |
|                 | Laufnummer            | Status                                                                                                | Erstellt von    | Erstellt am                     | Journal. von |        |
|                 | 245                   | ohne Fehler gebucht                                                                                   | rsander         | 31.08.2004                      | rsander      |        |
|                 |                       | 2<br>9<br>9<br>4<br>4<br>1<br>1<br>1<br>1<br>1<br>1<br>1<br>1<br>1<br>1<br>1<br>1<br>1<br>1<br>1<br>1 |                 |                                 |              |        |
|                 |                       |                                                                                                    |                 |                                 | 1            | NUM // |

Abbildung 117: Journalisierung

## 9.2.8 Integration der Ist-Buchungen aus dem Hauptbuch in die KLR

Durch die KLR-Administratoren werden die Ist-Buchungen mit dem Programm "Istkosten aus gld importieren" in die Kostenrechnung übernommen. Dieser Prozessschritt darf erst ausgeführt werden, wenn im Hauptbuch alle KLR-relevanten Buchungen abgeschlossen und journalisiert sind. Dies betrifft im Wesentlichen

- Auszahlungsanordnungen
- Annahmeanordnungen
- HH-Sachkontobuchungen
- Umbuchungen
- reine KLR-Buchungen
- Intervallbuchungen (sofern vorhanden)
- PersKo-Ist-Buchungen
- NLBV-Personal-Ist-Buchungen
- Integrative Buchungen aus
  - Service (sofern im Einsatz)
  - Einkauf (sofern im Einsatz)
  - Lagerwirtschaft (sofern im Einsatz)
  - Verkauf (sofern im Einsatz)
- Anlagenbuchhaltung

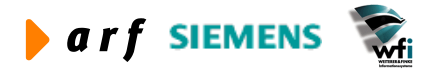

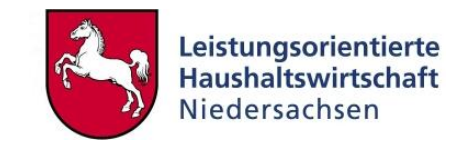

| Jahr                                                                                                    | 2004                                                      |            |            |           | Importieren      |
|----------------------------------------------------------------------------------------------------|-----------------------------------------------------------|------------|------------|-----------|------------------|
| Auswahlbereich                                                                                                    |                                                           |            |            |           | Schließen        |
| Rechnungsperiode                                                                                                    | Von 7                                                     | -          | Bis 7      |           | Vorgaben speiche |
| Unterkonto-Art                                                                                                    | 2                                                         | -          | 3          |           | Vorgaben abrufe  |
| Unterkonto                                                                                                    |                                                           | <b>- +</b> | ZZZZZZZZZZ | <b></b> } | Job erstellen    |
|                                                                                                    |                                                           |            |            |           |                  |
| Optionen                                                                                                    |                                                           |            |            |           | Hilfe            |
| Optionen<br>Umlageverfahren                                                                                                 | Vollkosten                                                |            | •          |           | Hilfe            |
| Optionen<br>Umlageverfahren<br>「 Inkl. nicht journalisi                                                                     | Vollkosten<br>ierte Buchungen                             |            | ×          |           | Hilfe            |
| Optionen<br>Umlageverfahren<br>「 Inkl. nicht journalisi<br>「 Beträge gesetzliche                                            | Vollkosten<br>ierte Buchungen<br>e Konten                 |            | •          |           | Hilfe            |
| Optionen<br>Umlageverfahren<br>Inkl. nicht journalisi<br>Ø Beträge gesetzliche<br>Ø Beträge frei definie                    | Vollkosten<br>ierte Buchungen<br>e Konten<br>erter Konten |            | T          |           | Hilfe            |
| Optionen<br>Umlageverfahren<br>Inkl. nicht journalisi<br>Ø Beträge gesetzliche<br>Ø Beträge frei definie<br>Ø Überschreiben | Vollkosten<br>ierte Buchungen<br>e Konten<br>erter Konten |            | T          |           | Hilfe            |

Abbildung 118: Istkosten-Integration aus Hauptbuch

# 9.2.9 Aufteilung der Istkosten auf die einzelnen Bezugsgrößen im Rahmen des Imports aus dem GLD-Modul

Eine Erfassung der Istkosten im Rahmen der Haushalts- oder KLR-Buchungen ist grundsätzlich nur auf Unterkontenebene möglich. Für die interne Leistungsverrechnung wird jedoch eine detaillierte Ausweisung der Kosten auf Bezugsgrößenebene benötigt. Das Programm "Istkosten aus dem GLD-Modul importieren" splittet die "Verkehrszahlen (Summen pro Unterkonto/Sachkonto) entsprechend dem Planvariator in die fixen und variablen Anteile, und teilt nach den im folgenden beschriebenen Kriterien, die Verkehreszahlen beim Import in das Modul Kostenrechnung auf die einzelnen Bezugsgrößen auf.

BaanERP legt die variablen und fixen Kosten folgendermaßen um:

- Der Betrag der Istkosten ist gleich dem oder größer als der Betrag der fixen Plankosten: Ist der Betrag der Istkosten ist gleich dem oder größer als der Betrag der fixen Plankosten, werden die fixen Plankosten zu den fixen Istkosten kopiert, wobei die Restkosten die variablen Kosten darstellen.
- Der Istkostenbetrag ist geringer als der Betrag für die fixen Plankosten: Sind die Istkosten geringer als die fixen Plankosten, wird der Betrag durch den Planvariator umgelegt.

Kosten können auf verschiedene Arten auf die einzelnen Bezugsgrößen umgelegt werden:

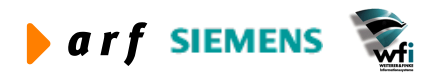

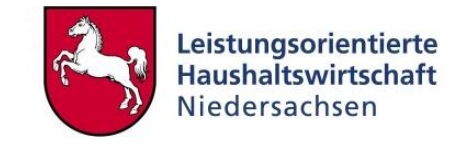

• Umlage nach dem Äquivalenzfaktor:

Die Äquivalenzfaktoren, die pro Bezugsgröße festgelegt sind, werden bei der Bestimmung der Kosten pro Bezugsgröße berücksichtigt.

• Umlage nach Vollkosten:

Die Vollkosten, die pro Bezugsgröße im Rahmen der Kostenplanung festgelegt sind, werden bei der Bestimmung des Verteilschlüssels der Kosten pro Bezugsgröße berücksichtigt.

• Umlage nach variablen Kosten:

Die variablen Kosten, die bei Bezugsgröße im Rahmen der Kostenplanung festgelegt sind, werden bei der Bestimmung des Verteilschlüssels der Kosten pro Bezugsgröße berücksichtigt.

• Umlage nach Fixen Kosten:

Die fixen Kosten, die pro Bezugsgröße im Rahmen der Kostenplanung festgelegt sind, werden bei der Bestimmung des Verteilschlüssels der Kosten pro Bezugsgröße berücksichtigt.

Ist der Haken "Istleistung berücksichtigen" gesetzt, so werden die Kosten nach folgender Formel auf die Bezugsgrößen aufgeteilt. Als Prämisse gilt: Die Kosten sind zu 100% variabel.

$$KI_{n} = IL_{n} * kp_{n} + Kx_{n}$$
$$Kx_{n} = \left(\frac{IK - \sum_{n} IL_{n} * kp_{n}}{\sum_{n} IL_{n} * kp_{n}}\right) * \left(IL_{n} * kp_{n}\right)$$

 $KI_n$  = Istkosten pro Bezugsgröße und Kostenart

 $IL_n$  = Istleistung pro Bezugsgröße

 $kp_n$  = Planverrechnungssatz pro Kostenart und Bezugsgröße

 $Kx_n$  = Zuschlag/Abschlag pro Bezugsgröße und Kostenart

*IK* = im GLD-Modul gebuchte Istkosten pro Sachkonto und Unterkonto

n = Anzahl der Bezugsgrößen pro Unterkonto

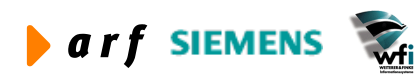

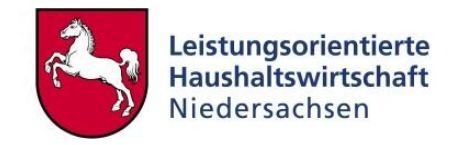

| Bezugsgröße | KP      | PL   | kp    | IL  | IL*kp  | Kx       | KI         |
|-------------|---------|------|-------|-----|--------|----------|------------|
| 100         | 2.500€  | 100h | 25€/h | 150 | 3.750€ | -455,02€ | 3.294,98€  |
| 200         | 4.000€  | 200h | 20€/h | 160 | 3.200€ | -388,28€ | 2.811,72€  |
| 300         | 1.500€  | 75h  | 20€/h | 50  | 1.000€ | -121,34€ | 8.78,66€   |
| 400         | 2.000€  | 40h  | 50€/h | 80  | 4.000€ | -485,36€ | 3.514,64€  |
| Summe       | 10.000€ |      |       |     | 11.950 | -1.450€  | 10.500,00€ |

#### Berechnungsbeispiel für eine Kostenart:

*KP* = Plankosten pro Bezugsgröße und Kostenart

PL = Planleistung pro Bezugsgröße

Berechnung von *Kx* für die Bezugsgröße 100:

*IK*=10.500,--€ (im GLD gebuchte Kosten für ein Unterkonto und ein Sachkonto)

$$Kx = \left(\frac{10.500 - 11.950}{11.950}\right) * 3750 = -455,02$$

## 9.2.10 Abschluss der Zeitwirtschaft im Web

Je Verwaltungsbereich müssen

- die Zeiten der Mitarbeiter erfasst und abgeschlossen sein,
- die Kostenstellen von den Kostenstellenverantwortlichen abgeschlossen sein,
- die Verwaltungsbereiche von den KLR-Verantwortlichen abgeschlossen und die Zeitwirtschaftsdaten an das Baan-System übergeben worden sein.

## 9.2.11 Übertragung und Verarbeitung der Zeitwirtschaftsdaten in Baan

Die Übertragung ist lt. oben beschriebenem Prozess vom KLR-Verantwortlichen oder KLR-Administrator durchzuführen.

## 9.2.12 Durchführung der Ist-ILV

Die Ist-ILV wird durch den KLRV (KLR-Verantwortlichen) je Verwaltungsbereich durchgeführt. Es ist darauf zu achten, dass die Ist-ILV erst durchgeführt werden kann, wenn

- sämtliche Buchungen aus dem Hauptbuch in die Kostenrechnung integriert sind,
- die Zeitwirtschaftsdaten der abzuschließenden Periode verarbeitet sind.

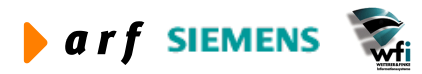

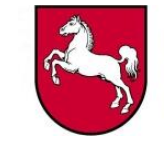

| Beziehung Aktuell<br>Jahr 2004<br>Plan 7<br>Periode 7 | • |   | Schließen<br>Vorgaben speich |
|-------------------------------------------------------|---|---|------------------------------|
| Jahr 2004<br>Plan Periode 7                           |   |   | Schließen<br>Vorgaben speich |
| Plan Periode 7                                        |   |   | Vorgaben speich              |
| Periode 7                                             |   |   | Vorgaben speich              |
|                                                       |   |   |                              |
|                                                       |   |   | Vorgaben abruf               |
| Abbruchkriterium Schwellenbetra                       | 9 | - | Hilfe                        |
| Abbruchkriterium Schwellenbetra                       | 9 | - | Hilfe                        |
| Abweich. VerrSatze [0,0100                            |   |   |                              |
| Anz. Schritte                                         |   |   |                              |

Abbildung 119: Iteration der Istdaten

## 9.2.13 Integration der Ist-ILV in die Kostenrechnung

Die Integration der Ergebnisse aus der Ist-ILV in die Kostenrechnung und das Hauptbuch wird je Verwaltungsbereich vom KLRV durchgeführt. Hierbei werden die Be- und Entlastungen je Kostenstelle und Kostenträger gebucht.

| Beziehung       |          | Aktuell | Integrieren      |
|-----------------|----------|---------|------------------|
| Jahr            |          | 2004    | Schließen        |
| Plan<br>Decieda | Ven      |         | Vorgaben speiche |
| Penode          | Bis      | 7       | Vorgaben abrufe  |
| T               | -        |         | Job erstellen    |
| Planwert        | e (FBS)  |         | Hilfe            |
| ✓ Kostenre      | chnung   | (CAT)   |                  |
|                 | ch (CLD) |         |                  |

Abbildung 120: Integration der Ergebnisse aus der Ist-Iteration

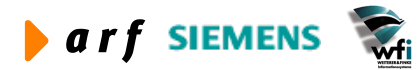

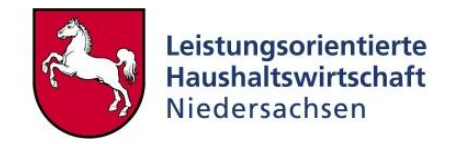

## 9.2.14 Generierung hierarchischer Übersichten<sup>28</sup>

Nachdem alle vorliegenden Prozesse erfolgreich durchgeführt sind, können die hierarchischen Übersichten generiert werden. Dieser Prozess kann je Verwaltungsbereich durchgeführt werden.

## 9.2.15 Monatsabschluss mit dem Monatsabschluss-Job

Für eine effiziente Durchführung der Monatsabschlussprozedur wurde die Session "Monatsabschlussjob generieren" geschaffen. Durch die Session "Monatsabschluss-Job generieren" wird der Job "KLR\_MA" erstellt, der alle für einen Monatsabschluss relevanten Baan-Programme enthält. Die einzelnen Baan-Programme können nach Joberstellung in der Jobsteuerung überarbeitet und gegebenenfalls ergänzt werden. Der Job "KLR\_MA" wird automatisch im IZN gestartet.

| nein Sonstiges                                                                     |              |
|------------------------------------------------------------------------------------|--------------|
| Dieses Programm erstellt den Job KLR_MA für die Durchführung des                   | Weiter       |
| LoHN-Monatsabschlusses und fügt folgende Programme in den Job ein:                 | Schließer    |
| * tfcat4220m000 Leistungsbeziehungen kopieren                                      |              |
| * tfcat2881m000 Kostenplanung archivieren (zum Löschen der Istkosten)              | Vorgaben spe |
| * tfcat2210m000 Istkosten aus GLD-Modul importieren                                | Vorgaben ab  |
| * tfcat9200m000 Dimensionsbeziehungen kopieren                                     | Job erstelle |
| * tfcat9201m000 Leistungsbeziehungen generieren                                    |              |
| * tfcat4210m000 Preisiteration                                                     | Hilfe        |
| * tfcat4211m000 Integration der Ergebnisse aus Iteration                           |              |
| * tfcat2240m000 Sollkosten und Abweichungen ableiten                               |              |
| * tfcat2251m000 Generieren hierarchischer Ergebnisse (für bis zu drei Hierarchien) |              |
| Manatashadhi il fir                                                                |              |
| Jahr 2004                                                                          |              |
| Periode 7                                                                          |              |
| Plan A80 Persko/SK 1 SBV                                                           |              |
|                                                                                    |              |

Abbildung 121: Monatsabschluss-Job generieren Registerblatt "Allgemein"

Auf dem Registerblatt "Allgemein" sind das Jahr und der Monat einzutragen, für den der Monatsabschluss durchzuführen ist. Die Angabe des Plancodes ist für die Generierung der hierarchischen Ergebnisse erforderlich.

<sup>&</sup>lt;sup>28</sup> Ist bei Nutzung des Web-Berichtswesen nicht erforderlich.

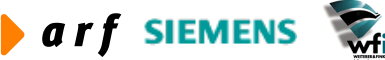

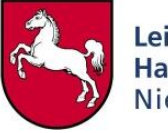

| Leistungsbeziehungen kopieren                      |      |                       |                                | Weiter        |
|----------------------------------------------------|------|-----------------------|--------------------------------|---------------|
| Quelle                                             | Ziel |                       |                                | Schließen     |
| Jahr  2004                                         | 2004 |                       |                                | Vorgaben spei |
|                                                    | 1.7  |                       |                                | Vorgaben abr  |
|                                                    |      |                       |                                | Job ersteller |
| Generieren hierarchischer Ergebnisse<br>Hierarchie |      | Ordnen GSC absteigend | Komplette Hierarchie erstellen | Hilfe         |
| BVE BVE-Hierarchie                                 |      |                       | Г                              | <u></u>       |
| <b>,</b>                                           |      | Г                     | Г                              |               |
| <b></b>                                            |      | Γ                     | Γ                              |               |
| •                                                  |      | Г                     | Γ                              |               |

Abbildung 122: Monatsabschluss-Job generieren Registerblatt "Sonstiges"

Leistungsbeziehungen kopieren:

In der Quelle wird der Referenzmonat angegeben, in dem alle Leistungsbeziehungen hinterlegt sind, welche nicht über die WEB-Zeitwirtschaft erfasst werden. Ein Beispiel ist die Verteilung der Gebäudekosten z.B. über qm-Schlüssel. Der Zielmonat ist der Monat, für den der Monatsabschluss erstellt werden soll.

#### Hierarchie:

Für die Generierung der hierarchischen Ergebnisse können bis zu drei Hierarchiecodes hinterlegt werden.

#### Hinweis:

Für Nutzer des WEB-Berichtswesens ab Version 3.0 ist die Generierung der hierarchischen Ergebnisse nicht erforderlich. Die Hierarchien werden direkt im WEB-Berichtswesen berechnet.

Der Job wird nach Erstellung automatisch durch den Systembetreiber (IZN) gestartet. Nachdem alle Programme des Jobs abgearbeitet wurden, wird der Job "KLR\_MA" automatisch gelöscht und kann somit für den nächsten Monatsabschluss neu generiert werden.

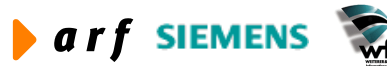

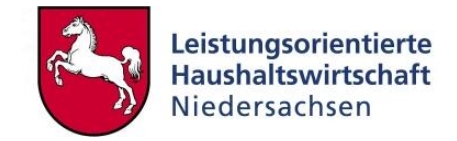

# **10JAHRESABSCHLUSS**

Die im Folgenden aufgeführten Jahresabschlussarbeiten beschreiben die notwendigen Tätigkeiten, die aus Sicht von LoHN im Rahmen des Jahresabschlusses erforderlich sind.

## 10.1 LoHN-Jahresabschlussarbeiten

Im Rahmen des LoHN-Jahresabschlusses sind die im Folgenden beschriebenen Schritte in enger Abstimmung mit dem BCC und dem jeweiligen Haushaltsreferat durchzuführen.

- Journalisierung sämtlicher noch nicht journalisierter Buchungen
- Abfrage und Analyse der nicht journalisierbaren Buchungen
- Korrektur oder Löschung der fehlerhaften Belege sowie anschließende Journalisierung
- Definition des Kontenplans (HH und KLR)
- Anpassung des Kontenplans im Baan-System
- Pflege der Kontenumsetzungstabelle
- Anpassung der Daueranordnungen an den Kontenplan
- Übertrag der Daueranordnungen in das neue Haushaltsjahr
- Technischer Abschluss der Perioden und des HH-Jahres

Weitere Ausführungen siehe Leitfaden Periodenabschluss.

# 10.2 Ergebnisverrechnung<sup>29</sup>

In LoHN werden monatliche Ist-Leistungsbeziehungen mit Planverrechnungssätzen bewertet. Somit werden die unterjährigen Kosten auf den Produkten als "produktorientierte Sollkosten" ausgewiesen. Da zwischen einer Plankosten- und Sollkostenrechnung Mengen- und Preisabweichungen auftreten, verbleiben im Rahmen der Internen Leistungsverrechnung positive bzw. negative Reste auf der Kostenstelle. Für eine vollständige Istkostendarstellung auf den Produkten ist parallel zur Verrechnung nach Planverrechnungssätzen eine zweite Rechnung nach Istverrechnungssätzen durchzuführen.

Die Ergebnisverrechnung findet nicht im Rahmen der Istkostenrechnung, sondern in einer separaten Nebenrechnung statt; nur so ist gewährleistet, dass die ursprünglich gebuchten Istwerte für eine spätere Auswertung zur Verfügung stehen. Eine Gegenüberstellung der Plan-, Soll- und Istkosten erfolgt im WEB-Berichtswesen.

Folgende Prozessschritte sind für die Ergebnisverrechnung erforderlich:

• Vor der Ergebnisverrechnung ist ein Periodenabschluss durchzuführen. Nur wenn gewährleistet ist, dass im Hauptsystem alle Primär- und Sekundärbuchungen abgeschlossen

<sup>&</sup>lt;sup>29</sup> Es wird empfohlen, die Ergebnisverrechnung max. halbjährlich durchzuführen.

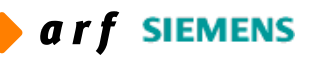

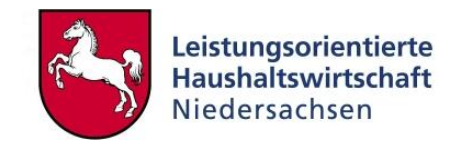

sind, sollte die Ergebnisrechnung im Nebenbuch erzeugt werden. Andernfalls hat eine Abweichungsanalyse von Plan-, Soll- und Istwerten keine einheitliche Datenbasis.

- Die gebuchten Primärkosten sind in die Nebenrechnung (neue Planversion) zu kopieren. Hiermit stehen die tatsächlich gebuchten Istwerte in der neuen Planversion zur Verfügung.
- Ist-Leistungen und Ist-Leistungsbeziehungen werden in die neue Planversion kopiert.
- Es ist zu prüfen, ob in der neuen Planversion Kostenstellenbezugsgößen mit Primärkosten, aber ohne erbrachte Leistungsmenge vorhanden sind. Gegebenfalls sind die Primärkosten auf andere Bezugsgrößen umzubuchen.
- Die Sekundärkostenarten für die verwendeten Kostenkategorien sind in die Nebenrechnung einzufügen. Hierfür steht ein Exchangeschema zur Verfügung.
- Die Leistungsverrechnung (Iteration) zwischen den Kostenstellen und Kostenträgern ist durchzuführen. Anschließend sind die Ergebnisse in die neue Planversion zu integrieren.
- Generierung der Kostenstellen-, Kostenträger- und BVEII-Berichte, um die Plankosten, die Sollkosten und die im Rahmen der Nebenrechnung ermittelten Istkosten gegenüberzustellen.

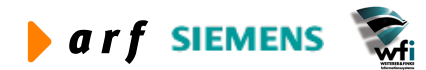